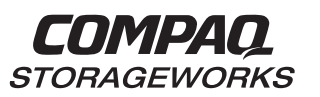

# HSG80 Array Controller ACS Version 8.3 and 8.4

Maintenance and Service Guide

First Edition (April 1999) Part Number EK-HSG84-SV. A01/118629-001 Compaq Computer Corporation While Compaq Computer Corporation believes the information included in this publication is correct as of the date of publication, it is subject to change without notice.

Compaq Computer Corporation makes no representations that the interconnection of its products in the manner described in this document will not infringe existing or future patent rights, nor do the descriptions contained in this document imply the granting of licenses to make, use, or sell equipment or software in accordance with the description.

Copyright © Digital Equipment Corporation 1999

All rights reserved. Printed in U.S.A.

Compaq, the Compaq logo, and the Digital logo are registered with the United States Patent and Trademark office.

DIGITAL, StorageWorks, the StorageWorks logo, and Tru64 are trademarks of Compaq Computer Corporation.

UNIX is a registered trademark in the United States and other countries licensed exclusively through X/Open Company Ltd.

Microsoft, Windows, and Windows NT are registered trademarks of Microsoft Corporation.

Intel is a trademark of Intel Corporation.

All other trademarks and registered trademarks are the property of their respective owners.

# Contents

| About | this | Guide |  |
|-------|------|-------|--|
|-------|------|-------|--|

| Getting Help                            |
|-----------------------------------------|
| Compaq Websitexv                        |
| Telephone Numbers                       |
| Precautions xvi                         |
| Electrostatic Discharge Precautions xvi |
| Component Precaution xvi                |
| Maintenance Port Precautions xvii       |
| FCC Precautions xvii                    |
| Conventions xix                         |
| Typographical Conventions xix           |
| Special Notices                         |
| Required Tools xxi                      |
| Related Publications xxii               |
| Revision History xxiii                  |

### Chapter 1

### General Description

| HSG80 Array Controller              | 1–4 |
|-------------------------------------|-----|
| Cache Module                        | 1–6 |
| Fibre Channel Switch                | 1–7 |
| Environmental Monitoring Unit (EMU) | 1–9 |

### Chapter 2

| Preparation Procedures                             | 2–3 |
|----------------------------------------------------|-----|
| Establishing a Local Connection to the Controller. | 2–3 |

| 1 | ſ. | , |
|---|----|---|
| I | V  |   |
|   |    |   |

| Fibre Channel Optical Cable Cleaning Instructions                                       |
|-----------------------------------------------------------------------------------------|
| Cleaning the GLM                                                                        |
| Shutting Down the Subsystem                                                             |
| Disabling and Enabling the External Cache Batteries                                     |
| Restarting the Subsystem                                                                |
| Replacing Modules in a Single-Controller Configuration                                  |
| Replacing a Controller and Cache Module in a Single-Controller<br>Configuration         |
| Replacing a Controller in a Single-Controller Configuration                             |
| Replacing a Cache Module in a Single-Controller Configuration                           |
| Replacing Modules in a Dual-Redundant Controller Configuration                          |
| Replacing a Controller and Cache Module in a Dual-Redundant<br>Controller Configuration |
| Replacing a Controller in a Dual-Redundant Controller Configuration 2–28                |
| Replacing a Cache Module in a Dual-Redundant Controller<br>Configuration                |
| Replacing an External Cache Battery Storage Building Block                              |
| Replacing an External Cache Battery Storage Building Block With<br>Cabinet Powered On   |
| Replacing an External Cache Battery Storage Building Block With<br>Cabinat Powered Off  |
| Penlacing a Gigshit Link Module (GLM)                                                   |
| Replacing a DVA Module (OLW)                                                            |
| Replacing an I/O Module 2 52                                                            |
| Replacing an EMU 2.56                                                                   |
| Removing an EMU 2 56                                                                    |
| Installing an EMU 2–57                                                                  |
| Penlacing DIMMs 2 58                                                                    |
| Removing DIMMs 2–50                                                                     |
| Installing DIMMs 2–59                                                                   |
|                                                                                         |

| Replacing a Fiber Cable, Switch, or Hub       | . 2–61 |
|-----------------------------------------------|--------|
| Replacing a PCMCIA Card                       | . 2–62 |
| Replacing a Failed Storageset Member          | . 2–64 |
| Removing a Failed RAIDset or Mirrorset Member | . 2–64 |
| Installing the New Member                     | . 2–65 |

V

### Chapter 3

### Upgrading the Subsystem

| Upgrading Controller Software                             | 3–2 |
|-----------------------------------------------------------|-----|
| Installing a New Program Card                             | 3–3 |
| Downloading New Software                                  | 3–4 |
| Using CLCP to Install, Delete, and List Software Patches  | 3–8 |
| Upgrading Firmware on a Device                            | -14 |
| Upgrading to a Dual-Redundant Controller Configuration 3- | -17 |
| Installing a New Controller, Cache Module, and ECB        | -17 |
| Upgrading Cache Memory 3-                                 | -22 |
|                                                           |     |

# Chapter 4

### Troubleshooting

| Running the Controller's Diagnostic Test                   |
|------------------------------------------------------------|
| Charging Diagnostics                                       |
| Troubleshooting Checklist                                  |
| Troubleshooting Table                                      |
| Fault-Tolerance for Write-Back Caching                     |
| Significant Event Reporting                                |
| Events that cause controller termination                   |
| Events that do not cause controller operation to terminate |
| Utilities and Exercisers                                   |
| Fault Management Utility. 4–37                             |
|                                                            |

| Using VTDPY to Check for Communication Problems | 4–44 |
|-------------------------------------------------|------|
| Disk Inline Exerciser (DILX)                    | 4–59 |
| Configuration Utility                           | 4–64 |
| HSUTIL                                          | 4–65 |
| Code Load and Code Patch Utility                | 4–66 |
| Clone Utility                                   | 4–67 |
| Field Replacement Utility                       | 4–67 |
| Change Volume Serial Number Utility             | 4–68 |
| Device Statistics Utility                       | 4–68 |
|                                                 |      |

### Chapter 5

### Event Reporting: Templates and Codes

| Passthrough Device F | Reset Event Sense Data Response                 |          |
|----------------------|-------------------------------------------------|----------|
| Last Failure Even    | nt Sense Data Response                          |          |
| Multiple-Bus Fai     | ilover Event Sense Data Response                | 5–5      |
| Failover Event Se    | ense Data Response                              | 5–7      |
| Nonvolatile Para     | meter Memory Component Event Sense Data Resp    | onse 5–9 |
| Backup Battery I     | Failure Event Sense Data Response               |          |
| Subsystem Built-     | -In Self Test Failure Event Sense Data Response | 5–13     |
| Memory System        | Failure Event Sense Data Response               |          |
| Device Services      | Non-Transfer Error Event Sense Data Response    |          |
| Disk Transfer Er     | ror Event Sense Data Response                   |          |
| Data Replication     | Manager Services Event Sense Response           |          |
| Instance Codes       |                                                 | 5–22     |
| Instance Code St     | tructure                                        |          |
| Instance Codes a     | nd FMU                                          | 5–22     |
| Last Failure Codes   |                                                 | 5–53     |
| Last Failure Cod     | le Structure                                    | 5–53     |
| Last Failure Cod     | les and FMU                                     | 5–53     |

| Recommended Repair Action Codes | . 5–102 |
|---------------------------------|---------|
| Component Identifier Codes      | . 5–109 |
| Event Threshold Codes           | . 5–111 |
| ASC/ASCQ Codes.                 | . 5–112 |
|                                 |         |

### Chapter 6

### Connectors, Switches, and LEDs

| Controller Front Panel                   | . 6–2 |
|------------------------------------------|-------|
| Operator Control Panel LEDs              | . 6–3 |
| Gigabit Link Module (GLM) Connectors     | . 6–4 |
| Power Verification and Addressing Module | . 6–6 |
| Environmental Monitoring Unit (EMU)      | . 6–7 |

## Chapter 7

| Controller Specifications                                 |
|-----------------------------------------------------------|
| Physical and Electrical Specifications for the Controller |
| Environmental Specifications                              |
| Spare Part Number Cross Reference                         |
| System Components Exploded View A-2                       |
| HSG80 Array Controller A-4                                |
| Cache Module A–6                                          |
| Fibre Channel Switch A–7                                  |
| Environmental Monitoring Unit (EMU) A–9                   |
| Glossary                                                  |
| In days                                                   |

#### Index

vii

# Figures

| The HSG80 Subsystem                                     |
|---------------------------------------------------------|
| HSG80 Array Controller–Fibre Channel Optical Cabling1–4 |
| Cache Module                                            |
| Switch Components                                       |
| EMU                                                     |
| PC/Terminal to Maintenance Port Connection              |
| Ferrule on an Optical Cable                             |
| Cleaning Procedure for GLM                              |
| ECB SBB Battery Disable Switch Location                 |
| Single-Controller Configuration                         |
| Dual-Redundant Controller Configuration 2–19            |
| ECB SBB Configuration                                   |
| Location of GLMs in Controller                          |
| I/O Module Locations in a BA370 Enclosure               |
| I/O Module Locations                                    |
| Cache-Module Memory Configurations                      |
| DIMM Components                                         |
| PCMCIA Card                                             |
| PCMCIA Card                                             |
| Location of Write-Protection Switch                     |
| Upgrading Device Firmware                               |
| Cache-Module Memory Configurations                      |
| DIMM Components                                         |
| Xfer Rate Region of the Default Display                 |
| Regions on the Device Display                           |
| Unit Status on the Cache Display                        |
| Fibre Channel Host Status Display                       |

| 1  | ١. | , |
|----|----|---|
| ŝ, |    | 1 |
|    | 1  | L |
|    |    |   |

| Passthrough Device Reset Event Sense Data Response Format                                        |
|--------------------------------------------------------------------------------------------------|
| Template 01—Last Failure Event Sense Data Response Format                                        |
| Template 04—Multiple-Bus Failover Event Sense Data Response Format 5–6                           |
| Template 05—Failover Event Sense Data Response Format                                            |
| Template 11—Nonvolatile Parameter Memory Component Event Sense Data      Response Format    5–10 |
| Template 12—Backup Battery Failure Event Sense Data Response Format 5–12                         |
| Template 13—Subsystem Built-In Self Test Failure Event Sense Data<br>Response Format             |
| Template 14—Memory System Failure Event Sense Data Response Format 5–15                          |
| Template 41—Device Services Non-Transfer Error Event Sense Data      Response Format    5–17     |
| Template 51—Disk Transfer Error Event Sense Data Response Format                                 |
| Template 90—Data Replication Manager Services Event Sense Data<br>Response Format                |
| Structure of an Instance Code                                                                    |
| Instance Code Format                                                                             |
| Structure of a Last Failure Code                                                                 |
| Last Failure Code Format                                                                         |
| Controller Front Panel Connectors, Switches, and LEDS                                            |
| Operator Control Panel Switches and LEDs                                                         |
| GLM Connectors                                                                                   |
| PVA Module Connectors and Switches                                                               |
| EMU Connectors, Switches, and LEDs                                                               |
| The HSG80 Subsystem                                                                              |
| HSG80 Array Controller–Fibre Channel Optical Cabling                                             |
| Cache Module                                                                                     |
| Switch Components                                                                                |
| EMU                                                                                              |

## Tables

| The HSG80 Subsystem                                       |
|-----------------------------------------------------------|
| HSG80 Fibre Channel Array Controller 1–5                  |
| Cache Module                                              |
| Fibre Channel Switch                                      |
| EMU                                                       |
| Description of PC/Terminal to Maintenance Port Connection |
| Description of ECB SBB Battery Disable Switch             |
| Description of Single-Controller Configuration            |
| Description of Dual-Redundant-Controller Configuration    |
| ECB SBB Configuration                                     |
| Description of the Gigabit Link Module (GLM)              |
| Description of I/O Modules in a BA370 Enclosure           |
| Cache Module Memory Configurations                        |
| DIMM Components                                           |
| PCMCIA Card                                               |
| PCMCIA Card                                               |
| Cache Module Memory Configurations                        |
| DIMM Components                                           |
| Troubleshooting Table                                     |
| Cache Policies and Cache Module Status                    |
| Resulting Cache Policies and ECB Status                   |
| Flashing OCP Patterns 4–26                                |
| Solid OCP Patterns                                        |
| Event-Code Types                                          |
| FMU SET Commands                                          |
| VTDPY Key Sequences and Commands                          |
| Device Map Columns                                        |

#### xii

| Device Status Columns                                        |
|--------------------------------------------------------------|
| Device-Port Status Columns                                   |
| Unit Status Columns                                          |
| Fibre Channel Host Status Display- Known Hosts (Connections) |
| Fibre Channel Host Status Display- Port Status               |
| Fibre Channel Host Status Display-                           |
| Link Error Counters                                          |
| First Digit on the TACHYON Chip                              |
| Second Digit on the TACHYON Chip                             |
| DILX Control Sequences                                       |
| Data Patterns for Phase 1: Write Test                        |
| DILX Error Codes                                             |
| HSUTIL Messages and Inquiries 4-65                           |
| Instance Codes                                               |
| Controller Restart Codes                                     |
| Last Failure Codes                                           |
| Recommended Repair Action Codes                              |
| Component Identifier Codes                                   |
| Event Notification/Recovery Threshold Classifications        |
| ASC and ASCQ Codes                                           |
| Controller Front Panel Connectors, Switches, and LEDs        |
| Operator Control Panel Switches and LEDs                     |
| GLM Connectors                                               |
| PVA Connectors and Switches                                  |
| EMU Connectors, Switches, and LEDs                           |
| Controller Specifications                                    |
| Optimum Operating Environmental Specifications               |
| Maximum Operating Environmental Specifications               |
| Maximum Nonoperating Environmental Specifications            |

| The HSG80 Subsystem                  | A–3 |
|--------------------------------------|-----|
| HSG80 Fibre Channel Array Controller | A–5 |
| Cache Module                         | A–6 |
| Fibre Channel Switch                 | A–8 |
| EMU                                  | A–9 |

#### xiii

### About this Guide

This book describes the features and part numbers of the HSG80 array controller running Array Controller Software (ACS) Version 8.3G, 8.4F, and 8.4P. It also contains procedures for replacement, upgrading the subsystem, and troubleshooting, as well as providing event reporting codes used during troubleshooting.

This book does not contain information about the operating environments to which the controller may be connected, nor does it contain detailed information about subsystem enclosures or their components. See the documentation that accompanied these peripherals for information about them.

### **Getting Help**

If you have a problem and have exhausted the information in this guide, you can get further information and other help in the following locations.

### **Compaq Website**

The Compaq Website has information on this product as well as the latest drivers and Flash ROM images. You can access the Compaq website by logging on to the Internet at http://www.compaq.com.

#### **Telephone Numbers**

For Compaq support:

In the United States and Canada, call 1-800-354-9000.

For Compaq technical support phone numbers outside the United States and Canada, visit the Compaq Website at: http://www.compaq.com.

xvi About this Guide

### Precautions

Follow these precautions when carrying out the procedures in this book.

#### **Electrostatic Discharge Precautions**

Static electricity collects on all nonconducting material, such as paper, cloth, and plastic. An electrostatic discharge (ESD) can easily damage a controller or other subsystem component even though you may not see or feel the discharge. Follow these precautions whenever you're servicing a subsystem or one of its components:

- Always use an ESD wrist strap when servicing the controller or other components in the subsystem. Make sure that the strap contacts bare skin, fits snugly, and that its grounding lead is attached to a bus that is a verified earth ground.
- Before touching any circuit board or component, always touch a verifiable earth ground to discharge any static electricity that may be present in your clothing.
- Always keep circuit boards and components away from nonconducting material.
- Always keep clothing away from circuit boards and components.
- Always use antistatic bags and grounding mats for storing circuit boards or components during replacement procedures.
- Always keep the ESD cover over the program card when the card is in the controller. If you remove the card, put it in its original carrying case. Never touch the contacts or twist or bend the card while you're handling it.
- Never touch the connector pins of a cable when it is attached to a component or host.

#### **Component Precaution**

System components referenced in this manual comply to regulatory standards documented herein. Use of other components in their place may violate country standards, negate regulatory compliance, or invalidate the warranty on your product.

#### **Maintenance Port Precautions**

The maintenance port generates, uses, and radiates radio-frequency energy through cables that are connected to it. This energy may interfere with radio and television reception. Do not leave a cable connected to this port when you're not communicating with the controller.

#### **FCC Precautions**

This equipment has been tested and found to comply with the limits for a Class A digital device, pursuant to Part 15 of the FCC Rules. These limits are designed to provide reasonable protection against harmful interference when the equipment is operated in a commercial environment. This equipment generates, uses and can radiate radio frequency energy and, if not installed and used in accordance with the manuals, may cause harmful interference to radio communications. Operation of this equipment in a residential area is likely to cause harmful interference in which case the user will be required to correct the interference at his own expense. Restrictions apply to the use of the local-connection port on this series of controllers; failure to observe these restrictions may result in harmful interference. Always disconnect this port as soon as possible after completing the setup operation. Any changes or modifications made to this equipment may void the user's authority to operate the equipment.

#### Warning!

This is a Class A product. In a domestic environment this product may cause radio interference in which case the user may be required to take adequate measures.

#### Achtung!

Dieses ist ein Gerät der Funkstörgrenzwertklasse A. In Wohnbereichen können bei Betrieb dieses Gerätes Rundfunkstörungen auftreten, in welchen Fällen der Benutzer für entsprechende Gegenmaßnahmen verantwortlich ist.

#### Attention!

Ceci est un produit de Classe A. Dans un environnement domestique, ce produit risque de créer des interférences radioélectriques, il appartiendra alors à l'utilisateur de prendre les mesures spécifiques appropriées. xviii About this Guide

#### JAPAN

の装置は、情報処理装置等電波障害自主規制協議会(VCCI)の づくクラスA情報技術装置です。この装置を家庭環境で使用すると を引き起こすことがあります。この場合には使用者が適切な対策を う要求されることがあります。

#### USA

This equipment generates, uses, and may emit radio frequency energy. The equipment has been type tested and found to comply with the limits for a Class A digital device pursuant to Part 15 of FCC rules, which are designed to provide reasonable protection against such radio frequency interference. Operation of this equipment in a residential area may cause interference in which case the user at his own expense will be required to take whatever measures may be required to correct the interference. Any modifications to this device - unless expressly approved by the manufacturer - can void the user's authority to operate this equipment under part 15 of the FCC rules.

### Conventions

This book uses the following typographical conventions and special notices to help you find what you're looking for.

### **Typographical Conventions**

| Convention         | Meaning                                                               |
|--------------------|-----------------------------------------------------------------------|
| ALLCAPS            | Command syntax that must be entered exactly as shown                  |
|                    | and for commands discussed within text, for example:                  |
|                    | SET FAILOVER COPY=OTHER_CONTROLLER                                    |
|                    | "Use the SHOW SPARESET command to show the contents of the spareset." |
| Monospaced         | Screen display.                                                       |
| Sans serif italic  | Command variable or numeric value that you supply, for                |
|                    | example: SHOW RAIDset-name or                                         |
|                    | set this_controller id=(n,n,n,n,)                                     |
| italic             | Reference to other books or publications, for example:                |
|                    | "See the HSG80 Array Controller ACS V8.2 Release Notes                |
|                    | for details."                                                         |
| •                  | Indicates that a portion of an example or figure has been             |
|                    | omitted.                                                              |
|                    |                                                                       |
| "this controller"  | The controller serving your current CLI session through a             |
|                    | local or remote terminal.                                             |
| "other controller" | The controller in a dual-redundant pair that's connected              |
|                    | to the controller serving your current CLI session.                   |

хіх

xx About this Guide

### **Special Notices**

This book doesn't contain detailed descriptions of standard safety procedures. However, it does contain warnings for procedures that could cause personal injury and cautions for procedures that could damage the controller or its related components. Look for these symbols when you're carrying out the procedures in this book:

WARNING: A warning indicates the presence of a hazard that can cause personal injury if you do not observe the precautions in the text.

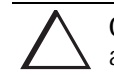

**CAUTION:** A caution indicates the presence of a hazard that might damage hardware, corrupt software, or cause a loss of data.

**IMPORTANT:** An *important* note is a type of note that provides information essential to the completion of a task. Users can disregard information in a note and still complete a task, but they should not disregard an important note.

**NOTE:** A note provides additional information that's related to the completion of an instruction or procedure.

### **Required Tools**

You will need the following tools to service the controller, cache module, external cache battery (ECB), the Power Verification and Addressing (PVA) module, the Gigabit Link Module (GLM), and the I/O module:

- A flathead screwdriver for loosening and tightening the I/O module retaining screws.
- A small phillips screwdriver for loosening and tightening the GLM access door screws.
- An antistatic wrist strap.
- An antistatic mat on which to place modules during servicing.
- A Storage Building Block (SBB) Extractor for removing StorageWorks building blocks. This tool is not required, but it will enable you to perform more efficiently.

xxii About this Guide

### **Related Publications**

The following table lists some of the documents that are related to the use of the controller, cache module, and external cache battery.

| Document Title                                         | Part Number              |
|--------------------------------------------------------|--------------------------|
| Fibre Channel Storage Switch Service Guide             | AA-RHBZA-TE / 135268-001 |
| Fibre Channel Storage Switch User's Guide              | AA-RHBYA-TE / 135267-001 |
| Fibre Channel Switch Quick Setup Guide                 | AA-RHCOA-TE / 135269-001 |
| Compaq StorageWorks Data Replication Manager HSG80     | EK-HSG84-DT / 128519-001 |
| ACS Version 8.4P Operations Guide                      |                          |
| Fibre Channel Arbitrated Loop Hub                      | EK-DHGGA-UG              |
| (DS-DHGGA-CA) User's Guide                             |                          |
| KGPSA PCI-to-Fibre Channel Host Adapter                | EK-KGPSA-UG              |
| HSG80 Illustrated Parts Map                            | EK-HSG80-MP / 355217-001 |
| Compaq StorageWorks Ultra SCSI RAID Enclosure (BA370-  | EK-BA370-UG / 387403-001 |
| Series) User's Guide                                   |                          |
| The RAIDBOOK—A Source for RAID Technology              | RAID Advisory Board      |
| Compaq StorageWorks HSG80 Array Controller ACS Version | EK-HSG80-RG / 387402-001 |
| 8.3 Configuration and CLI Reference Guide              |                          |
| Compaq StorageWorks HSG80 Array Controller ACS Version | EK-HSG84-RG / 118619-001 |
| 8.4 Configuration and CLI Reference Guide              |                          |
| Command Console Version 2.1 (HSG80) User's Guide       | AA-RFA2C-TE / 387405-003 |
| Compaq StorageWorks RA8000/ESA12000 Storage            | EK-SMCPR-UG / 387404-001 |
| Subsystem User's Guide                                 |                          |

| Document Title                                 | Part Number              |
|------------------------------------------------|--------------------------|
| Compaq StorageWorks RA8000/ESA12000 HSG80 V8.x |                          |
| Installation Reference Manual                  |                          |
| for OpenVMS                                    | AA-RH4BA-TE / 387401-001 |
| for UNIXware                                   | AA-RFK8A-TE / 387397-001 |
| for DIGITAL UNIX                               | AA-RFAUA-TE / 387389-001 |
| for Novell NetWare                             | AA-RFB9A-TE / 387376-001 |
| for Silicon Graphix IRIX                       | AA-RFBKA-TE / 387399-001 |
| for Windows NT Server - Intel                  | AA-RFA9B-TE / 387387-002 |
| for SUN Solaris                                | AA-RFBQC-TE / 387384-003 |
| for Windows NT Server - Alpha                  | AA-RFB4A-TE / 387378-001 |
| for HP UNIX                                    | AA-RFBEC-TE / 387374-003 |
| Compaq StorageWorks RA8000/ESA12000 HSG80 V8.x |                          |
| Quick Setup Guide                              |                          |
| for OpenVMS                                    | AA-RH49A-TE / 387400-001 |
| for UNIXware                                   | AA-RFK6A-TE / 387396-001 |
| for DIGITAL UNIX                               | AA-RFASA-TE / 387388-001 |
| for Novell NetWare                             | AA-RFB7A-TE / 387375-001 |
| for Silicon Graphix IRIX                       | AA-RFBHA-TE / 387398-001 |
| for Windows NT Server - Intel                  | AA-RFA7B-TE / 387386-002 |
| for SUN Solaris                                | AA-RFBNA-TE / 387385-001 |
| for Windows NT Server - Alpha                  | AA-RFB2A-TE / 387377-001 |
| for HP UNIX                                    | AA-RFASA-TE / 387373-001 |

# **Revision History**

This is a new document.

ххііі

### Chapter 1 General Description

This chapter illustrates and describes in general terms your subsystem and its major components: the HSG80 array controller, its cache module, and its external cache battery. See Appendix A for a cross-reference of the Compaq spare part numbers to the DIGITAL spare part numbers. See the Fibre Channel Switch Documentation that came with the switch kit for specifics about how the switch operates. See the *KGPSA PCI-to-Fibre Channel Host Adapter User Guide* for information about the adapter that connects the subsystem to your host.

1–2 General Description

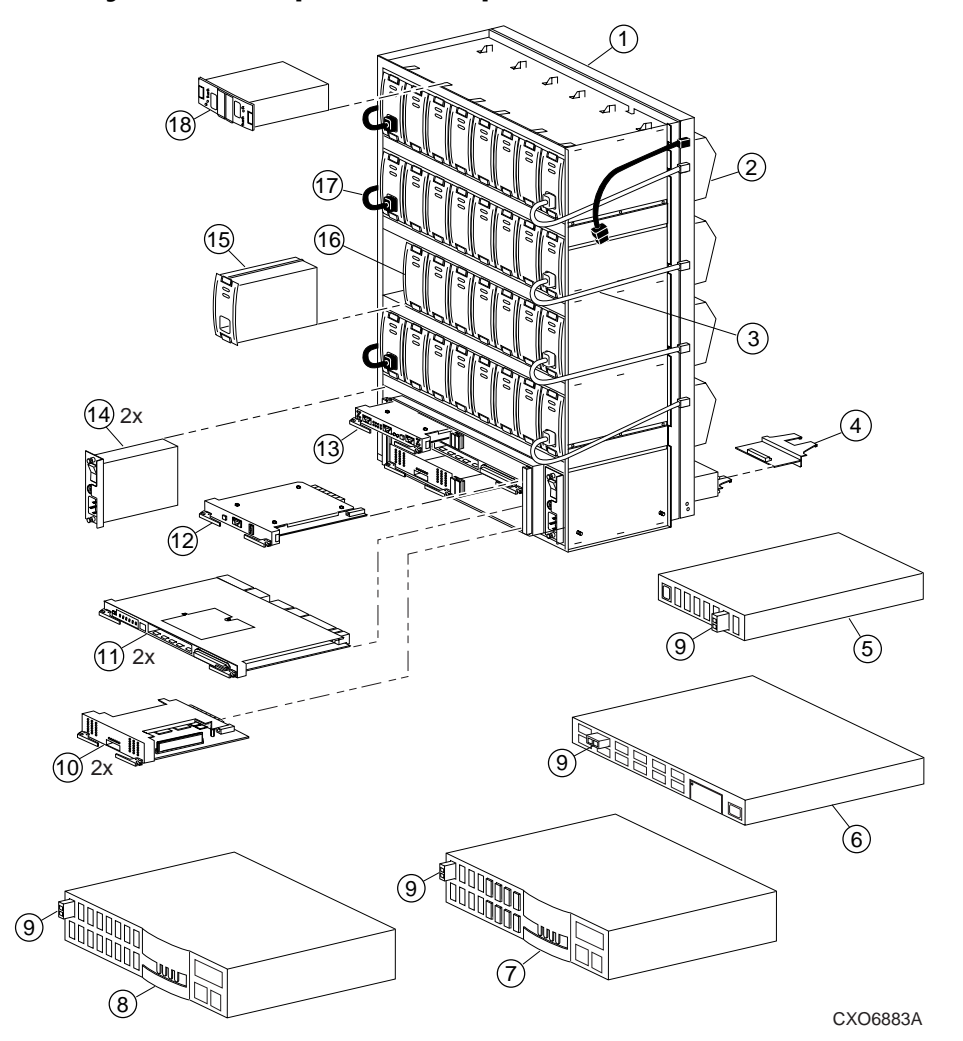

# System Components Exploded View

Figure 1–1. The HSG80 Subsystem

| Table 1–1 The HSG80 Subsystem |                                |             |  |  |
|-------------------------------|--------------------------------|-------------|--|--|
| Item                          | Description                    | Part Number |  |  |
| 1                             | BA370 rack-mountable enclosure | 401914-001  |  |  |
| 2                             | Cooling fan, blue              | 400293-001  |  |  |
|                               | Cooling fan, gray              | 402602-001  |  |  |
| 3                             | Power cable kit, white         | 401916-001  |  |  |
| 4                             | I/O module, blue               | 400294-001  |  |  |
|                               | I/O module, gray               | 401911-001  |  |  |
| 5                             | Fibre Channel hub, 7-port      | 234454-001  |  |  |
| 6                             | Fibre Channel hub, 12-port     | 340858-001  |  |  |
| 7                             | Fibre Channel switch, 8-port   | 127660-001  |  |  |
| 8                             | Fibre Channel switch, 16-port  | 127660-002  |  |  |
| 9                             | GBIC                           | 234458-001  |  |  |
| 10                            | Cache module                   | 400295-001  |  |  |
| 11                            | HSG80 controller               | 400285-001  |  |  |
| 12                            | PVA module                     | 400299-001  |  |  |
| 13                            | EMU                            | 400286-001  |  |  |
| 14                            | AC input module                | 400287-001  |  |  |
| 15                            | 180-watt power supply          | 400288-001  |  |  |
| 16                            | Disk drive, 4 GB, 7200         | 402153-001  |  |  |
|                               | Disk drive, 9 GB, 7200         | 400289-001  |  |  |
|                               | Disk drive, 18 GB, 7200        | 400290-001  |  |  |
|                               | Disk drive, 9 GB, 10K          | 402154-001  |  |  |
|                               | Disk drive, 18 GB, 10K         | 402229-001  |  |  |
| 17                            | Power cable, black             | 401915-001  |  |  |
| 18                            | ECB, dual (shown)              | 400291-001  |  |  |
|                               | ECB, single (not shown)        | 400292-001  |  |  |

1–4 General Description

# HSG80 Array Controller

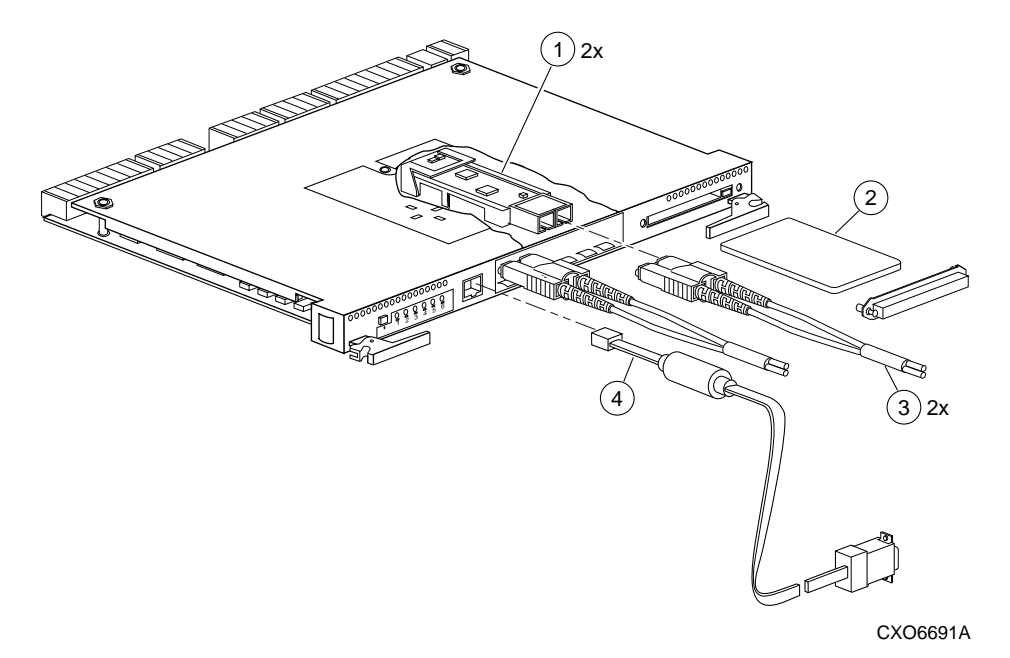

Figure 1–2. HSG80 Array Controller–Fibre Channel Optical Cabling

| Table 1–2 HSG80 Fibre Channel Array Controller |                                       |            |
|------------------------------------------------|---------------------------------------|------------|
| tem                                            | Description                           | Part No.   |
| 1                                              | Gigabit Link Module (GLM)             | 402603-001 |
| 2                                              | Program card                          | 402604-001 |
| 3                                              | Fibre channel optical cable, 2 meter  | 242796-001 |
|                                                | Fibre channel optical cable, 5 meter  | 242796-002 |
|                                                | Fibre channel optical cable, 15 meter | 242796-003 |
|                                                | Fibre channel optical cable, 30 meter | 401937-001 |
|                                                | Fibre channel optical cable, 50 meter | 401938-001 |
| 4                                              | Maintenance port cable                | 402605-001 |

1–6 General Description

### Cache Module

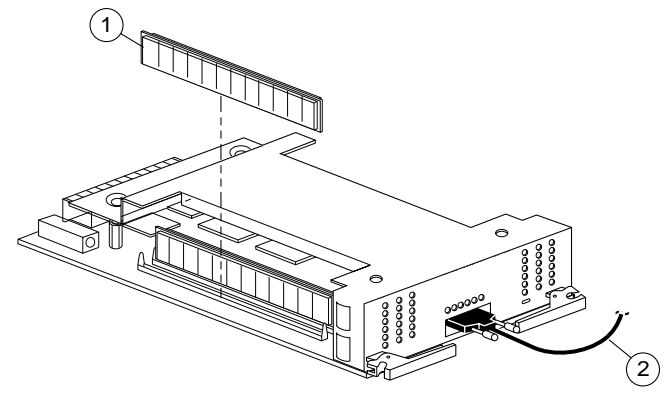

CXO6570A

Figure 1–3. Cache Module

| Table 1–3 Cache Module |                                         |            |  |  |
|------------------------|-----------------------------------------|------------|--|--|
| Item                   | Description                             | Part No.   |  |  |
| 1                      | DIMM, 32 MB                             | 400296-001 |  |  |
|                        | DIMM, 128 MB                            | 400297-001 |  |  |
| 2                      | ECB Y cable for the BA370 Enclosure     | 400298-001 |  |  |
|                        | ECB Y cable for the Data Center Cabinet | 401913-001 |  |  |

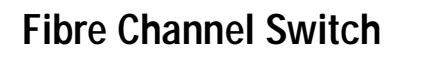

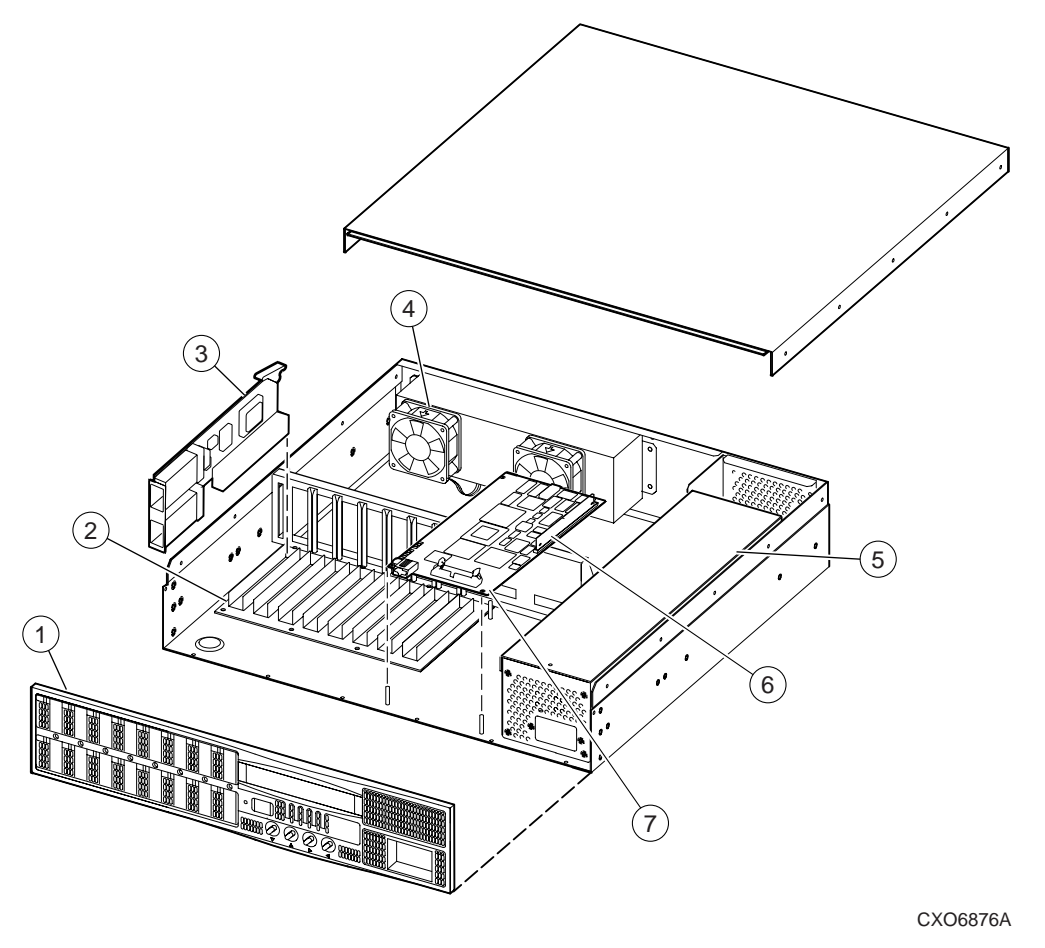

Figure 1–4. Switch Components

#### 1–8 General Description

| Table 1–4 Fibre Channel Switch |                       |            |  |  |
|--------------------------------|-----------------------|------------|--|--|
| Item                           | Description           | Part No.   |  |  |
| 1                              | Front panel assembly  | 128328-001 |  |  |
| 2                              | Motherboard           | 401930-001 |  |  |
| 3                              | G-port interface card | 401932-001 |  |  |
| 4                              | Fan assembly          | 401934-001 |  |  |
| 5                              | Power supply          | 401933-001 |  |  |
| 6                              | Memory module         | 128329-001 |  |  |
| 7                              | CPU card              | 401931-001 |  |  |

# Environmental Monitoring Unit (EMU)

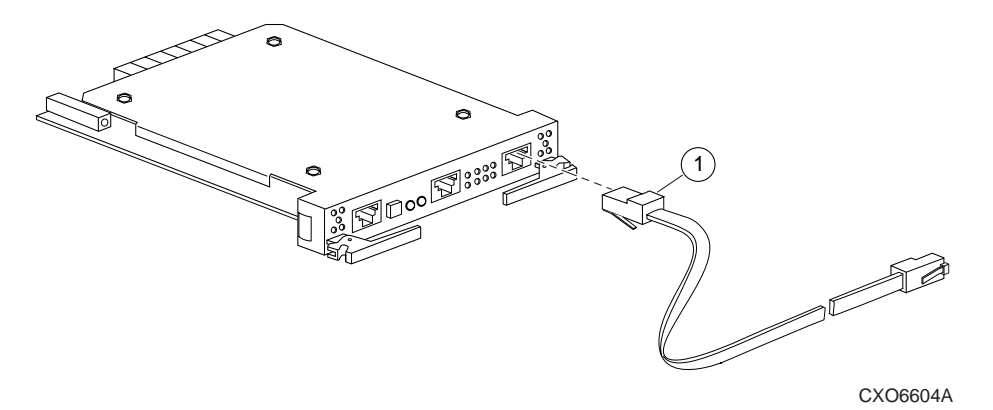

Figure 1–5 EMU

| Table 1–5 EMU |                                  |            |  |
|---------------|----------------------------------|------------|--|
| Item          | Description                      | Part No.   |  |
| 1             | EMU communication cable, 4 meter | 401949-001 |  |

### Chapter 2 Replacement Procedures

This chapter describes the procedures for replacing the controller, cache module, external cache battery (ECB), gigabit link module (GLM), power verification and addressing (PVA) module, I/O module, environmental monitoring unit (EMU), DIMMs, fiber cable or switch, PCMCIA card, and a failed storageset member. Additionally, you will find procedures for shutting down and restarting the subsystem.

See the enclosure documentation for information about the power supplies, cooling fans, and cables.

#### **Required Tools**

You will need the following tools to service the controller, cache module, external cache battery (ECB), the Power Verification and Addressing (PVA) module, the Gigabit Link Module (GLM), and the I/O module:

- A flathead screwdriver for loosening and tightening the I/O module retaining screws.
- A small phillips screwdriver for loosening and tightening the GLM access door screws.
- A pair of needle-nose pliers to remove the switch cables from the controller.
- An antistatic wrist strap.
- An antistatic mat on which to place modules during servicing.
- A Storage Building Block (SBB) Extractor for removing StorageWorks building blocks. This tool is not required, but it will enable you to work more efficiently.

#### 2–2 Replacement Procedures

#### **Electrostatic Discharge**

Electrostatic discharge (ESD) is a common problem and may cause data loss, system down time, and other problems. The most common source of static electricity is the movement of people in contact with carpets and clothing. Low humidity also increases the amount of static electricity. You must discharge all static electricity prior to touching electronic equipment. Follow the precautions in Electrostatic Discharge Precautions given in the Preface whenever you are replacing any component.
### **Preparation Procedures**

# Establishing a Local Connection to the Controller

You can communicate with a controller locally or remotely. Use a local connection to configure the controller for the first time. Use a remote connection to your host system for all subsequent configuration tasks. See the *Quick Setup Guide* that came with your platform kit for details.

The maintenance port provides a convenient way to connect a PC or terminal to the controller so that you can troubleshoot and configure the controller. This port accepts a standard RS-232 jack from any EIA-423 compatible terminal or a PC with a terminal-emulation program. The maintenance port supports serial communications with default values of 9600 baud using 8 data bits, 1 stop bit, and no parity.

**NOTE:** There are two maintenance port cables shown in Figure 2–1. One has a 9pin connector molded onto its end for a PC connection. An optional cable is available for a terminal connection.

Follow these steps to establish a local connection for setting the controller's initial configuration:

- 1. Turn off the PC or terminal, and connect it to the controller, as shown in Figure 2–1.
  - a. For a PC connection, plug one end of the maintenance port cable into the terminal; plug the other end into the controller's maintenance port.
  - b. For a terminal connection, refer to Chapter 1 for cabling information.
- 2. Turn on the PC or terminal.
- 3. Configure the terminal emulation software for 9600 baud, 8 data bits, 1 stop bit, and no parity.

### 2–4 Replacement Procedures

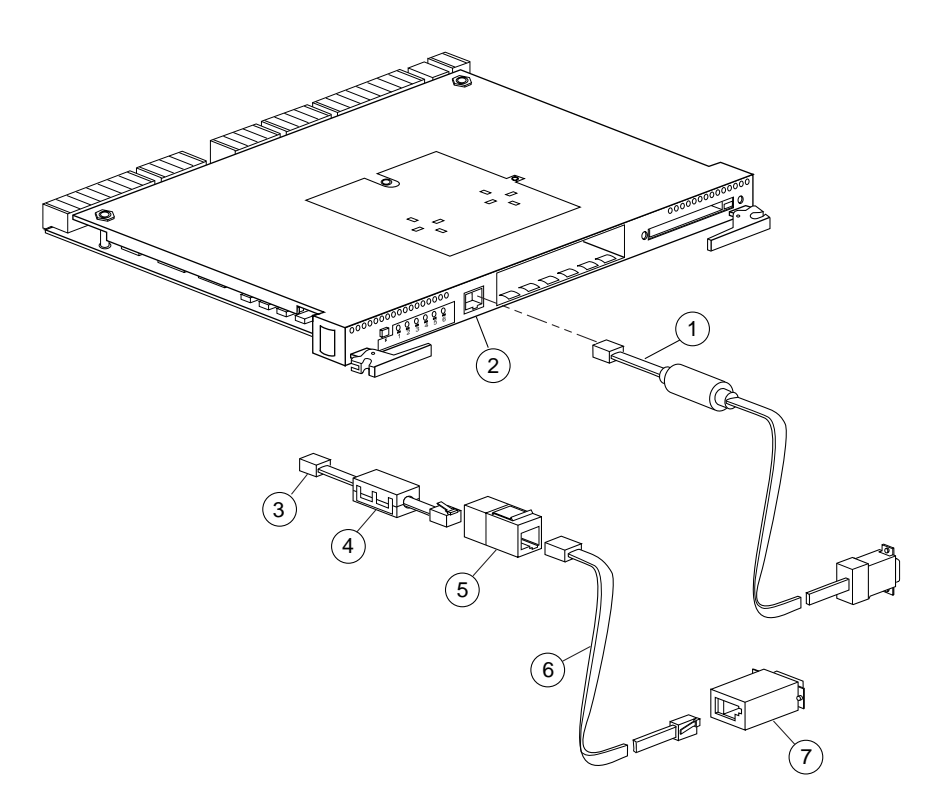

CXO6572A

Figure 2–1. PC/Terminal to Maintenance Port Connection

| Table 2–1 Description of PC/Terminal to Maintenance Port Connection |                                                           |  |
|---------------------------------------------------------------------|-----------------------------------------------------------|--|
| Location                                                            | Description                                               |  |
| 1                                                                   | Maintenance port cable for a PC                           |  |
| 2                                                                   | Maintenance Port                                          |  |
|                                                                     | Optional maintenance port cable for a terminal connection |  |
| 3                                                                   | BC16E-xx cable assembly                                   |  |
| 4                                                                   | Ferrite bead                                              |  |
| 5                                                                   | RJ-11 adapter                                             |  |
| 6                                                                   | RJ-11 extension cable                                     |  |
| $\overline{O}$                                                      | PC serial port adapter, 9 pin D-sub to 25 pin D-sub       |  |

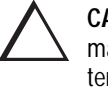

**CAUTION:** The cables connecting the controller and the PC (or terminal) may cause radio and television interference. Only connect a PC or terminal to the controller via the maintenance port when you need to communicate with the controller.

- 4. Press the Enter or Return key. The CLI prompt appears, indicating that you have established a local connection with the controller.
- 5. Optional: to increase the data transfer rate to 19200 baud:

**NOTE:** If you are replacing a controller, do not increase the data transfer rate to 19200 baud. A new controller is set to 9600 baud (default).

a. Set the controller to 19200 baud with one of the following commands:

SET THIS\_CONTROLLER TERMINAL SPEED=19200

SET OTHER\_CONTROLLER TERMINAL SPEED=19200

b. Configure the PC or terminal for 19200 baud.

When you are entering CLI commands in a dual-redundant controller configuration, remember that the controller to which you're connected is "this controller" and the remaining controller is the "other controller."

**2–6** Replacement Procedures

### Fibre Channel Optical Cable Cleaning Instructions

It is essential to clean the Fibre Channel optical cables when replacing the controller to ensure optimum performance and lifespan of the cable. You will need the polyester cloth from the cleaning kit that came with your cable. Figure 2–2 shows the ferrule on an optical cable.

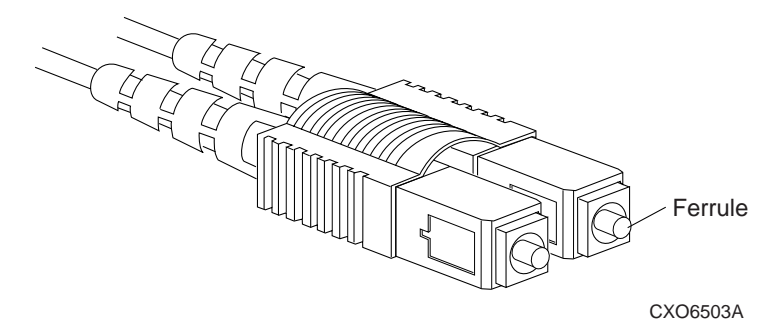

#### Figure 2–2. Ferrule on an Optical Cable

**NOTE:** When you use a cable for the first time, it is not necessary to follow this procedure.

- 1. Using the polyester cleaning cloth that came with the cable cleaning kit, cover your fingers, and squeeze one ferrule between two fingers.
- 2. Rotate the cloth around the ferrule one or two times.
- 3. When the first ferrule is clean, move your fingers to a different area of the cloth, and repeat steps 1 and 2 for the remaining ferrule.

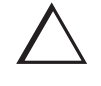

**CAUTION:** It is only necessary to clean the Fibre Channel optical cable when replacing a controller. Overcleaning may cause damage to the ferrules.

## **Cleaning the GLM**

When you replace the GLM, it is important to clean its receptacles to ensure optimum performance. Use the following steps to clean the GLM:

- 1. Obtain the polyester swab from the cleaning kit that came with your Fibre Channel optical cable.
- 2. Gently insert the lint-free polyester swab into the transmit-side of the optical GLM cavity (see Figure 2–3).

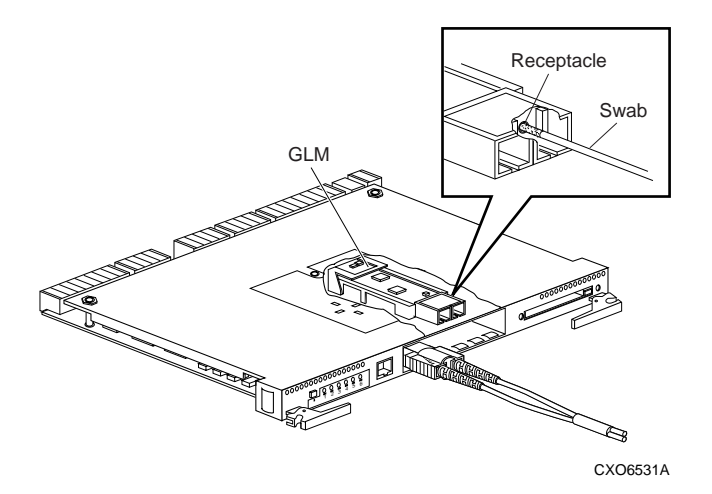

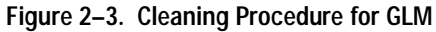

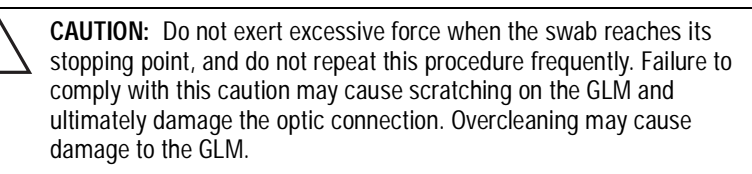

- 3. Carefully dust out the cavity by rotating the swab tip back and forth one or two times.
- 4. Repeat steps 1 and 2 for the receiving side of the optical GLM cavity.

2–8 Replacement Procedures

## Shutting Down the Subsystem

Use the following steps to shut down a subsystem:

- 1. From a host console, stop all host activity and dismount the logical units in the subsystem.
- 2. Connect a PC or terminal to the maintenance port of one of the controllers in your subsystem.
- 3. Shut down the controllers. In single controller configurations, you only need to shut down "this controller." In dual-redundant controller configurations, shut down the "other controller" first, then shut down "this controller" with the following commands:

SHUTDOWN OTHER\_CONTROLLER

SHUTDOWN THIS\_CONTROLLER

When the controllers shut down, their reset buttons and their first three LEDs are lit continuously. This may take several minutes, depending on the amount of data that needs to be flushed from the cache modules.

4. Turn off the power to the subsystem.

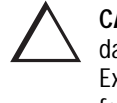

**CAUTION:** If you are shutting down the controller for longer than one day, perform the steps in the next section, "Disabling and Enabling the External Cache Batteries," to prevent the write-back cache batteries from discharging.

# Disabling and Enabling the External Cache Batteries

Use the following steps to disable the External Cache Batteries (ECBs):

**NOTE:** The ECB SBB may contain one or two batteries, depending on the configuration.

- 1. Press the battery-disable switch located on each battery within the ECB SBB. The switch is the small button labeled SHUT OFF next to the status LED (see Figure 2–4). Hold each switch in for approximately five seconds. The ECB's status LED will flash once and then shut off. Make sure you perform this procedure on both ECB 1 and ECB 2, if appropriate.
- 2. The batteries are no longer powering the cache module.

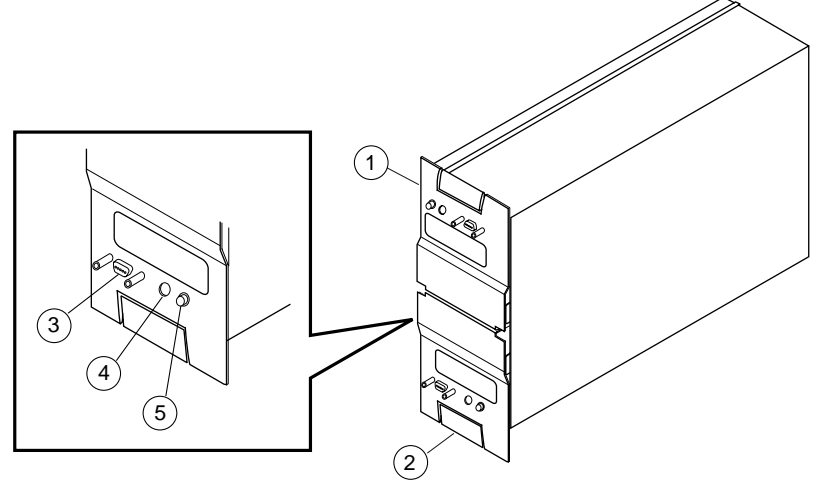

CXO6164B

Figure 2–4. ECB SBB Battery Disable Switch Location

| Table 2–2         Description of ECB SBB Battery Disable Switch |                          |  |
|-----------------------------------------------------------------|--------------------------|--|
| Location                                                        | Description              |  |
| 1                                                               | External Cache Battery 1 |  |
| 2                                                               | External Cache Battery 2 |  |
| 3                                                               | Power connector          |  |
| 4                                                               | Status LED               |  |
| 5                                                               | Battery disable switch   |  |
|                                                                 |                          |  |

#### 2–10 Replacement Procedures

**NOTE:** To return to normal operation, apply power to the storage subsystem. The cache battery will be enabled when the subsystem is powered on.

## **Restarting the Subsystem**

Use the following steps to restart a subsystem:

- 1. Plug in the subsystem's power cord, if it is not already plugged in.
- 2. Turn on the subsystem. The controllers automatically restart and the ECBs automatically re-enable themselves to provide backup power to the cache modules.

## **Replacing Modules in a Single-Controller Configuration**

Follow the instructions in this section to replace modules in a single-controller configuration (see Figure 2–5). If you're replacing modules in a dual-redundant controller configuration, see "Replacing Modules in a Dual-Redundant Controller Configuration," page 2–19. To upgrade a single controller configuration to a dual redundant controller configuration, see Chapter 3, "Upgrading the Subsystem."

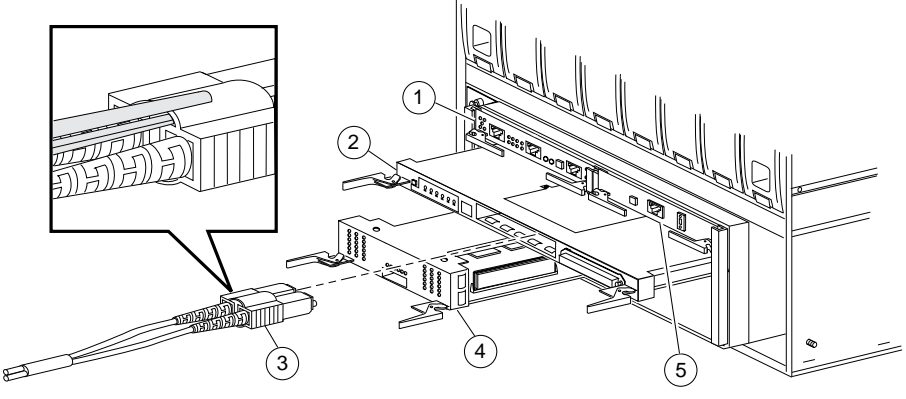

CXO6573A

Figure 2–5. Single-Controller Configuration

| Table 2–3 Description of Single-Controller Configuration |                             |  |
|----------------------------------------------------------|-----------------------------|--|
| Location                                                 | Description                 |  |
| 1                                                        | EMU                         |  |
| 2                                                        | Controller                  |  |
| 3                                                        | Fibre channel optical cable |  |
| 4                                                        | Cache Module                |  |
| 5                                                        | PVA Module                  |  |

#### 2–12 Replacement Procedures

The following sections cover procedures for replacing both the controller and cache module, replacing the controller, and replacing the cache module.

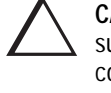

**CAUTION:** In a single-controller configuration, you must shut down the subsystem before removing or replacing any modules. If you remove the controller or any other module without first shutting down the subsystem, data loss may occur.

# Replacing a Controller and Cache Module in a Single-Controller Configuration

If both the controller and cache module need to be replaced, follow the steps in "Replacing a Controller in a Single-Controller Configuration," page 2–12, and the steps in "Replacing a Cache Module in a Single-Controller Configuration," page 2–16.

# Replacing a Controller in a Single-Controller Configuration

Use the following steps in "Removing the Controller in a Single-Controller Configuration" and "Installing the Controller in a Single-Controller Configuration" to replace the controller.

# Removing the Controller in a Single-Controller Configuration

Use the following steps to remove the controller:

- 1. From the host console, dismount the logical units in the subsystem. If you are using a Windows NT platform, shut down the server.
- 2. If the controller is operating, connect a PC or terminal to the controller's maintenance port.

If the controller is not operating, go to step 5.

3. Run FMU to obtain the last failure codes, if desired.

**NOTE:** If you initialized a container with the SAVE\_ CONFIGURATION switch, you can save this controller's current device configuration using the CONFIGURATION SAVE command. If CONFIGURATION SAVE is not used, you will have to manually configure the new controller as described in *HSG80 ACS Version 8.x Configuration and CLI Reference Guide*.

4. Shut down the controller with the following command:

SHUTDOWN THIS\_CONTROLLER

When the controller shuts down, its reset button and the first three LEDs are lit continuously.

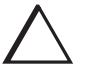

**CAUTION:** ESD can easily damage a controller. Wear a snug-fitting, grounded ESD wrist strap.

The cache module may contain unwritten data if the controller crashed and you weren't able to shut it down with the SHUTDOWN THIS\_CONTROLLER command.

- 5. Remove the program card's ESD cover and program card. Save them for the replacement controller.
- 6. Disconnect the host bus cables from the controller using needle nose pliers (see inset on Figure 2–5).

**NOTE:** One or two host bus cables may be attached, depending on the configuration.

- 7. If connected, disconnect the PC or terminal from the controller's maintenance port.
- 8. Disengage both retaining levers and remove the controller, then place the controller into an antistatic bag or onto a grounded antistatic mat.

#### 2–14 Replacement Procedures

# Installing the Controller in a Single-Controller Configuration

Use the following steps to install the controller:

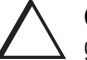

**CAUTION:** ESD can easily damage a controller. Wear a snug-fitting, grounded ESD wrist strap.

Make sure you align the controller in the appropriate guide rails. If you do not align the module correctly, damage to the backplane can occur.

- 1. Insert the new controller into its slot, and engage its retaining levers.
- 2. Connect the host bus cables to the new controller.

**NOTE:** One or two host bus cables may be attached, depending on the configuration.

- 3. Connect a PC or terminal to the controller's maintenance port.
- 4. Hold the reset button while inserting the program card into the new controller. Release the reset button and replace the ESD cover.
- 5. When the CLI prompt reappears, display details about the controller you configured. Use the following command:

SHOW THIS\_CONTROLLER FULL

See the SHOW THIS\_CONTROLLER FULL in the *HSG80 ACS Version 8.x Configuration and CLI Reference Guide* for more information about using this command.

6. See the *HSG80 ACS Version 8.x Configuration and CLI Reference Guide* to configure the controller.

**NOTE:** If the controller you're installing was previously used in another subsystem, it will need to be purged of the controller's old configuration (see the *HSG80 ACS Version 8.x Configuration and CLI Reference Guide*).

7. To restore a configuration saved with the SAVE\_CONFIGURATION switch, hold button 6 while pressing and releasing the reset button.

- 8. Using CLCP, install any patches that you had installed on the previous controller (see Chapter 3, "Upgrading the Subsystem.")
- 9. Mount the logical units on the host. If you are using a Windows NT platform, restart the server.
- Set the subsystem date and time with the following command: SET THIS\_CONTROLLER TIME=*dd-mmm-yyyy:hh:mm:ss*
- 11. Disconnect the PC or terminal from the controller's maintenance port.

2–16 Replacement Procedures

### Replacing a Cache Module in a Single-Controller Configuration

Use the following steps in "Removing the Cache Module in a Single-Controller Configuration" and "Installing the Cache Module in a Single-Controller Configuration" to replace the cache module.

# Removing the Cache Module in a Single-Controller Configuration

Use the following steps to remove the cache module:

- 1. From the host console, dismount the logical units in the subsystem. If you are using a Windows NT platform, shut down the server.
- 2. If the controller is operating, connect a PC or terminal to the controller's maintenance port.

If the controller is not operating, go to step 5.

- 3. Run FMU to obtain the last failure codes, if desired.
- 4. Shut down the controller with the following command:

SHUTDOWN THIS\_CONTROLLER

When the controller shuts down, its reset button and the first three LEDs are lit continuously.

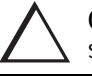

**CAUTION:** ESD can easily damage a cache module or a DIMM. Wear a snug-fitting, grounded ESD wrist strap.

5. Disable the ECB by pressing the battery disable switch until the status light stops blinking—about five seconds.

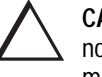

**CAUTION:** The ECB must be disabled—the status light is not lit and is not blinking—before disconnecting the ECB cable from the cache module. Failure to disable the ECB could damage the cache module.

6. Disconnect the ECB cable from the cache module.

7. Disengage both retaining levers, remove the cache module, and place the cache module into an antistatic bag or onto a grounded antistatic mat.

**NOTE:** Remove the DIMMs from the cache module. They will be installed in the replacement cache module.

- 8. Press down on the DIMM retaining levers at either end of the DIMM you want to remove.
- 9. Grasp the DIMM and gently remove it from the DIMM slot. Repeat for all DIMMs.

# Installing the Cache Module in a Single-Controller Configuration

Use the following steps to install the cache module:

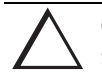

**CAUTION:** ESD can easily damage a cache module or a DIMM. Wear a snug-fitting, grounded ESD wrist strap.

Make sure you align the cache module in the appropriate guide rails. If you do not align the cache module correctly, damage to the backplane can occur.

- 1. Insert the DIMM straight into the socket of the cache module and ensure that the notches in the DIMM align with the tabs in the socket (see Figure 2–12).
- 2. Press the DIMM gently until it's seated in the socket.
- 3. Double-check to ensure both ends of the DIMM are firmly seated in the slot and both retaining clips engage the DIMM.
- 4. Insert the new cache module into its slot and engage its retaining levers.

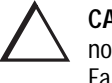

**CAUTION:** The ECB must be disabled—the status light is not lit and is not blinking—before connecting the ECB cable to the cache module. Failure to disable the ECB could result in ECB damage.

5. Connect the ECB cable to the new cache module.

#### 2–18 Replacement Procedures

- 6. If not already connected, connect a PC or terminal to the controller's maintenance port.
- 7. Restart the controller by pressing its reset button.
- 8. When the CLI prompt reappears, display details about the controller you configured. Use the following command:

SHOW THIS\_CONTROLLER FULL

- 9. Mount the logical units on the host. If you are using a Windows NT platform, restart the server.
- 10. Set the subsystem date and time with the following command:

SET THIS\_CONTROLLER TIME=*dd-mmm-yyyy:hh:mm:ss* 

11. Disconnect the PC or terminal from the controller's maintenance port.

# **Replacing Modules in a Dual-Redundant Controller Configuration**

Follow the instructions in this section to replace modules in a dual-redundant controller configuration (see Figure 2–6). If you're replacing modules in a single controller configuration, see "Replacing Modules in a Single-Controller Configuration," page 2–11.

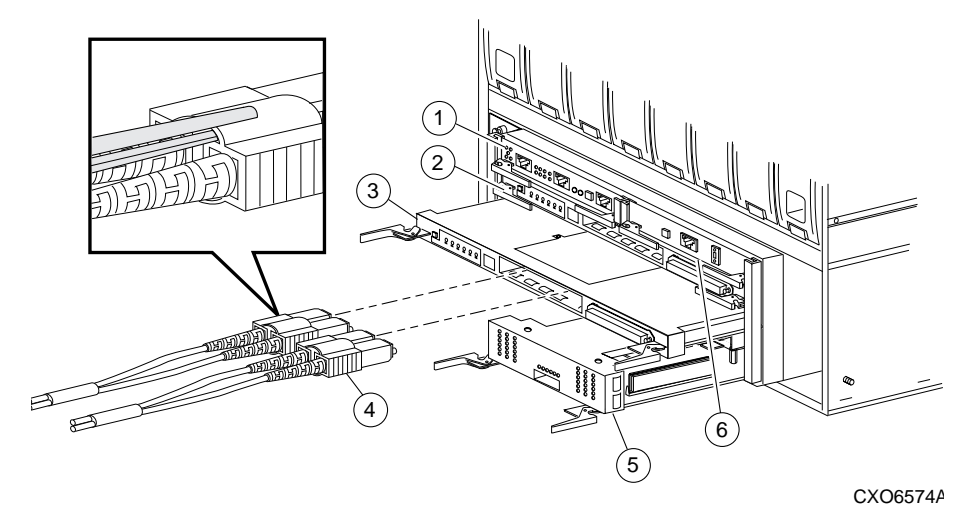

Figure 2–6. Dual-Redundant Controller Configuration

| Table 2–4 Description of Dual-Redundant-Controller Configuration |                              |  |
|------------------------------------------------------------------|------------------------------|--|
| Location                                                         | Description                  |  |
| 1                                                                | EMU                          |  |
| 2                                                                | Controller A                 |  |
| 3                                                                | Controller B                 |  |
| 4                                                                | Fibre channel optical cables |  |
| 5                                                                | Cache Module B               |  |
| 6                                                                | PVA Module                   |  |

Compaq HSG80 Array Controller ACS Version 8.3 and 8.4 Maintenance and Service Guide

#### 2–20 Replacement Procedures

The following sections cover procedures for replacing both the controller and cache module, replacing the controller, and replacing the cache module.

Note the following before starting the replacement procedures:

- The new controller's hardware must be compatible with the functioning controller's hardware. See the product-specific release notes that accompanied the software release for information regarding hardware compatibility.
- The software versions and patch levels must be the same on both controllers.
- The new cache module must contain the same memory configuration as the module it's replacing.

# Replacing a Controller and Cache Module in a Dual-Redundant Controller Configuration

Use the following steps in "Removing a Controller and Cache Module in a Dual-Redundant Controller Configuration" and "Installing a Controller and its Cache Module in a Dual-Redundant Controller Configuration" to replace a controller and its cache module.

#### Removing a Controller and Cache Module in a Dual-Redundant Controller Configuration

Use the following steps to remove a controller and its cache module.

- 1. Connect a PC or terminal to the operational controller's maintenance port. The controller to which you're connected is "this controller"; the controller that you're removing is the "other controller."
- 2. Disable failover with the following command:

SET NOFAILOVER

3. Remove the ESD cover and program card from the "other controller." Save them for the replacement controller.

2–21

4. Start FRUTIL with the following command:

#### **RUN FRUTIL**

#### FRUTIL displays the following:

Do you intend to replace this controller's cache battery?  $\ensuremath{\mathtt{Y/N}}$ 

5. Enter N(o). FRUTIL displays the FRUTIL Main menu:

FRUTIL Main Menu:

- 1. Replace or remove a controller or cache module
- 2. Install a controller or cache module  $% \left( {{{\left[ {{\left[ {\left( {{{\left[ {{{c}}} \right]}} \right]_{{{\rm{c}}}}}} \right.}}} \right]} \right]} \right)$
- 3. Replace a PVA module
- 4. Replace an I/O module
- 5. Exit
- Enter choice: 1, 2, 3, 4, or 5 ->
- 6. Enter option 1, *Replace or remove a controller or cache module*, from the FRUTIL Main menu. FRUTIL displays the Replace or Remove Options menu:

Replace or remove Options:

```
    Other controller and cache module
    Other controller module
    Other cache module
    Exit
    Enter choice: 1, 2, 3, or 4 ->
```

7. Enter option 1, *Other controller and cache module*, from the Replace or Remove Options menu. FRUTIL displays the following:

```
Slot Designations
(front view)
[ --- EMU --- ][ --- PVA --- ]
[ ------ Controller A ------ ]
[ ------ Controller B ------ ]
[ Cache Module A ][ Cache Module B ]
```

Remove both the slot A [or B] controller and cache module?  $\rm Y/N$ 

#### 2–22 Replacement Procedures

8. Enter Y(es) and press return. FRUTIL displays the following:

```
Quiescing all device ports. Please wait...
Device Port 1 quiesced.
Device Port 2 quiesced.
Device Port 3 quiesced.
Device Port 4 quiesced.
Device Port 5 quiesced.
Device Port 6 quiesced.
All device ports quiesced.
Remove the slot A [or B] controller (the one without a blinking green
LED) within 4 minutes.
```

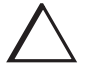

**CAUTION:** The device ports must quiesce before removing the controller. Failure to allow the ports to quiesce may result in data loss. Quiescing may take several minutes.

ESD can easily damage a controller, cache module, or DIMM. Wear a snug-fitting, grounded ESD wrist strap.

**NOTE:** A countdown timer allows a total of four minutes to remove both the controller and cache module. If you exceed four minutes, "this controller" will exit FRUTIL and resume operations. If this happens, return to step 4.

9. Remove the host bus cables from the "other controller" using needle nose pliers (see inset on Figure 2–6).

**NOTE:** One or two host bus cables may be attached, depending on the configuration.

10. Disengage both retaining levers and remove the "other controller," then place the controller into an antistatic bag or onto a grounded antistatic mat.

Once the controller is removed, FRUTIL displays the following: Remove the slot A [or B] cache module within x minutes, xx seconds.

11. Disengage both retaining levers and partially remove the "other controller's" cache module—about half way.

12. Disable the ECB by pressing the battery disable switch until the status light stops blinking—about five seconds.

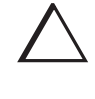

**CAUTION:** The ECB must be disabled—the status light is not lit and is not blinking—before disconnecting the ECB cable from the cache module. Failure to disable the ECB could result in cache module damage.

13. Disconnect the ECB cable from the "other controller's" cache module, remove the cache module, and place it onto a grounded antistatic mat or into an antistatic bag.

Once the cache module is removed, FRUTIL displays the following:

```
Restarting all device ports. Please wait...
Device Port 1 restarted.
Device Port 2 restarted.
Device Port 3 restarted.
Device Port 4 restarted.
Device Port 5 restarted.
Device Port 6 restarted.
Do you have a replacement controller and cache module? Y/N
```

14. Enter N(o) if you don't have a replacement controller and cache module; FRUTIL will exit. Disconnect the PC or terminal from the controller's maintenance port.

Enter Y(es) if you have a replacement controller and cache module and want to install it now. FRUTIL displays the following:

Insert both the slot A [or B] controller and cache module? Y/N

**NOTE:** If you entered Y(es) go to step 9 on page 2–25.

Remove the DIMMs from the cache module. They will be installed in the replacement cache module.

15. Press down on the DIMM retaining levers at either end of the DIMM you want to remove.

#### 2–24 Replacement Procedures

16. Grasp the DIMM and gently remove it from the DIMM slot. Repeat for all DIMMs.

#### Installing a Controller and its Cache Module in a Dual-Redundant Controller Configuration

Use the following steps to install a controller and its cache module.

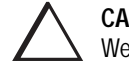

**CAUTION:** ESD can easily damage a controller, cache module, or DIMM. Wear a snug-fitting, grounded ESD wrist strap.

- 1. Insert the DIMM straight into the socket in the replacement cache module and ensure that the notches in the DIMM align with the tabs in the socket (see Figure 2–12).
- 2. Press the DIMM gently until it's seated in the socket.
- 3. Double-check to ensure both ends of the DIMM are firmly seated in the slot and both retaining clips engage the DIMM. Repeat for all DIMMs.
- 4. Connect a PC or terminal to the operational controller. The controller to which you're connected is "this controller"; the controller whose cache module you're installing is the "other controller."
- 5. Start FRUTIL with the following command:

RUN FRUTIL

FRUTIL displays the following: Do you intend to replace this controller's cache battery? Y/N

6. Enter N(o). FRUTIL displays the FRUTIL Main menu:

```
FRUTIL Main Menu:
1. Replace or remove a controller or cache module
2. Install a controller or cache module
3. Replace a PVA module
4. Replace an I/O module
5. Exit
Enter choice: 1, 2, 3, 4, or 5 ->
```

7. Enter option 2, *Install a controller or cache module*, from the FRUTIL Main menu. FRUTIL displays the Install Options menu:

```
Install Options:
1. Other controller and cache module
2. Other controller module
3. Other cache module
4. Exit
Enter choice: 1, 2, 3, or 4 ->
```

8. Enter option 1, *Other controller and cache module*, from the Install Options menu. FRUTIL display the following:

Insert both the slot A [or B] controller and cache module? Y/N

9. Enter Y(es) and press return. FRUTIL displays the following:

```
Quiescing all device ports. Please wait...
Device Port 1 quiesced.
Device Port 2 quiesced.
Device Port 3 quiesced.
Device Port 4 quiesced.
Device Port 5 quiesced.
All device ports quiesced.
.
.
Perform the following steps:
1. Turn off the battery for the new cache module by pressing
the battery's shut off button for five seconds
2. Connect the battery to the new cache module.
3. Insert the new cache module in slot A [or B] within 4
minutes.
```

**NOTE:** A countdown timer allows a total of four minutes to install both the cache module and controller. If you exceed four minutes, "this controller" will exit FRUTIL and resume operations. If this happens, return to step 5.

#### 2–26 Replacement Procedures

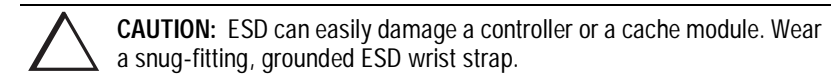

10. Disable the ECB to which you're connecting the new cache module by pressing the battery disable switch until the status light stops blinking—about five seconds.

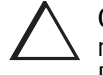

**CAUTION:** The ECB must be disabled—the status light is not lit and is not blinking—before connecting the ECB cable to the cache module. Failure to disable the ECB could result in ECB damage.

Make sure you align the cache module and controller in the appropriate guide rails. If you do not align the modules correctly, damage to the backplane can occur.

- 11. Connect the ECB cable to the new cache module.
- 12. Insert the new cache module into its slot and engage its retaining levers. FRUTIL displays the following:

Insert the controller module, WITH its program card, in slot A [or B] within x minutes, xx seconds.

13. Ensure that the program card is in the replacement controller and insert the new controller into its slot. Engage its retaining levers. When fully seated, the newly installed controller will boot.

FRUTIL displays the following:

If the other controller did not restart, follow these steps:

- 1. Press and hold the other controller's reset button.
- 2. Insert the other controller's program card.
- 3. Release the reset button.

Press return to continue.

**NOTE:** In mirrored mode, FRUTIL will initialize the mirrored portion of the new cache module, check for old data on the cache module, and then restart all device ports. After the device ports have been restarted, FRUTIL will test the cache module and the ECB. After the test completes, the device ports will quiesce and a mirror copy of the cache module data will be created on the newly installed cache module.

14. Connect the host bus cables to the new controller.

**NOTE:** One or two host bus cables may be attached, depending on the configuration.

- 15. Press return to continue. FRUTIL will exit. If the other controller did not restart, follow these steps:
  - a. Press and hold the other controller's reset button.
  - b. Insert the other controller's program card.
  - c. Release the reset button.
- 16. See the *HSG80 ACS Version 8.x Configuration and CLI Reference Guide* to configure the controller.

**NOTE:** If the controller you've installed was previously used in another subsystem, it will need to be purged of the controller's old configuration (see the *HSG80 ACS Version 8.x Configuration and CLI Reference Guide*).

17. Enable failover, and re-establish the dual-redundant controller configuration with the following command:

SET FAILOVER COPY=THIS\_CONTROLLER

This command copies the subsystem's configuration from "this controller" to the new controller.

18. Disconnect the PC or terminal from the controller's maintenance port.

2–28 Replacement Procedures

### Replacing a Controller in a Dual-Redundant Controller Configuration

Use the following steps in "Removing a Controller in a Dual-Redundant Controller Configuration" and "Installing a Controller in a Dual-Redundant Controller Configuration" to replace a controller.

# Removing a Controller in a Dual-Redundant Controller Configuration

Use the following steps to remove a controller:

- 1. Connect a PC or terminal to the operational controller's maintenance port. The controller to which you're connected is "this controller"; the controller that you're removing is the "other controller."
- 2. Disable failover and take the controllers out of their dual-redundant configuration with the following command:

SET NOFAILOVER

- 3. Remove the program card's ESD cover and program card. Save them for the replacement controller.
- 4. Start FRUTIL with the following command:

**RUN FRUTIL** 

FRUTIL displays the following:

Do you intend to replace this controller's cache battery?  $\ensuremath{\mathtt{Y/N}}$ 

5. Enter N(o). FRUTIL displays the FRUTIL Main menu:

```
FRUTIL Main Menu:
1. Replace or remove a controller or cache module
2. Install a controller or cache module
3. Replace a PVA module
4. Replace an I/O module
5. Exit
Enter choice: 1, 2, 3, 4, or 5 ->
```

6. Enter option 1, *Replace or remove a controller or cache module*, from the FRUTIL Main menu. FRUTIL displays the Replace or Remove Options menu: Replace or remove Options:

```
    Other controller and cache module
    Other controller module
    Other cache module
    Exit
    Enter choice: 1, 2, 3, or 4 ->
```

7. Enter option 2, *Other controller module*, from the Replace or Remove Options menu. FRUTIL displays the following:

Slot Designations (front view) [ --- EMU --- ][ --- PVA --- ] [ ----- Controller A ----- ] [ ----- Controller B ----- ] [ Cache Module A ][ Cache Module B ] Remove the slot A [or B] controller? Y/N 8. Type Y(es) and press return. FRUTIL displays the following: Quiescing all device ports. Please wait... Device Port 1 guiesced. Device Port 2 quiesced. Device Port 3 quiesced. Device Port 4 quiesced. Device Port 5 quiesced. Device Port 6 quiesced. All device ports quiesced. Remove the slot A [or B] controller (the one without a blinking green LED) within 2 minutes.

#### 2–30 Replacement Procedures

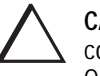

**CAUTION:** The device ports must quiesce before removing the controller. Failure to allow the ports to quiesce may result in data loss. Quiescing may take several minutes.

ESD can easily damage a controller. Wear a snug-fitting, grounded ESD wrist strap.

**NOTE:** A countdown timer allows a total of two minutes to remove the controller. If you exceed two minutes, "this controller" will exit FRUTIL and resume operations. If this happens, return to step 4.

9. Remove the host bus cables from the "other controller" using needle nose pliers (see inset on Figure 2–6).

**NOTE:** One or two host bus cables may be attached, depending on the configuration.

10. Disengage both retaining levers, remove the "other controller," and place this controller into an antistatic bag or onto a grounded antistatic mat.

Once the controller is removed, FRUTIL displays the following:

```
Restarting all device ports. Please wait...
Device Port 1 restarted.
Device Port 2 restarted.
Device Port 3 restarted.
Device Port 4 restarted.
Device Port 5 restarted.
Device Port 6 restarted.
Do you have a replacement controller? Y/N
```

11. Enter N(o) if you don't have a replacement controller; FRUTIL will exit. Disconnect the PC or terminal from the controller's maintenance port.

Enter Y(es) if you have a replacement controller and want to install it now. FRUTIL displays the following:

Insert the slot A [or B] controller?  $\rm Y/N$ 

**NOTE:** If you entered Y(es) go to step 6 on page 2–32.

#### Installing a Controller in a Dual-Redundant Controller Configuration

Use the following steps to install a controller:

- 1. Connect a PC or terminal to the operational controller's maintenance port. The controller to which you're connected is "this controller"; the controller that you're installing is the "other controller."
- 2. Start FRUTIL with the following command:

RUN FRUTIL

FRUTIL displays the following: Do you intend to replace this controller's cache battery? Y/N

3. Enter N(o). FRUTIL displays the FRUTIL Main menu:

```
FRUTIL Main Menu:
1. Replace or remove a controller or cache module
2. Install a controller or cache module
3. Replace a PVA module
4. Replace an I/O module
5. Exit
Enter choice: 1, 2, 3, 4, or 5 ->
```

4. Enter option 2, *Install a controller or cache module*, from the FRUTIL Main menu. FRUTIL displays the Install Options menu:

```
Install Options:
    1. Other controller and cache module
    2. Other controller module
    3. Other cache module
    4. Exit
Enter choice: 1, 2, 3, or 4 ->
```

5. Enter option 2, *Other controller module*, from the Install Options menu. FRUTIL display the following:

```
Insert the slot A [or B] controller? Y/N
```

2-31

#### 2–32 Replacement Procedures

```
6. Enter Y(es) and press return. FRUTIL displays the following:
Quiescing all device ports. Please wait...
Device Port 1 quiesced.
Device Port 2 quiesced.
Device Port 3 quiesced.
Device Port 5 quiesced.
Device Port 6 quiesced.
All device ports quiesced.
```

**NOTE:** A countdown timer allows a total of two minutes to install the controller. If you exceed two minutes, "this controller" will exit FRUTIL and resume operations. If this happens, return to step 2.

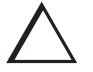

**CAUTION:** ESD can easily damage a controller. Wear a snug-fitting, grounded ESD wrist strap.

Make sure you align the controller in the appropriate guide rails. If you do not align the controller correctly, damage to the backplane can occur.

7. Ensure that the program card is in the replacement controller and insert the new controller into its slot. Engage its retaining levers. When fully seated, the newly installed controller will boot.

FRUTIL displays the following:

If the other controller did not restart, follow these steps:

- 1. Press and hold the other controller's reset button.
- 2. Insert the other controller's program card.
- 3. Release the reset button.

Press return to continue.

8. Connect the host bus cables to the new controller.

**NOTE:** One or two host bus cables may be attached, depending on the configuration.

- 9. Press return to continue. FRUTIL will exit. If the other controller did not restart, follow these steps:
  - a. Press and hold the other controller's reset button.
  - b. Insert the other controller's program card.
  - c. Release the reset button.
- 10. See the *HSG80 ACS Version 8.x Configuration and CLI Reference Guide* to configure the controller.

**NOTE:** If the controller you've installed was previously used in another subsystem, it will need to be purged of the controller's old configuration (see the *HSG80 ACS Version 8.x Configuration and CLI Reference Guide*).

11. Enable failover, and re-establish the dual-redundant controller configuration with the following command:

SET FAILOVER COPY=THIS\_CONTROLLER

This command copies the subsystem's configuration from "this controller" to the new controller.

12. Disconnect the PC or terminal from the controller's maintenance port.

2–34 Replacement Procedures

### Replacing a Cache Module in a Dual-Redundant Controller Configuration

Use the following steps in "Removing a Cache Module in a Dual-Redundant Controller Configuration" and "Installing a Cache Module in a Dual-Redundant Controller Configuration" to replace a cache module.

**NOTE:** The new cache module must contain the same memory configuration as the cache module it's replacing.

# Removing a Cache Module in a Dual-Redundant Controller Configuration

Use the following steps to remove a cache module:

- 1. Connect a PC or terminal to the operational controller's maintenance port. The controller to which you're connected is "this controller"; the controller that you're removing is the "other controller."
- 2. Disable failover and take the controllers out of their dual-redundant configuration with the following command:

SET NOFAILOVER

3. Start FRUTIL with the following command:

**RUN FRUTIL** 

FRUTIL displays the following:

Do you intend to replace this controller's cache battery?  $\ensuremath{\mathtt{Y/N}}$ 

#### 4. Enter N(o). FRUTIL displays the FRUTIL Main menu:

```
FRUTIL Main Menu:
1. Replace or remove a controller or cache module
2. Install a controller or cache module
3. Replace a PVA module
4. Replace an I/O module
5. Exit
Enter choice: 1, 2, 3, 4, or 5 ->
```

5. Enter option 1, *Replace or remove a controller or cache module*, from the FRUTIL Main menu. FRUTIL displays the Replace or Remove Options menu:

```
Replace or remove Options:
  1. Other controller and cache module
  2. Other controller module
  3. Other cache module
  4. Exit
Enter choice: 1, 2, 3, or 4 ->
```

6. Enter option 3, *Other cache module*, from the Replace or Remove Options menu. FRUTIL displays the following:

```
Slot Designations

(front view)

[ --- EMU --- ][ --- PVA --- ]

[ ------ Controller A ------ ]

[ Cache Module A ][ Cache Module B ]

Remove the slot A [or B] cache module? Y/N

7. Enter Y(es) and press return. FRUTIL displays the following:
```

```
Quiescing all device ports. Please wait...
Device Port 1 quiesced.
Device Port 2 quiesced.
Device Port 3 quiesced.
Device Port 4 quiesced.
Device Port 5 quiesced.
Device Port 6 quiesced.
All device ports quiesced.
Remove the slot A [or B] cache module within 2 minutes. Then
disconnect the external battery from the cache module.
```

#### 2–36 Replacement Procedures

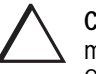

**CAUTION:** The device ports must quiesce before removing the cache module. Failure to allow the ports to quiesce may result in data loss. Quiescing may take several minutes.

ESD can easily damage the cache module or a DIMM. Wear a snugfitting, grounded ESD wrist strap.

**NOTE:** A countdown timer allows a total of two minutes to remove the cache module. If you exceed two minutes, "this controller" will exit FRUTIL and resume operations. If this happens, return to step 3.

- 8. Disengage both retaining levers and partially remove the "other controller's" cache module—about half way.
- 9. Disable the ECB by pressing the battery disable switch until the status light stops blinking—about five seconds.

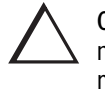

**CAUTION:** The ECB must be disabled—the status light is not lit and is not blinking—before disconnecting the ECB cable from the cache module. Failure to disable the ECB could result in cache module damage.

10. Disconnect the ECB cable from the "other controller's" cache module, remove the cache module, and place it onto a grounded antistatic mat or into an antistatic bag.

Once the cache module is removed, FRUTIL displays the following:

```
Restarting all device ports. Please wait...
Device Port 1 restarted.
Device Port 2 restarted.
Device Port 3 restarted.
Device Port 4 restarted.
Device Port 5 restarted.
Device Port 6 restarted.
Do you have a replacement cache module? Y/N
```

11. Enter N(o) if you don't have a replacement cache module; FRUTIL will exit. Disconnect the PC or terminal from the controller's maintenance port.

Enter Y(es) if you have a replacement cache module and want to install it now. FRUTIL displays the following:

Insert the slot A [or B] cache module? Y/N

**NOTE:** Remove the DIMMs from the cache module. They will be installed in the replacement cache module.

- 12. Press down on the DIMM retaining levers at either end of the DIMM you want to remove.
- 13. Grasp the DIMM and gently remove it from the DIMM slot. Repeat for all DIMMs.

**NOTE:** If you entered Y(es) in step 11 above, go to step 6 on page 2–38.

#### Installing a Cache Module in a Dual-Redundant **Controller Configuration**

Use the following steps to install a cache module:

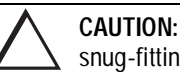

CAUTION: ESD can easily damage a cache module or a DIMM. Wear a snug-fitting, grounded ESD wrist strap.

- 1. Connect a PC or terminal to the operational controller's maintenance port. The controller to which you're connected is "this controller"; the controller that you're installing is the "other controller."
- 2. Start FRUTIL with the following command:

RUN FRUTIL

FRUTIL displays the following:

Do you intend to replace this controller's cache battery?  $\ensuremath{\mathtt{Y/N}}$ 

#### 2–38 Replacement Procedures

3. Enter N(o). FRUTIL displays the FRUTIL Main menu:

FRUTIL Main Menu:

- 1. Replace or remove a controller or cache module
- 2. Install a controller or cache module
- 3. Replace a PVA module
- 4. Replace an I/O module
- 5. Exit

Enter choice: 1, 2, 3, 4, or 5 ->

4. Enter option 2, *Install a controller or cache module*, from the FRUTIL Main menu. FRUTIL displays the Install Options menu:

Install Options:

```
    Other controller and cache module
    Other controller module
```

```
3. Other cache module
4. Exit
Enter choice: 1, 2, 3, or 4 ->
```

5. Enter option 3, *Other cache module*, from the Install Options menu. FRUTIL display the following:

```
Insert the slot A [or B] cache module? \rm Y/\rm N
```

**NOTE:** Use the DIMMs that were removed from the old cache module for the replacement cache module.

- 6. Insert the DIMM straight into the socket in the replacement cache module and ensure that the notches in the DIMM align with the tabs in the socket (see Figure 2-12).
- 7. Press the DIMM gently until it's seated in the socket.
- 8. Double-check to ensure both ends of the DIMM are firmly seated in the slot and both retaining clips engage the DIMM. Repeat for all DIMMs.
9. Enter Y(es) and press return. FRUTIL displays the following:

```
Quiescing all device ports. Please wait...
Device Port 1 quiesced.
Device Port 2 quiesced.
Device Port 3 quiesced.
Device Port 4 quiesced.
Device Port 5 quiesced.
All device ports quiesced.
.
.
Perform the following steps:
1. Turn off the battery for the new cache module by pressing
the battery's shut off button for five seconds
2. Connect the battery to the new cache module.
3. Insert the new cache module in slot A [or B] within 2
minutes.
```

**NOTE:** A countdown timer allows a total of two minutes to install the cache module. If you exceed two minutes, "this controller" will exit FRUTIL and resume operations. If this happens, return to step 2.

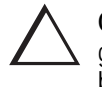

**CAUTION:** Make sure you align the cache module in the appropriate guide rails. If you do not align the cache module correctly, damage to the backplane can occur.

10. Disable the ECB to which you're connecting the new cache module by pressing the battery disable switch until the status light stops blinking—about five seconds.

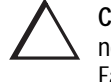

**CAUTION:** The ECB must be disabled—the status light is not lit and is not blinking—before connecting the ECB cable to the cache module. Failure to disable the ECB could result in ECB damage.

- 11. Connect the ECB cable to the new cache module.
- 12. Insert the new cache module into its slot and engage its retaining levers.

#### 2–40 Replacement Procedures

**NOTE:** In mirrored mode, FRUTIL will initialize the mirrored portion of the new cache module, check for old data on the cache module, and then restart all device ports. After the device ports have been restarted, FRUTIL will test the cache module and the ECB. After the test completes, the device ports will quiesce and a mirror copy of the cache module data will be created on the newly installed cache module.

13. FRUTIL will restart the other controller. FRUTIL displays the following:

If the other controller did not restart, press its reset button.

Field Replacement Utility terminated.

- 14. If the other controller did not restart, press its reset button.
- 15. Enable failover, and re-establish the dual-redundant configuration with the following command:

SET FAILOVER COPY=THIS\_CONTROLLER

Please wait . . .

This command copies the subsystem's configuration from "this controller" to the "other controller."

16. Disconnect the PC or terminal from the controller's maintenance port.

# Replacing an External Cache Battery Storage Building Block

The External Cache Battery (ECB) Storage Building Block (SBB) can be replaced with cabinet power on or off. An ECB SBB is shown in Figure 2–7. The single-battery configuration contains one battery and the dual-battery configuration contains two batteries.

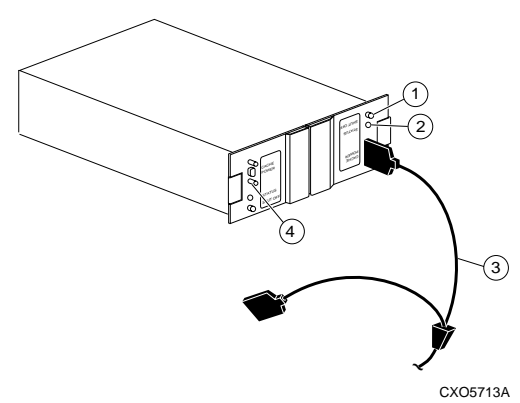

Figure 2–7. ECB SBB Configuration

| Table 2–5 ECB SBB Configuration |                                           |  |
|---------------------------------|-------------------------------------------|--|
| Location                        | Description                               |  |
| 1                               | Battery disable switch                    |  |
| 2                               | Status LED                                |  |
| 3                               | ECB Y cable                               |  |
| 4                               | Faceplate and controls for second battery |  |
|                                 | (dual-battery configuration only)         |  |

2–42 Replacement Procedures

## Replacing an External Cache Battery Storage Building Block With Cabinet Powered On

Use the following steps to replace the ECB SSB with the cabinet powered on:

**NOTE:** The procedure for a dual-redundant controller configuration assumes that a single ECB SBB with a dual battery is installed and an empty slot is available for the replacement ECB SBB. If an empty slot is not available, place the new ECB SBB on the top of the enclosure. After the old ECB SBB has been removed, carefully insert the new ECB SBB into the empty slot.

- 1. Connect a PC or terminal to the controller with the ECB SBB that you intend to replace. The controller to which you're connected is "this controller."
- 2. Start FRUTIL with the following command:

**RUN FRUTIL** 

FRUTIL displays the following:

Do you intend to replace this controller's cache battery?  $\ensuremath{\mathtt{Y/N}}$ 

3. Enter Y(es). FRUTIL displays the following:

If the batteries were replaced while the cabinet was powered down, press return. Otherwise follow this procedure: WARNING: Ensure that at least one battery is connected to the Y cable at all times during this procedure. 1.Connect the new battery to the unused end of the 'Y' cable attached to cache A [or B]. 2.Disconnect the old battery. Do not wait for the new battery's status light to turn solid green. 3.Press return.

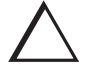

**CAUTION:** The ECB cable has a 12-volt and a 5-volt pin. Improper handling or misalignment when connecting or disconnecting could cause these pins to contact ground, resulting in cache module damage.

4. Insert the new ECB SBB into the empty battery slot.

**NOTE:** If an empty slot is not available, place the new ECB SBB on the top of the enclosure.

- 5. Connect the new battery to the unused end of the Y cable attached to cache A [*or B*]
- 6. Disconnect the old battery. Do not wait for the new battery's status light to turn solid green.
- 7. Press return.

FRUTIL displays the following:

Updating this battery's expiration date and deep discharge history. Field Replacement Utility terminated.

- 8. Disconnect the PC or terminal from the controller's maintenance port.
- 9. If this is a dual-redundant controller configuration and you installed a dualbattery ECB SBB and you want to connect the other cache module to the new ECB SBB, connect the PC or terminal to the other controller's maintenance port. The controller to which you're now connected is "this controller."
- 10. Repeat steps 2 through 8.
- 11. Remove the old ECB SBB.

**NOTE:** If an empty slot was not available, and the new ECB SBB was placed on the top of the enclosure, carefully insert it now into the empty slot.

## Replacing an External Cache Battery Storage Building Block With Cabinet Powered Off

Use the following steps to replace the ECB SSB with the cabinet powered off:

- 1. If the controller and cache module are not operating, go to step 4. Otherwise, go to the next step.
- 2. Connect a PC or terminal to the controller's maintenance port. The controller to which you're connected is "this controller."

### 2–44 Replacement Procedures

3. Shut down the controllers. In single-controller configurations, shut down "this controller." In dual-redundant controller configurations, shut down the "other controller" first, then shut down "this controller" with the following commands:

SHUTDOWN OTHER\_CONTROLLER

SHUTDOWN THIS\_CONTROLLER

When the controllers shut down, their reset buttons and their first three LEDs are lit continuously. This may take several minutes, depending on the amount of data that needs to be flushed from the cache modules.

- 4. Turn off the power to the subsystem.
- 5. Insert the new ECB SBB into its slot.

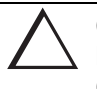

**CAUTION:** The ECB cable has a 12-volt and a 5-volt pin. Improper handling or misalignment when connecting or disconnecting could cause these pins to contact ground, resulting in cache module damage.

- 6. Connect the open end of the ECB Y cable to the new ECB.
- 7. Restore power to the subsystem. The controller automatically restarts.
- 8. Disconnect the ECB cable from the old ECB.
- 9. Start FRUTIL with the following command:

RUN FRUTIL

FRUTIL displays the following: Do you intend to replace this controller's cache battery? Y/N

10. Type Y(es). FRUTIL displays the following:

```
If the batteries were replaced while the cabinet was powered
down, press return.
Otherwise follow this procedure:
WARNING: Ensure that at least one battery is connected to the
Y cable at all times during this procedure.
1.Connect the new battery to the unused end of the 'Y' cable
attached to cache A [or B].
2.Disconnect the old battery. Do not wait for the new
battery's status light to turn solid green.
3.Press return.
```

11. Press return.

FRUTIL displays the following:

Updating this battery's expiration date and deep discharge history. Field Replacement Utility terminated.

- 12. Disconnect the PC or terminal from the controller's maintenance port.
- 13. In a dual-redundant controller configuration and if the ECB was replaced for both cache modules, connect the PC or terminal to the other controller's maintenance port. The controller to which you're now connected is "this controller."
- 14. Repeat steps 9 through 12.
- 15. Remove the old ECB SBB.

2–46 Replacement Procedures

# Replacing a Gigabit Link Module (GLM)

Use the following steps in "Removing a GLM" and "Installing a GLM" to replace a GLM in a controller. Figure 2–8 shows the location and orientation of the GLMs.

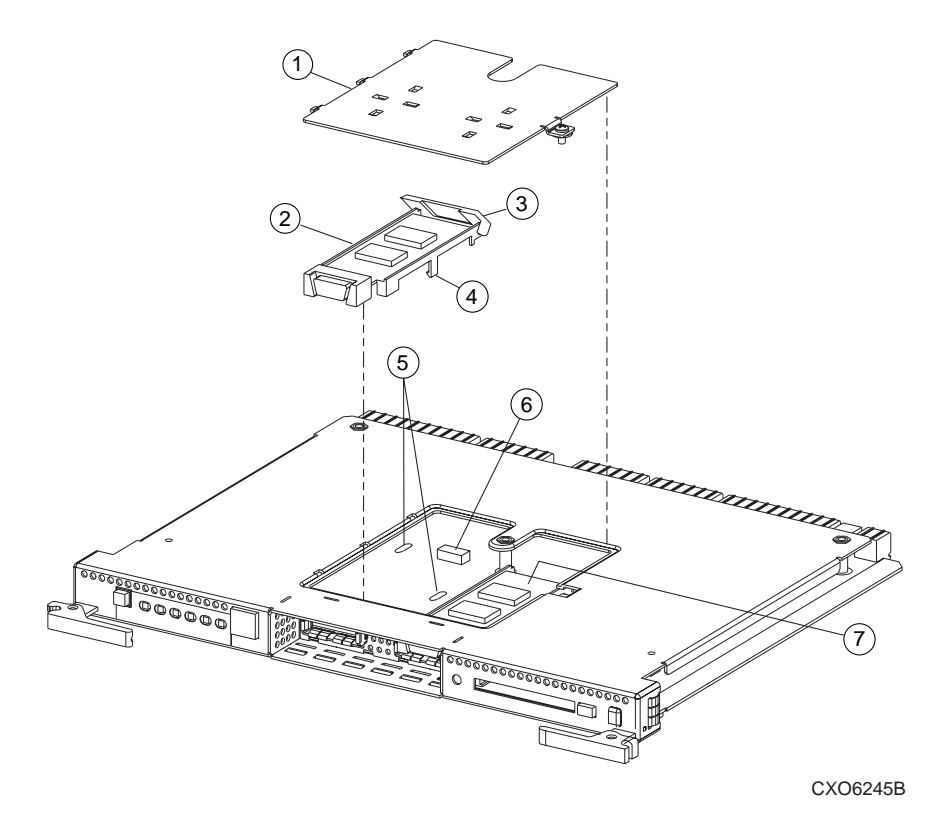

Figure 2–8. Location of GLMs in Controller

| Table 2–6 Description of the Gigabit Link Module (GLM) |               |  |
|--------------------------------------------------------|---------------|--|
| Location                                               | Description   |  |
| 1                                                      | Access Door   |  |
| 2                                                      | Port 1 GLM    |  |
| 3                                                      | Release Lever |  |
| 4                                                      | Locking Tab   |  |
| 5                                                      | Guide Holes   |  |
| 6                                                      | GLM Connector |  |
| $\bigcirc$                                             | Port 2 GLM    |  |

## **Removing a GLM**

Use the following steps to remove a GLM:

- 1. Remove the controller using either the steps in "Removing the Controller in a Single-Controller Configuration," page 2–12, or "Removing a Controller in a Dual-Redundant Controller Configuration," page 2–28.
- 2. Remove the screw that secures the access door on the top of the controller.
- 3. Remove the access door, and set it aside.

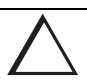

**CAUTION:** ESD can easily damage a GLM. Wear a snug-fitting, grounded ESD wrist strap.

- 4. Disengage the GLM's locking tabs that protrude through the guide holes on the bottom side of the controller.
- 5. Use your index finger and thumb to operate the release lever on the exposed end of the GLM. Press the lower end of the release lever with your index finger while pulling the raised end of the release lever up with your thumb.
- 6. Remove the GLM.

#### 2–48 Replacement Procedures

## Installing a GLM

Use the following steps to remove a GLM:

**NOTE:** Before inserting the new GLM, note the holes in the board where the GLM will reside.

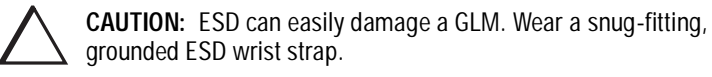

- 1. Insert the new GLM by first placing the cable connection end of the GLM through the opening on the front of the controller.
- 2. Line up the locking tab on the bottom of the replacement GLM with the holes in the board, and press firmly to seat the GLM.
- 3. Press the release lever firmly into place to secure the GLM.
- 4. Install the access door on the top of the controller and secure it with the screw.
- 5. Install the controller using either the steps in "Installing the Controller in a Single-Controller Configuration," page 2–14, or "Installing a Controller in a Dual-Redundant Controller Configuration," page 2–31.

2–49

## **Replacing a PVA Module**

Use the following steps to replace a PVA module in the master enclosure (ID 0), the first expansion (ID 2), or second expansion enclosure (ID 3). The master enclosure contains the controllers and the cache modules.

**NOTE:** This procedure is not applicable for the M1 shelf.

The HSG80 controller can support up to three enclosures: the master enclosure, the first expansion enclosure, and the second expansion enclosure.

A PVA can be replaced in either a single or a dual-redundant controller configuration using this procedure.

- 1. Connect a PC or terminal to the controller's maintenance port.
- 2. In a dual-redundant controller configuration, disable failover with the following command:

SET NOFAILOVER

3. Start FRUTIL with the following command:

RUN FRUTIL

FRUTIL displays the following:

Do you intend to replace this controller's cache battery?  $\ensuremath{\mathtt{Y}}\xspace/\ensuremath{\mathtt{N}}\xspace$ 

#### 4. Enter N(o). FRUTIL displays the FRUTIL Main menu:

FRUTIL Main Menu:

- 1. Replace or remove a controller or cache module
- 2. Install a controller or cache module
- 3. Replace a PVA module
- 4. Replace an I/O module

```
5. Exit
```

Enter choice: 1, 2, 3, 4, or 5 ->

#### 2–50 Replacement Procedures

5. Enter option 3, *Replace a PVA module* from the FRUTIL Main menu. FRUTIL displays the PVA Replacement menu:

```
FRUTIL PVA Replacement Menu:
1. Master Enclosure (ID 0)
2. First Expansion Enclosure (ID 2)
3. Second Expansion Enclosure (ID 3)
4. Exit
Enter Choice: 1, 2, 3, or 4 ->
```

**NOTE:** The HSG80 controller supports up to three enclosures. The FRUTIL PVA Replacement Menu has options for three enclosures regardless of how many enclosures are connected.

- 6. Enter option 1, Master Enclosure (ID 0), to replace the PVA in the master enclosure; enter option 2, First Expansion Enclosure (ID 2), to replace the PVA in the first expansion enclosure; or enter option 3, Second Expansion Enclosure (ID 3), to replace the PVA in the second expansion enclosure from the FRUTIL PVA Replacement menu. FRUTIL displays the following: Do you have a replacement PVA module? Y/N
- Enter Y(es) and press return. FRUTIL displays the following: Ensure the replacement PVA's address is set to zero [or 2 or 3]. Press return to quiesce device port activity.
- 8. Set the replacement PVA's address to zero for the master enclosure, to 2 for the first expansion enclosure, or to 3 for the second expansion enclosure.
- Press return and wait for FRUTIL to quiesce the device ports. This may take several minutes. FRUTIL displays the following: All device ports quiesced. Replace the PVA in the master cabinet. Press return to resume device port activity.
- 10. Remove the old PVA and install the new PVA.

 Press return to resume device port activity and restart the other controller. When all port activity has restarted, FRUTIL displays the following:
 PVA replacement complete.

```
Please wait . . .
If the other controller did not restart, press its reset button.
Field Replacement Utility terminated.
```

- 12. If the other controller did not restart, press its reset button.
- 13. Enable failover and re-establish the dual-redundant configuration with the following command:

SET FAILOVER COPY=THIS\_CONTROLLER

This command copies the subsystem's configuration from "this controller" to the "other controller."

14. Disconnect the PC or terminal from the controller's maintenance port.

#### 2-51

2–52 Replacement Procedures

## Replacing an I/O Module

Figure 2–9 shows a rear view of the BA370 enclosure and the relative location of the six I/O modules (also referred to as ports). Figure 2–10 shows the six I/O modules and the location of the connectors and securing screws. Use the following steps to replace an I/O module:

NOTE: This procedure is not applicable for the M1 shelf.

An I/O module can be replaced in either a single-controller or a dual-redundant controller configuration using this procedure.

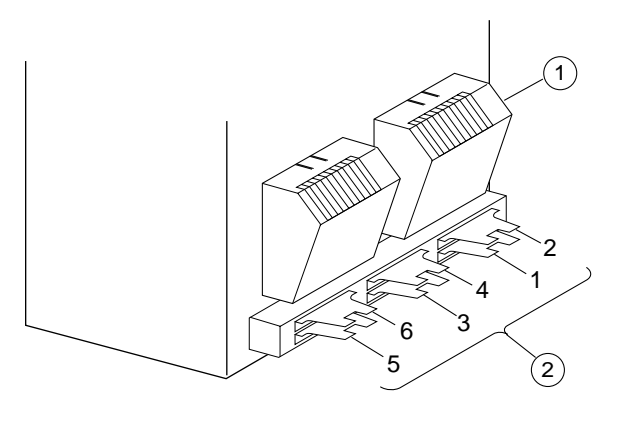

CXO6575A

Figure 2–9. I/O Module Locations in a BA370 Enclosure

| Table 2–7 Description of I/O Modules in a BA370 Enclosure |                      |  |
|-----------------------------------------------------------|----------------------|--|
| Location                                                  | Description          |  |
| 1                                                         | Fans                 |  |
| 2                                                         | I/O Modules (6 each) |  |

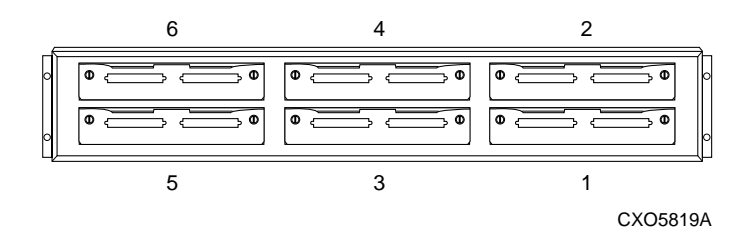

#### Figure 2–10. I/O Module Locations

**NOTE:** The controller can function with one failed I/O module.

- 1. Connect a PC or terminal to the controller's maintenance port.
- 2. In a dual-redundant controller configuration, disable failover with the following command:

SET NOFAILOVER

3. Start FRUTIL with the following command:

RUN FRUTIL

FRUTIL displays the following:

Do you intend to replace this controller's cache battery?  $\ensuremath{\mathtt{Y}}\xspace/\ensuremath{\mathtt{N}}\xspace$ 

4. Enter N(o). FRUTIL displays the FRUTIL Main menu:

FRUTIL Main Menu:

- 1. Replace or remove a controller or cache module
- 2. Install a controller or cache module
- 3. Replace a PVA module
- 4. Replace an I/O module

```
5. Exit
```

Enter choice: 1, 2, 3, 4, or 5 ->

**NOTE:** The HSG80 controller supports up to three enclosures. The I/O Module status can show the following states: Single Ended – OK, Differential – OK, Termination only – OK, Missing or bad, Unknown or bad, or N/A (cabinet is not present).

#### 2–54 Replacement Procedures

5. Enter option 4, *Replace an I/O module*, from the FRUTIL Main menu. In the following example, cabinet 0, port 5 is missing or bad. FRUTIL displays the following:

| I/O Modu | le Status:        |           |
|----------|-------------------|-----------|
|          | Cabinet 0         | Cabinet 2 |
| -        |                   |           |
| Port 1:  | Single Ended - OK | N/A       |
| -        |                   | /-        |

|       | -    |                      |                  |     |  |
|-------|------|----------------------|------------------|-----|--|
| Port  | 1:   | Single Ended - OK    | N/A              | N/A |  |
| Port  | 2:   | Single Ended - OK    | N/A              | N/A |  |
| Port  | 3:   | Single Ended - OK    | N/A              | N/A |  |
| Port  | 4:   | Single Ended - OK    | N/A              | N/A |  |
| Port  | 5:   | Missing or bad       | N/A              | N/A |  |
| Port  | 6:   | Single Ended - OK    | N/A              | N/A |  |
| Is th | ne r | eplacement I/O modul | e available? Y/N |     |  |

Cabinet 3

- 6. Enter Y(es) and press return.
- Wait for FRUTIL to quiesce the device ports. After the ports have been quiesced (this may take several minutes), FRUTIL displays the following: All device ports quiesced.

Press return when the new  $\ensuremath{\mbox{I/O}}$  module is installed.

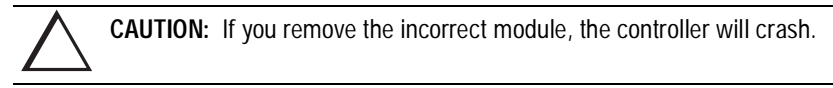

- 8. Disconnect the cables (there may be one or two) from the appropriate I/O module.
- 9. Remove the failed I/O module.
- 10. Install a new I/O module.
- 11. Connect the cables (there may be one or two) to the I/O module.
- Press return to resume device port activity and restart the other controller. When all port activity has restarted, FRUTIL displays the following: I/O module replacement complete.

```
Please wait . . .
If the other controller did not restart, press its reset button.
```

- 13. If the other controller did not restart, press its reset button.
- 14. Enable failover and re-establish the dual-redundant configuration with the following command:

SET FAILOVER COPY=THIS\_CONTROLLER

This command copies the subsystem's configuration from "this controller" to the "other controller."

15. Disconnect the PC or terminal from the controller's maintenance port.

2-55

2–56 Replacement Procedures

## **Replacing an EMU**

Use the following steps in "Removing an EMU" and "Installing an EMU" to replace the EMU.

## **Removing an EMU**

- 1. From a host console, stop all host activity and dismount the logical units in the subsystem.
- 2. Connect a PC or terminal to the maintenance port of one of the controllers in your subsystem.
- 3. Shut down the controllers. In single controller configurations, you only need to shut down "this controller." In dual-redundant controller configurations, shut down the "other controller" first, then shut down "this controller" with the following commands:

SHUTDOWN OTHER\_CONTROLLER

SHUTDOWN THIS\_CONTROLLER

When the controllers shut down, their reset buttons and their first three LEDs are lit continuously. This may take several minutes, depending on the amount of data that needs to be flushed from the cache modules.

4. Turn off all the ac input boxes for each enclosure.

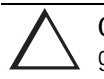

**CAUTION:** ESD can easily damage an EMU. Wear a snug-fitting, grounded ESD wrist strap.

5. Disengage both retaining levers and remove the EMU.

#### 2–57

## Installing an EMU

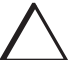

**CAUTION:** ESD can easily damage an EMU. Wear a snug-fitting, grounded ESD wrist strap.

Make sure you align the EMU in the appropriate guide rails. If you do not align the EMU correctly, damage to the backplane can occur

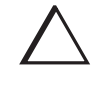

**CAUTION:** After installing the EMU, check the SCSI ID number on the master enclosure to make sure it represents the correct enclosure number (ID 0). If the SCSI ID number is different from the original enclosure setting, reset the number to ID 0 before starting the controller.

- 1. Align the EMU in the top, left-hand slot and insert it.
- 2. Insert the EMU into its slot until the extractor latches engage the enclosure, then Engage its retaining levers to secure the EMU.
- 3. Verify that the master enclosure SCSI ID number represents ID 0. If it has changed, reset it to ID 0.
- 4. If there are no expansion enclosures, go to step 6.

If there are expansion enclosures, turn on all the ac input boxes for each expansion enclosure.

- 5. Turn on all the ac input boxes for the master enclosure.
- 6. If not already connected, connect a PC or terminal to the controller's maintenance port.
- 7. Mount the logical units on the host. If you are using a Windows NT platform, restart the server.
- 8. Set the subsystem date and time with the following command:

SET THIS\_CONTROLLER TIME=dd-mmm-yyyy:hh:mm:ss

9. Disconnect the PC or terminal from the controller's maintenance port.

2–58 Replacement Procedures

# **Replacing DIMMs**

Use the following steps in "Removing DIMMs" and "Installing DIMMs" to replace DIMMs in a cache module. The cache module may be configured as shown in Figure 2–11 and Table 2–8.

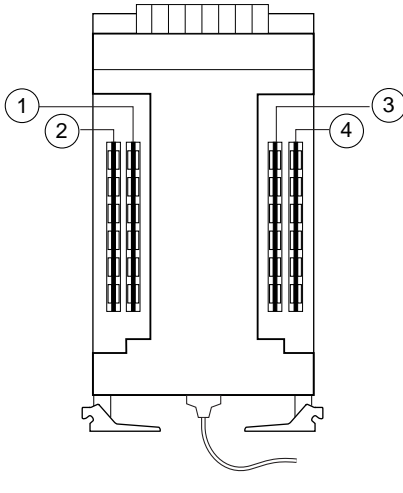

CXO6576A

Figure 2–11. Cache-Module Memory Configurations

| Table 2–8 Cache Module Memory Configurations |        |          |          |
|----------------------------------------------|--------|----------|----------|
| Memory                                       | DIMMs  | Quantity | Location |
| 64 MB                                        | 32 MB  | 2        | 1 3      |
| 128 MB                                       | 32 MB  | 4        | 1234     |
| 256 MB                                       | 128 MB | 2        | 1 3      |
| 512 MB                                       | 128 MB | 4        | 1234     |

**NOTE:** If a DIMM fails, note which DIMM you need to replace based on the diagram that displays on the console.

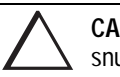

**CAUTION:** ESD can easily damage a cache module or a DIMM. Wear a snug-fitting, grounded ESD wrist strap.

## **Removing DIMMs**

Use the following steps to remove a DIMM from a cache module:

- 1. Remove the cache module using the steps in either "Removing the Cache Module in a Single-Controller Configuration," page 2–16, or "Removing a Cache Module in a Dual-Redundant Controller Configuration," page 2–34.
- 2. Press down on the DIMM retaining levers at either end of the DIMM you want to remove.
- 3. Grasp the DIMM and gently remove it from the DIMM slot.

## Installing DIMMs

Use the following steps to install a DIMM in a cache module:

- 1. Insert the DIMM straight into the socket and ensure that the notches in the DIMM align with the tabs in the socket (see Figure 2–12).
- 2. Press the DIMM gently until it's seated in the socket.
- 3. Double-check to ensure both ends of the DIMM are firmly seated in the slot and both retaining clips engage the DIMM.
- 4. Install the cache module using the steps in either "Installing the Cache Module in a Single-Controller Configuration," page 2–17, or "Installing a Cache Module in a Dual-Redundant Controller Configuration," page 2–37.

## **2–60** Replacement Procedures

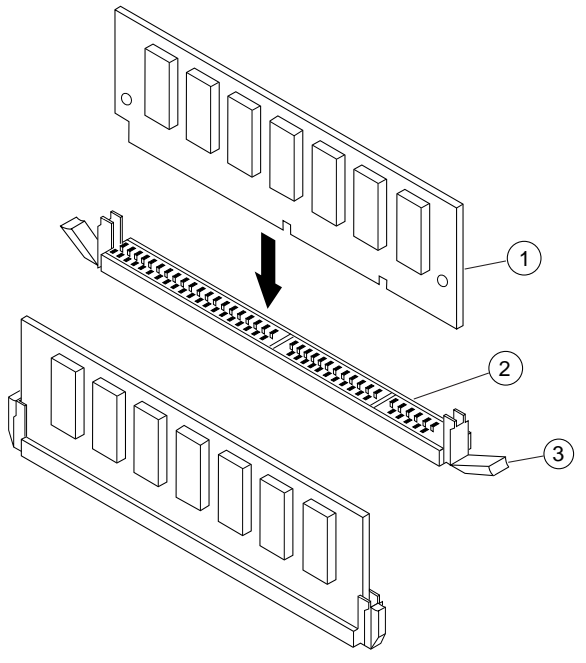

CXO6577A

Figure 2–12. DIMM Components

| Table 2–9 DIMM Components |                     |
|---------------------------|---------------------|
| Location                  | Description         |
| 1                         | DIMM                |
| 2                         | DIMM Slot           |
| 3                         | DIMM Retaining Clip |

## Replacing a Fiber Cable, Switch, or Hub

Use the following steps in "Remove a Fiber Cable, Switch, or Hub" and "Install a Fiber Cable. Switch, or Hub" to replace a fiber cable, or to replace the switch or hub.

### Remove a Fiber Cable, Switch, or Hub

Use the following steps to remove a cable connected to either side of your switch or hub, or to remove the switch or hub:

- 1. Shut down the host system.
- 2. Shut down the controllers. In single-controller configurations, shut down "this controller." In dual-redundant controller configurations, shut down the "other controller" first, then shut down "this controller" with the following commands:

SHUTDOWN OTHER\_CONTROLLER

SHUTDOWN THIS\_CONTROLLER

When the controllers shut down, their reset buttons and their first three LEDs are lit continuously. This may take several minutes, depending on the amount of data that needs to be flushed from the cache modules.

3. If you are replacing a cable, unplug the failed cable at each end using needle nose pliers (see inset on Figure 2–6). If you are replacing a switch or hub, unplug all of the cables connected to the switch or hub.

#### Install a Fiber Cable. Switch, or Hub

Use the following steps to install a cable connected to either side of your switch or hub, or to install the switch or hub:

1. If you are replacing a cable, plug the replacement cable into the ports that the removed cable was plugged into.

If you are replacing a switch or hub, plug all of the cables that were unplugged from the removed switch or hub into the replacement switch or hub.

2. Push both reset buttons to restart the controllers.

The controllers automatically restart. Your subsystem is now ready for operation.

2–62 Replacement Procedures

# **Replacing a PCMCIA Card**

Use the following steps to replace a PCMCIA (program) card (see Figure 2-13):

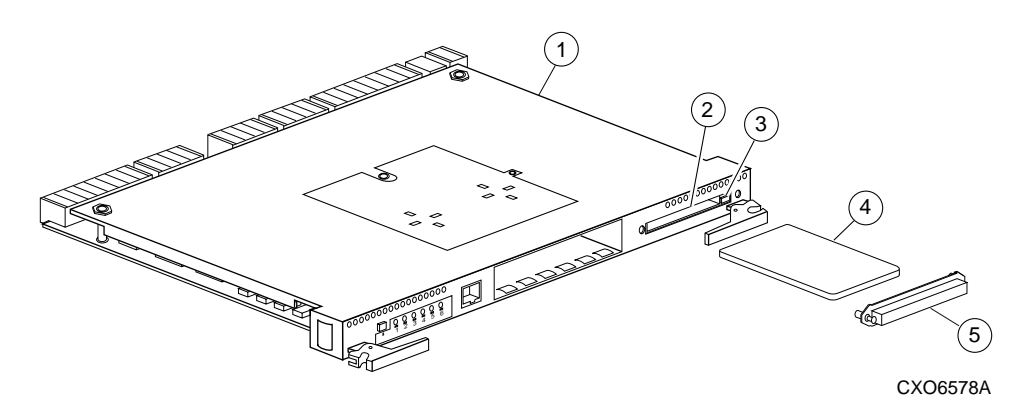

Figure 2–13. PCMCIA Card

| Table 2–10 PCMCIA Card |                              |  |
|------------------------|------------------------------|--|
| Location               | Description                  |  |
| 1                      | Controller                   |  |
| 2                      | Program-card slot            |  |
| 3                      | Program-card ejection button |  |
| 4                      | Program card                 |  |
| 5                      | ESD/PCMCIA card cover        |  |

 $\sum_{i=1}^{n}$ 

**CAUTION:** The new PCMCIA card must have the same software version as the PCMCIA card being replaced. See Chapter 3, "Upgrading the Subsystem," for more information.

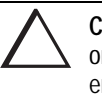

**CAUTION:** After changing the PCMCIA card, check the SCSI ID number on the master enclosure to make sure it represents the correct enclosure number (ID 0). If the SCSI ID number is different from the original enclosure setting, reset the number to ID 0 before starting the controller.

- 1. From a host console, stop all host activity and dismount the logical units in the subsystem.
- 2. Connect a maintenance PC or terminal to one of the controllers' maintenance port in your subsystem.
- 3. Shut down the controllers. In single-controller configurations, shut down "this controller." In dual-redundant controller configurations, shut down the "other controller" first, then shut down "this controller" with the following commands:

SHUTDOWN OTHER\_CONTROLLER

SHUTDOWN THIS\_CONTROLLER

When the controllers shut down, their reset buttons and their first three LEDs are lit continuously. This may take several minutes, depending on the amount of data that needs to be flushed from the cache modules.

- 4. Remove the ESD program card cover on "this controller."
- 5. Press and hold the reset button while ejecting the program card from "this controller" by pressing the program-card eject button.
- 6. Press and hold the reset button while inserting the new program card; "this controller" automatically restarts. The controller is ready to handle I/O when the CLI is responsive.
- 7. Replace the ESD program card cover on "this controller."

The controller restarts. Your subsystem is now ready for operation.

- 8. Verify that the master enclosure SCSI ID number represents ID 0. If it has changed, reset it to ID 0.
- 9. In a dual-redundant controller configuration, repeat steps 4 through 7 for the "other controller."

2–64 Replacement Procedures

## **Replacing a Failed Storageset Member**

If a disk drive fails in a RAIDset or mirrorset, the controller automatically places it into the failedset. If the spareset contains a replacement drive that satisfies the storageset's replacement policy, the controller automatically replaces the failed member with the replacement drive. If the spareset is empty or doesn't contain a satisfactory drive, the controller simply "reduces" the storageset so that it can operate without one of its members.

The storageset remains in this reduced state until the spareset contains a satisfactory drive. When the controller senses a satisfactory drive in the spareset, it automatically places the drive into the storageset and restores the storageset to normal. Therefore, replacing a failed storageset member means putting a satisfactory drive into the spareset.

# Removing a Failed RAIDset or Mirrorset Member

Use the following steps to remove a failed RAIDset or mirrorset member:

- 1. Connect a PC or terminal to the maintenance port of the controller that accesses the reduced RAIDset or mirrorset.
- 2. Enable AUTOSPARE with the following command:

SET FAILEDSET AUTOSPARE

With AUTOSPARE enabled, any new disk drive—one that has not been in an array before—that you insert into the PTL location of a failed disk drive is automatically initialized and placed into the spareset.

3. Remove the failed disk drive.

## Installing the New Member

Use the following steps to install a new member:

1. Insert a new disk drive that satisfies the replacement policy of the reduced storageset into the PTL location of the failed disk drive.

**NOTE:** The controller automatically initializes the new disk drive and places it into the spareset. As soon as it becomes a member of the spareset, the controller automatically uses the new disk drive to restore the reduced RAIDset or mirrorset. If initialization fails, the new disk drive is placed into the failedset.

Compaq HSG80 Array Controller ACS Version 8.3 and 8.4 Maintenance and Service Guide

# Chapter 3 Upgrading the Subsystem

This chapter provides instructions for upgrading the controller software, installing software patches, upgrading firmware on a device, upgrading from a single-controller configuration to a dual-redundant controller configuration, and upgrading cache memory.

## **Required Tools**

You will need the following tools to service the controller, cache module, and the external cache battery (ECB):

- An antistatic wrist strap.
- An antistatic mat on which to place modules during upgrading.
- A Storage Building Block (SBB) Extractor for removing StorageWorks building blocks. This tool is not required, but it will enable you to perform more efficiently.

## **Electrostatic Discharge**

Electrostatic discharge (ESD) is a common problem and may cause data loss, system down time, and other problems. The most common source of static electricity is the movement of people in contact with carpets and clothing. Low humidity also increases the amount of static electricity. You must discharge all static electricity prior to touching electronic equipment. Follow the precautions in the "Electrostatic Discharge Precautions" given in the Preface whenever you are installing any component.

3–2 Upgrading the Subsystem

## **Upgrading Controller Software**

You can upgrade the controller's software two ways:

- Install a new program card (see Figure 3–1) that contains the new software.
- Download a new software image, and use the menu-driven Code Load/Code Patch (CLCP) utility to write it onto the existing program card. You may also use this utility to install, delete, and list patches to the controller software.

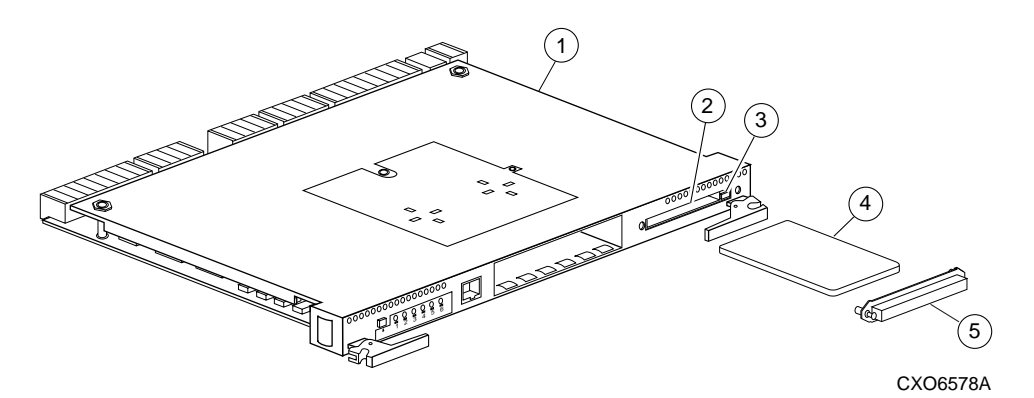

Figure 3–1. PCMCIA Card

| Table 3–1 PCMCIA Card |                              |  |
|-----------------------|------------------------------|--|
| Location              | Description                  |  |
| 1                     | Controller                   |  |
| 2                     | Program-card slot            |  |
| 3                     | Program-card ejection button |  |
| 4                     | Program card                 |  |
| 5                     | ESD/PCMCIA card cover        |  |

## Installing a New Program Card

Use the following steps to install a program card that contains the new software. If you're only upgrading the software in a single-controller configuration, disregard references to the "other controller" and read the plural controllers as the singular controller.

**CAUTION:** After changing the PCMCIA card, check the SCSI ID number on the master enclosure to make sure it represents the correct enclosure number (ID 0). If the SCSI ID number is different from the original enclosure setting, reset the number to ID 0 before starting the controller.

To upgrade the software by installing a new program card:

- 1. From the host console, dismount the storage units in the subsystem.
- 2. Connect a PC or terminal to one of the controllers' maintenance port.
- 3. Shut down the controllers. In single-controller configurations, shut down "this controller." In dual-redundant controller configurations, shut down the "other controller" first, then shut down "this controller" with the following commands:

SHUTDOWN OTHER\_CONTROLLER

SHUTDOWN THIS\_CONTROLLER

When the controllers shut down, their reset buttons and their first three LEDs are lit continuously. This may take several minutes, depending on the amount of data that needs to be flushed from the cache modules.

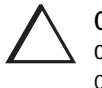

**CAUTION:** Do not change the subsystem's configuration or replace any of its modules until you've completed this procedure to upgrade the controller software.

- 4. Remove the program card's ESD cover on "this controller."
- 5. Press and hold the reset button while ejecting the program card from "this controller" by pressing the program card eject button.

#### **3–4** Upgrading the Subsystem

- 6. Press and hold the reset button while inserting the new program card; "this controller" automatically restarts. The controller is ready to handle I/O when the CLI is responsive.
- 7. Replace the ESD program card cover on "this controller."
- 8. Verify that the master enclosure SCSI ID number represents ID 0. If it has changed, reset it to ID 0.
- 9. In a dual-redundant controller configuration, repeat steps 4 through 7 for the "other controller."
- 10. Mount the storage units on the host.

## **Downloading New Software**

Use the CLCP to download new software to the program card while it's installed in the controller. Use the following steps to upgrade the software with CLCP:

1. Obtain the new software image file from a customer service representative.

**NOTE:** The image file can also be loaded by using StorageWorks Command Console (SWCC) (see the SWCC documentation).

- 2. Load the image onto a PC or workstation using its file- or network-transfer capabilities.
- 3. From a host console, quiesce all port activity and dismount the storage units in the subsystem.

**NOTE:** Do not remove the program card.

- 4. Remove the ESD cover. If your program card is equipped with a write-protection switch, disable write-protection by sliding the switch to the left, as shown in Figure 3–2.
- 5. Connect a PC or terminal to the controller's maintenance port.

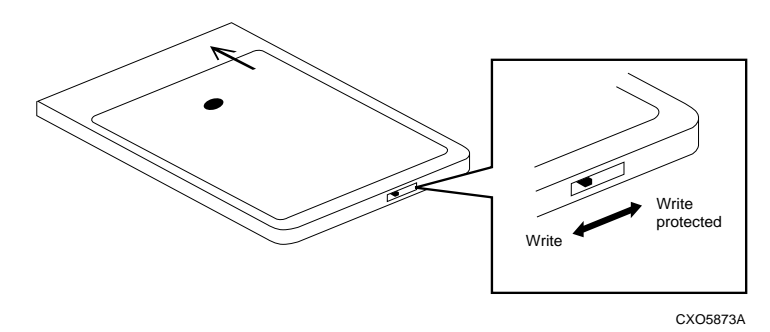

## Figure 3–2. Location of Write-Protection Switch

6. Start CLCP with the following command:

## RUN CLCP

CLCP displays the following:

```
Select an option from the following list:
Code Load & Patch local program Main Menu
0: Exit
1: Enter Code LOAD local program
2: Enter Code PATCH local program
3: Enter EMU Code LOAD Utility
Enter option number (0..3) [0] ?
```

#### **3–6** Upgrading the Subsystem

7. Enter option 1, *Enter Code LOAD local program*, from the CLCP Main menu to start the Code LOAD local program. CLCP displays the following:

You have selected the Code Load Utility. This utility is used to load a new software image into the program card currently inserted in the controller.

Type ^Y or ^C (then RETURN) at any time to abort code load.

The code image may be loaded using SCSI Write Buffer commands through the SCSI Host Port, or using KERMIT through the maintenance terminal port.

0: Exit
1: Use the SCSI Host Port
2: Use the Maintenance Terminal Port
Enter option number (0..2) [0] ?

**NOTE:** You can use either the SCSI host port (if your operating system supports it) or the maintenance port. To use the SCSI host port, go to step 8. To use the maintenance port, go to step 10.

8. Enter option 1, *Use the SCSI Host Port*, from the menu. CLCP displays the following:

WARNING: proceeding with Controller Code Load will overwrite the current Controller code image with a new image. Do you want to continue (y/n) [n]: ?

9. Enter Y(es) and the download starts. When the download is complete, CLCP writes the new image to the program card and restarts the controller. This process takes one to three minutes. Go to step 15.

- 10. Enter option 2, *Use the Maintenance Terminal Port*, from the menu. CLCP displays the following:
  - Perform the following steps before continuing:
    - \* get new image file on serial line host computer
    - \* configure KERMIT with the following parameters:
    - terminal speed 19200 baud, eight bit, no parity, 1 stop bit

It will take approximately 35 to 45 minutes to perform the code load operation.

WARNING: proceeding with Controller Code Load will overwrite the current Controller code image with a new image. Do you want to continue (y/n) [n]: ?

11. Enter Y(es) and CLCP displays:

Start KERMIT now...

- 12. Connect the PC to the controller's maintenance port.
- 13. Configure the KERMIT transfer protocol on the PC to 19200 baud, eight bits, no parity, and one stop bit.
- 14. Use KERMIT to transfer the binary image from the PC to the controller.

When the download is complete, CLCP automatically writes the new image to the program card and restarts the controller.

15. Verify that the controller is running the new software version with the following command:

SHOW THIS CONTROLLER

- 16. If your program card is equipped with a write-protection switch, re-enable write-protection by sliding the switch to the right.
- 17. Replace the program card's ESD cover.
- 18. Repeat the procedure to upgrade the other controller in dual-redundant subsystems.
- 19. Mount the storage units in the subsystem.

3-8 Upgrading the Subsystem

# Using CLCP to Install, Delete, and List Software Patches

Use CLCP to manage software patches. These small programming changes are placed into the controller's non-volatile memory and become active as soon you restart the controller. There is space for about ten patches, depending upon the size of the patches you're installing.

Keep the following points in mind while installing or deleting patches:

- Patches are associated with specific software versions. CLCP verifies the patch against the currently installed version.
- Patches are sequential: patch one must be entered before patch two, and so on.
- Deleting one patch also deletes all higher-numbered patches. For example, if you delete patch two, you'll automatically delete patches three, four, and so on.
- Controllers in a dual-redundant configuration must have the same patches. You must install patches into each controller separately.

### Installing a Software Patch

Use the following steps to install a software patch:

- 1. Obtain the patch file from a customer service representative or via the Internet at: http://www.storage.digital.com/menusupport.htm.
- 2. Connect a PC or terminal to the controller's maintenance port.
- 3. From the host console, quiesce all port activity.
- 4. Start CLCP with the following command:

RUN CLCP
#### CLCP displays the following:

```
Select an option from the following list:
Code Load & Patch local program Main Menu
0: Exit
1: Enter Code LOAD local program
2: Enter Code PATCH local program
```

3: Enter EMU Code LOAD utility Enter option number (0..3) [0] ?

5. Enter option 2, *Enter Code PATCH local program*. CLCP displays the following: You have selected the Code Patch local program. This program is used to manage software code patches. Select an option from the following list:

Type ^Y or ^C (then RETURN) at any time to abort Code Patch. Code Patch Main Menu

- 0: Exit
- 1: Enter a Patch
- 2: Delete Patches
- 3: List Patches

Enter option number (0..3) [0] ?

6. Enter option 1, *Enter a Patch*, to install a patch. CLCP displays the following:

This is the Enter a Code Patch option. The program prompts you for the patch information, one line at time. Be careful to enter the information exactly as it appears on the patch release. Patches may be installed for any version of software; however, patches entered for software versions other than XXXXX are not applied until the matching version of software is installed.

To enter any patch, you must first install all patches with lower patch numbers than the patch you are entering, beginning with patch number 1, for a specific software version. If you incorrectly enter the patch information, you are given the option to review the patch one line at a time.

Type ^Y or ^C (then RETURN) at any time to abort Code Patch. Do you wish to continue  $(y/n)\ [y]$  ?

#### **3–10** Upgrading the Subsystem

- 7. Enter Y(es) and follow the on-screen prompts.
- 8. After the patch is installed, press the controller's reset button to restart the controller.

## **Deleting a Software Patch**

Use the following steps to delete a software patch:

- 1. From a host console, quiesce all port activity.
- 2. Connect a PC or terminal to the controller's maintenance port.
- 3. Start CLCP with the following command:

#### RUN CLCP

```
CLCP displays the following:
Select an option from the following list:
Code Load & Patch local program Main Menu
0: Exit
1: Enter Code LOAD local program
2: Enter Code PATCH local program
3: Enter EMU Code LOAD utility
Enter option number (0..3) [0] ?
```

4. Enter option 2, Enter Code PATCH local program. CLCP displays the following:

You have selected the Code Patch local program. This program is used to manage software code patches. Select an option from the following list:

Type ^Y or ^C (then RETURN) at any time to abort Code Patch. Code Patch Main Menu

- 0: Exit
- 1: Enter a Patch
- 2: Delete Patches
- 3: List Patches

Enter option number (0..3) [0] ?

```
5. Enter option 2, Delete Patches, to delete patches. CLCP displays the following:
This is the Delete Patches option. The program prompts you for the
software version and patch number you wish to delete. If you select
a patch for deletion that is required for another patch, all dependent
patches are also selected for deletion. The program lists your
deletion selections and asks if you wish to continue.
Type ^Y or ^C (then RETURN) at any time to abort Code Patch.
The following patches are currently stored in the patch area:
Software Version - Patch number(s)
xxxx xxxx
Currently, xx% of the patch area is free.
Software Version of patch to delete?
```

6. Enter the software version of the patch to delete and press return. CLCP displays the following:

Patch Number to delete?

7. Enter the patch number to delete and press return. CLCP displays the following:

```
The following patches have been selected for deletion:
Software Version - Patch #
xxxx xxx
Do you wish to continue (y/n) [n] ?
```

8. Enter Y(es) and the patches are deleted. CLCP displays the following:

```
Code Patch Main Menu

0: Exit

1: Enter a Patch

2: Delete Patches

3: List Patches

Enter option number (0..3) [0] ?
```

- 9. Enter option 0, Exit.
- 10. Press the controller's reset button to restart the controller.

## **3–12** Upgrading the Subsystem

## **Listing Software Patches**

Use the following steps to list software patches:

- 1. Connect a PC or terminal to the controller's maintenance port.
- 2. Start CLCP with the following command:

RUN CLCP

```
CLCP displays the following:
Select an option from the following list:
Code Load & Patch local program Main Menu
0: Exit
1: Enter Code LOAD local program
2: Enter Code PATCH local program
3: Enter EMU Code LOAD utility
Enter option number (0..3) [0] ?
```

```
3. Enter option 2, Enter Code PATCH local program. CLCP displays the following:
You have selected the Code Patch local program. This program is used
to manage software code patches. Select an option from the following
list:
```

Type ^Y or ^C (then RETURN) at any time to abort Code Patch. Code Patch Main Menu

- 0: Exit
- 1: Enter a Patch
- 2: Delete Patches
- 3: List Patches

Enter option number (0..3) [0] ?

4. Enter option 3, *List Patches*, to list patches. CLCP displays the following:

```
The following patches are currently stored in the patch area:
Software Version - Patch number(s)
```

xxxx xxxx

Code Patch Main Menu

- 0: Exit
- 1: Enter a Patch 2: Delete Patches
- 3: List Patches

Enter option number (0..3) [0] ?

5. Enter option 0, *Exit*.

3–14 Upgrading the Subsystem

# Upgrading Firmware on a Device

Use HSUTIL to upgrade a device with firmware located in contiguous blocks at a specific LBN on a source disk drive configured as a unit on the same controller. Upgrading firmware on a disk is a two-step process as shown in Figure 3–3: first, copy the new firmware from your host to a disk drive configured as a unit in your subsystem, then use HSUTIL to load the firmware onto the devices in the subsystem.

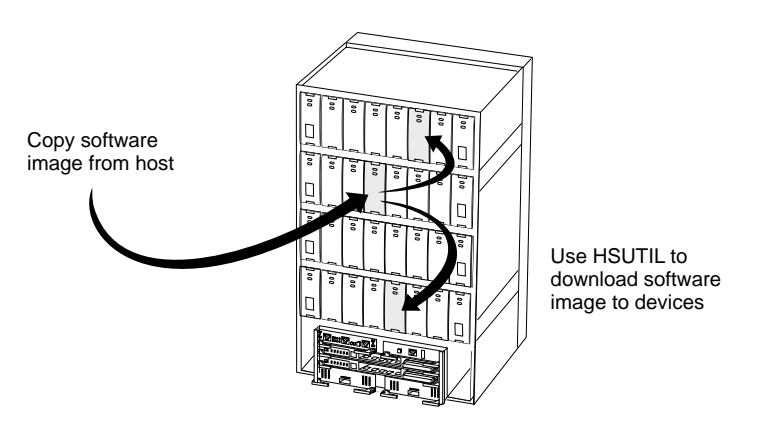

CXO5606A

Figure 3–3. Upgrading Device Firmware

Keep the following points in mind while using HSUTIL to upgrade firmware on a device:

- HSUTIL has been tested with the qualified devices listed in the product-specific release notes that accompanied the software release. You may attempt to install firmware on unsupported devices—HSUTIL won't prevent this—but if the upgrade fails, the device may be rendered unusable and therefore require the manufacturer's attention.
- If the power fails or the bus is reset while HSUTIL is installing the new firmware, the device may become unusable. To minimize this possibility, DIGITAL recommends that you secure a reliable power source and suspend all I/O to the bus that services the device you're upgrading.

- HSUTIL cannot install firmware on devices that have been configured as single disk drive units or as members of a storageset, spareset, or failedset. If you want to install firmware on a device that has previously been configured as a single disk drive, delete the unit number and storageset name associated with it.
- During the installation, the source disk drive is not available for other subsystem operations.
- Some devices may not reflect the new firmware version number when viewed from the "other" controller in a dual-redundant configuration. If you experience this, enter the following CLI command: CLEAR\_ERRORS *device-name* UNKNOWN.
- Do not issue any CLI commands that access or inspect devices that are being formatted.

Use the following steps to upgrade firmware with HSUTIL:

- 1. Connect a PC or terminal to the maintenance port on the controller that accesses the device you want to upgrade.
- 2. Configure a single-disk unit.

**NOTE:** In the next steps, you'll copy the firmware image to this unit, then use HSUTIL to distribute it to the devices you're upgrading. This unit must be a newly initialized disk with no label or file structure to ensure that the firmware image resides in contiguous blocks starting from LBN 0 or another known LBN. Additionally, write-back caching must be disabled (see *HSG80 ACS Version 8.x Configuration and CLI Reference Guide*).

3. Copy the firmware image to the single-disk unit that you configured in step 2. The firmware image must begin at a known LBN—usually 0—and must be contiguous. See the documentation that accompanied your host's operating system for instructions on copying firmware images to a disk drive.

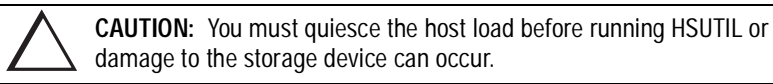

4. Start HSUTIL with the following command:

RUN HSUTIL

#### **3–16** Upgrading the Subsystem

#### HSUTIL displays the following:

HSUTIL Main Menu:

- 0. Exit 1. Disk Format
- 2. Disk Device Code Load
- 3. Tape Device Code Load
- 4. Disaster Tolerance Backend Controller Code Load Enter function number: (0:4) [0]?
- 5. Enter option 2, Disk Device Code Load, from the HSUTIL menu.
- 6. Choose the single-disk unit as the source disk for the download.
- 7. Enter the starting LBN of the firmware image—usually LBN 0.
- 8. Enter the product ID of the device you want to upgrade. This ID corresponds to the product information that's reported in the Type column when you issue the SHOW DISK FULL command.

HSUTIL lists all devices that correspond to the product ID you entered.

- 9. Enter the disk or tape name of the device you want to upgrade.
- 10. Confirm or enter the byte count of the firmware image.
- 11. Confirm the download.
- 12. Some disk firmware releases require that you reformat the disk after upgrading its firmware. See the documentation that accompanied the firmware to determine if you need to reformat the device.
- 13. When HSUTIL finishes downloading the firmware, it displays the new firmware revision for the disk drive.

# Upgrading to a Dual-Redundant Controller Configuration

Use the following steps to upgrade a single-configuration subsystem to a dualredundant configuration subsystem. To replace failed components, see Chapter 2, "Replacement Procedures," for more information. Before you complete this procedure, you'll need the following items:

- Controller with the same software version and patch level that's installed on the subsystem's current single controller
- Cache module with the same memory configuration that's installed in the current cache module
- ECB storage building block (SBB) for a dual-redundant configuration
- ECB cable

# Installing a New Controller, Cache Module, and ECB

Use the following steps to install a new controller, cache module and ECB:

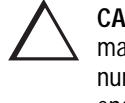

**CAUTION:** After installing the EMU, check the SCSI ID number on the master enclosure to make sure it represents the correct enclosure number (ID 0). If the SCSI ID number is different from the original enclosure setting, reset the number to ID 0 before starting the controller.

- 1. Connect a PC or terminal to the controller's maintenance port. The controller to which you're connected is "this controller"; the controller that you're installing is the "other controller."
- 2. Start FRUTIL with the following command:

RUN FRUTIL

FRUTIL displays the following: Do you intend to replace this controller's cache battery? Y/N

## 3–18 Upgrading the Subsystem

3. Enter N(o). FRUTIL displays the FRUTIL Main menu: FRUTIL Main Menu:

```
    Replace or remove a controller or cache module
    Install a controller or cache module
    Replace a PVA module
    Replace an I/O module
    Exit
    Enter choice: 1, 2, 3, 4, or 5 ->
```

4. Enter option 2, *Install a controller or cache module*, from the FRUTIL Main menu. FRUTIL displays the Install Options menu:

Install Options:

```
    Other controller and cache module
    Other controller module
```

```
    Other cache module
    Exit
```

```
Enter choice: 1, 2, 3, or 4 ->
```

5. Enter option 1, *Other controller and cache module*, from the Install Options menu. FRUTIL display the following:

Insert the both the slot B controller and cache module?  $\ensuremath{\mathtt{Y/N}}$ 

6. Enter Y(es) and press return. FRUTIL displays the following:

```
Quiescing all device ports. Please wait...
Device Port 1 quiesced.
Device Port 2 quiesced.
Device Port 3 quiesced.
Device Port 4 quiesced.
Device Port 5 quiesced.
All device ports quiesced.
.
Perform the following steps:
1. Turn off the battery for the new cache module by pressing
the battery's shut off button for five seconds.
2. Connect the battery to the new cache module.
3. Insert the new cache module in slot B within 4 minutes.
```

**NOTE:** A countdown timer allows a total of four minutes to install the controller and cache module. If you exceed four minutes, "this controller" will exit FRUTIL and resume operations. If this happens, return to step 2.

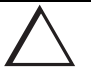

**CAUTION:** ESD can easily damage a cache module or controller. Wear a snug-fitting, grounded ESD wrist strap.

- 7. Insert the new ECB SBB into an empty slot.
- 8. Disable the ECB to which you're connecting the new cache module by pressing the battery disable switch until the status light stops blinking—about five seconds.

```
3–19
```

#### **3–20** Upgrading the Subsystem

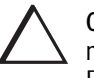

**CAUTION:** The ECB must be disabled—the status light is not lit and is not blinking—before connecting the ECB cable to the cache module. Failure to disable the ECB could result in the ECB being damaged.

Make sure you align the cache module and controller in the appropriate guide rails. If you do not align the modules correctly, damage to the backplane can occur.

- 9. Connect the ECB cable to the new cache module.
- 10. Insert the new cache module into its slot and engage its retaining levers. FRUTIL displays the following:

Insert the controller module, WITH its program card, in slot A [or B] within x minutes, xx seconds.

11. Ensure that the program card is in the replacement controller and insert the new controller into its slot. Engage its retaining levers. When fully seated, the newly installed controller will boot.

FRUTIL displays the following:

If the other controller did not restart, follow these steps:

- 1. Press and hold the other controller's reset buttons.
- 2. Insert the other controller's program card.
- 3. Release the reset button.

Press return to continue.

**NOTE:** In mirrored mode, FRUTIL will initialize the mirrored portion of the new cache module, check for old data on the cache module, and then restart all device ports. After the device ports have been restarted, FRUTIL will test the cache module and the ECB. After the test completes, the device ports will quiesce and a mirror copy of the cache module data will be created on the newly installed cache module.

12. Connect the host bus cables to the new controller.

**NOTE:** One or two host bus cables may be attached, depending on the configuration.

- 13. Press return to continue. If the other controller did not restart, follow these steps:
  - a. Press and hold the other controller's reset buttons.
  - b. Insert the other controller's program card.
  - c. Release the reset button.
- 14. See the *HSG80 ACS Version 8.x Configuration and CLI Reference Guide* to configure the controller.

**NOTE:** If the controller you've installed was previously used in another subsystem, it will need to be purged of the controller's old configuration (see the *HSG80 ACS Version 8.x Configuration and CLI Reference Guide*).

15. Enable failover, and re-establish the dual-redundant controller configuration with the following command:

SET FAILOVER COPY=THIS\_CONTROLLER

This command copies the subsystem's configuration from "this controller" to the new controller.

16. Disconnect the PC or terminal from the controller's maintenance port.

3-21

3–22 Upgrading the Subsystem

# **Upgrading Cache Memory**

The cache module may be configured as shown in Figure 3–4 and Table 3–2.

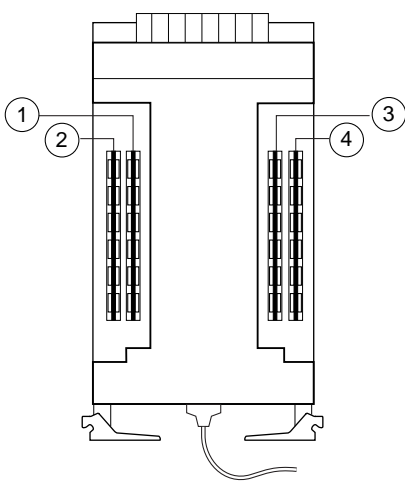

CXO6576A

Figure 3–4. Cache-Module Memory Configurations

| Table 3–2 Cache Module Memory Configurations |        |          |          |
|----------------------------------------------|--------|----------|----------|
| Memory                                       | DIMMs  | Quantity | Location |
| 64 MB                                        | 32 MB  | 2        | 1 3      |
| 128 MB                                       | 32 MB  | 4        | 1234     |
| 256 MB                                       | 128 MB | 2        | 1 3      |
| 512 MB                                       | 128 MB | 4        | 1234     |

In order to upgrade cache memory, the controller must be shut down. Use the following steps to upgrade or add DIMMs:

1. From the host console, dismount the logical units in the subsystem. If you are using a Windows NT platform, shut down the server.

- 2. If the controller is operating, connect a PC or terminal to the controller's maintenance port.
- 3. Shut down the controllers. In single controller configurations, shut down "this controller." In dual-redundant controller configurations, shut down the "other controller" first, then shut down "this controller" with the following commands:

SHUTDOWN OTHER\_CONTROLLER

SHUTDOWN THIS\_CONTROLLER

When the controllers shut down, their reset buttons and their first three LEDs are lit continuously. This may take several minutes, depending on the amount of data that needs to be flushed from the cache modules.

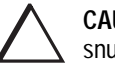

**CAUTION:** ESD can easily damage a cache module or a DIMM. Wear a snug-fitting, grounded ESD wrist strap.

4. Disable the ECB for the cache module in which you will be adding or replacing DIMMS by pressing the battery disable switch until the status light stops blinking—about five seconds.

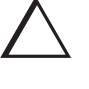

**CAUTION:** The ECB must be disabled—the status light is not lit and is not blinking—before disconnecting the ECB cable from the cache module. Failure to disable the ECB could result in cache module damage.

- 5. Disconnect the ECB cable from the cache module.
- 6. Disengage the two retaining levers, remove the cache module, and place the cache module onto a grounded antistatic mat.
- 7. If you are adding DIMMs, insert the new DIMM straight into the socket and ensure that the notches in the DIMM align with the tabs in the socket (see Figure 3–5).

# 3–24 Upgrading the Subsystem

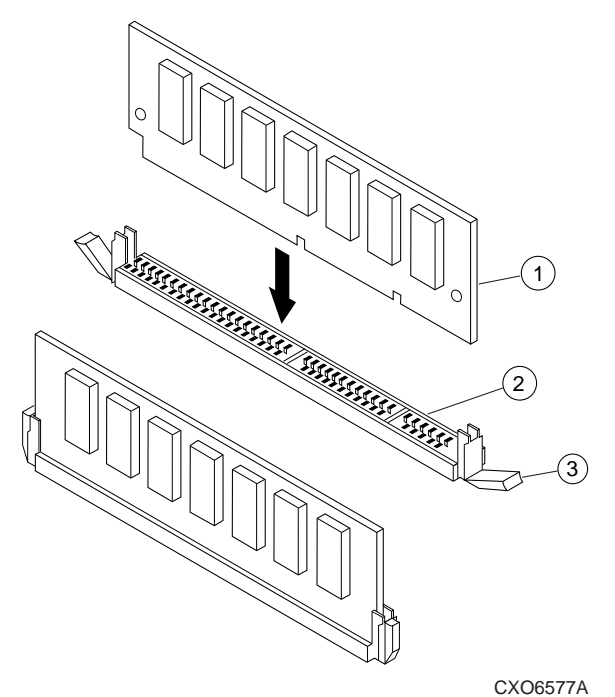

| Figure 3–5. DIMM Components |
|-----------------------------|
|-----------------------------|

|          | Table 3–3 DIMM Components |
|----------|---------------------------|
| Location | Description               |
| 1        | DIMM                      |
| 2        | DIMM Slot                 |
| 3        | DIMM Retaining Clip       |

8. If you are replacing DIMMs, press down on the DIMM retaining levers at either end of the DIMM you want to remove.

- 9. Grasp the DIMM and gently remove it from the DIMM slot.
- 10. Insert the replacement DIMM straight into the socket and ensure that the notches in the DIMM align with the tabs in the socket (see Figure 3–5).
- 11. In a dual-redundant controller configuration, repeat steps 4 through 10, as appropriate, for the other cache module.

**NOTE:** In a dual-redundant controller configuration, both cache modules must contain the same memory configuration.

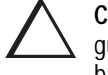

**CAUTION:** Make sure you align the cache module in the appropriate guide rails. If you do not align the module correctly, damage to the backplane can occur.

- 12. Insert the cache module into its slot and engage its retaining levers.
- 13. Connect the ECB cable to the cache module.
- 14. In a dual-redundant controller configuration, repeat steps 12 and 13, as appropriate, for the other cache module.
- 15. Mount the logical units on the host. If you are using a Windows NT platform, restart the server.
- 16. Set the subsystem date and time. In single controller configurations, set "this controller." In dual-redundant controller configurations, set "this controller," then set the "other controller" with the following command:

SET THIS\_CONTROLLER TIME= dd-mmm-yyyy:hh:mm:ss

SET OTHER\_CONTROLLER TIME=dd-mmm-yyyy:hh:mm:ss

17. Disconnect the PC or terminal from the controller's maintenance port.

3-25

# *Chapter 4* Troubleshooting

This chapter provides guidelines for troubleshooting the controller, cache module, and external cache battery (ECB). It also describes the utilities and exercisers that you can use to aid in troubleshooting these components. See Chapter 5, "Event Reporting: Templates and Codes," for a list of event codes. See the documentation that accompanied the enclosure for information on troubleshooting its hardware, such as the power supplies, cooling fans, and environmental monitoring unit (EMU).

#### 4-2 Troubleshooting

# Running the Controller's Diagnostic Test

During start up, the controller automatically tests its device ports, host port, cache module, and value-added functions. If you're experiencing intermittent problems with one of these components, you can run the controller's diagnostic test in a continuous loop, rather than restarting the controller over and over again.

Use the following steps to run the controller's diagnostic test:

- 1. Connect a terminal to the controller's maintenance port.
- 2. Start the self test with one of the following commands:

SELFTEST THIS CONTROLLER

SELFTEST OTHER\_CONTROLLER

**NOTE:** The self test runs until it detects an error or until you press the controller's reset button.

If the self test detects an error, it saves information about the error and produces an OCP LED code for a "daemon hard error." Restart the controller to write the error information to the host's error log, then check the log for a "built-in self-test failure" event report. This report will contain an instance code, located at offset 32 through 35, that you can use to determine the cause of the error. See "Translating Event Codes," page 4-40 for help on translating instance codes.

# **Charging Diagnostics**

Whenever you restart the controller, its diagnostic routines automatically check the charge in the ECB's batteries. If the batteries are fully charged, the controller reports them as good and rechecks them every 24 hours. If the batteries are charging, the controller rechecks them every four minutes. Batteries are reported as being either above or below 50 percent in capacity. Batteries below 50 percent in capacity are referred to as being low.

This four-minute polling continues for up to 10 hours—the maximum time it should take to recharge the batteries. If the batteries have not been charged sufficiently after 10 hours, the controller declares them to be failed.

## **Battery Hysteresis**

When charging a battery, write-back caching will be allowed as long as a previous down time has not drained more than 50 percent of a battery's capacity. When a battery is operating below 50 percent capacity, the battery is considered to be low and write-back caching is disabled.

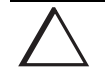

**CAUTION:** Compaq recommends that you replace the ECB every two years to prevent battery failure.

**NOTE:** If a UPS is used for backup power, the controller does not check the battery. See the *HSG80 ACS Version 8.x Configuration and CLI Reference Guide* for information about the CACHE\_UPS and NOCACHE\_UPS switches.

#### 4-4 Troubleshooting

# **Troubleshooting Checklist**

The following checklist provides a general procedure for diagnosing the controller and its supporting modules. If you follow this checklist, you'll be able to identify many of the problems that occur in a typical installation. When you've identified the problem, use Table 4–1 to confirm your diagnosis and fix the problem.

If your initial diagnosis points to several possible causes, use the tools described later in this chapter to further refine your diagnosis. If the problem can't be diagnosed using the checklist and tools, call customer service for additional support.

To troubleshoot the controller and its supporting modules:

- 1. Check the power to the cabinet and its components. Are the cords properly connected? Is the power within specifications?
- 2. Check the component cables. Are the bus cables to the controllers connected properly? Are the ECB cables properly connected?
- 3. Check the program cards to ensure they're fully seated.
- 4. Check the operator control panel and devices for LED codes. See "Flashing OCP Pattern Display Reporting," page 4–26, and "Solid OCP Pattern Display Reporting," page 4–28, to interpret the LED codes.
- 5. Connect a local terminal to the controller and check its configuration with the following command:

SHOW THIS\_CONTROLLER FULL

Ensure that the ACS version is correct and that pertinent patches have been installed. Also, check the status of the cache module and its ECB.

In a dual redundant configuration, check the other controller with the following command:

SHOW OTHER\_CONTROLLER FULL

6. Using FMU, check for last failure or memory-system failure entries. Show these codes and translate the last failure codes they contain. "Significant Event Reporting," page 4-25.

If the controller has failed to the extent that it cannot support a local terminal for FMU, check the host's error log for the instance or last-failure codes. See Chapter 5, "Event Reporting: Templates and Codes," to interpret the event codes.

7. Check the status of the devices with the following command:

SHOW DEVICES FULL

Look for errors such as "misconfigured device" or "No device at this PTL." If a device reports misconfigured or missing, check its status with the following command:

SHOW device-name

8. Check the status of the storagesets with the following command:

SHOW STORAGESETS FULL

Ensure that all storagesets are normal (or normalizing if it's a RAIDset or mirrorset). Check again for misconfigured or missing devices.

9. Check the status of the units with the following command:

SHOW UNITS FULL

Ensure that all of the units are available or online. If the controller reports that a unit is unavailable or offline, recheck the storageset it belongs to with the following command:

SHOW storageset-name

If the controller reports that a unit has lost data or is unwriteable, recheck the status of the devices that make up the storageset. If the devices are OK, recheck the status of the cache module. If the unit reports a media format error, recheck the status of the storageset and its devices.

# 4–6 Troubleshooting

# Troubleshooting Table

Use the troubleshooting checklist that begins on page 4–4 to find a symptom, then use Table 4–1 to verify and fix the problem.

|                                                       | Table 4–1 Tr              | oubleshooting Table                                                                                                    |                                                                                                    |
|-------------------------------------------------------|---------------------------|----------------------------------------------------------------------------------------------------|----------------------------------------------------------------------------------------------------|
| Symptom                                               | Possible Cause            | Investigation                                                                                                    | Remedy                                                                                                    |
| Reset button not lit                                  | No power to<br>subsystem. | Check power to<br>subsystem and power<br>supplies on controller's<br>shelf.                                                                                                    | Replace cord or AC input power module.                                                                       |
|                                                       |                           | Ensure that all cooling<br>fans are installed. If one<br>or more fans are missing<br>or all are inoperative for<br>more than eight<br>minutes, the EMU shuts<br>down the subsystem. | Turn off power switch on<br>AC input power module.<br>Replace cooling fan.<br>Restore power to<br>subsystem. |
|                                                       |                           | Verify that the standby<br>power switch on the PVA<br>was not depressed for<br>more than five seconds.                                                                              | Depress the alarm control switch on the EMU.                                                                 |
|                                                       | Failed controller.        | If the foregoing check<br>fails to produce a<br>remedy, check for OCP<br>LED codes.                                                                                                 | Replace controller.                                                                                          |
| Reset button lit<br>steadily; other LEDs<br>also lit. | Various                   | See Operator Control<br>Panel LED Codes.                                                                                                    | Follow repair action.                                                                                        |

|                                                             | Table 4–1 Troublesh                                                                    | ooting Table (Continued                                                                                                    | d)                                                                                                    |
|-------------------------------------------------------------|----------------------------------------------------------------------------------------|----------------------------------------------------------------------------------------------------|----------------------------------------------------------------------------------------------------|
| Symptom                                                     | Possible Cause                                                                         | Investigation                                                                                                    | Remedy                                                                                                |
| Reset button blinking;<br>other LEDs also lit.              | Device in error or FAIL<br>set on corresponding<br>device port with other<br>LEDs lit. | SHOW <i>device</i> FULL                                                                                                    | Follow repair action.                                                                                 |
| Cannot set failover to create dual-redundant configuration. | Incorrect command syntax.                                                              | See the <i>HSG80 ACS</i><br><i>Version 8.x</i><br><i>Configuration and CLI</i><br><i>Reference Guide</i> for the<br>SET FAILOVER<br>command. | Use the correct command syntax.                                                                       |
|                                                             | Different software versions on controllers.                                            | Check software versions<br>on both controllers.                                                                                              | Update one or both<br>controllers so that both<br>controllers are using the<br>same software version. |
|                                                             | Incompatible hardware.                                                                 | Check hardware versions.                                                                                                    | Upgrade controllers so<br>that they're using<br>compatible hardware.                                  |

# 4–8 Troubleshooting

| Table 4–1 Troubleshooting Table (Continued) |                                         |                                                                                     |                                                                                                    |
|---------------------------------------------|-----------------------------------------|-------------------------------------------------------------------------------------|----------------------------------------------------------------------------------------------------|
| Symptom                                     | Possible Cause                          | Investigation                                                                       | Remedy                                                                                                    |
|                                             | Controller previously set for failover. | Ensure that neither<br>controller is configured<br>for failover.                    | Use the SET NOFAILOVER<br>command on both<br>controllers, then reset<br>"this controller" for<br>failover.                                                                                                    |
|                                             | Failed controller.                      | If the foregoing checks<br>fail to produce a remedy,<br>check for OCP LED<br>codes. | Follow repair action.                                                                                                    |
|                                             | Node ID is all zeros.                   | SHOW_THIS to see if<br>node ID is all zeros.                                        | Set node ID using the<br>node ID (bar code) that is<br>located on the frame in<br>which the controller sits<br>See SET THIS<br>CONTROLLER NODE_ ID in<br>HSG80 ACS Version 8.x<br>Configuration and CLI<br>Reference Guide. Also, be<br>sure that you are copying<br>in the right direction. If<br>you are cabled to the new<br>controller, use SET<br>FAILOVER COPY=OTHER.<br>If cabled to old controller<br>use SET FAILOVER |

| Table 4–1 Troubleshooting Table (Continued)                                           |                                                                          |                                                                                     |                                                                                                    |
|---------------------------------------------------------------------------------------|--------------------------------------------------------------------------|-------------------------------------------------------------------------------------|----------------------------------------------------------------------------------------------------|
| Symptom                                                                               | Possible Cause                                                           | Investigation                                                                       | Remedy                                                                                                    |
| Nonmirrored cache;<br>controller reports<br>failed DIMM in cache                      | Improperly installed<br>DIMM.                                            | Remove cache module<br>and ensure that DIMM is<br>fully seated in its slot.         | Reseat DIMM.                                                                                                    |
| module A or B.                                                                        | Failed DIMM.                                                             | If the foregoing check<br>fails to produce a<br>remedy, check for OCP<br>LED codes. | Replace DIMM.                                                                                                    |
| Mirrored cache;<br>"this controller"<br>reports DIMM 1 or 2<br>failed in cache module | Improperly installed<br>DIMM in "this<br>controller's" cache<br>module.  | Remove cache module<br>and ensure that DIMMs<br>are installed properly.             | Reseat DIMM.                                                                                                    |
| A or B.                                                                               | Failed DIMM in "this<br>controller's" cache<br>module.                   | If the foregoing check<br>fails to produce a<br>remedy, check for OCP<br>LED codes. | Replace DIMM in "this<br>controller's" cache<br>module.                                                                     |
| Mirrored cache;<br>"this controller"<br>reports DIMM 3 or 4<br>failed in cache module | Improperly installed<br>DIMM in "other<br>controller's" cache<br>module. | Remove cache module<br>and ensure that DIMMs<br>are installed properly.             | Reseat DIMM.                                                                                                    |
| A or B.                                                                               | Failed DIMM in "other<br>controller's" cache<br>module.                  | If the foregoing check<br>fails to produce a<br>remedy, check for OCP<br>LED codes. | Replace DIMM in "other<br>controller's" cache<br>module.                                                                    |
| Mirrored cache;<br>controller reports<br>battery not present.                         | Memory module was<br>installed before it was<br>connected to an ECB.     | ECB cable not connected to cache module.                                            | Connect ECB cable to<br>cache module, then<br>restart both controllers<br>by pushing their reset<br>buttons simultaneously. |

# 4–10 Troubleshooting

| Table 4–1 Troubleshooting Table (Continued)                                     |                                                                  |                                                                                                    |                                                                                                    |
|---------------------------------------------------------------------------------|------------------------------------------------------------------|----------------------------------------------------------------------------------------------------|----------------------------------------------------------------------------------------------------|
| Symptom                                                                         | Possible Cause                                                   | Investigation                                                                                                    | Remedy                                                                                                    |
| Mirrored cache;<br>controller reports<br>cache or mirrored<br>cache has failed. | Primary data and its<br>mirrored copy data are<br>not identical. | SHOW<br>THIS_CONTROLLER<br>indicates that the cache<br>or mirrored cache has<br>failed.                                                                                                    | Enter the SHUTDOWN<br>command on controllers<br>that report the problem.<br>(This command flushes<br>the contents of cache to<br>synchronize its primary |
|                                                                                 |                                                                  | Spontaneous FMU<br>message displays:<br>"Primary cache declared<br>failed - data inconsistent<br>with mirror," or<br>"Mirrored cache<br>declared failed - data<br>inconsistent with<br>primary." | and mirrored data.)<br>Restart the controllers<br>that you shut down.                                                                                    |

| Table 4–1 Troubleshooting Table (Continued) |                                                                                                    |                                                                                                    |                                                                                                    |  |
|---------------------------------------------|----------------------------------------------------------------------------------------------------|----------------------------------------------------------------------------------------------------|----------------------------------------------------------------------------------------------------|--|
| Symptom                                     | Possible Cause                                                                                                    | Investigation                                                                                                    | Remedy                                                                                                    |  |
| Invalid cache                               | Mirrored-cache mode<br>discrepancy. This may<br>occur after you've<br>installed a new<br>controller. Its existing<br>cache module is set for<br>mirrored caching, but<br>the new controller is<br>set for unmirrored<br>caching. (It may also<br>occur if the new<br>controller is set for<br>mirrored caching but<br>its existing cache<br>module is not.) | SHOW THIS CONTROLLER<br>indicates "invalid<br>cache."<br>Spontaneous FMU<br>message displays:<br>"Cache modules<br>inconsistent with mirror<br>mode." | Connect a terminal to the<br>maintenance port on the<br>controller reporting the<br>error and clear the error<br>with the following<br>command—all on one<br>line: CLEAR_ERRORS<br>THIS_CONTROLLER<br>NODESTROY<br>INVALID_CACHE. |  |

4–11

# 4–12 Troubleshooting

|         | Table 4–1 Troubleshooting Table (Continued) |                      |                            |  |
|---------|---------------------------------------------|----------------------|----------------------------|--|
| Symptom | Possible Cause                              | Investigation        | Remedy                     |  |
|         | Cache module may                            | SHOW THIS CONTROLLER | Connect a terminal to the  |  |
|         | erroneously contain                         | indicates "invalid   | maintenance port on the    |  |
|         | unflushed write-back                        | cache."              | controller reporting the   |  |
|         | data. This may occur                        |                      | error, and clear the error |  |
|         | after you've installed a                    | No spontaneous FMU   | with the following         |  |
|         | new controller. Its                         | messare              | command—all on one         |  |
|         | existing cache module                       | message.             | line: CLEAR_ERRORS         |  |
|         | may indicate that it                        |                      | THIS_CONTROLLER            |  |
|         | contains unflushed                          |                      | DESTROY                    |  |
|         | write-back data, but                        |                      | INVALID_CACHE. See         |  |
|         | the new controller                          |                      | HSG80 ACS Version 8.x      |  |
|         | expects to find no data                     |                      | Configuration and CLI      |  |
|         | in the existing cache                       |                      | Reference Guide for more   |  |
|         | module.                                     |                      | information.               |  |
|         | (This error may also                        |                      |                            |  |
|         | occur if you install a                      |                      |                            |  |
|         | new cache module for a                      |                      |                            |  |
|         | controller that expects                     |                      |                            |  |
|         | write-back data in the                      |                      |                            |  |
|         | cache.)                                     |                      |                            |  |

| Symptom                      | Possible Cause                          | Investigation                                                                                                    | Pemedy                                                                                          |
|------------------------------|-----------------------------------------|----------------------------------------------------------------------------------------------------|-------------------------------------------------------------------------------------------------|
| Symptom<br>Cannot add device | Illegal device.                         | See product-specific<br>release notes that<br>accompanied the<br>software release for the<br>most recent list of<br>supported devices. | Replace device.                                                                                 |
|                              | Device not properly installed in shelf. | Check that SBB is fully seated.                                                                                                    | Firmly press SBB into<br>slot.                                                                  |
|                              | Failed device.                          | Check for presence of device LEDs.                                                                                                    | Follow repair action in the<br>documentation provided<br>with the enclosure or<br>device.       |
|                              | Failed power supplies.                  | Check for presence of power supply LEDs.                                                                                               | Follow repair action in the<br>documentation provided<br>with the enclosure or<br>power supply. |
|                              | Failed bus to device.                   | If the foregoing checks<br>fail to produce a remedy,<br>check for OCP LED<br>codes.                                                    | Replace enclosure or shelf.                                                                     |

# 4–14 Troubleshooting

| Table 4–1 Troubleshooting Table (Continued) |                                                                                                    |                                                                                                    |                                                                                                |
|---------------------------------------------|----------------------------------------------------------------------------------------------------|----------------------------------------------------------------------------------------------------|------------------------------------------------------------------------------------------------|
| Symptom                                     | Possible Cause                                                                                                    | Investigation                                                                                               | Remedy                                                                                         |
| Cannot configure<br>storagesets             | Incorrect command syntax.                                                                                                    | See HSG80 ACS Version<br>8.x Configuration and<br>CLI Reference Guide for<br>the ADD storageset<br>command. | Reconfigure storageset<br>with correct command<br>syntax.                                      |
|                                             | Exceeded maximum number of storagesets.                                                                                                    | Use the SHOW command<br>to count the number of<br>storagesets configured<br>on the controller.              | Delete unused<br>storagesets.                                                                  |
|                                             | Failed battery on ECB.<br>(An ECB or UPS is<br>required for RAIDsets<br>and mirrorsets.)                                                                                                    | Use the SHOW command<br>to check the ECB's<br>battery status.                                               | Replace the ECB if required.                                                                   |
| Can't assign unit<br>number to storageset.  | Incorrect command syntax.                                                                                                    | See the HSG80 ACS<br>Version 8.x<br>Configuration and CLI<br>Reference Guide for<br>correct syntax.         | Reassign the unit number with the correct syntax.                                              |
|                                             | Incorrect SCSI target ID<br>numbers set for<br>controller that<br>accesses desired unit.<br>(First number of unit<br>number must be one of<br>the SCSI target ID<br>numbers for the<br>controller.) | Use the SHOW command<br>to check the controller's<br>SCSI target ID numbers.                                | Reset the controller's<br>SCSI target ID numbers or<br>assign a new unit number<br>as desired. |

| Table 4–1 Troubleshooting Table (Continued) |                                                                                                    |                                                                                 |                                                                                 |  |  |
|---------------------------------------------|----------------------------------------------------------------------------------------------------|---------------------------------------------------------------------------------|---------------------------------------------------------------------------------|--|--|
| Symptom                                     | Possible Cause                                                                                                    | Investigation                                                                   | Remedy                                                                          |  |  |
| Unit is available but<br>not online         | This is normal. Units<br>are "available" until the<br>host accesses them, at<br>which point their status<br>is changed to "online." | None                                                                            | None                                                                            |  |  |
| Host cannot see<br>device                   | Broken cables or a<br>missing, incorrect, or<br>defective terminator.                                                               | Check for broken cables<br>or a missing, incorrect,<br>or defective terminator. | Replace broken cables or<br>the missing, incorrect, or<br>defective terminator. |  |  |

# 4–16 Troubleshooting

| Table 4–1 Troubleshooting Table (Continued) |                                                                          |                                                          |                                                                                                    |  |  |
|---------------------------------------------|--------------------------------------------------------------------------|----------------------------------------------------------|----------------------------------------------------------------------------------------------------|--|--|
| Symptom                                     | Possible Cause                                                           | Investigation                                            | Remedy                                                                                                    |  |  |
| Host cannot access<br>unit                  | Host files or device<br>drivers not properly<br>installed or configured. | Check for the required device special files.             | Configure device special<br>files as described in the<br>getting started manual<br>that accompanied your<br>software release. |  |  |
|                                             | Invalid Cache                                                            | See the description for<br>the invalid cache<br>symptom. | See the description for<br>the invalid cache<br>symptom.                                                                      |  |  |
|                                             | Unit(s) have lost data.                                                  | Issue the SHOW_UNIT command.                             | CLEAR_ERRORS <i>unit</i> lost data.                                                                                           |  |  |

| Table 4–1 Troubleshooting Table (Continued) |                        |                           |                            |  |  |
|---------------------------------------------|------------------------|---------------------------|----------------------------|--|--|
| Symptom                                     | Possible Cause         | Investigation             | Remedy                     |  |  |
| Host's log file or                          | Unrecoverable read     | Conduct a read scan of    | Rebuild the storageset,    |  |  |
| maintenance terminal                        | errors may have        | the storageset using the  | then restore its data from |  |  |
| indicates that a forced                     | occurred when          | appropriate utility from  | a backup source. While     |  |  |
| error occurred when                         | controller was         | the host's operating      | the controller is          |  |  |
| the controller was                          | reconstructing the     | system, such as the       | reconstructing the         |  |  |
| reconstructing a                            | storageset. Errors     | "dd" utility for a        | storageset, monitor the    |  |  |
| RAIDset or mirrorset                        | occur if another       | Tru64 UNIX (formerly      | host error log activity or |  |  |
|                                             | member fails while the | DIGITAL UNIX) host.       | spontaneous event          |  |  |
|                                             | controller is          |                           | reports on the             |  |  |
|                                             | reconstructing the     |                           | maintenance terminal for   |  |  |
|                                             | storageset.            |                           | any unrecoverable errors.  |  |  |
|                                             |                        |                           | If unrecoverable errors    |  |  |
|                                             |                        |                           | persist, note the device   |  |  |
|                                             |                        |                           | on which they occurred,    |  |  |
|                                             |                        |                           | and replace the device     |  |  |
|                                             |                        |                           | before proceeding.         |  |  |
|                                             | Host requested data    | Use the SHOW              | Wait for normalizing       |  |  |
|                                             | from a normalizing     | storageset-name to see    | members to become          |  |  |
|                                             | storageset that didn't | if all of its members are | normal, then resume        |  |  |
|                                             | contain the data.      | "normal."                 | I/O to them.               |  |  |

4–17

#### 4-18 Troubleshooting

## Fault-Tolerance for Write-Back Caching

The cache module supports nonvolatile memory and dynamic cache policies to protect the availability of its unwritten (write-back) data.

## **Nonvolatile Memory**

Except for disaster-tolerant supported mirrorsets, the controller can provide writeback caching for storage units as long as the controller's cache memory is nonvolatile. In other words, to enable write-back caching, you must provide a backup power source to the cache module to preserve the unwritten cache data in the event of a power failure. If the cache memory were volatile—that is, if it didn't have a backup power supply—the unwritten cache data would be lost during a power failure.

By default, the controller expects to use an ECB as the backup power source for its cache module. However, if your subsystem is backed up by an uninterruptable power supply (UPS), you can tell the controller to use the UPS as the backup power source with the command, SET Controller, and using the CACHE\_UPS switch.

#### **Cache Policies Resulting from Cache Module Failures**

If the controller detects a full or partial failure of its cache module or ECB, it automatically reacts to preserve the unwritten data in its cache module. Depending upon the severity of the failure, the controller chooses an interim caching technique—also called the cache policy—which it uses until you repair or replace the cache module.

Table 4–2 shows the cache policies resulting from a full or partial failure of cache module A in a dual-redundant controller configuration. The consequences shown in this table are the same for cache module B.

Table 4–3 shows the cache policies resulting from a full or partial failure of cache module A's ECB in a dual-redundant controller configuration. When cache module A is at least 50% charged, the ECB is still good and is charging. When it is less than 50% charged, the ECB is low, but still charging. The consequences shown are the opposite for a failure of cache module B's ECB.
| Cache Module Status                    |         | Cach                                                                                                    | Cache Policy                                                                                                    |  |
|----------------------------------------|---------|----------------------------------------------------------------------------------------------------|----------------------------------------------------------------------------------------------------|--|
| Cache A                                | Cache B | Unmirrored Cache                                                                                                    | Mirrored Cache                                                                                                    |  |
| Good                                   | Good    | Data loss: No.                                                                                                    | Data loss: No.                                                                                                    |  |
|                                        |         | Cache policy: Both controllers<br>support write-back caching.                                                                                                    | Cache policy: Both controllers support write-back caching.                                                                                                    |  |
|                                        |         | Failover: No.                                                                                                    | Failover: No.                                                                                                    |  |
| Multibit<br>cache<br>memory<br>failure | Good    | Data loss: Forced error and loss of<br>write-back data for which the<br>multibit error occurred. Controller A<br>detects and reports the lost blocks.<br>Cache policy: Both controllers<br>support write-back caching. | Data loss: No. Controller A recovers its<br>lost write-back data from the mirrored<br>copy on cache B.<br>Cache policy: Both controllers support<br>write-back caching.<br>Failover: No. |  |
|                                        |         | Failover: No.                                                                                                    |                                                                                                    |  |

# Table 4–2 Cache Policies and Cache Module Status

# 4–20 Troubleshooting

|                                                                        |                 | Cache Policies and Cache Mouu                                                                                                    | le status (continueu)                                                                                                    |  |
|------------------------------------------------------------------------|-----------------|----------------------------------------------------------------------------------------------------|----------------------------------------------------------------------------------------------------|--|
| Cache Mo                                                               | dule Status     | Cache Policy                                                                                                    |                                                                                                    |  |
| Cache A                                                                | Cache B         | Unmirrored Cache                                                                                                    | Mirrored Cache                                                                                                    |  |
| Cache A<br>DIMM or<br>cache<br>memory<br>controller<br>chip<br>failure | Cache B<br>Good | Unmirrored Cache<br>Data integrity: Write-back data that<br>was not written to media when<br>failure occurred was not recovered.<br>Cache policy: Controller A supports<br>write-through caching only;<br>controller B supports write-back<br>caching.<br>Failover: In transparent failover, all<br>units failover to controller B. In<br>multiple-bus failover with host-<br>assist, only those units that use<br>write-back caching, such as<br>RAIDsets and mirrorsets, failover to | Mirrored Cache Data integrity: Controller A recovers all of its write-back data from the mirrored copy on cache B. Cache policy: Controller A supports write-through caching only; controller B supports write-back caching. Failover: In transparent failover, all units failover to controller B and operate normally. In multiple-bus failover with host-assist, only those units that use write-back caching, such as RAIDsets and mirrorsets, failover to controller B. |  |
|                                                                        |                 | controller B. All units with lost data<br>become inoperative until you clear<br>them with the CLEAR LOST_DATA<br>command. Units that didn't lose data<br>operate normally on controller B.                                                                                                    |                                                                                                    |  |
|                                                                        |                 | In single controller configurations,<br>RAIDsets, mirrorsets, and all units<br>with lost data become inoperative.<br>Although you can clear the lost data<br>errors on some units, RAIDsets and<br>mirrorsets remain inoperative until<br>you repair or replace the nonvolatile<br>memory on cache A.                                                                                                    |                                                                                                    |  |

# Table 4–2 Cache Policies and Cache Module Status (Continued)

| Cache Module Status       |         | (                         | Cache Policy                                                                                                    |
|---------------------------|---------|---------------------------|----------------------------------------------------------------------------------------------------|
| Cache A                   | Cache B | Unmirrored Cache          | Mirrored Cache                                                                                                    |
| Cache<br>Board<br>Failure | Good    | Same as for DIMM failure. | Data integrity: Controller A recovers all<br>of its write-back data from the<br>mirrored copy on cache B.                                                                                      |
|                           |         |                           | Cache policy: Both controllers support<br>write-through caching only. Controller<br>B cannot execute mirrored writes<br>because cache module A cannot<br>mirror controller B's unwritten data. |
|                           |         |                           | Failover: No.                                                                                                    |

# Table 4–2 Cache Policies and Cache Module Status (Continued)

|                            | Table 4–3 Resulting Cache Policies and ECB Status |                                                                                                    |                                                                                                    |  |
|----------------------------|---------------------------------------------------|----------------------------------------------------------------------------------------------------|----------------------------------------------------------------------------------------------------|--|
| Cache Mo                   | che Module Status Cache Policy                    |                                                                                                    |                                                                                                    |  |
| Cache A                    | Cache B                                           | Unmirrored Cache Mirrored Cache                                                                                 |                                                                                                    |  |
| At least<br>50%<br>charged | At least<br>50%<br>charged                        | Data loss: No.<br>Cache policy: Both controllers<br>continue to support write-back<br>caching.<br>Failover: No. | Data loss: No.<br>Cache policy: Both controllers continue<br>to support write-back caching.<br>Failover: No. |  |

# 4–22 Troubleshooting

| Cache Module Status                                                                                                    |                                                                                                    | Cache Policy                                                                                                    |                |  |
|----------------------------------------------------------------------------------------------------|----------------------------------------------------------------------------------------------------|----------------------------------------------------------------------------------------------------|----------------|--|
| Cache A                                                                                                    | Cache B                                                                                                    | Unmirrored Cache                                                                                                    | Mirrored Cache |  |
| Less thanAt leastData loss: No.Data loss50%50%Cache policy: Controller A supportsCache policy: Controller A supportsCache policy: Controller B supportschargedchargedwrite-through caching only;to controller B supports write-backFache policy: Controller B supports | Data loss: No.<br>Cache policy: Both controllers continue<br>to support write-back caching.<br>Failover: No. |                                                                                                    |                |  |
|                                                                                                    |                                                                                                    | Failover: In transparent failover, all units failover to controller B.                                                                                           |                |  |
|                                                                                                    |                                                                                                    | In multiple-bus failover with host-<br>assist, only those units that use<br>write-back caching, such as<br>RAIDsets and mirrorsets, failover to<br>controller B. |                |  |
|                                                                                                    |                                                                                                    | In single-controller configurations,<br>the controller only provides write-<br>through caching to its units.                                                     |                |  |

# Table 4–3 Resulting Cache Policies and ECB Status (Continued)

| Cache Module Status |                            | Cach                                                                                                    | ne Policy                                                          |
|---------------------|----------------------------|----------------------------------------------------------------------------------------------------|--------------------------------------------------------------------|
| Cache A             | Cache B                    | Unmirrored Cache                                                                                                    | Mirrored Cache                                                     |
| Failed              | At least<br>50%<br>charged | Data loss: No.<br>Cache policy: Controller A supports                                                                                                    | Data loss: No.<br>Cache policy: Both controllers continue          |
|                     | 0.121 go 2                 | controller B supports write-back caching.                                                                                                    | Failover: No.                                                      |
|                     |                            | Failover: In transparent failover, all units failover to controller B and operate normally.                                                                      |                                                                    |
|                     |                            | In multiple-bus failover with host-<br>assist, only those units that use<br>write-back caching, such as<br>RAIDsets and mirrorsets, failover to<br>controller B. |                                                                    |
|                     |                            | In single-controller configurations,<br>the controller only provides write-<br>through caching to its units.                                                     |                                                                    |
| Less than           | Less than                  | Data loss: No.                                                                                                    | Data loss: No.                                                     |
| 50%<br>charged      | 50%<br>charged             | Cache policy: Both controllers<br>support write-through caching only.                                                                                            | Cache policy: Both controllers support write-through caching only. |
|                     |                            | Failover: No.                                                                                                    | Failover: No.                                                      |

Table 4–3 Resulting Cache Policies and ECB Status (Continued)

# 4–24 Troubleshooting

| Cache Module Status |                             | Cache Policy                                                                                                    |                                                                                                    |  |
|---------------------|-----------------------------|----------------------------------------------------------------------------------------------------|----------------------------------------------------------------------------------------------------|--|
| Cache A             | Cache B                     | Unmirrored Cache                                                                                                    | Mirrored Cache                                                                                                    |  |
| Failed              | Less than<br>50%<br>charged | Data loss: No.<br>Cache policy: Both controllers<br>support write-through caching only.                                                                          | Data loss: No.<br>Cache policy: Both controllers support<br>write-through caching only.                                                             |  |
|                     |                             | Failover: In transparent failover, all<br>units failover to controller B and<br>operate normally.                                                                | Failover: No.                                                                                                    |  |
|                     |                             | In multiple-bus failover with host-<br>assist, only those units that use<br>write-back caching, such as<br>RAIDsets and mirrorsets, failover to<br>controller B. |                                                                                                    |  |
|                     |                             | In single-controller configurations,<br>the controller only provides write-<br>through caching to its units.                                                     |                                                                                                    |  |
| Failed              | Failed                      | Data loss: No.                                                                                                    | Data loss: No.                                                                                                    |  |
|                     |                             | Cache policy: Both controllers<br>support write-through caching only.                                                                                            | Cache policy: Both controllers support write-through caching only.                                                                                  |  |
|                     |                             | Failover: No. RAIDsets and mirrorsets<br>become inoperative. Other units that<br>use write-back caching operate with<br>write-through caching only.              | Failover: No. RAIDsets and mirrorsets<br>become inoperative. Other units that<br>use write-back caching operate with<br>write-through caching only. |  |

# Table 4–3 Resulting Cache Policies and ECB Status (Continued)

# Significant Event Reporting

The controller's fault-management software reports information about significant events that occur. These events are reported via the:

- Maintenance terminal
- Host error log
- Operator control panel (OCP)

Some events cause controller operation to terminate; others allow the controller to remain operable. Each of these two instances are detailed in the following sections.

## Events that cause controller termination

When an event causes the controller to terminate, there are three possible ways in which it is reported:

- Flashing OCP Pattern Display
- Solid OCP Pattern Display
- Last Failure

Use Table 4–4 to interpret flashing OCP patterns and Table 4–5 to interpret solid OCP patterns. In the ERROR column of the solid OCP patterns, there are two separate descriptions. The first denotes the actual error message that appears on your terminal, and the second provides a more detailed explanation of the designated error. Use this legend for both tables:

- $\blacksquare$  = reset button on
- $\Box$  = reset button off
- = LED on
- O = LED off

#### 4–26 Troubleshooting

**NOTE:** If the reset button is flashing and an LED is lit continuously, either the devices on that LED's bus don't match the controller's configuration, or an error has occurred in one of the devices on that bus. Also, a single LED that is lit indicates a failure of the drive on that port.

## Flashing OCP Pattern Display Reporting

Certain events can cause an alternating display of the OCP LEDs. These patterns are described in Table 4–4.

|         | Table 4–4   Flashing OCP Patterns |                                                                                                    |                                                                                                    |
|---------|-----------------------------------|----------------------------------------------------------------------------------------------------|----------------------------------------------------------------------------------------------------|
| Pattern | OCP<br>Code                       | Error                                                                                                    | Repair Action                                                                                                    |
| ●00000● | 1                                 | Program card EDC error                                                                                                   | Replace program card                                                                                                    |
|         | 4                                 | Timer zero on the processor is bad                                                                                       | Replace controller                                                                                                    |
|         | 5                                 | Timer one on the processor is bad                                                                                        | Replace controller                                                                                                    |
|         | 6                                 | Processor Guarded Memory Unit<br>(GMU) is bad                                                                            | Replace controller                                                                                                    |
|         | В                                 | Nonvolatile Journal Memory<br>(JSRAM) structure is bad because of<br>a memory error or an incorrect<br>upgrade procedure | Verify the correct upgrade (see the<br><i>HSG80 Array Controller ACS Version</i><br><i>8.X Release Notes</i> ). If error<br>continues, replace controller |
|         | D                                 | One or more bits in the diagnostic registers did not match the expected reset value                                      | Press the reset button to restart the<br>controller. If this does not correct the<br>error, replace the controller                                        |
|         | E                                 | Memory error in the JSRAM                                                                                                | Replace controller                                                                                                    |
|         | F                                 | Wrong image found on program card                                                                                        | Replace program card or replace controller if needed                                                                                                    |
|         | 10                                | Controller Module memory is bad                                                                                          | Replace controller                                                                                                    |
|         | 12                                | Controller Module memory<br>addressing is malfunctioning                                                                 | Replace controller                                                                                                    |

|         |             |                                                                                                    | continucuy         |
|---------|-------------|----------------------------------------------------------------------------------------------------|--------------------|
| Pattern | OCP<br>Code | Error                                                                                                    | Repair Action      |
|         | 13          | Controller Module memory parity is not working                                                                                        | Replace controller |
|         | 14          | Controller Module memory controller timer has failed                                                                                  | Replace controller |
|         | 15          | The Controller Module memory<br>controller interrupt handler has<br>failed                                                            | Replace controller |
|         | 1E          | During the diagnostic memory test,<br>the Controller Module memory<br>controller caused an unexpected<br>Non-Maskable Interrupt (NMI) | Replace controller |
|         | 24          | The card's code image changed<br>when the contents were copied to<br>memory                                                           | Replace controller |
|         | 30          | The JSRAM battery is bad                                                                                                    | Replace controller |
|         | 32          | First-half diagnostics of the Time of<br>Year Clock failed                                                                            | Replace controller |
|         | 33          | Second-half diagnostics of the Time<br>of Year Clock failed                                                                           | Replace controller |
|         | 35          | The processor bus-to-device bus<br>bridge chip is bad                                                                                 | Replace controller |
|         | 3B          | There is an unnecessary interrupt<br>pending                                                                                          | Replace controller |
|         | 3C          | There was an unexpected fault during initialization                                                                                   | Replace controller |

## 4–28 Troubleshooting

|         | Table 4–4 Flashing OCP Patterns (Continued) |                                                                     |                    |
|---------|---------------------------------------------|---------------------------------------------------------------------|--------------------|
| Pattern | OCP<br>Code                                 | Error                                                               | Repair Action      |
|         | 3D                                          | There was an unexpected maskable<br>interrupt during initialization | Replace controller |
|         | 3E                                          | There was an unexpected NMI during initialization                   | Replace controller |
|         | 3F                                          | An invalid process ran during<br>initialization                     | Replace controller |

# Solid OCP Pattern Display Reporting

Some events cause a steady pattern to be displayed in the OCP LEDs, as described in Table 4–5.

|                |             | Table 4–5 Solid OCP Patter                                                                                                    | ns                                                                                   |
|----------------|-------------|----------------------------------------------------------------------------------------------------|--------------------------------------------------------------------------------------|
| Pattern        | OCP<br>Code | Error                                                                                                    | Repair Action                                                                        |
| <b>E00000</b>  | 3F          | DAEMON diagnostic failed hard in<br>non-fault tolerant mode<br>DAEMON diagnostic detected critical<br>hardware component failure;<br>controller can no longer operate                    | Verify that cache module is present.<br>If the error persists, replace<br>controller |
| <b>I0000</b> 0 | 3D          | NVPM structure revision greater than<br>image's<br>NVPM structure revision number is<br>greater than the one that can be<br>handled by the software version<br>attempting to be executed | Replace program card with one that contains the latest software version              |

| Pattern | OCP<br>Code | Error                                                                 | Repair Action      |
|---------|-------------|-----------------------------------------------------------------------|--------------------|
|         | 3C          | NVPM write loop hang<br>Attempt to write data to NVPM failed          | Replace controller |
|         | 3B          | NVPM read loop hang                                                   | Replace controller |
|         |             | failed                                                                |                    |
|         | 3A          | An unexpected NMI occurred during<br>Last Failure processing          | Replace controller |
|         |             | Last Failure processing interrupted by a Non-Maskable Interrupt (NMI) |                    |
|         | 39          | NVPM configuration inconsistent                                       | Replace controller |
|         |             | Device configuration within the<br>NVPM is inconsistent               |                    |
|         | 38          | Controller operation terminated                                       | Reset controller   |
|         |             | Last Failure event required<br>termination of controller operation    |                    |
|         |             | (e.g. SHUT DOWN VIA CLI)                                              |                    |
|         | 37          | Software-induced controller reset<br>expected                         | Replace controller |
|         |             | Software-induced reset failed                                         |                    |
|         | 36          | Hardware-induced controller reset<br>expected                         | Replace controller |
|         |             | Automatic hardware reset failed                                       |                    |

# 4–30 Troubleshooting

|         |             | Table 4–5         Solid OCP Patterns         Co                                                                                                    | ontinued)                                                                                                    |
|---------|-------------|----------------------------------------------------------------------------------------------------|----------------------------------------------------------------------------------------------------|
| Pattern | OCP<br>Code | Error                                                                                                    | Repair Action                                                                                                    |
|         | 35          | An unexpected bugcheck occurred<br>during Last Failure processing<br>Last Failure Processing interrupted<br>by another Last Failure event                             | Reset controller                                                                                                    |
|         | 33          | NVPM structure revision too low<br>NVPM structure revision number is<br>less than the one that can be<br>handled by the software version<br>attempting to be executed | Verify that the program card<br>contains the latest software version.<br>If the error persists, replace<br>controller                                                                      |
|         | 32          | Code load program card write failure<br>Attempt to update program card<br>failed                                                                                      | Replace card                                                                                                    |
|         | 31          | ILF\$INIT unable to allocate memory<br>Attempt to allocate memory by<br>ILF\$INIT failed                                                                              | Replace controller                                                                                                    |
| €0000€  | 30          | An unexpected bugcheck occurred<br>before subsystem initialization<br>completed<br>An unexpected Last Failure occurred<br>during initialization                       | Reinsert controller. If that does not<br>correct the problem, reset the<br>controller. If the error persists, try<br>resetting the controller again, and<br>replace it if no change occurs |
|         | 2F          | Memory module has illegal DIMM configuration                                                                                                    | Verify that DIMMs are installed correctly                                                                                                    |

|         |             | Table 4–5 Solid OCP Patterns (C                                                                                                    | continued)                                                                                                    |
|---------|-------------|----------------------------------------------------------------------------------------------------|----------------------------------------------------------------------------------------------------|
| Pattern | OCP<br>Code | Error                                                                                                    | Repair Action                                                                                                    |
|         | 2E          | Multiple cabinets have the same<br>SCSI ID<br>More than one cabinet have the<br>same SCSI ID                                             | Reconfigure PVA ID to uniquely-<br>identify each cabinet in the<br>subsystem. The cabinet with the<br>controllers must be set to<br>PVA ID 0; additional cabinets must<br>use PVA IDs 2 and 3. If error<br>continues after PVA settings are<br>unique, replace each PVA module<br>one at a time. Check cabinet if<br>problem remains |
|         | 2D          | All master cabinet SCSI buses are<br>not set to ID 0                                                                                     | Set PVA ID to 0 for the cabinet with<br>the controllers. If problem persists,<br>try the following repair actions:<br>1. Replace the PVA module<br>2. Replace the EMU<br>3. Remove all devices<br>4. Replace the cabinet                                                                                                    |
| €00000  | 2C          | Cabinet IO termination power out of<br>range<br>Faulty or missing IO module causes<br>cabinet IO termination power to be<br>out of range | Ensure that all of the cabinet's<br>device SCSI buses have an I/O<br>module. If problem persists, replace<br>the failed I/O module.                                                                                                    |
|         | 28          | Jumpers not terminators found on<br>backplane<br>One or more SCSI bus terminators<br>are either missing from the<br>backplane or broken  | Ensure that cabinet's SCSI bus<br>terminators are installed and that<br>there are no jumpers. Replace the<br>failed terminator if the problem<br>continues.                                                                                                    |

# 4–32 Troubleshooting

|         |             | Table 4–5         Solid OCP Patterns         Co                                                                                                    | ontinued)                                                                                                    |
|---------|-------------|----------------------------------------------------------------------------------------------------|----------------------------------------------------------------------------------------------------|
| Pattern | OCP<br>Code | Error                                                                                                    | Repair Action                                                                                                    |
|         | 2A          | All cabinet IO modules are not of the<br>same type<br>Cabinet I/O modules are a<br>combination of single-sided and<br>differential                                | Ensure that the I/O modules in an<br>extended subsystem are either all<br>single-ended or all differential, not<br>both.                                                                                   |
|         | 29          | EMU protocol version incompatible<br>The microcode in the EMU and the<br>software in the controller are not<br>compatible                                         | Upgrade either the EMU microcode<br>or the software (refer to the Release<br>Notes that accompanied the<br>controller's software).                                                                         |
|         | 28          | An unexpected Machine Fault/NMI<br>occurred during Last Failure<br>processing<br>A machine fault was detected while<br>a Non-Maskable Interrupt was<br>processing | Reset the controller                                                                                                    |
|         | 27          | Memory module has insufficient usable memory                                                                                                    | Replace indicated DIMM(s)<br>(This indication is only provided<br>when Fault LED logging is enabled).                                                                                                    |
|         | 26          | Indicated memory module is missing<br>Controller is unable to detect a<br>particular memory module                                                                | Insert memory module (cache board)                                                                                                    |
|         | 25          | Recursive Bugcheck detected<br>The same bugcheck has occurred<br>three times within ten minutes, and<br>controller operation has terminated.                      | Reset the controller. If this fault<br>pattern is displayed repeatedly,<br>follow the repair action(s)<br>associated with the Last Failure code<br>that is repeatedly terminating<br>controller execution. |

| Table 4–5 Solid OCP Patterns (Continued) |             |                                                                                                    |                                                                                                    |  |  |  |  |  |
|------------------------------------------|-------------|----------------------------------------------------------------------------------------------------|----------------------------------------------------------------------------------------------------|--|--|--|--|--|
| Pattern                                  | OCP<br>Code | Error                                                                                                    | Repair Action                                                                                                    |  |  |  |  |  |
| €00000                                   | 0           | No program card detected or kill<br>asserted by other controller<br>Controller unable to read program<br>card | Ensure that program card is properly<br>seated while resetting the controller.<br>If the error persists, try the card with<br>another controller; or replace the<br>card. Otherwise, replace the<br>controller that reported the error. |  |  |  |  |  |
| 000000                                   | 0           | Catastrophic controller or power failure                                                                      | Check power. If good, reset<br>controller. If problem persists, reseat<br>controller module and reset<br>controller. If problem is still evident,<br>replace controller module.                                                         |  |  |  |  |  |

In addition, information related to the solid OCP patterns may be displayed on the maintenance terminal using %FLL formatting, as detailed in the following examples:

```
FLL--HSG> --13-JAN-1946 04:39:45 (time not set)-- OCP Code: 38 Controller operation terminated.
```

```
FLL--HSG> --13-JAN-1946 04:32:26 (time not set)-- OCP Code: 26 Memory module is missing.
```

#### 4-34 Troubleshooting

## Last Failure Reporting

Last Failures are displayed on the maintenance terminal using %LFL formatting. The example below details an occurrence of a Last Failure report:

```
%LFL--HSG> --13-JAN-1946 04:39:45 (time not set)-- Last Failure Code: 20090010
Power On Time: 0.Years, 14.Days, 19.Hours, 58.Minutes, 42.Seconds
Controller Model: HSG80
Serial Number: AA12345678 Hardware Version: 0000(00)
Software Version: V084F(50)
Informational Report
Instance Code: 0102030A
Last Failure Code: 20090010 (No Last Failure Parameters)
```

Additional information is available in Last Failure Entry: 1.

In addition, Last Failures are reported to the host error log using Template 01, following a reboot of the controller. See Figure 5–2, "Template 01—Last Failure Event Sense Data Response Format," for a more detailed explanation.

# Events that do not cause controller operation to terminate

Events that do not cause controller operation to terminate are displayed in one of two ways:

- Spontaneous Event Log
- CLI Event Reporting

#### Spontaneous Event Log

Spontaneous event logs are displayed on the maintenance terminal using %EVL formatting, as illustrated in the following examples:

```
%EVL--HSG> --13-JAN-1946 04:32:47 (time not set)-- Instance Code: 0102030A (not
yet reported to host)
Template: 1.(01)
Power On Time: 0.Years, 14.Days, 19.Hours, 58.Minutes, 43.Seconds
Controller Model: HSG80
Serial Number: AA12345678 Hardware Version: 0000(00)
Software Version: V084F(50)
Informational Report
Instance Code: 0102030A
Last Failure Code: 011C0011
Last Failure Parameter[0.] 000003F
%EVL--HSG> --13-JAN-1946 04:32:47 (time not set)-- Instance Code: 82042002 (not
yet reported to host)
Template: 19.(13)
Power On Time: 0.Years, 14.Days, 19.Hours, 58.Minutes, 43.Seconds
Controller Model: HSG80
Serial Number: AA12345678 Hardware Version: 0000(00)
Software Version: V084F(50)
Header type: 00 Header flags: 00
Test entity number: OF Test number Demand/Failure: F8 Command: 01
Error Code: 0008 Return Code: 0005 Address of Error: A0000000
Expected Error Data: 44FCFCFC Actual Error Data: FFFF01BB
Extra Status(1): 00000000 Extra Status(2): 00000000 Extra Status(3): 00000000
Instance Code: 82042002
```

HSG>

Spontaneous event logs are reported to the host error log using SCSI Sense Data Templates 01, 04, 05, 11, 12, 13, 14, 41, and 51. See Chapter 5, "Event Reporting: Templates and Codes," for a more detailed explanation.

## 4–36 Troubleshooting

# **CLI Event Reporting**

CLI event reports are displayed on the maintenance terminal using %CER formatting, as shown in the following example:

CER--HSG> --13-JAN-1946 04:32:20 (time not set)-- Previous controller-operation terminated with display of solid fault code, OCP Code: 3F HSG>

# **Utilities and Exercisers**

The controller's software includes the utilities and exercisers to assist in troubleshooting and maintaining the controller and the other modules that support its operation.

# **Fault Management Utility**

The Fault Management Utility (FMU) provides a limited interface to the controller's fault-management software. Use FMU to:

- Display the last-failure and memory-system-failure entries that the faultmanagement software stores in the controller's non-volatile memory.
- Translate many of the code values contained in event messages. For example, entries may contain code values that indicate the cause of the event, the software component that reported the event, the repair action, and so on.
- Control the display characteristics of significant events and failures that the faultmanagement system displays on the maintenance terminal. See "Controlling the Display of Significant Events and Failures," page 4-41, for specific details on this feature.

#### 4–38 Troubleshooting

## **Displaying Failure Entries**

The controller stores the 16 most recent last-failure reports as entries in its nonvolatile memory. The occurrence of any failure event will terminate operation of the controller on which it occurred.

**NOTE:** Memory system failures are reported via the last failure mechanism but can be displayed separately.

Use the following steps to display the last-failure entries:

- 1. Connect a PC or a local terminal to the controller.
- Start FMU with the following command: RUN FMU
- 3. Show one or more of the entries with the following command:

SHOW event\_type entry# FULL

where:

- *event-type* is LAST\_FAILURE or MEMORY\_SYSTEM\_FAILURE
- *entry#* is ALL, MOST\_RECENT, or 1 through 16
- *FULL* displays additional information, such as the I960 stack and hardware component register sets (for example, the memory controller, FX, host port, and device ports, and so on).
- 4. Exit FMU with the following command:

EXIT

```
The following example shows a last-failure entry. The Informational Report—the
lower half of the entry-contains the instance code, reporting component, and so
forth that you can translate with FMU to learn more about the event.
Last Failure Entry: 4. Flags: 006FF300
Template: 1.(01) Description: Last Failure Event
Power On Time: 0. Years, 14. Days, 19. Hours, 51. Minutes, 31. Seconds
Controller Model: HSG80
Serial Number: AA12345678 Hardware Version: 0000(00)
Software Version: V084F(50)
Informational Report
Instance Code: 0102030A Description:
An unrecoverable software inconsistency was detected or an intentional
restart or shutdown of controller operation was requested.
Reporting Component: 1.(01) Description:
Executive Services
Reporting component's event number: 2.(02)
Event Threshold: 10.(0A) Classification:
SOFT. An unexpected condition detected by a controller software component
(e.g., protocol violations, host buffer access errors, internal
inconsistencies, uninterpreted device errors, etc.) or an intentional
restart or shutdown of controller operation is indicated.
Last Failure Code: 20090010 (No Last Failure Parameters)
Last Failure Code: 20090010 Description:
This controller requested this controller to shutdown.
Reporting Component: 32.(20) Description:
Command Line Interpreter
Reporting component's event number: 9.(09)
Restart Type: 1.(01) Description: No restart
```

#### 4–40 Troubleshooting

## **Translating Event Codes**

Use the following steps to translate the event codes in the fault-management reports for spontaneous events and failures:

- 1. Connect a PC or a local terminal to the controller's maintenance port.
- 2. Start FMU with the following command:

RUN FMU

3. Show one or more of the entries with the following command:

DESCRIBE code\_type code#

where *code\_type* is one of those listed in Table 4–6 and *code#* is the alphanumeric value displayed in the entry. The code types marked with an asterisk (\*) require multiple code numbers.

| Table 4–6 Event-Code Types       |                              |  |  |  |  |
|----------------------------------|------------------------------|--|--|--|--|
| Event-Code Type                  | Event-Code Type              |  |  |  |  |
| ASC_ASCQ_CODE*                   | REPAIR_ACTION_CODE           |  |  |  |  |
| COMPONENT_CODE                   | RESTART_TYPE                 |  |  |  |  |
| CONTROLLER_UNIQUE_ASC_ASCQ_CODE* | SCSI_COMMAND_OPERATION_CODE* |  |  |  |  |
| DEVICE_TYPE_CODE                 | SENSE_DATA_QUALIFIERS*       |  |  |  |  |
| EVENT _THRESHOLD_CODE            | SENSE_KEY_CODE               |  |  |  |  |
| INSTANCE_CODE                    | TEMPLATE_CODE                |  |  |  |  |
| LAST_FAILURE_CODE                |                              |  |  |  |  |

The following example shows the FMU translation of a last-failure code.

```
FMU>DESCRIBE LAST_FAILURE_CODE 206C0020
Last Failure Code: 206C0020
Description: Controller was forced to restart in order for new controller
code image to take effect.
Reporting Component: 32.(20)
Description: Command Line Interpreter
Reporting component's event number: 108.(6C)
Restart Type: 2.(02)
Description: Automatic hardware restart
```

## Instance Codes and Last-Failure Codes

Instance codes identify and accompany significant events that do not cause the controller to terminate operation; last-failure codes identify and accompany failure events that cause the controller to stop operating. Last-failure codes are sent to the host only after the affected controller is restarted successfully.

# Controlling the Display of Significant Events and Failures

You can control how the fault-management software displays significant events and failures with FMU's SET command.

Table 4–7 describes various SET commands that you can enter while running FMU. These commands remain in effect only as long as the current FMU session remains active, unless you enter the PERMANENT qualifier—the last entry in Table 4–7.

# 4–42 Troubleshooting

|                                                                             | Table 4–7 FMU SET Commands                                                                                                    |
|-----------------------------------------------------------------------------|----------------------------------------------------------------------------------------------------|
| Command                                                                     | Result                                                                                                    |
| SET EVENT_LOGGING<br>SET NOEVENT_LOGGING                                    | enable and disable the spontaneous display of significant events to the local terminal; preceded by "%EVL." By default, logging is enabled (SET EVENT_LOGGING).                                                                                                    |
|                                                                             | When logging is enabled, the controller spontaneously displays<br>information about the events on the local terminal. Spontaneous event<br>logging is suspended during the execution of CLI commands and<br>operation of utilities on a local terminal. Because these events are<br>spontaneous, logs are not stored by the controller.                            |
| SET LAST_FAILURE LOGGING<br>SET NOLAST_FAILURE LOGGING                      | enable and disable the spontaneous display of last failure events;<br>preceded by "%LFL." By default, logging is enabled (SET LAST_FAILURE<br>LOGGING).                                                                                                    |
|                                                                             | The controller spontaneously displays information relevant to the sudden termination of controller operation.                                                                                                    |
|                                                                             | In cases of automatic hardware reset (for example, power failure or pressing the controller's reset button), the fault LED log display is inhibited because automatic resets do not allow sufficient time to complete the log display.                                                                                                    |
| SET <i>log_type</i> REPAIR_ACTION<br>SET <i>log_type</i><br>NOREPAIR_ACTION | enable and disable the inclusion of repair action information for event<br>logging or last-failure logging. By default, repair actions are not<br>displayed for these log types (SET <i>log_type</i> NOREPAIR_ACTION). If the<br>display of repair actions is enabled, the controller displays any of the<br>recommended repair actions associated with the event. |
| SET <i>log_type</i> VERBOSE<br>SET <i>log_type</i> NOVERBOSE                | enable and disable the automatic translation of event codes that are<br>contained in event logs or last-failure logs. By default, this descriptive<br>text is not displayed (SET <i>log_type</i> NOVERBOSE). See "Translating Event<br>Codes," page 4–40, for instructions to translate these codes manually.                                                      |

| Table                                                | Table 4–7 FMU SET Commands (Continued)                                                                                                    |  |  |  |  |  |
|------------------------------------------------------|----------------------------------------------------------------------------------------------------|--|--|--|--|--|
| Command                                              | Result                                                                                                    |  |  |  |  |  |
| SET PROMPT<br>SET NOPROMPT                           | enable and disable the display of the CLI prompt string following the log<br>identifier "%EVL," or "%LFL," or "%FLL." This command is useful if the<br>CLI prompt string is used to identify the controllers in a dual-redundant<br>configuration (see the <i>HSG80 ACS Version 8.x Configuration and CLI</i><br><i>Reference Guide</i> for instructions to set the CLI command string for a<br>controller). If enabled, the CLI prompt will be able to identify which<br>controller sent the log to the local terminal. By default, the prompt is set<br>(SET PROMPT). |  |  |  |  |  |
| SET TIMESTAMP<br>SET NOTIMESTAMP                     | enable and disable the display of the current date and time in the first<br>line of an event or last-failure log. By default, the timestamp is set (SET<br>TIMESTAMP)                                                                                                    |  |  |  |  |  |
| SET FMU_REPAIR_ACTION<br>SET FMU_NOREPAIR_ACTION     | enable and disable the inclusion of repair actions with SHOW<br>LAST_FAILURE and SHOW MEMORY_SYSTEM_FAILURE commands. By<br>default, the repair actions are not shown (SET FMU NOREPAIR_ACTION).<br>If repair actions are enabled, the command outputs display all of the<br>recommended repair actions associated with the instance or last-failure<br>codes used to describe an event.                                                                                                    |  |  |  |  |  |
| SET FMU VERBOSE<br>SET FMU NOVERBOSE                 | enable and disable the inclusion of instance and last failure code<br>descriptive text with SHOW LAST_FAILURE and SHOW<br>MEMORY_SYSTEM_FAILURE commands. By default, this descriptive text<br>is not displayed (SET FMU_NOVERBOSE). If the descriptive text is<br>enabled, it identifies the fields and their numeric content that comprise<br>an event or last-failure entry.                                                                                                    |  |  |  |  |  |
| SET CLI_EVENT_REPORTING<br>Set Nocli_event_reporting | enable and disable the asynchronous errors reported at the CLI prompt<br>(for example, "swap signals disabled" or "shelf has a bad power<br>supply"). Preceded by "%CER." By default, these errors are reported<br>(SET CLI_EVENT_REPORTING). These errors are cleared with the CLEAR<br>ERRORS_CLI command.                                                                                                    |  |  |  |  |  |

#### 4-44 Troubleshooting

| Table 4–7 FMU SET Commands (Continued)           |                                                                                                    |  |  |  |  |  |
|--------------------------------------------------|----------------------------------------------------------------------------------------------------|--|--|--|--|--|
| Command                                          | Result                                                                                                    |  |  |  |  |  |
| SET FAULT_LED_LOGGING<br>Set Nofault_led_logging | enable and disable the solid fault LED event log display on the local terminal. Preceded by "%FLL." By default, logging is enabled (SET FAULT_LED_LOGGING).                                                                                        |  |  |  |  |  |
|                                                  | When enabled, and a solid fault pattern is displayed in the OCP LEDs, the fault pattern and its meaning are displayed on the maintenance terminal. For many of the patterns, additional information is also displayed to aid in problem diagnosis. |  |  |  |  |  |
|                                                  | In cases of automatic hardware reset (for example, power failure or pressing the controller's reset button), the fault LED log display is inhibited because automatic resets do not allow sufficient time to complete the log display.             |  |  |  |  |  |
| SHOW PARAMETERS                                  | displays the current settings associated with the SET command.                                                                                                    |  |  |  |  |  |
| SET command PERMANENT                            | preserves the SET command across controller resets.                                                                                                    |  |  |  |  |  |

# Using VTDPY to Check for Communication Problems

Use the virtual terminal display (VTDPY) utility to get information about the following communications:

- Communication between the controller and its hosts
- Communication between the controller and the devices in the subsystem
- The state and I/O activity of the logical units, devices, and device ports in the subsystem

Use the following steps to run VTDPY:

1. Connect a terminal to the controller. The terminal must support ANSI control sequences.

- 2. Set the terminal to NOWRAP mode to prevent the top line of the display from scrolling off of the screen.
- 3. Start VTDPY with the following command:

RUN VTDPY

Use the key sequences and commands listed in Table 4–8 to control VTDPY.

| Т       | able 4–8 VTDPY Key Sequences and Commands                                                                                                    |
|---------|----------------------------------------------------------------------------------------------------|
| Command | Action                                                                                                    |
| Ctrl/C  | Enables command mode; after entering CtrI/C, enter one of the following<br>commands and press Return:<br>CLEAR<br>DISPLAY CACHE<br>DISPLAY DEFAULT<br>DISPLAY DEVICE<br>DISPLAY HOST<br>DISPLAY STATUS<br>HELP |
| Ctrl/G  | Updates screen                                                                                                    |
| Ctrl/0  | Pauses (and resumes) screen updates                                                                                                    |
| Ctrl/R  | Refreshes current screen display                                                                                                    |
| Ctrl/Y  | Exits VTDPY                                                                                                    |

#### 4–46 Troubleshooting

You may abbreviate the commands to the minimum number of characters necessary to identify the command. Enter a question mark (?) after a partial command to see the values that can follow the supplied command. For example, if you enter DISP ?, the utility will list CACHE, DEFAULT, and so forth. (Separate "DISP" and "?" with a space.) Upon successfully executing a command—other than HELP—VTDPY exits command mode. Pressing Return without a command also causes VTDPY to exit command mode.

#### **Checking Controller-to-Host Communications**

Use the display host VTDPY command to see how or if the controller is communicating with the host (see Figure 4-1).

VTDPY> DISPLAY DEFAULT

S/N: ZG74100120 SW: R052G-0 HW: 00-00

35.8% Idle 98237 KB/S 1559 Rq/S

| Pr | Name    | Stk/Max | Тур | Sta | CPU% | Target           | Unit  | ASWC | KB/S | Rd% | Wr% | Cm∛ | HT% |
|----|---------|---------|-----|-----|------|------------------|-------|------|------|-----|-----|-----|-----|
| 0  | NULL    | 0/0     |     | Rn  | 35.8 | 111111           | D0000 | o^a  | 3288 | 100 | 0   | 0   | 100 |
| 4  | HP_MAIN | 40/2    | FNC | Rn  | 64.1 | 0123456789012345 | D0001 | o^a  | 3288 | 100 | 0   | 0   | 100 |
|    |         |         |     |     |      | Pl DDD hH        | D0002 | o^a  | 3288 | 100 | 0   | 0   | 100 |
|    |         |         |     |     |      | o2 DDD hH        | D0003 | o^a  | 3283 | 100 | 0   | 0   | 100 |
|    |         |         |     |     |      | r3 DDD hH        | D0004 | o^a  | 8800 | 100 | 0   | 0   | 100 |
|    |         |         |     |     |      | t4 DDD hH        | D0005 | o^a  | 8918 | 100 | 0   | 0   | 100 |
|    |         |         |     |     |      | 5 DDD hH         | D0006 | o^a  | 8795 | 100 | 0   | 0   | 100 |
|    |         |         |     |     |      | 6 DDD hH         | D0007 | o^a  | 8725 | 100 | 0   | 0   | 100 |
|    |         |         |     |     |      |                  | D0100 | o^a  | 6254 | 100 | 0   | 0   | 100 |
|    |         |         |     |     |      |                  | D0101 | o^a  | 6211 | 100 | 0   | 0   | 100 |
|    |         |         |     |     |      |                  | D0102 | o^a  | 6227 | 100 | 0   | 0   | 100 |
|    |         |         |     |     |      |                  | D0103 | o^a  | 6265 | 100 | 0   | 0   | 100 |
|    |         |         |     |     |      |                  | D0104 | o^a  | 6216 | 100 | 0   | 0   | 100 |
|    |         |         |     |     |      |                  | D0105 | o^a  | 6222 | 100 | 0   | 0   | 100 |
|    |         |         |     |     |      |                  | D0106 | o^a  | 6227 | 100 | 0   | 0   | 100 |
|    |         |         |     |     |      |                  | D0107 | o^a  | 6222 | 100 | 0   | 0   | 100 |

Figure 4–1. Xfer Rate Region of the Default Display

## Checking Controller-to-Device Communications

Use the VTDPY display device to see how or if the controller is communicating with the devices in the subsystem (see Figure 4–2). This display contains three important regions:

- Device map region (upper left)
- Device status region (upper right)
- Device-port status region (lower left)

VTDPY>DISPLAY DEVICE

|                                                                                 |                                                  |                                           |                                           |                                                                                                    |                                  | S/N:                                        | ZG6410                                                                                              | 00176 SW:                                                                                             | v7.0 HW:                                                                                              | CX-0                                                                                               | 2                                                                                                 |                                                                                                   |                                                                                                   |
|---------------------------------------------------------------------------------|--------------------------------------------------|-------------------------------------------|-------------------------------------------|----------------------------------------------------------------------------------------------------|----------------------------------|---------------------------------------------|----------------------------------------------------------------------------------------------------|----------------------------------------------------------------------------------------------------|----------------------------------------------------------------------------------------------------|----------------------------------------------------------------------------------------------------|---------------------------------------------------------------------------------------------------|---------------------------------------------------------------------------------------------------|---------------------------------------------------------------------------------------------------|
|                                                                                 |                                                  |                                           |                                           | 67% I/D                                                                                                    | 9                                | 9.9% ]                                      | Idle                                                                                                | 0 KB/S                                                                                                | Up: 0 5:                                                                                              | 17.54                                                                                              |                                                                                                   |                                                                                                   |                                                                                                   |
| Target<br>111111<br>012345<br>P1 hH<br>o2 hH<br>r3 ???<br>t4 hH<br>5 P<br>6 DDD | 5678901<br>PDD<br>DDD<br>??hH<br>DDD<br>hH<br>hH | .2345                                     |                                           | PTL<br>P1120<br>D1130<br>D2120<br>D2130<br>D2150<br>?3020<br>?3030<br>?3050<br>D4090<br>D4100<br>D4110<br>P5030<br>D6010<br>D6020<br>D6030 | А                                | SWF<br>AAAAAAAAAAAAAAAAAAAAAAAAAAAAAAAAAAAA | Rq/S<br>0<br>0<br>0<br>0<br>0<br>0<br>0<br>0<br>0<br>0<br>0<br>0<br>0<br>0<br>0<br>0<br>0<br>0<br>0 | RdKB/S<br>0<br>0<br>0<br>0<br>0<br>0<br>0<br>0<br>0<br>0<br>0<br>0<br>0<br>0<br>0<br>0<br>0<br>0<br>0 | WrKB/S<br>0<br>0<br>0<br>0<br>0<br>0<br>0<br>0<br>0<br>0<br>0<br>0<br>0<br>0<br>0<br>0<br>0<br>0<br>0 | Que<br>0<br>0<br>0<br>0<br>0<br>0<br>0<br>0<br>0<br>0<br>0<br>0<br>0<br>0<br>0<br>0<br>0<br>0<br>0 | Tg<br>0<br>0<br>0<br>0<br>0<br>0<br>0<br>0<br>0<br>0<br>0<br>0<br>0<br>0<br>0<br>0<br>0<br>0<br>0 | BR<br>0<br>0<br>0<br>0<br>0<br>0<br>0<br>0<br>0<br>0<br>0<br>0<br>0<br>0<br>0<br>0<br>0<br>0<br>0 | ER<br>0<br>0<br>0<br>0<br>0<br>0<br>0<br>0<br>0<br>0<br>0<br>0<br>0<br>0<br>0<br>0<br>0<br>0<br>0 |
| Port<br>1<br>2<br>3<br>4<br>5<br>6                                              | Rq/S<br>0<br>0<br>0<br>0<br>0<br>0               | RdKB/S<br>0<br>0<br>0<br>0<br>0<br>0<br>0 | WrKB/S<br>0<br>0<br>0<br>0<br>0<br>0<br>0 | CR<br>0<br>0<br>0<br>0<br>0<br>0                                                                                                    | BR<br>0<br>0<br>0<br>0<br>0<br>0 | TR<br>0<br>0<br>0<br>0<br>0<br>0            |                                                                                                    |                                                                                                    |                                                                                                    |                                                                                                    |                                                                                                   |                                                                                                   |                                                                                                   |

Figure 4–2. Regions on the Device Display

#### 4–48 Troubleshooting

## Checking Device Type and Location

The device map region of the device display (upper left) shows all of the devices that the controller recognizes through its device ports. Table 4–9 lists the heading and contents for each column of the device map region.

|        | Table 4–9 Device Map Columns                                           |  |  |  |  |  |  |  |  |
|--------|------------------------------------------------------------------------|--|--|--|--|--|--|--|--|
| Column | Contents                                                               |  |  |  |  |  |  |  |  |
| Port   | SCSI ports 1 through 6.                                                |  |  |  |  |  |  |  |  |
| Target | SCSI targets 0 through 15. Single controllers occupy 7; dual-redundant |  |  |  |  |  |  |  |  |
|        | controllers occupy 6 and 7.                                            |  |  |  |  |  |  |  |  |
|        | D = disk drive or CD-ROM drive                                         |  |  |  |  |  |  |  |  |
|        | F = foreign device                                                     |  |  |  |  |  |  |  |  |
|        | H = this controller                                                    |  |  |  |  |  |  |  |  |
|        | h = other controller in dual-redundant configurations                  |  |  |  |  |  |  |  |  |
|        | P = passthrough device                                                 |  |  |  |  |  |  |  |  |
|        | ? = unknown device type                                                |  |  |  |  |  |  |  |  |
|        | = no device at this port/target location                               |  |  |  |  |  |  |  |  |

## Checking Device Status and I/O Activity

The device status region of the device display (upper right) shows the name and I/O characteristics for all of the devices that the controller recognizes. Table 4–10 lists the heading and contents for each column of the device status region.

|        | Table 4–10 Device Status Columns                                                    |  |  |  |  |  |  |  |  |
|--------|-------------------------------------------------------------------------------------|--|--|--|--|--|--|--|--|
| Column | Contents                                                                            |  |  |  |  |  |  |  |  |
| PTL    | Kind of device and its port-target-lun (PTL) location:                              |  |  |  |  |  |  |  |  |
|        | D = disk drive                                                                      |  |  |  |  |  |  |  |  |
|        | P = passthrough device                                                              |  |  |  |  |  |  |  |  |
|        | ? = unknown device type                                                             |  |  |  |  |  |  |  |  |
|        | = no device at this port/target location                                            |  |  |  |  |  |  |  |  |
| А      | Availability of the device:                                                         |  |  |  |  |  |  |  |  |
|        | A = available to this controller                                                    |  |  |  |  |  |  |  |  |
|        | a = available to other controller                                                   |  |  |  |  |  |  |  |  |
|        | U = unavailable, but configured on "this controller"                                |  |  |  |  |  |  |  |  |
|        | u = unavailable, but configured on "other controller"                               |  |  |  |  |  |  |  |  |
|        | = unknown availability state                                                        |  |  |  |  |  |  |  |  |
| S      | Spindle state of the device:                                                        |  |  |  |  |  |  |  |  |
|        | <pre>^ = disk spinning at correct speed; tape loaded</pre>                          |  |  |  |  |  |  |  |  |
|        | > = disk spinning up                                                                |  |  |  |  |  |  |  |  |
|        | < = disk spinning down                                                              |  |  |  |  |  |  |  |  |
|        | v = disk not spinning                                                               |  |  |  |  |  |  |  |  |
|        | = unknown spindle state                                                             |  |  |  |  |  |  |  |  |
| W      | Write-protection state of the device. For disk drives, a W in this column           |  |  |  |  |  |  |  |  |
|        | indicates that the device is hardware write-protected. This column is blank         |  |  |  |  |  |  |  |  |
|        | for other kinds of devices.                                                         |  |  |  |  |  |  |  |  |
| F      | Fault state of the device. An F in this column indicates an unrecoverable           |  |  |  |  |  |  |  |  |
| 5.0    | device fault. If this field is set, the device fault LED should also be lit.        |  |  |  |  |  |  |  |  |
| Rq/S   | Average request rate for the device during the last update interval. Requests       |  |  |  |  |  |  |  |  |
|        | Can be up to 52K and generated by nost of Cache activity.                           |  |  |  |  |  |  |  |  |
| KUKB/S | Average data transfer rate from the device (reads) during the last update interval. |  |  |  |  |  |  |  |  |
|        |                                                                                     |  |  |  |  |  |  |  |  |

## 4–50 Troubleshooting

|        | Table 4–10 Device Status Columns (Continued)                                                                                                    |
|--------|----------------------------------------------------------------------------------------------------|
| Column | Contents                                                                                                    |
| WrKB/S | Average data transfer rate to the device (writes) during the last update interval.                                                                     |
| Que    | Maximum number of I/O requests waiting to be transferred to the device<br>during the last update interval.                                             |
| Tg     | Maximum number of requests queued to the device during the last update interval. If the device doesn't support tagged queuing, the maximum value is 1. |
| BR     | Number of SCSI bus resets that occurred since VTDPY was started.                                                                                       |
| ER     | Number of SCSI errors received. If the device is swapped or deleted, then the value clears and resets to 0.                                            |

# Checking Device-Port Status and I/O Activity

The device-port status region of the device display (lower left) shows the I/O characteristics for the controller's device ports. Table 4–11 lists the heading and contents for each column of the device-port status region.

| Table 4–11 Device-Port Status Columns |                                                                                                    |  |  |  |  |  |  |  |
|---------------------------------------|----------------------------------------------------------------------------------------------------|--|--|--|--|--|--|--|
| Column                                | Contents                                                                                                    |  |  |  |  |  |  |  |
| Port                                  | SCSI device ports 1 through 6.                                                                                                    |  |  |  |  |  |  |  |
| Rq/S                                  | Average request rate for the port during the last update interval. Requests can be up to 32K and generated by host or cache activity. |  |  |  |  |  |  |  |
| RdKB/S                                | Average data transfer rate from the devices on the port (reads) during the last update interval.                                      |  |  |  |  |  |  |  |
| WrKB/S                                | Average data transfer rate to the devices on the port (writes) during the last update interval.                                       |  |  |  |  |  |  |  |

| Table 4–11 Device-Port Status Columns (Continued) |                                                                      |  |  |  |  |  |  |  |
|---------------------------------------------------|----------------------------------------------------------------------|--|--|--|--|--|--|--|
| Column                                            | Contents                                                             |  |  |  |  |  |  |  |
| CR                                                | Number of SCSI command resets that occurred since VTDPY was started. |  |  |  |  |  |  |  |
| BR                                                | Number of SCSI bus resets that occurred since VTDPY was started.     |  |  |  |  |  |  |  |
| TR                                                | Number of SCSI target resets that occurred since VTDPY was started.  |  |  |  |  |  |  |  |

## Checking Unit Status and I/O Activity

Use the cache display to see the status and I/O activity for the logical units configured on the controller (see Figure 4–3). Table 4–12 lists the heading and contents for each column of the device status region.

VTDPY> DISPLAY CACHE

|                                                            | S/N: ZG64100176 SW: v7.0 HW: CX-02 |     |                                    |     |                                   |                                   |                              |                                   |                                   |                                   |                                     |                                          |                                     |
|------------------------------------------------------------|------------------------------------|-----|------------------------------------|-----|-----------------------------------|-----------------------------------|------------------------------|-----------------------------------|-----------------------------------|-----------------------------------|-------------------------------------|------------------------------------------|-------------------------------------|
|                                                            |                                    | 66% | I/D H                              | lit | 99.8                              | % Idle                            | 0                            | KB/S 0                            | Rq/S                              | Up:                               | 0 5:1                               | 6.42                                     |                                     |
| Unit<br>P0300<br>D0303<br>D0304<br>P0400<br>P0401<br>D0402 | ASWC<br>o b<br>x b                 |     | KB/S<br>0<br>0<br>0<br>0<br>0<br>0 |     | Rd%<br>0<br>0<br>0<br>0<br>0<br>0 | Wr%<br>0<br>0<br>0<br>0<br>0<br>0 | Cm%<br>0<br>0<br>0<br>0<br>0 | HT%<br>0<br>0<br>0<br>0<br>0<br>0 | PH%<br>0<br>0<br>0<br>0<br>0<br>0 | MS%<br>0<br>0<br>0<br>0<br>0<br>0 | Purge<br>0<br>0<br>0<br>0<br>0<br>0 | BlChd<br>0<br>0<br>0<br>0<br>0<br>0<br>0 | BlHit<br>0<br>0<br>0<br>0<br>0<br>0 |

Figure 4–3. Unit Status on the Cache Display

| Table 4–12 Unit Status Columns |                                     |  |  |  |  |  |  |  |  |  |
|--------------------------------|-------------------------------------|--|--|--|--|--|--|--|--|--|
| Column                         | Contents                            |  |  |  |  |  |  |  |  |  |
| Unit                           | Kind of unit (and its unit number): |  |  |  |  |  |  |  |  |  |
|                                | D = disk drive or CD-ROM drive      |  |  |  |  |  |  |  |  |  |
|                                | P = passthrough device              |  |  |  |  |  |  |  |  |  |
|                                | ? = unknown device type             |  |  |  |  |  |  |  |  |  |

# 4–52 Troubleshooting

|        |                                                                                | Tab                       | le 4–12 Unit Status Columns (Continued)                         |  |  |  |  |  |  |  |  |  |
|--------|--------------------------------------------------------------------------------|---------------------------|-----------------------------------------------------------------|--|--|--|--|--|--|--|--|--|
| Column | Contents                                                                       |                           |                                                                 |  |  |  |  |  |  |  |  |  |
| Α      | Ava                                                                            | Availability of the unit: |                                                                 |  |  |  |  |  |  |  |  |  |
|        | а                                                                              | =                         | = available to other controller                                 |  |  |  |  |  |  |  |  |  |
|        | d                                                                              | =                         | disabled for servicing, offline                                 |  |  |  |  |  |  |  |  |  |
|        | е                                                                              | =                         | mounted for exclusive access by a user                          |  |  |  |  |  |  |  |  |  |
|        | f                                                                              | =                         | media format error                                              |  |  |  |  |  |  |  |  |  |
|        | i                                                                              | =                         | inoperative                                                     |  |  |  |  |  |  |  |  |  |
|        | m                                                                              | =                         | maintenance mode for diagnostic purposes                        |  |  |  |  |  |  |  |  |  |
|        | 0                                                                              | =                         | online. Host may access this unit through "this controller."    |  |  |  |  |  |  |  |  |  |
|        | r                                                                              | =                         | rundown with the SET NORUN command                              |  |  |  |  |  |  |  |  |  |
|        | V                                                                              | =                         | no volume mounted due to lack of media                          |  |  |  |  |  |  |  |  |  |
|        | X                                                                              | =                         | online. Host may access this unit through "other controller."   |  |  |  |  |  |  |  |  |  |
|        |                                                                                | =                         | unknown availability                                            |  |  |  |  |  |  |  |  |  |
| S      | S Spindle state of the device:                                                 |                           |                                                                 |  |  |  |  |  |  |  |  |  |
|        | ^                                                                              | =                         | disk spinning at correct speed; tape loaded                     |  |  |  |  |  |  |  |  |  |
|        | >                                                                              | =                         | disk spinning up; tape loading                                  |  |  |  |  |  |  |  |  |  |
|        | <                                                                              | =                         | disk spinning down; tape unloading                              |  |  |  |  |  |  |  |  |  |
|        | v                                                                              | =                         | disk not spinning; tape unloaded                                |  |  |  |  |  |  |  |  |  |
|        |                                                                                | =                         | unknown spindle state                                           |  |  |  |  |  |  |  |  |  |
| W      | Write-protection state. For disk drives, a W in this column indicates that the |                           |                                                                 |  |  |  |  |  |  |  |  |  |
|        | dev                                                                            | ice is                    | s hardware write-protected. This column is blank for units that |  |  |  |  |  |  |  |  |  |
|        | con                                                                            | npris                     | e other kinds of devices.                                       |  |  |  |  |  |  |  |  |  |

|        | Table 4–12         Unit Status Columns (Continued)                          |  |  |  |  |  |  |  |  |  |
|--------|-----------------------------------------------------------------------------|--|--|--|--|--|--|--|--|--|
| Column | Contents                                                                    |  |  |  |  |  |  |  |  |  |
| С      | Caching state of the device:                                                |  |  |  |  |  |  |  |  |  |
|        | a = read, write-back, and read-ahead caching enabled                        |  |  |  |  |  |  |  |  |  |
|        | b = read and write-back caching enabled                                     |  |  |  |  |  |  |  |  |  |
|        | c = read and read-ahead caching enabled                                     |  |  |  |  |  |  |  |  |  |
|        | p = read-ahead caching enabled                                              |  |  |  |  |  |  |  |  |  |
|        | r = read caching only                                                       |  |  |  |  |  |  |  |  |  |
|        | = caching disabled                                                          |  |  |  |  |  |  |  |  |  |
| KB/S   | Average amount of data transferred to and from the unit during the last     |  |  |  |  |  |  |  |  |  |
|        | update interval in 1000-byte increments.                                    |  |  |  |  |  |  |  |  |  |
| Rd%    | Percentage of data transferred between the host and the unit that were read |  |  |  |  |  |  |  |  |  |
|        | from the unit.                                                              |  |  |  |  |  |  |  |  |  |
| Wr%    | Percentage of data transferred between the host and the unit that were      |  |  |  |  |  |  |  |  |  |
|        | written to the unit.                                                        |  |  |  |  |  |  |  |  |  |
| CM%    | Percentage of data transferred between the host and the unit that were      |  |  |  |  |  |  |  |  |  |
|        | compared. A compare operation can accompany a read or a write operation,    |  |  |  |  |  |  |  |  |  |
|        | so this column is not the sum of columns Rd% and Wr%.                       |  |  |  |  |  |  |  |  |  |
| HT%    | Cache-hit percentage for data transferred between the host and the unit.    |  |  |  |  |  |  |  |  |  |
| PH%    | Partial cache-hit percentage for data transferred between the host and the  |  |  |  |  |  |  |  |  |  |
|        | unit.                                                                       |  |  |  |  |  |  |  |  |  |
| MS%    | Cache-miss percentage for data transferred between the host and the unit.   |  |  |  |  |  |  |  |  |  |
| Purge  | Number of blocks purged from the cache during the last update interval.     |  |  |  |  |  |  |  |  |  |
| BIChd  | Number of blocks added to the cache during the last update interval.        |  |  |  |  |  |  |  |  |  |
| BIHit  | Number of blocks hit during the last update interval.                       |  |  |  |  |  |  |  |  |  |

#### 4–54 Troubleshooting

## **Checking Fibre Channel Link Errors**

You can also use the display host VTDPY command to check for any channel link errors (see Figure 4–4).

**NOTE:** The following section outlines the VTDPY display for "this controller" only. To see other connections, you must run VTDPY again on the "other controller."

FIBRE CHANNEL HOST STATUS DISPLAY

| * * | ****** KNOWN | HOSTS | ******  | * * * | ****** PORT 1     | ***** | * *   | ***** PORT      | 2 **** | * * * |
|-----|--------------|-------|---------|-------|-------------------|-------|-------|-----------------|--------|-------|
| ##  | NAME BB      | FrSz  | ID/ALPA | ΡS    | Topology          | :     | LOOP  | Topology        | :      | LOOP  |
| 00  | ASSIGN 0     | 2048  | 01      | 1 F   | Current Status    | : S7  | TNDBY | Current Status  | :      | LOOP  |
| 01  | !NEWCON47 0  | 2048  | 81      | 2 N   | Current ID/ALPA   | :     |       | Current ID/ALPA | :      | e4    |
|     |              |       |         |       | Tachyon Status    | :     | 0     | Tachyon Status  | :      | 0     |
|     |              |       |         |       | Queue Depth       | :     | 0     | Queue Depth     | :      | 24    |
|     |              |       |         |       | Busy/QFull Rsp    | :     | 0     | Busy/QFull Rsp  | :      | 0     |
|     |              |       |         |       | LINK ERROR COUNTE | RS    |       | LINK ERROR COUN | TERS   |       |
|     |              |       |         |       | Link Downs        | :     | 30    | Link Downs      | :      | 5     |
|     |              |       |         |       | Soft Inits        | :     | 14    | Soft Inits      | :      | 6     |
|     |              |       |         |       | Hard Inits        | :     | 0     | Hard Inits      | :      | 0     |
|     |              |       |         |       | Loss of Signals   | :     | 0     | Loss of Signals | :      | 0     |
|     |              |       |         |       | Bad Rx Chars      | :     | 243   | Bad Rx Chars    | :      | 207   |
|     |              |       |         |       | Loss of Syncs     | :     | 0     | Loss of Syncs   | :      | 0     |
|     |              |       |         |       | Link Fails        | :     | 0     | Link Fails      | :      | 0     |
|     |              |       |         |       | Received EOFa     | :     | 0     | Received EOFa   | :      | 0     |
|     |              |       |         |       | Generated EOFa    | :     | 0     | Generated EOFa  | :      | 0     |
|     |              |       |         |       | Bad CRCs          | :     | 0     | Bad CRCs        | :      | 0     |
|     |              |       |         |       | Protocol Errors   | :     | 0     | Protocol Errors | :      | 0     |
|     |              |       |         |       | Elastic Errors    | :     | 0     | Elastic Errors  | :      | 1     |

Figure 4–4. Fibre Channel Host Status Display

Use the VTDPY>CLEAR command to clear the host display link error counters.

Table 4–13 outlines the "Known Hosts" portion of the Fibre Channel Host Status Display that appears with the display host VTDPY command. For a more detailed explanation on certain field labels and their definitions, consult the FC-PH specification.
| Table 4–13  | Fibre Channel Host Status Display- Known Hosts (Connections)  |
|-------------|---------------------------------------------------------------|
| Field Label | Description                                                   |
| ##          | Internal ID                                                   |
| NAME        | Refer to the SHOW connection command in HSG80 ACS Version 8.x |
|             | Configuration and CLI Reference Guide.                        |
| BB          | Buffer-to-buffer credit                                       |
| FrSz        | Frame size                                                    |
| ID/ALPA     | Host ID                                                       |
| Р           | Port number (1 or 2)                                          |
| S           | Status:                                                       |
|             | N = online                                                    |
|             | F = offline                                                   |

The following tables detail the remaining portions of the Fibre Channel Host Status Display. Table 4–14 includes the labels that report the status of ports one and two, and Table 4–15 describes the Link Error Counters.

### 4–56 Troubleshooting

| Table 4–14      | Fibre Channel Host Status Display- Port Status                      |
|-----------------|---------------------------------------------------------------------|
| Field Label     | Description                                                         |
| Topology        | LOOP                                                                |
|                 | OFFLNE                                                              |
| Current Status  | DOWN                                                                |
|                 | LOOP                                                                |
|                 | STNDBY                                                              |
| Current ID/ALPA | Controller ID                                                       |
| TACHYON™ Chip   | This denotes the current state of the TACHYON or Fibre Channel      |
| Status          | control chip. See "TACHYON Chip Status," page 4–58, for more        |
|                 | detail.                                                             |
| Queue Depth     | Queue depth shows the instantaneous number of commands at the       |
|                 | controller port.                                                    |
| Busy/QFull RSP  | This field represents the total number of QFull/Busy responses sent |
|                 | by the port.                                                        |

## Table 4–15 Fibre Channel Host Status Display-Link Error Counters

| Field Label     | Description                                                                                                    |
|-----------------|----------------------------------------------------------------------------------------------------|
| Link Downs      | This field refers to the total number of link down/up transitions.                                                       |
| Soft Inits      | Soft initializations are the number of loop initialization caused by this port.                                          |
| Hard Inits      | Hard initializations indicate the number of TACHYON chip resets.                                                         |
| Loss of Signals | Loss of signals show the number of times the Frame Manager<br>detected a low-to-high transition on the Ink_unuse signal. |

|                 | Link Error Counters (Continued)                                 |  |  |  |  |
|-----------------|-----------------------------------------------------------------|--|--|--|--|
| Field Label     | Description                                                     |  |  |  |  |
| Bad Rx Chars    | This field represents the number of times the 8B/10B decode     |  |  |  |  |
|                 | detected an invalid 10-bit code. FC-PH denotes this value as    |  |  |  |  |
|                 | "Invalid Transmission Word during frame reception." This field  |  |  |  |  |
|                 | may be non-zero after initialization. After initialization, the |  |  |  |  |
|                 | host should read this value to determine the correct starting   |  |  |  |  |
|                 | value for this error count.                                     |  |  |  |  |
| Loss of Syncs   | Loss of Sync denotes the number of times the loss of sync is    |  |  |  |  |
|                 | greater than RT_TOV.                                            |  |  |  |  |
| Link Fails      | This field indicates the number of times the Frame Manager      |  |  |  |  |
|                 | detected a NOS or other initialization protocol failure that    |  |  |  |  |
|                 | caused a transition to the Link Failure state.                  |  |  |  |  |
| Received EOFa   | Received EOFa refers to the number of frames containing an      |  |  |  |  |
|                 | EOFa delimiter that the TACHYON chip has received.              |  |  |  |  |
| Generated EOFa  | This field reveals the number of problem frames that the        |  |  |  |  |
|                 | TACHYON chip has received that caused the Frame Manager to      |  |  |  |  |
|                 | attach an EOFa delimiter. Frames that the TACHYON chip          |  |  |  |  |
|                 | discarded due to internal FIFO overflow are not included in     |  |  |  |  |
|                 | this or any other statistic.                                    |  |  |  |  |
| Bad CRCs        | Bad CRCs denotes the number of bad CRC frames that the          |  |  |  |  |
|                 | TACHYON chip has received.                                      |  |  |  |  |
| Protocol Errors | This field indicates the number of protocol errors that the     |  |  |  |  |
|                 | Frame Manager has detected.                                     |  |  |  |  |
| Elastic Errors  | Elastic errors reveal the timing difference between the receive |  |  |  |  |
|                 | and transmit clocks and usually indicate cable pulls.           |  |  |  |  |

## Table 4–15 Fibre Channel Host Status Display-

#### 4–58 Troubleshooting

### **TACHYON Chip Status**

The number that appears in the TACHYON Status field represents the current state of the TACHYON or Fibre Channel control chip. It consists of a two-digit hexadecimal number, the first of which is explained in Table 4–16. The second digit is outlined in Table 4–17. Refer to the Hewlett-Packard© TACHYON user's manual for a more detailed explanation of the TACHYON chip definitions.

| Table 4–16 First Digit on the TACHYON Chip |                 |       |                  |  |  |
|--------------------------------------------|-----------------|-------|------------------|--|--|
| State                                      | Definition      | State | Definition       |  |  |
| 0                                          | MONITORING      | 8     | INITIALIZING     |  |  |
| 1                                          | ARBITRATING     | 9     | O_I INIT FINISH  |  |  |
| 2                                          | ARBITRATION WON | Α     | 0_I PROTOCOL     |  |  |
| 3                                          | OPEN            | В     | 0_I LIP RECEIVED |  |  |
| 4                                          | OPENED          | C     | HOST CONTROL     |  |  |
| 5                                          | XMITTED CLOSE   | D     | LOOP FAIL        |  |  |
| 6                                          | RECEIVED CLOSE  | F     | OLD PORT         |  |  |
| 7                                          | TRANSFER        |       |                  |  |  |

| Table 4–17 Second Digit on the TACHYON Chip |            |       |            |  |  |
|---------------------------------------------|------------|-------|------------|--|--|
| State                                       | Definition | State | Definition |  |  |
| 0                                           | OFFLINE    | 6     | LR2        |  |  |
| 1                                           | 0L1        | 7     | LR3        |  |  |
| 2                                           | 0L2        | 9     | LF1        |  |  |
| 3                                           | 0L3        | Α     | LF2        |  |  |
| 5                                           | LR1        | F     | ACTI VE    |  |  |

### **Disk Inline Exerciser (DILX)**

### **Checking for Disk-Drive Problems**

Use the disk inline exerciser (DILX) to check the data-transfer capability of disk drives. DILX generates intense read/write loads to the disk drive while monitoring the drive's performance and status. You may run DILX on as many disk drives as you'd like, but because this utility creates substantial I/O loads on the controller, Compaq recommends that you stop host-based I/O during the test. You may also use DILX to exercise the read capability of CD-ROM drives.

**IMPORTANT:** DILX cannot be run on remote copy sets.

#### Finding a Disk Drive in the Subsystem

Use the following steps to find a disk drive or device in the subsystem:

- 1. Connect a PC or a terminal to the controller's maintenance port.
- 2. Show the devices that are configured on the controller with the following command:

SHOW DEVICES

3. Find the device in the enclosure with the following command:

LOCATE *device-name* 

This command causes the device's LED to blink continuously.

4. Enter the following command to turn off the LED: LOCATE CANCEL

### Testing the Read Capability of a Disk Drive

Use the following steps to test the read capability of a disk drive:

1. From a host console, dismount the logical unit that contains the disk drive you want to test.

#### 4–60 Troubleshooting

- 2. Connect a terminal to the maintenance port of the controller that accesses the disk drive you want to test.
- 3. Run DILX with the following command: RUN DILX
- 4. Decline the Auto-configure option so that you can specify the disk drive to test.
- 5. Accept the default test settings and run the test in read-only mode.
- 6. Enter the unit number of the disk drive you want to test. For example, to test D107, enter the number 107.
- 7. If you want to test more than one disk drive, enter the appropriate unit numbers when prompted. Otherwise, enter "n" to start the test. Use the control sequences listed in Table 4–18 to control DILX during the test.

| Table 4=10 DEX Control Sequences |                                                                            |  |  |
|----------------------------------|----------------------------------------------------------------------------|--|--|
| Command                          | Action                                                                     |  |  |
| Ctrl/C                           | Terminates the test                                                        |  |  |
| Ctrl/G                           | Displays the performance summary for the current test and continue testing |  |  |
| Ctrl/Y                           | Terminates the test and exits DILX                                         |  |  |

## Table 4–18 DILX Control Sequences

#### Testing the Read and Write Capabilities of a Disk Drive

Run a DILX Basic Function test to test the read and write capability of a disk drive. During the Basic Function test, DILX runs the following four tests. (DILX repeats the last three tests until the time that you specify in step 6 on page 4-63 expires.)

- Write test. Writes specific patterns of data to the disk drive (see Table 4–19.) DILX does not repeat this test.
- Random I/O test. Simulates typical I/O activity by issuing read, write, access, and erase commands to randomly-chosen logical block numbers (LBNs). You can set the ratio of these commands as well as the percentage of read and write data that are compared throughout this test. This test takes six minutes.
- **Data-transfer test.** Tests throughput by starting at an LBN and transferring data to the next LBN that has not been written to. This test takes two minutes.
- Seek test. Stimulates head motion on the disk drive by issuing single-sector erase and access commands. Each I/O uses a different track on each subsequent transfer. You can set the ratio of access and erase commands. This test takes two minutes.

4-61

### 4–62 Troubleshooting

| Table 4–19 Data Patterns for Phase 1: Write Test |                                                                                                    |  |  |  |
|--------------------------------------------------|----------------------------------------------------------------------------------------------------|--|--|--|
| Pattern                                          | Pattern in Hexadecimal Numbers                                                                                   |  |  |  |
| 1                                                | 0000                                                                                                    |  |  |  |
| 2                                                | 8B8B                                                                                                    |  |  |  |
| 3                                                | 3333                                                                                                    |  |  |  |
| 4                                                | 3091                                                                                                    |  |  |  |
| 5                                                | 0001, 0003, 0007, 000F, 001F, 003F, 007F, 00FF, 01FF, 03FF, 07FF, 0FFF, 1FFF, 3FFF, 7FFF                         |  |  |  |
| 6                                                | FIE, FFFC, FFFC, FFFC, FFE0, FFE0, FFE0, FFE0, FE00, FC00, F800, F000, F000, C000, 8000, 0000                    |  |  |  |
| 7                                                | 0000, 0000, 0000, FFFF, FFFF, FFFF, 0000, 0000, FFFF, FFFF, 0000, FFFF, 0000, FFFF, 0000, FFFF                   |  |  |  |
| 8                                                | B6D9                                                                                                    |  |  |  |
| 9                                                | 5555, 5555, 5555, AAAA, AAAA, AAAA, 5555, 5555, AAAA, AAAA, 5555, AAAA, 5555, AAAA,<br>5555, AAAA, 5555          |  |  |  |
| 10                                               | DB6C                                                                                                    |  |  |  |
| 11                                               | 2D2D, 2D2D, 2D2D, D2D2, D2D2, D2D2, 2D2D, 2D2D, D2D2, D2D2, 2D2D, D2D2, 2D2D, D2D2, 2D2D, D2D2, 2D2D, D2D2, 2D2D |  |  |  |
| 12                                               | 6DB6                                                                                                    |  |  |  |
| 13                                               | 0001, 0002, 0004, 0008, 0010, 0020, 0040, 0080, 0100, 0200, 0400, 0800, 1000, 2000, 4000, 8000                   |  |  |  |
| 14                                               | FIE, FFFD, FFFB, FFF7, FFEF, FFDF, FFBF, FF7F, FEFF, FDFF, FBFF, F7FF, EFFF, BFFF, DFFF, 7FFF                    |  |  |  |
| 15                                               | DB6D, B6DB, 6DB6, DB6D, B6DB, 6DB6, DB6D, B6DB, 6DB6, DB6D, B6DB, 6DB6, DB6D                                     |  |  |  |
| 16                                               | 3333, 3333, 3333, 1999, 9999, 9999, B6D9, B6D9, B6D9, B6D9, FFFF, FFFF, 0000, 0000, DB6C,<br>DB6C                |  |  |  |
| 17                                               | 9999, 1999, 699C, E99C, 9921, 9921, 1921, 699C, 699C, 0747, 0747, 0747, 699C, E99C, 9999,<br>9999                |  |  |  |
| 18                                               | FFFF                                                                                                    |  |  |  |

Use the following steps to test the read and write capabilities of a specific disk drive:

- 1. From a host console, dismount the logical unit that contains the disk drive you want to test.
- 2. Connect a terminal to the maintenance port of the controller that accesses the disk drive you want to test.
- 3. Run DILX with the following command:

RUN DILX

4. Decline the auto-configure option so that you can specify the disk drive to test.

**IMPORTANT:** Use the auto-configure option if you want to test the read and write capabilities of every disk drive in the subsystem.

- 5. Decline the default settings.
- 6. Enter the number of minutes you want the DILX Basic Function test to run.

**NOTE:** To ensure that DILX accesses the entire disk space, you should enter 120 or more.

- 7. Enter the number of minutes between the display of performance summaries.
- 8. Choose to include performance statistics in the summary.
- 9. Choose to display both hard and soft errors.
- 10. Choose to display the hex dump.
- 11. Accept the hard-error limit default.
- 12. Accept the soft-error limit default.
- 13. Accept the queue depth default.
- 14. Choose option 1 to run a Basic Function test.
- 15. Enable phase 1, the write test.
- 16. Accept the default percentage of requests that DILX issues as read requests during phase 2, the random I/O test. DILX issues the balance as write requests.
- 17. Choose ALL for the data patterns that DILX issues for write requests.

#### 4–64 Troubleshooting

- 18. Perform the initial write pass.
- 19. Allow DILX to compare the read and write data.
- 20. Accept the default percentage of reads and writes that DILX compares.
- 21. Enter the unit number of the disk drive you want to test. For example, if you want to test D107, enter the number 107.
- 22. If you want to test more than one disk drive, enter the appropriate unit numbers when prompted, otherwise, enter "n" to start the test. Use the command sequences shown in Table 4–18 to control the write test.

### **DILX Error Codes**

Table 4-20 explains the error codes that DILX may display during and after testing.

| Table 4–20 DILX Error Codes |                                                                                                    |  |  |  |
|-----------------------------|----------------------------------------------------------------------------------------------------|--|--|--|
| Error Code                  | Explanation                                                                                                    |  |  |  |
| 1                           | Illegal Data Pattern Number found in data pattern header. DILX read data from the disk and discovered that the data did not conform to the pattern in which it was previously written.  |  |  |  |
| 2                           | No write buffers correspond to data pattern. DILX read a legal data pattern from the disk, but because no write buffers correspond to the pattern, the data must be considered corrupt. |  |  |  |
| 3                           | Read data does not match write buffer. DILX compared the read and write data and discovered that they didn't correspond.                                                                |  |  |  |

### **Configuration Utility**

Use the configuration (CONFIG) utility to add one or more storage devices to the subsystem. This utility checks the device ports for new disk drives then adds them to the controller's configuration and automatically names them. See the *HSG80 ACS Version 8.x Configuration and CLI Reference Guide*, for more information about using the CONFIG utility.

## HSUTIL

Use HSUTIL to upgrade the firmware on disk drives in the subsystem and to format disk drives. See Chapter 3, "Upgrading Firmware on a Device," page 3–14, for more information on using HSUTIL. While you are formatting disk drives or installing new firmware, HSUTIL may produce one or more of the messages in Table 4–21 (many of the self-explanatory messages have been omitted).

| Table 4–21 HSUTIL Messages and Inquiries                    |                                                                                                    |  |  |  |
|-------------------------------------------------------------|----------------------------------------------------------------------------------------------------|--|--|--|
| Message                                                     | Description                                                                                                    |  |  |  |
| Insufficient resources                                      | HSUTIL cannot find or perform the operation because internal<br>controller resources are not available.                                                                            |  |  |  |
| Unable to change operation mode to maintenance for unit     | HSUTIL was unable to put the source single disk drive unit into maintenance mode to enable formatting or code load.                                                                |  |  |  |
| Unit successfully allocated                                 | HSUTIL has allocated the single disk drive unit for code load<br>operation. At this point, the unit and its associated device are not<br>available for other subsystem operations. |  |  |  |
| Unable to allocate unit                                     | HSUTIL could not allocate the single disk drive unit. An accompanying message explains the reason.                                                                                 |  |  |  |
| Unit is owned by another sysop                              | Device cannot be allocated because it is being used by another subsystem function or local program.                                                                                |  |  |  |
| Unit is in maintenance mode                                 | Device cannot be formatted or code loaded because it is being used<br>by another subsystem function or local program.                                                              |  |  |  |
| Exclusive access is declared for unit                       | Another subsystem function has reserved the unit shown.                                                                                                    |  |  |  |
| The other controller has exclusive access declared for unit | The companion controller has locked out this controller from accessing the unit shown.                                                                                             |  |  |  |
| The RUNSTOP_SWITCH is set to<br>RUN_DISABLED for unit       | The RUN\NORUN unit indicator for the unit shown is set to NORUN; the disk cannot spin up.                                                                                          |  |  |  |

#### 4–66 Troubleshooting

| Table 4–21 HSUTIL Messages and Inquiries (Continued)                                  |                                                                                                    |  |  |
|---------------------------------------------------------------------------------------|----------------------------------------------------------------------------------------------------|--|--|
| Message                                                                               | Description                                                                                                    |  |  |
| What BUFFER SIZE, (in BYTES), does<br>the drive require (2048, 4096, 8192)<br>[8192]? | HSUTIL detects that an unsupported device has been selected as<br>the target device and the firmware image requires multiple SCSI<br>Write Buffer commands.You must specify the number of bytes to be<br>sent in each Write Buffer command. The default buffer size is 8192<br>bytes. A firmware image of 256 K, for example, can be code loaded<br>in 32 Write Buffer commands, each transferring 8192 bytes. |  |  |
| What is the TOTAL SIZE of the code image in BYTES [ <i>device default</i> ]?          | HSUTIL detects that an unsupported device has been selected as<br>the target device. You must enter the total number of bytes of data<br>to be sent in the code load operation.                                                                                                    |  |  |
| Does the target device support only the download microcode and save?                  | HSUTIL detects that an unsupported device has been selected as<br>the target device. You must specify whether the device supports<br>the SCSI Write Buffer command's download and save function.                                                                                                    |  |  |
| Should the code be downloaded with a single write buffer command?                     | HSUTIL detects that an unsupported device has been selected as<br>the target device. You must indicate whether to download the<br>firmware image to the device in one or more contiguous blocks,<br>each corresponding to one SCSI Write Buffer command.                                                                                                    |  |  |

## **Code Load and Code Patch Utility**

Use Code Load/Code Patch (CLCP) utility to upgrade the controller software and the EMU software. You can also use it to patch the controller software. When you install a new controller, you must have the correct software version and patch number. See Chapter 3, "Upgrading Controller Software," page 3–2, for more information about using this utility.

**NOTE:** Only Compaq field service personnel are authorized to upload EMU microcode updates. Contact the Customer Service Center (CSC) for directions in obtaining the appropriate EMU microcode and installation guide.

### **Clone Utility**

Use the Clone utility to duplicate the data on any unpartitioned single-disk unit, stripeset, mirrorset, or striped mirrorset. Back up the cloned data while the actual storageset remains online. When the cloning operation is done, you can back up the clones rather than the storageset or single-disk unit, which can continue to service its I/O load. When you are cloning a mirrorset, CLONE does not need to create a temporary mirrorset. Instead, it adds a temporary member to the mirrorset and copies the data onto this new member.

The CLONE utility creates a temporary, two-member mirrorset for each member in a single-disk unit or stripeset. Each temporary mirrorset contains one disk drive from the unit you are cloning and one disk drive onto which CLONE copies the data. During the copy operation, the unit remains online and active so the clones contain the most up-to-date data.

After the CLONE utility copies the data from the members to the clones, it restores the unit to its original configuration and creates a clone unit you can backup. See *HSG80 ACS Version 8.x Configuration and CLI Reference Guide* for more information about using the Clone utility.

### **Field Replacement Utility**

Use the field replacement utility (FRUTIL) to replace a failed controller (in a dualredundant configuration) without shutting down the subsystem. You can also use this menu-driven utility to replace cache modules and external cache batteries. See Chapter 2, "Replacement Procedures," for a more detailed explanation of how FRUTIL is used during replacement.

**IMPORTANT:** FRUTIL cannot be run in remote copy set environments on the target side specifically when I/O is in progress.

4–68 Troubleshooting

## **Change Volume Serial Number Utility**

NOTE: Only Compaq authorized service personnel may use this utility.

The Change Volume Serial Number (CHVSN) utility generates a new volume serial number (called *VSN*) for the specified device and writes it on the media. It is a way to eliminate duplicate volume serial numbers and to rename duplicates with different volume serial numbers.

## **Device Statistics Utility**

The Device Statistics (DSTAT) utility allows you to log I/O activity on a controller over an extended period of time. Later, you can analyze that log to determine where the bottlenecks are and how to tune the controller for optimum performance.

## Chapter 5 Event Reporting: Templates and Codes

This chapter describes the event codes that the fault-management software generates for spontaneous events and last-failure events.

The HSG80 controller uses various codes to report different types of events, and these codes are presented in template displays. Instance Codes are unique codes that identify events, ASC and ASCQ codes explain the cause of the events, and Last Failure codes describe unrecoverable conditions that may occur with the controller.

5–2 Event Reporting: Templates and Codes

# Passthrough Device Reset Event Sense Data Response

Events reported by passthrough devices during host/device operations are conveyed directly to the host system without intervention or interpretation by the HSG80controller, with the exception of device sense data that is truncated to 160 bytes when it exceeds 160 bytes.

Events related to passthrough device recognition, initialization, and SCSI bus communication events that result in a reset of a passthrough device by the HSG80 controller are reported using standard SCSI Sense Data, as shown in Figure 5–1. For all other events, refer to the templates to follow.

- Instance Codes (byte offset 32-35) are described in Table 5–1, "Instance Codes."
- ASC and ASCQ codes (byte offsets 12 and 13) are described in Table 5–7, "ASC and ASCQ Codes."

| off bit | 7                  | 6                                      | 5 | 4     | 3    | 2 | 1 | 0 |
|---------|--------------------|----------------------------------------|---|-------|------|---|---|---|
| 0       | Valid              |                                        |   | Error | Code |   |   |   |
| 1       |                    |                                        |   | Segr  | ment |   |   |   |
| 2       | FM                 | FM EOM ILI Rsvd Sense Key              |   |       |      |   |   |   |
| 3-6     |                    | Information                            |   |       |      |   |   |   |
| 7       |                    | Additional Sense Length                |   |       |      |   |   |   |
| 8-11    | Instance Code      |                                        |   |       |      |   |   |   |
| 12      |                    | Additional Sense Code (ASC)            |   |       |      |   |   |   |
| 13      |                    | Additional Sense Code Qualifier (ASCQ) |   |       |      |   |   |   |
| 14      |                    | Field Replaceable Unit Code            |   |       |      |   |   |   |
| 15      | SKSV               |                                        |   |       |      |   |   |   |
| 16      | Sense Key Specific |                                        |   |       |      |   |   |   |
| 17      |                    |                                        |   |       |      |   |   |   |

CXO-5093A-MC

Figure 5–1. Passthrough Device Reset Event Sense Data Response Format

### Last Failure Event Sense Data Response

Unrecoverable conditions detected by either software or hardware and certain operator-initiated conditions result in the termination of HSG80 controller operation. In most cases, following such a termination, the controller will attempt to restart (that is, reboot) with hardware components and software data structures initialized to the states necessary to perform normal operations (see Figure 5–2).

- Instance Codes (byte offset 32-35) are described in Table 5–1, "Instance Codes."
- ASC and ASCQ codes (byte offsets 12 and 13) are described in Table 5–7, "ASC and ASCQ Codes."
- Last Failure Codes (byte offset 104-107) are described in Table 5–3, "Last Failure Codes."

5-3

## **5–4** *Event Reporting: Templates and Codes*

| off bit | 7     | 6                         | 5        | 4        | 3        | 2          | 1     | 0 |  |  |  |  |  |
|---------|-------|---------------------------|----------|----------|----------|------------|-------|---|--|--|--|--|--|
| 0       | Unusd |                           |          | Error    | Code     |            |       |   |  |  |  |  |  |
| 1       |       |                           |          | Unu      | ised     |            |       |   |  |  |  |  |  |
| 2       |       | Unus                      | ed       |          |          | Sense      | e Key |   |  |  |  |  |  |
| 3-6     |       | Unused                    |          |          |          |            |       |   |  |  |  |  |  |
| 7       |       | Additional Sense Length   |          |          |          |            |       |   |  |  |  |  |  |
| 8-11    |       | Unused                    |          |          |          |            |       |   |  |  |  |  |  |
| 12      |       |                           | Additic  | nal Sen  | se Code  | e (ASC)    |       |   |  |  |  |  |  |
| 13      |       | Addi                      | tional S | ense Co  | de Qua   | alifier (A | SCQ)  |   |  |  |  |  |  |
| 14      |       |                           |          | Unu      | sed      |            |       |   |  |  |  |  |  |
| 15–17   |       |                           |          | Unu      | sed      |            |       |   |  |  |  |  |  |
| 18–31   |       | Reserved                  |          |          |          |            |       |   |  |  |  |  |  |
| 32-35   |       | Instance Code             |          |          |          |            |       |   |  |  |  |  |  |
| 36      |       | Template                  |          |          |          |            |       |   |  |  |  |  |  |
| 37      |       | Template Flags            |          |          |          |            |       |   |  |  |  |  |  |
| 38–53   |       |                           |          | Rese     | rved     |            |       |   |  |  |  |  |  |
| 54–69   |       |                           | Controll | er Board | Serial   | Number     |       |   |  |  |  |  |  |
| 70–73   |       | С                         | ontrolle | r Softwa | re Revis | sion Lev   | el    |   |  |  |  |  |  |
| 74–75   |       |                           |          | Rese     | rved     |            |       |   |  |  |  |  |  |
| 76      |       |                           |          | LUNS     | Status   |            |       |   |  |  |  |  |  |
| 77–103  |       |                           |          | Rese     | rved     |            |       |   |  |  |  |  |  |
| 104-107 |       |                           | L        | ast Fail | ure Cod  | е          |       |   |  |  |  |  |  |
| 108–111 |       |                           | Last     | Failure  | Parame   | ter[0]     |       |   |  |  |  |  |  |
| 112–115 |       |                           | Last     | Failure  | Parame   | ter[1]     |       |   |  |  |  |  |  |
| 116–119 |       |                           | Last     | Failure  | Parame   | ter[2]     |       |   |  |  |  |  |  |
| 120–123 |       |                           | Last     | Failure  | Parame   | ter[3]     |       |   |  |  |  |  |  |
| 124–127 |       |                           | Last     | Failure  | Parame   | ter[4]     |       |   |  |  |  |  |  |
| 128–131 |       | Last Failure Parameter[5] |          |          |          |            |       |   |  |  |  |  |  |
| 132–135 |       | Last Failure Parameter[6] |          |          |          |            |       |   |  |  |  |  |  |
| 136–139 |       | Last Failure Parameter[7] |          |          |          |            |       |   |  |  |  |  |  |
| 140-159 |       |                           |          | Rese     | erved    |            |       |   |  |  |  |  |  |

CXO6175A

Figure 5–2. Template 01—Last Failure Event Sense Data Response Format

## Multiple-Bus Failover Event Sense Data Response

The HSG80 SCSI Host Interconnect Services software component reports Multiple Bus Failover events via the Multiple Bus Failover Event Sense Data Response (see Figure 5–3).

- Instance Codes (byte offset 32-35) are described in Table 5–1, "Instance Codes."
- ASC and ASCQ codes (byte offsets 12 and 13) are described in Table 5–7, "ASC and ASCQ Codes."

### **5–6** Event Reporting: Templates and Codes

| off bit | 7     | 6                                      | 5        | 4          | 3        | 2        | 1   | 0 |  |  |  |  |
|---------|-------|----------------------------------------|----------|------------|----------|----------|-----|---|--|--|--|--|
| 0       | Unusd |                                        |          | Error      | Code     |          |     |   |  |  |  |  |
| 1       |       |                                        |          | Unu        | ised     |          |     |   |  |  |  |  |
| 2       |       | Unused Sense Key                       |          |            |          |          |     |   |  |  |  |  |
| 3-6     |       |                                        |          | Unı        | used     |          |     |   |  |  |  |  |
| 7       |       |                                        | Add      | itional S  | ense Le  | ngth     |     |   |  |  |  |  |
| 8-11    |       |                                        |          | Unu        | ised     |          |     |   |  |  |  |  |
| 12      |       |                                        | Additic  | onal Sen   | se Code  | e (ASC)  |     |   |  |  |  |  |
| 13      |       | Additional Sense Code Qualifier (ASCQ) |          |            |          |          |     |   |  |  |  |  |
| 14      |       | Unused                                 |          |            |          |          |     |   |  |  |  |  |
| 15–17   |       | Unused                                 |          |            |          |          |     |   |  |  |  |  |
| 18–26   |       | Reserved                               |          |            |          |          |     |   |  |  |  |  |
| 27      |       | Failed Controller Target Number        |          |            |          |          |     |   |  |  |  |  |
| 28–31   |       |                                        |          | Affecte    | d LUNs   |          |     |   |  |  |  |  |
| 32–35   |       |                                        |          | Instanc    | e Code   |          |     |   |  |  |  |  |
| 36      |       |                                        |          | Tem        | plate    |          |     |   |  |  |  |  |
| 37      |       |                                        |          | Templat    | te Flags |          |     |   |  |  |  |  |
| 38–53   |       | Oth                                    | ner Con  | troller Bo | oard Se  | rial Num | ber |   |  |  |  |  |
| 54–69   |       |                                        | Control  | ler Boar   | d Serial | Number   | r   |   |  |  |  |  |
| 70–73   |       | С                                      | ontrolle | r Firmwa   | are Revi | sion Lev | /el |   |  |  |  |  |
| 74-75   |       |                                        |          | Rese       | erved    |          |     |   |  |  |  |  |
| 76      |       | LUN Status                             |          |            |          |          |     |   |  |  |  |  |
| 77–103  |       | Reserved                               |          |            |          |          |     |   |  |  |  |  |
| 104-131 |       | Affected LUNs Extension (TM0)          |          |            |          |          |     |   |  |  |  |  |
| 132-159 |       |                                        |          | Rese       | erved    |          |     |   |  |  |  |  |

CXO5314B

Figure 5–3. Template 04—Multiple-Bus Failover Event Sense Data Response Format

## Failover Event Sense Data Response

The HSG80 controller Failover Control software component reports errors and other conditions encountered during redundant controller communications and failover operation via the Failover Event Sense Data Response (see Figure 5–4).

- Instance Codes (byte offset 32-35) are described in Table 5–1, "Instance Codes."
- ASC and ASCQ codes (byte offsets 12 and 13) are described in Table 5–7, "ASC and ASCQ Codes" on page –112.
- Last Failure Codes (byte offset 104-107) are described in Table 5–3, "Last Failure Codes" on page –55.

### **5–8** Event Reporting: Templates and Codes

| off bit | 7     | 6                         | 5        | 4        | 3        | 2           | 1     | 0 |  |  |  |  |  |
|---------|-------|---------------------------|----------|----------|----------|-------------|-------|---|--|--|--|--|--|
| 0       | Unusd |                           |          | Error    | Code     |             |       |   |  |  |  |  |  |
| 1       |       |                           |          | Unu      | ised     |             |       |   |  |  |  |  |  |
| 2       |       | Unus                      | sed      |          |          | Sense       | e Key |   |  |  |  |  |  |
| 3–6     |       | Unused                    |          |          |          |             |       |   |  |  |  |  |  |
| 7       |       | Additional Sense Length   |          |          |          |             |       |   |  |  |  |  |  |
| 8–11    |       | Unused                    |          |          |          |             |       |   |  |  |  |  |  |
| 12      |       |                           | Additio  | nal Sen  | se Code  | e (ASC)     |       |   |  |  |  |  |  |
| 13      |       | Addi                      | tional S | ense Co  | de Qua   | alifier (AS | SCQ)  |   |  |  |  |  |  |
| 14      |       |                           |          | Unu      | ised     |             |       |   |  |  |  |  |  |
| 15–17   |       |                           |          | Unu      | ised     |             |       |   |  |  |  |  |  |
| 18–31   |       |                           |          | Rese     | erved    |             |       |   |  |  |  |  |  |
| 32–35   |       | Instance Code             |          |          |          |             |       |   |  |  |  |  |  |
| 36      |       | Template                  |          |          |          |             |       |   |  |  |  |  |  |
| 37      |       | Template Flags            |          |          |          |             |       |   |  |  |  |  |  |
| 38–53   |       |                           |          | Rese     | erved    |             |       |   |  |  |  |  |  |
| 54–69   |       |                           | Controll | er Board | d Serial | Number      |       |   |  |  |  |  |  |
| 70–73   |       | С                         | ontrolle | r Softwa | re Revis | sion Lev    | el    |   |  |  |  |  |  |
| 74–75   |       |                           |          | Rese     | erved    |             |       |   |  |  |  |  |  |
| 76      |       |                           |          | LUN S    | Status   |             |       |   |  |  |  |  |  |
| 77-103  |       |                           |          | Rese     | erved    |             |       |   |  |  |  |  |  |
| 104–107 |       |                           | L        | ast Fail | ure Cod  | е           |       |   |  |  |  |  |  |
| 108–111 |       |                           | Last     | Failure  | Parame   | ter[0]      |       |   |  |  |  |  |  |
| 112–115 |       |                           | Last     | Failure  | Parame   | ter[1]      |       |   |  |  |  |  |  |
| 116–119 |       |                           | Last     | Failure  | Parame   | ter[2]      |       |   |  |  |  |  |  |
| 120–123 |       |                           | Last     | Failure  | Parame   | ter[3]      |       |   |  |  |  |  |  |
| 124–127 |       | Last Failure Parameter[4] |          |          |          |             |       |   |  |  |  |  |  |
| 128–131 |       | Last Failure Parameter[5] |          |          |          |             |       |   |  |  |  |  |  |
| 132–135 |       | Last Failure Parameter[6] |          |          |          |             |       |   |  |  |  |  |  |
| 136–139 |       | Last Failure Parameter[7] |          |          |          |             |       |   |  |  |  |  |  |
| 140–159 |       |                           |          | Rese     | erved    |             |       |   |  |  |  |  |  |

CXO6177A Figure 5–4. Template 05—Failover Event Sense Data Response Format

## Nonvolatile Parameter Memory Component Event Sense Data Response

The HSG80 controller Executive software component reports errors detected while accessing a Nonvolatile Parameter Memory Component via the Nonvolatile Parameter Memory Component Event Sense Data Response (see Figure 5–5).

- Instance Codes (byte offset 32-35) are described in Table 5–1, "Instance Codes."
- ASC and ASCQ codes (byte offsets 12 and 13) are described in Table 5–7, "ASC and ASCQ Codes."

### 5–10 Event Reporting: Templates and Codes

| off bit | 7     | 6                                      | 5        | 4              | 3        | 2        | 1  | 0 |  |  |  |  |
|---------|-------|----------------------------------------|----------|----------------|----------|----------|----|---|--|--|--|--|
| 0       | Unusd | Jnusd Error Code                       |          |                |          |          |    |   |  |  |  |  |
| 1       |       |                                        |          | Unu            | ised     |          |    |   |  |  |  |  |
| 2       |       | Unused Sense Key                       |          |                |          |          |    |   |  |  |  |  |
| 3-6     |       | Unused                                 |          |                |          |          |    |   |  |  |  |  |
| 7       |       | Additional Sense Length                |          |                |          |          |    |   |  |  |  |  |
| 8-11    |       |                                        |          | Unu            | ised     |          |    |   |  |  |  |  |
| 12      |       |                                        | Additio  | nal Sen        | se Code  | e (ASC)  |    |   |  |  |  |  |
| 13      |       | Additional Sense Code Qualifier (ASCQ) |          |                |          |          |    |   |  |  |  |  |
| 14      |       | Unused                                 |          |                |          |          |    |   |  |  |  |  |
| 15–17   |       | Unused                                 |          |                |          |          |    |   |  |  |  |  |
| 18–31   |       |                                        |          | Rese           | erved    |          |    |   |  |  |  |  |
| 32-35   |       | Instance Code                          |          |                |          |          |    |   |  |  |  |  |
| 36      |       |                                        |          | Tem            | plate    |          |    |   |  |  |  |  |
| 37      |       |                                        |          | Templa         | te Flags |          |    |   |  |  |  |  |
| 38–53   |       |                                        |          | Rese           | erved    |          |    |   |  |  |  |  |
| 54–69   |       |                                        | Controll | er Board       | Serial   | Number   |    |   |  |  |  |  |
| 70–73   |       | С                                      | ontrolle | r Softwa       | re Revis | sion Lev | el |   |  |  |  |  |
| 74–75   |       |                                        |          | Rese           | erved    |          |    |   |  |  |  |  |
| 76      |       |                                        |          | LUN S          | Status   |          |    |   |  |  |  |  |
| 77-103  |       |                                        |          | Rese           | erved    |          |    |   |  |  |  |  |
| 104–107 |       |                                        | Ν        | <i>l</i> emory | Address  | 6        |    |   |  |  |  |  |
| 108–111 |       | Byte Count                             |          |                |          |          |    |   |  |  |  |  |
| 112–114 |       |                                        | Num      | ber of T       | imes W   | ritten   |    |   |  |  |  |  |
| 115     |       |                                        |          | Unde           | fined    |          |    |   |  |  |  |  |
| 116–159 |       |                                        |          | Rese           | erved    |          |    |   |  |  |  |  |

CXO6178A

Figure 5–5. Template 11—Nonvolatile Parameter Memory Component Event Sense Data Response Format

# Backup Battery Failure Event Sense Data Response

The HSG80 controller Value Added Services software component reports backup battery failure conditions for the various hardware components that use a battery to maintain state during power failures via the Backup Battery Failure Event Sense Data Response (see Figure 5–6).

- Instance Codes (byte offset 32-35) are described in Table 5–1, "Instance Codes."
- ASC and ASCQ codes (byte offsets 12 and 13) are described in Table 5–7, "ASC and ASCQ Codes."
- For more information on Instance Codes, see page 5–22.
- For a table of ASC and ASCQ codes, see page 5-112.

### 5–12 Event Reporting: Templates and Codes

| off \bit | 7     | 6                                      | 5        | 4        | 3        | 2        | 1     | 0 |  |  |  |  |
|----------|-------|----------------------------------------|----------|----------|----------|----------|-------|---|--|--|--|--|
| 0        | Unusd |                                        |          | Error    | Code     |          |       |   |  |  |  |  |
| 1        |       |                                        |          | Unu      | ised     |          |       |   |  |  |  |  |
| 2        |       | Unus                                   | ed       |          |          | Sense    | e Key |   |  |  |  |  |
| 3-6      |       | Unused                                 |          |          |          |          |       |   |  |  |  |  |
| 7        |       | Additional Sense Length                |          |          |          |          |       |   |  |  |  |  |
| 8-11     |       | Unused                                 |          |          |          |          |       |   |  |  |  |  |
| 12       |       | Additional Sense Code (ASC)            |          |          |          |          |       |   |  |  |  |  |
| 13       |       | Additional Sense Code Qualifier (ASCQ) |          |          |          |          |       |   |  |  |  |  |
| 14       |       | Unused                                 |          |          |          |          |       |   |  |  |  |  |
| 15–17    |       | Unused                                 |          |          |          |          |       |   |  |  |  |  |
| 18–31    |       |                                        |          | Rese     | erved    |          |       |   |  |  |  |  |
| 32-35    |       |                                        |          | Instanc  | e Code   |          |       |   |  |  |  |  |
| 36       |       |                                        |          | Tem      | plate    |          |       |   |  |  |  |  |
| 37       |       |                                        |          | Templa   | te Flags |          |       |   |  |  |  |  |
| 38–53    |       |                                        |          | Rese     | erved    |          |       |   |  |  |  |  |
| 54–69    |       |                                        | Controll | er Board | Serial   | Number   |       |   |  |  |  |  |
| 70–73    |       | С                                      | ontrolle | r Softwa | re Revis | sion Lev | el    |   |  |  |  |  |
| 74-75    |       |                                        |          | Rese     | erved    |          |       |   |  |  |  |  |
| 76       |       |                                        |          | LUN S    | Status   |          |       |   |  |  |  |  |
| 77–103   |       | Reserved                               |          |          |          |          |       |   |  |  |  |  |
| 104–107  |       | Memory Address                         |          |          |          |          |       |   |  |  |  |  |
| 108–159  |       |                                        |          | Rese     | erved    |          |       |   |  |  |  |  |

CXO6179A

Figure 5–6. Template 12—Backup Battery Failure Event Sense Data Response Format

## Subsystem Built-In Self Test Failure Event Sense Data Response

The HSG80 controller Subsystem Built-In Self Tests software component reports errors detected during test execution via the Subsystem Built-In Self Test Failure Event Sense Data Response (see Figure 5–7).

- Instance Codes (byte offset 32-35) are described in Table 5–1, "Instance Codes."
- ASC and ASCQ codes (byte offsets 12 and 13) are described in Table 5–7, "ASC and ASCQ Codes."

5-13

### 5–14 Event Reporting: Templates and Codes

| off bit | 7     | 6                                  | 5        | 4        | 3       | 2          | 1     | 0 |  |  |  |  |  |
|---------|-------|------------------------------------|----------|----------|---------|------------|-------|---|--|--|--|--|--|
| 0       | Unusd |                                    |          | Error    | Code    |            |       |   |  |  |  |  |  |
| 1       |       |                                    |          | Unu      | ised    |            |       |   |  |  |  |  |  |
| 2       |       | Unus                               | sed      |          |         | Sense      | e Key |   |  |  |  |  |  |
| 3-6     |       |                                    |          | Unu      | ised    |            |       |   |  |  |  |  |  |
| 7       |       | Additional Sense Length            |          |          |         |            |       |   |  |  |  |  |  |
| 8-11    |       |                                    |          | Unu      | ised    |            |       |   |  |  |  |  |  |
| 12      |       |                                    | Additic  | onal Sen | se Code | e (ASC)    |       |   |  |  |  |  |  |
| 13      |       | Addi                               | tional S | ense Co  | de Qua  | alifier (A | SCQ)  |   |  |  |  |  |  |
| 14      |       |                                    |          | Unu      | sed     |            |       |   |  |  |  |  |  |
| 15–17   |       |                                    |          | Unu      | sed     |            |       |   |  |  |  |  |  |
| 18–31   |       |                                    |          | Rese     | erved   |            |       |   |  |  |  |  |  |
| 32-35   |       |                                    |          | Instanc  | e Code  |            |       |   |  |  |  |  |  |
| 36      |       | Template                           |          |          |         |            |       |   |  |  |  |  |  |
| 37      |       | Template Flags                     |          |          |         |            |       |   |  |  |  |  |  |
| 38–53   |       | Reserved                           |          |          |         |            |       |   |  |  |  |  |  |
| 54–69   |       | Controller Board Serial Number     |          |          |         |            |       |   |  |  |  |  |  |
| 70–73   |       | Controller Software Revision Level |          |          |         |            |       |   |  |  |  |  |  |
| 74–75   |       | Reserved                           |          |          |         |            |       |   |  |  |  |  |  |
| 76      |       |                                    |          | LUN      | Status  |            |       |   |  |  |  |  |  |
| 77-103  |       |                                    |          | Rese     | rved    |            |       |   |  |  |  |  |  |
| 104–105 |       |                                    |          | Unde     | fined   |            |       |   |  |  |  |  |  |
| 106     |       |                                    |          | Heade    | r Type  |            |       |   |  |  |  |  |  |
| 107     |       |                                    |          | Heade    | r Flags |            |       |   |  |  |  |  |  |
| 108     |       |                                    |          | Т        | E       |            |       |   |  |  |  |  |  |
| 109     |       |                                    |          | Test N   | umber   |            |       |   |  |  |  |  |  |
| 110     |       |                                    |          | Test Co  | mmand   |            |       |   |  |  |  |  |  |
| 111     |       |                                    |          | Test     | Flags   |            |       |   |  |  |  |  |  |
| 112–113 |       |                                    |          | Error    | Code    |            |       |   |  |  |  |  |  |
| 114–115 |       |                                    |          | Return   | Code    |            |       |   |  |  |  |  |  |
| 116–119 |       |                                    |          | Address  | of Erro | r          |       |   |  |  |  |  |  |
| 120–123 |       | Expected Error Data                |          |          |         |            |       |   |  |  |  |  |  |
| 124–127 |       | Actual Error Data                  |          |          |         |            |       |   |  |  |  |  |  |
| 128–131 |       | Extra Status 1                     |          |          |         |            |       |   |  |  |  |  |  |
| 132–135 |       |                                    |          | Extra S  | tatus 2 |            |       |   |  |  |  |  |  |
| 136–139 |       | Extra Status 3                     |          |          |         |            |       |   |  |  |  |  |  |
| 140-159 |       |                                    |          | Rese     | erved   |            |       |   |  |  |  |  |  |

CXOG180A Figure 5–7. Template 13—Subsystem Built-In Self Test Failure Event Sense Data Response Format

## Memory System Failure Event Sense Data Response

The HSG80 controller Memory Controller Event Analyzer software component and the Cache Manager, part of the Value Added software component, report the occurrence of memory errors via the Memory System Failure Event Sense Data Response (see Figure 5–8).

- Instance Codes (byte offset 32-35) are described in Table 5–1, "Instance Codes."
- ASC and ASCQ codes (byte offsets 12 and 13) are described in Table 5–7, "ASC and ASCQ Codes."

| off   | 7     | 6                                  | 5          | 4          | 3        | 2          | 1        | 0       | ור      | off     | 7                | 6    | 5       | 4         | 3        | 2       | 1     | 0 |
|-------|-------|------------------------------------|------------|------------|----------|------------|----------|---------|---------|---------|------------------|------|---------|-----------|----------|---------|-------|---|
| 0     | Unusd |                                    | Ľ          | Error      | Code     |            | <u> </u> | Ľ       |         | 74-75   | Reserved         |      |         |           |          |         |       |   |
| 1     |       |                                    |            | Uni        | used     |            |          |         |         | 76      |                  |      |         | LUN       | Status   |         |       |   |
| 2     |       | Unu                                | ised       | 0.11       |          | Sens       | e Kev    |         |         | 77-79   | Reserved         |      |         |           |          |         |       |   |
| 3-6   |       |                                    |            | Uni        | used     |            | ,        |         |         | 80-83   |                  |      | Rese    | rved or F | TXPAEC   | C(TM1)  |       |   |
| 7     |       |                                    | Add        | litional S | ense Le  | enath      |          |         |         | 84-87   |                  |      | Rese    | rved or I | XCAEC    | C(TM1)  |       |   |
| 8-11  |       |                                    |            | Uni        | used     | 5          |          |         |         | 88-91   |                  |      | Rese    | rved or I | FXPAEF   | P(TM1)  |       |   |
| 12    |       |                                    | Additio    | onal Ser   | se Cod   | e (ASC)    |          |         |         | 92-95   |                  | Rese | rved or | CHC (T    | M0) or F | XCAEP   | (TM1) |   |
| 13    |       | Add                                | litional S | ense Co    | de Qua   | alifier (A | SCQ)     |         |         | 96-99   |                  | Re   | served  | or CMC    | (TM0) o  | r CFW(1 | M1)   |   |
| 14    |       |                                    |            | Uni        | used     |            | ,        |         |         | 100-103 |                  | Res  | erved o | or DSR2   | (TM0) o  | r RRR(  | [M1)  |   |
| 15-17 |       | Unused                             |            |            |          |            |          |         |         | 104-107 | Memory Address   |      |         |           |          |         |       |   |
| 18-19 |       |                                    |            | Res        | erved    |            |          |         |         | 108-111 |                  |      |         | Byte      | Count    |         |       |   |
| 20-23 |       |                                    | Res        | erved or   | RDR2     | (TM1)      |          |         |         | 112-115 |                  |      | [       | DSR or F  | PSR(TM   | 1)      |       |   |
| 24-27 |       |                                    | Rese       | rved or I  | RDEAR    | (TM1)      |          |         |         | 116-119 | CSR or CSR(TM1)  |      |         |           |          |         |       |   |
| 28-31 |       |                                    |            | Rese       | erved    |            |          |         |         | 120-123 | DCSR or EAR(TM1) |      |         |           |          |         |       |   |
| 32–35 |       |                                    |            | Instand    | e Code   |            |          |         |         | 124-127 | DER or EDR1(TM1) |      |         |           |          |         |       |   |
| 36    |       |                                    |            | Tem        | plate    |            |          |         |         | 128-131 |                  |      | E       | AR or El  | DR0(TM   | 1)      |       |   |
| 37    |       |                                    |            | Templa     | te Flags | 6          |          |         |         | 132-135 |                  |      |         | EDR or I  | CR TM    | 1)      |       |   |
| 38-39 |       |                                    |            | Res        | erved    |            |          |         |         | 136-139 |                  |      |         | ERR or I  | MR(TM    | 1)      |       |   |
| 40-43 |       |                                    | Reser      | ved or F   | XPSCR    | (TM1)      |          |         |         | 140-143 |                  |      |         | RSR or [  | DIO(TM   | 1)      |       |   |
| 44-47 | 1     |                                    | Rese       | rved or    | TXCSR    | (TM1)      |          |         |         | 144-147 |                  |      |         | RD        | DR0      |         |       |   |
| 48-51 |       | Reserved or FXCCSR (TM1)           |            |            |          | 1          | 148-151  |         |         |         | RD               | DR1  |         |           |          |         |       |   |
| 52-53 |       | Reserved                           |            |            |          |            |          |         | 152-155 |         |                  |      | WE      | DR0       |          |         |       |   |
| 54-69 |       | Controller Board Serial Number     |            |            |          |            |          | 156-159 |         |         |                  | WE   | DR1     |           |          |         |       |   |
| 70-73 |       | Controller Software Revision Level |            |            |          |            |          |         |         |         |                  |      |         |           |          |         |       |   |

CXO6181A

Figure 5–8. Template 14—Memory System Failure Event Sense Data Response Format

5–16 Event Reporting: Templates and Codes

## Device Services Non-Transfer Error Event Sense Data Response

The HSG80 controller Device Services software component reports errors detected while performing non-transfer work related to disk (including CD-ROM and optical memory) device operations via the Device Services Non-Transfer Event Sense Data Response (see Figure 5–9).

- Instance Codes (byte offset 32-35) are described in Table 5–1, "Instance Codes."
- ASC and ASCQ codes (byte offsets 12 and 13) are described in Table 5–7, "ASC and ASCQ Codes."

| off bit | 7     | 6                       | 5        | 4         | 3        | 2          | 1        | 0 |  |  |  |  |
|---------|-------|-------------------------|----------|-----------|----------|------------|----------|---|--|--|--|--|
| 0       | Unusd |                         |          | Error     | Code     |            |          |   |  |  |  |  |
| 1       |       |                         |          | Unu       | ised     |            |          |   |  |  |  |  |
| 2       |       | Unus                    | ed       |           |          | Sense      | e Key    |   |  |  |  |  |
| 3-6     |       | Unused                  |          |           |          |            |          |   |  |  |  |  |
| 7       |       | Additional Sense Length |          |           |          |            |          |   |  |  |  |  |
| 8-11    |       |                         |          | Unu       | ised     |            |          |   |  |  |  |  |
| 12      |       |                         | Additio  | nal Sen   | se Code  | e (ASC)    |          |   |  |  |  |  |
| 13      |       | Addi                    | tional S | ense Co   | de Qua   | lifier (AS | SCQ)     |   |  |  |  |  |
| 14      |       | Unused                  |          |           |          |            |          |   |  |  |  |  |
| 15–17   |       | Unused                  |          |           |          |            |          |   |  |  |  |  |
| 18–31   |       | Reserved                |          |           |          |            |          |   |  |  |  |  |
| 32-35   |       |                         |          | Instanc   | e Code   |            |          |   |  |  |  |  |
| 36      |       |                         |          | Tem       | plate    |            |          |   |  |  |  |  |
| 37      |       |                         |          | Templa    | te Flags |            |          |   |  |  |  |  |
| 38–53   |       |                         |          | Rese      | erved    |            |          |   |  |  |  |  |
| 54–69   |       |                         | Controll | er Board  | d Serial | Number     |          |   |  |  |  |  |
| 70-73   |       | С                       | ontrolle | r Softwa  | re Revis | sion Lev   | el       |   |  |  |  |  |
| 74-75   |       |                         |          | Rese      | erved    |            |          |   |  |  |  |  |
| 76      |       |                         |          | LUN S     | Status   |            |          |   |  |  |  |  |
| 77–103  |       |                         |          | Rese      | erved    |            |          |   |  |  |  |  |
| 104     |       | Associated Port         |          |           |          |            |          |   |  |  |  |  |
| 105     |       | Associated Target       |          |           |          |            |          |   |  |  |  |  |
| 106     |       | A                       | ssociate | ed Additi | onal Se  | nse Coo    | le       |   |  |  |  |  |
| 107     |       | Assoc                   | iated Ad | dditional | Sense    | Code Q     | ualifier |   |  |  |  |  |
| 108–159 |       |                         |          | Rese      | erved    |            |          |   |  |  |  |  |

CXO6182A

Figure 5–9. Template 41—Device Services Non-Transfer Error Event Sense Data Response Format

5–18 Event Reporting: Templates and Codes

# Disk Transfer Error Event Sense Data Response

The HSG80 controller Device Services and Value Added Services software components report errors detected while performing work related to disk (including CD-ROM and optical memory) device transfer operations via the Disk Transfer Error Event Sense Data Response (see Figure 5–10).

- Instance Codes (byte offset 32-35) are described in Table 5–1, "Instance Codes."
- ASC and ASCQ codes (byte offsets 12 and 13) are described in Table 5–7, "ASC and ASCQ Codes."

| off bit | 7                  | 6                                  | 5        | 4         | 3          | 2          | 1     | 0 |  |  |  |  |  |  |
|---------|--------------------|------------------------------------|----------|-----------|------------|------------|-------|---|--|--|--|--|--|--|
| 0–17    |                    |                                    | Sta      | andard S  | Sense D    | ata        |       |   |  |  |  |  |  |  |
| 18–19   |                    |                                    |          | Rese      | erved      |            |       |   |  |  |  |  |  |  |
| 20      |                    |                                    | Tot      | al Numb   | er of Er   | rors       |       |   |  |  |  |  |  |  |
| 21      |                    |                                    | ٦        | Fotal Re  | try Cour   | nt         |       |   |  |  |  |  |  |  |
| 22–25   |                    |                                    | A        | SC/ASC    | CQ Stac    | k          |       |   |  |  |  |  |  |  |
| 26–28   |                    |                                    |          | Device    | Locator    |            |       |   |  |  |  |  |  |  |
| 29–31   |                    | Reserved                           |          |           |            |            |       |   |  |  |  |  |  |  |
| 32–35   |                    | Instance Code                      |          |           |            |            |       |   |  |  |  |  |  |  |
| 36      |                    | Template                           |          |           |            |            |       |   |  |  |  |  |  |  |
| 37      |                    |                                    |          | Templat   | te Flags   |            |       |   |  |  |  |  |  |  |
| 38      |                    |                                    |          | Rese      | erved      |            |       |   |  |  |  |  |  |  |
| 39      |                    |                                    | С        | omman     | d Opcoo    | le         |       |   |  |  |  |  |  |  |
| 40      |                    | Sense Data Qualifier               |          |           |            |            |       |   |  |  |  |  |  |  |
| 41–50   |                    | Original CDB                       |          |           |            |            |       |   |  |  |  |  |  |  |
| 51      |                    |                                    |          | Hos       | t ID       |            |       |   |  |  |  |  |  |  |
| 52–53   |                    | Reserved                           |          |           |            |            |       |   |  |  |  |  |  |  |
| 54–69   |                    | Controller Board Serial Number     |          |           |            |            |       |   |  |  |  |  |  |  |
| 70–73   |                    | Controller Software Revision Level |          |           |            |            |       |   |  |  |  |  |  |  |
| 74–75   | Reserved           |                                    |          |           |            |            |       |   |  |  |  |  |  |  |
| 76      |                    | LUN Status                         |          |           |            |            |       |   |  |  |  |  |  |  |
| 77–78   |                    |                                    |          | Rese      | rved       |            |       |   |  |  |  |  |  |  |
| 79-82   |                    |                                    | Device I | Firmware  | e Revisi   | on Leve    |       |   |  |  |  |  |  |  |
| 83–98   |                    |                                    | 0        | Device P  | roduct I   | D          |       |   |  |  |  |  |  |  |
| 99–100  |                    |                                    |          | Rese      | erved      |            |       |   |  |  |  |  |  |  |
| 101     |                    |                                    |          | Device    | е Туре     |            |       |   |  |  |  |  |  |  |
| 102–103 |                    |                                    |          | Rese      | erved      |            |       |   |  |  |  |  |  |  |
| 104     | Valid              |                                    |          | Error     | Code       |            |       |   |  |  |  |  |  |  |
| 105     |                    |                                    |          | Segr      | ment       |            |       |   |  |  |  |  |  |  |
| 106     | FM                 | EOM                                | ILI      | Rsvd      |            | Sense      | e Key |   |  |  |  |  |  |  |
| 107–110 |                    |                                    |          | Inform    | nation     |            |       |   |  |  |  |  |  |  |
| 111     |                    |                                    | Add      | itional S | ense Le    | ength      |       |   |  |  |  |  |  |  |
| 112–115 |                    |                                    | Comma    | and Spe   | cific Info | rmation    |       |   |  |  |  |  |  |  |
| 116     |                    |                                    | Additio  | nal Sen   | se Code    | e (ASC)    |       |   |  |  |  |  |  |  |
| 117     |                    | Addi                               | tional S | ense Co   | de Qua     | lifier (AS | SCQ)  |   |  |  |  |  |  |  |
| 118     |                    | Field Replaceable Unit Code        |          |           |            |            |       |   |  |  |  |  |  |  |
| 119     | SKSV               |                                    |          |           |            |            |       |   |  |  |  |  |  |  |
| 120     | Sense Key Specific |                                    |          |           |            |            |       |   |  |  |  |  |  |  |
| 121     |                    |                                    |          |           |            |            |       |   |  |  |  |  |  |  |
| 122–159 |                    |                                    |          | Rese      | erved      |            |       |   |  |  |  |  |  |  |

CXO6183B

Figure 5–10. Template 51—Disk Transfer Error Event Sense Data Response Format

Compaq HSG80 Array Controller ACS Version 8.3 and 8.4 Maintenance and Service Guide

**5–20** Event Reporting: Templates and Codes

## Data Replication Manager Services Event Sense Response

The HSG80 Data Replication Manager Services software component reports events via the Data Replication Manager Services Event Sense Data Response.

With Data Replication Manager, fault management events reported on the target controllers are passed through and reported on the initiator controllers. The initiator then reports these events to the host. Fault management events reported on the initiator controllers are reported on Template 90, shown in Figure 5–11.

The error is signaled by a CHECK CONDITION status during the STATUS phase of the next command issued to each logical unit by each host system. In other words, the error is signaled to all host systems on all logical units.

- Instance Codes (byte offset 32-35) are described in Table 5–1, "Instance Codes."
- ASC and ASCQ codes (byte offsets 12 and 13) are described in Table 5–7, "ASC and ASCQ Codes."

| offset | bit | 7      | 6                                      | 5         | 4           | 3          | 2        | 1     | 0 |  |  |  |  |  |
|--------|-----|--------|----------------------------------------|-----------|-------------|------------|----------|-------|---|--|--|--|--|--|
| 0      |     | Unused |                                        |           | E           | Fror Code  | е        |       |   |  |  |  |  |  |
| 1      |     |        |                                        |           | Unu         | sed        |          |       |   |  |  |  |  |  |
| 2      |     |        | Unu                                    | sed       |             |            | Sens     | e Key |   |  |  |  |  |  |
| 3–6    |     |        |                                        |           | Unu         | sed        |          |       |   |  |  |  |  |  |
| 7      |     |        | Additional Sense Length                |           |             |            |          |       |   |  |  |  |  |  |
| 8–11   |     |        | Unused                                 |           |             |            |          |       |   |  |  |  |  |  |
| 12     |     |        | Additional Sense Code (ASC)            |           |             |            |          |       |   |  |  |  |  |  |
| 13     |     |        | Additional Sense Code Qualifier (ASCQ) |           |             |            |          |       |   |  |  |  |  |  |
| 14     |     |        | Unused                                 |           |             |            |          |       |   |  |  |  |  |  |
| 15–1   | 7   |        | Unused                                 |           |             |            |          |       |   |  |  |  |  |  |
| 18–3   | 1   |        |                                        |           | Rese        | erved      |          |       |   |  |  |  |  |  |
| 32–3   | 5   |        |                                        |           | Instanc     | e Code     |          |       |   |  |  |  |  |  |
| 36     |     |        |                                        |           | Temp        | olate      |          |       |   |  |  |  |  |  |
| 37     |     |        |                                        |           | Templat     | e Flags    |          |       |   |  |  |  |  |  |
| 38–5   | 3   |        | -                                      | Target Co | ntroller Bo | pard Seria | al Numbe | r     |   |  |  |  |  |  |
| 54–6   | 9   |        |                                        | Contro    | ller Board  | Serial N   | umber    |       |   |  |  |  |  |  |
| 70–7   | 3   |        |                                        | Controll  | er Softwa   | re Revisio | on Level |       |   |  |  |  |  |  |
| 74-7   | 5   |        |                                        |           | Rese        | erved      |          |       |   |  |  |  |  |  |
| 76     |     |        |                                        |           | LUN S       | Status     |          |       |   |  |  |  |  |  |
| 77–7   | 9   |        |                                        |           | Rese        | erved      |          |       |   |  |  |  |  |  |
| 80-9   | 5   |        |                                        |           | Initiator   | WWLID      |          |       |   |  |  |  |  |  |
| 96–10  | )3  |        |                                        | l         | nitiator No | ode Name   | ;        |       |   |  |  |  |  |  |
| 104–1  | 07  |        |                                        | li        | nitiator Ur | it Numbe   | r        |       |   |  |  |  |  |  |
| 108–1  | 23  |        |                                        |           | Target \    | WWLID      |          |       |   |  |  |  |  |  |
| 124–1  | 31  |        | Target Node Name                       |           |             |            |          |       |   |  |  |  |  |  |
| 132–1  | 35  |        | Target Unit Number                     |           |             |            |          |       |   |  |  |  |  |  |
| 136–1  | 39  |        |                                        |           | Number o    | of Targets |          |       |   |  |  |  |  |  |
| 140-1  | 48  |        |                                        | Re        | mote Cop    | y Set Nar  | me       |       |   |  |  |  |  |  |
| 149-1  | 59  |        |                                        |           | Rese        | rved       |          |       |   |  |  |  |  |  |

Figure 5–11. Template 90—Data Replication Manager Services Event Sense Data Response Format

5–22 Event Reporting: Templates and Codes

## **Instance Codes**

An Instance Code is a number that uniquely identifies an event being reported.

### Instance Code Structure

Figure 5–12 shows the structure of an instance code. If you understand its structure, you will be able to translate it, bypassing the fault management utility (FMU).

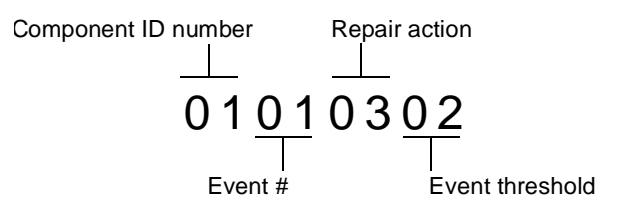

Figure 5–12. Structure of an Instance Code

### **Instance Codes and FMU**

The format of an Instance Code as it appears in Sense Data Responses is shown in Figure 5–13.

| off bit | 7 | 7 6 5 4 3 2 1 0 |  |  |  |  |  |  |  |  |  |  |
|---------|---|-----------------|--|--|--|--|--|--|--|--|--|--|
| (8)32   |   | NR Threshold    |  |  |  |  |  |  |  |  |  |  |
| (9)33   |   | Repair Action   |  |  |  |  |  |  |  |  |  |  |
| (10)34  |   | Error Number    |  |  |  |  |  |  |  |  |  |  |
| (11)35  |   | Component ID    |  |  |  |  |  |  |  |  |  |  |

CXO6470A

Figure 5–13. Instance Code Format
**NOTE:** The offset values enclosed in braces ({}) apply only to the passthrough device reset event sense data response format (see Figure 5–1). The nonbraced offset values apply only to the logical device event sense data response formats shown in the templates that begin on page 5–112.

#### **NR Threshold**

Located at byte offset {8}32, the NR Threshold is the notification/recovery threshold assigned to the event. This value is used during Symptom-Directed Diagnosis procedures to determine when notification/recovery action should be taken.

#### **Repair Action**

The Repair Action found at byte offset {9}33 indicates the recommended repair action code assigned to the event. This value is used during Symptom-Directed Diagnosis procedures to determine what notification/recovery action should be taken when the NR Threshold is reached. For more details about recommended repair actions, see "Recommended Repair Action Codes," page 5–102.

#### **Event Number**

Located at byte offset {10}34, the Event Number, when combined with the value contained in the Component ID field, uniquely-identifies the reported event.

#### **Component ID**

A component ID is a number that uniquely-identifies the software component that detected the event and is found at byte offset {11}35 (see "Component Identifier Codes," page 5–109).

Table 5–1 contains the instance codes that can be issued by the controller's faultmanagement software.

## 5–24 Event Reporting: Templates and Codes

|                  | Table 5–1 Instance Codes                                                                                                    |          |
|------------------|----------------------------------------------------------------------------------------------------|----------|
| Instance<br>Code | Description                                                                                                    | Template |
| 01010302         | An unrecoverable hardware detected fault occurred.                                                                                                    | 01       |
| 0102030A         | An unrecoverable software inconsistency was detected or an intentional restart or shutdown of controller operation was requested.                                                                                                    | 01       |
| 01032002         | Nonvolatile parameter memory component EDC check failed; content of the component reset to default settings.                                                                                                    | 11       |
| 02020064         | Disk Bad Block Replacement attempt completed for a write within the user<br>data area of the disk. Note that due to the way Bad Block Replacement is<br>performed on SCSI disk drives, information on the actual replacement<br>blocks is not available to the controller and is therefore not included in the<br>event report. | 51       |
| 02032001         | Journal SRAM backup battery failure; detected during system restart. The<br>Memory Address field contains the starting physical address of the Journal<br>SRAM.                                                                                                    | 12       |
| 02042001         | Journal SRAM backup battery failure; detected during periodic check. The<br>Memory Address field contains the starting physical address of the Journal<br>SRAM.                                                                                                    | 12       |
| 02052301         | A processor interrupt was generated by the CACHEAO Memory Controller<br>with an indication that the CACHE backup battery has failed or is low (needs<br>charging). The Memory Address field contains the starting physical address<br>of the CACHEAO memory.                                                                    | 12       |
| 02072201         | The CACHEAO Memory Controller failed testing performed by the Cache<br>Diagnostics. The Memory Address field contains the starting physical<br>address of the CACHEAO memory.                                                                                                    | 14       |
| 02082201         | The CACHEA1 Memory Controller failed testing performed by the Cache<br>Diagnostics. The Memory Address field contains the starting physical<br>address of the CACHEA1 memory.                                                                                                    | 14       |

| Instance<br>Code | Description                                                                                                    | Template |
|------------------|----------------------------------------------------------------------------------------------------|----------|
| 02090064         | A data compare error was detected during the execution of a compare modified READ or WRITE command.                                                                                                    | 51       |
| 020B2201         | Failed read test of a write-back metadata page residing in cache. Dirty<br>write-back cached data exists and cannot be flushed to media. The dirty<br>data is lost. The Memory Address field contains the starting physical<br>address of the CACHEAO memory.                                                                                                    | 14       |
| 020C2201         | Cache Diagnostics have declared the cache bad during testing. The Memory<br>Address field contains the starting physical address of the CACHEA0<br>memory.                                                                                                    | 14       |
| 020D2401         | The wrong write cache module is configured. The serial numbers do not<br>match. Either the existing or the expected cache contains dirty write-back<br>cached data. Note that in this instance the Memory Address, Byte Count, FX<br>Chip Register, Memory Controller register, and Diagnostic register fields are<br>undefined.                                    | 14       |
| 020E2401         | The write cache module is missing. A cache is expected to be configured<br>and contains dirty write-back cached data. Note that in this instance the<br>Memory Address, Byte Count, FX Chip Register, Memory Controller register,<br>and Diagnostic register fields are undefined.                                                                                  | 14       |
| 02102401         | The write cache modules are not configured properly for a dual-redundant<br>configuration. One of the cache modules is not the same size to perform<br>cache failover of dirty write-back cached data. Note that in this instance the<br>Memory Address, Byte Count, FX Chip Register, Memory Controller register,<br>and Diagnostic register fields are undefined. | 14       |

## 5–26 Event Reporting: Templates and Codes

|                  | Table 5–1 Instance Codes (Continued)                                                                                                    |          |
|------------------|----------------------------------------------------------------------------------------------------|----------|
| Instance<br>Code | Description                                                                                                    | Template |
| 02110064         | Disk Bad Block Replacement attempt completed for a read within the user<br>data area of the disk. Note that due to the way Bad Block Replacement is<br>performed on SCSI disk drives, information on the actual replacement<br>blocks is not available to the controller and is therefore not included in the<br>event report.                                         | 51       |
| 021A0064         | Disk Bad Block Replacement attempt completed for a write of controller<br>metadata to a location outside the user data area of the disk. Note that due<br>to the way Bad Block Replacement is performed on SCSI disk drives,<br>information on the actual replacement blocks is not available to the<br>controller and is therefore not included in the event report.  | 41       |
| 021B0064         | Disk Bad Block Replacement attempt completed for a read of controller<br>metadata from a location outside the user data area of the disk. Note that<br>due to the way Bad Block Replacement is performed on SCSI disk drives,<br>information on the actual replacement blocks is not available to the<br>controller and is therefore not included in the event report. | 41       |
| 021D0064         | Unable to lock the other controller's cache in a write-cache failover attempt.<br>Either a latent error could not be cleared on the cache or the other controller<br>did not release its cache. Note that in this instance the Memory Address,<br>Byte Count, FX Chip register, Memory Controller register, and Diagnostic<br>register fields are undefined.           | 14       |
| 021E0064         | The device specified in the Device Locator field has been added to the RAIDset associated with the logical unit. The RAIDset is now in Reconstructing state.                                                                                                    | 51       |
| 02280064         | The device specified in the Device Locator field has been added to the Mirrorset associated with the logical unit. The new Mirrorset member is now in Copying state.                                                                                                    | 51       |

| Instance<br>Code | Description                                                                                                    | Template |
|------------------|----------------------------------------------------------------------------------------------------|----------|
| 022C0064         | The device specified in the Device Locator has transitioned from Copying or<br>Normalizing state to Normal state.                                                                                                    | 51       |
| 022E0064         | The device specified in the Device Locator field has been converted to a<br>Mirrorset associated with the logical unit.                                                                                                    | 51       |
| 022F0064         | The mirrored device specified in the Device Locator field has been converted to a single device associated with the logical unit.                                                                                                    | 51       |
| 02383A01         | The CACHEBO Memory Controller, which resides on the other cache module<br>failed testing performed by the Cache Diagnostics. This is the mirrored<br>cache Memory Controller. The Memory Address field contains the starting<br>physical address of the CACHEBO memory.                                                                      | 14       |
| 02392201         | Both the CACHEBO Memory Controller and CACHEB1 Memory Controller,<br>which resides on the other cache module, failed testing performed by the<br>Cache Diagnostics. Data cannot be accessed in the primary cache or the<br>mirror cache. The Memory Address field contains the starting physical<br>address of the CACHEA0 memory.           | 14       |
| 023E2401         | Metadata residing in the controller and on the two cache modules disagree<br>as to the mirror node. Note that in this instance the Memory Address, Byte<br>Count, FX Chip register, Memory Controller register, and Diagnostic register<br>fields are undefined.                                                                             | 14       |
| 023F2301         | The cache backup battery covering the mirror cache is insufficiently charged. The Memory Address field contains the starting physical address of the CACHEB1 memory.                                                                                                    | 12       |
| 02402301         | The cache backup battery covering the mirror cache has been declared bad.<br>Either it failed testing performed by the Cache Diagnostics during system<br>startup or it was low (insufficiently charged) for longer than the expected<br>duration. The Memory Address field contains the starting physical address<br>of the CACHEB1 memory. | 12       |

## 5–28 Event Reporting: Templates and Codes

|                  | Table 5–1 Instance Codes (Continued)                                                                                                    |          |
|------------------|----------------------------------------------------------------------------------------------------|----------|
| Instance<br>Code | Description                                                                                                    | Template |
| 02412401         | Mirrored cache writes have been disabled. Either the primary or the mirror<br>cache has been declared bad or data invalid and will not be used. Note that<br>in this instance the Memory Address, Byte Count, FX Chip register, Memory<br>Controller register, and Diagnostic register fields are undefined.                                                                  | 14       |
| 02422464         | Cache failover attempt failed because the other cache was illegally<br>configured with DIMMs. Note that in this instance the Memory Address, Byte<br>Count, FX Chip register, Memory Controller register, and Diagnostic register<br>fields are undefined.                                                                                                    | 14       |
| 02492401         | The write cache module which is the mirror for the primary cache is<br>unexpectedly not present (missing). A cache is expected to be configured<br>and it may contain dirty write cached data. Note that in this instance, the<br>Memory Address, Byte Count, FX Chip register, Memory Controller register,<br>and Diagnostic register fields are undefined.                  | 14       |
| 024A2401         | Mirroring is enabled and the primary write cache module is expectedly not<br>present (missing). A cache is expected to be configured and it may contain<br>dirty write cached data. Note that in this instance, the Memory Address, Byte<br>Count, FX Chip register, Memory Controller register, and Diagnostic register<br>fields are undefined.                             | 14       |
| 024B2401         | Write-back caching has been disabled either due to a cache or battery-<br>related problem. The exact nature of the problem is reported by other<br>instance codes. Note that in this instance the Memory Address, Byte Count,<br>FX Chip register, Memory Controller register, and Diagnostic register fields<br>are undefined.                                               | 14       |
| 024F2401         | This cache module is populated with DIMMs incorrectly. Cache metadata<br>resident in the cache module indicates that unflushed write cache data<br>exists for a cache size different than what is found present. Note that in this<br>instance the Memory Address, Byte Count, FX Chip register, Memory<br>Controller register, and Diagnostic register fields are undefined. | 14       |

| Instance<br>Code | Description                                                                                                    | Template |
|------------------|----------------------------------------------------------------------------------------------------|----------|
| 0251000A         | This command failed because the target unit is not online to the controller.<br>The Information field of the Device Sense Data contains the block number of<br>the first block in error.                                                                                                    | 51       |
| 0252000A         | The last block of data returned contains a forced error. A forced error occurs<br>when a disk block is successfully reassigned, but the data in that block is<br>lost. Re-writing the disk block will clear the forced error condition. The<br>Information field of the Device Sense Data contains the block number of the<br>first block in error. | 51       |
| 0253000A         | The data supplied from the host for a data compare operation differs from the data on the disk in the specified block. The Information field of the Device Sense Data contains the block number of the first block in error.                                                                                                    | 51       |
| 0254000A         | The command failed due to a host data transfer failure. The Information field of the Device Sense Data contains the block number of the first block in error.                                                                                                    | 51       |
| 0255000A         | The controller was unable to successfully transfer data to target unit. The<br>Information field of the Device Sense Data contains the block number of the<br>first block in error.                                                                                                    | 51       |
| 0256000A         | The write operation failed because the unit is Data Safety Write Protected.<br>The Information field of the Device Sense Data contains the block number of<br>the first block in error.                                                                                                    | 51       |
| 0257000A         | An attempt to reassign a bad disk block failed. The contents of the disk block is lost. The Information field of the Device Sense Data contains the block number of the first block in error.                                                                                                    | 51       |
| 0258000A         | This command was aborted prior to completion. The Information field of the<br>Device Sense Data contains the block number of the first block in error.                                                                                                    | 51       |

## **5–30** Event Reporting: Templates and Codes

|                  | Table 5–1 Instance Codes (Continued)                                                                                                    |          |
|------------------|----------------------------------------------------------------------------------------------------|----------|
| Instance<br>Code | Description                                                                                                    | Template |
| 0259000A         | The write operation failed because the unit is hardware write protected. The<br>Information field of the Device Sense Data contains the block number of the<br>first block in error.                                                                                                    | 51       |
| 025A000A         | The command failed because the unit became inoperative prior to command completion. The Information field of the Device Sense Data contains the block number of the first block in error.                                                                                                    | 51       |
| 025B000A         | The command failed because the unit became unknown to the controller prior to command completion. The Information field of the Device Sense Data contains the block number of the first block in error.                                                                                                    | 51       |
| 025C000A         | The command failed because of a unit media format error. The Information field of the Device Sense Data contains the block number of the first block in error.                                                                                                    | 51       |
| 025D000A         | The command failed for an unknown reason. The Information field of the Device Sense Data contains the block number of the first block in error                                                                                                    | 51       |
| 025F2201         | Memory diagnostics performed during controller initialization detected an excessive number (512 pages or more) of memory errors detected on the primary cache memory. Diagnostics have not declared the cache failed, due to the isolated bad memory regions, but this is a warning to replace the cache as soon as possible in case of further degradation. The software performed the necessary error recovery as appropriate. Note that in this instance the Memory Address and Byte Count fields are undefined. | 14       |

|                  | Table 5–1 Instance Codes (Continued)                                                                                                    |          |
|------------------|----------------------------------------------------------------------------------------------------|----------|
| Instance<br>Code | Description                                                                                                    | Template |
| 02603A01         | Memory diagnostics performed during controller initialization detected an<br>excessive number (512 pages or more) of memory errors detected on<br>mirrored cache memory. Diagnostics has not declared the cache failed, due<br>to the isolated bad memory regions, but this is a warning to replace the<br>cache as soon as possible in case of further degradation. The software<br>performed the necessary error recovery as appropriate. Note that in this<br>instance the Memory Address, Byte Count fields are undefined. | 14       |
| 02613801         | Memory diagnostics performed during controller initialization detected that<br>the DIMM in location 1 failed on the cache module. Note that in this instance<br>the Byte Count field in undefined.                                                                                                    | 14       |
| 02623801         | Memory diagnostics performed during controller initialization detected that<br>the DIMM in location 2 failed on the cache module. Note that in this instance<br>the Byte Count field in undefined.                                                                                                    | 14       |
| 02633801         | Memory diagnostics performed during controller initialization detected that<br>the DIMM in location 3 failed on the cache module. Note that in this instance<br>the Byte Count field in undefined.                                                                                                    | 14       |
| 02643801         | Memory diagnostics performed during controller initialization detected that<br>the DIMM in location 4 failed on the cache module. Note that in this instance<br>the Byte Count field in undefined.                                                                                                    | 14       |
| 02653C01         | Memory diagnostics performed during controller initialization detected that<br>the DIMM in location 3 on the other controller's cache module (on mirrored<br>cache) failed. Mirroring has been disabled. Note that in this instance the<br>Byte Count field is undefined.                                                                                                    | 14       |
| 02663C01         | Memory diagnostics performed during controller initialization detected that<br>the DIMM in location 4 on the other controller's cache module (on mirrored<br>cache) failed. Mirroring has been disabled. Note that in this instance the<br>Byte Count field is undefined.                                                                                                    | 14       |

## 5–32 Event Reporting: Templates and Codes

| Table 5–1 Instance Codes (Continued) |                                                                                                    |          |
|--------------------------------------|----------------------------------------------------------------------------------------------------|----------|
| Instance<br>Code                     | Description                                                                                                    | Template |
| 02675201                             | The device specified in the Device Locator field has been removed from the RAIDset associated with the logical unit. The removed device is now in the Failedset. The RAIDset is now in Reduced state.                                                  | 51       |
| 0268530A                             | The device specified in the Device Locator field failed to be added to the RAIDset associated with the logical unit. The device will remain in the Spareset.                                                                                           | 51       |
| 02695401                             | The device specified in the Device Locator field failed to be added to the RAIDset associated with the logical unit. The failed device has been moved to the Failedset.                                                                                | 51       |
| 026A5001                             | The RAIDset associated with the logical unit has gone inoperative.                                                                                                    | 51       |
| 026B0064                             | The RAIDset associated with the logical unit has transitioned from Normal state to Reconstructing state.                                                                                                    | 51       |
| 026C0064                             | The RAIDset associated with the logical unit has transitioned from Reconstructing state to Normal state.                                                                                                    | 51       |
| 026D5201                             | The device specified in the Device Locator field has been removed from the Mirrorset associated with the logical unit. The removed device is now in the Failedset.                                                                                     | 51       |
| 026E0001                             | The device specified in the Device Locator field has been reduced from the<br>Mirrorset associated with the logical unit. The nominal number of members<br>in the mirrorset has been decreased by one. The reduced device is now<br>available for use. | 51       |
| 026F530A                             | The device specified in the Device Locator field failed to be added to the mirrorset associated with the logical unit. The device will remain in the Spareset.                                                                                         | 51       |
| 02705401                             | The device specified in the Device Locator field failed to be added to the mirrorset associated with the logical unit. The failed device has been moved to the Failedset.                                                                              | 51       |

5-33

| Instance | Description                                                                    | Tomplato |
|----------|--------------------------------------------------------------------------------|----------|
| Code     | Description                                                                    | rempiate |
| 02710064 | The mirrorset associated with the logical unit has had its nominal             | 51       |
|          | membership changed. The new nominal number of members for the                  |          |
|          | mirrorset is specified in the Device Sense Data Information field.             |          |
| 02725101 | The Mirrorset associated with the logical unit has gone inoperative.           | 51       |
| 02730001 | The device specified in the Device Locator field had a read error which has    | 51       |
|          | been repaired with data from another mirrorset member.                         |          |
| 02745A0A | The device specified in the Device Locator field had a read error. Attempts to | 51       |
|          | repair the error with data from another mirrorset member failed due to lack    |          |
|          | of alternate error-free data source.                                           |          |
| 02755601 | The device specified in the Device Locator field had a read error. Attempts to | 51       |
|          | repair the error with data from another mirrorset member failed due to a       |          |
|          | write error on the original device. The original device will be removed from   |          |
|          | the mirrorset.                                                                 |          |
| 02773D01 | The mirrored cache is not being used because the data in the mirrored cache    | 14       |
|          | is inconsistent with the data in the primary cache. The primary cache          |          |
|          | contains valid data, so the controller is caching solely from the primary      |          |
|          | cache. The mirrored cache is declared "failed", but this is not due to a       |          |
|          | hardware fault, only inconsistent data. Mirrored writes have been disabled     |          |
|          | until this condition is cleared. Note that in this instance the Memory         |          |
|          | Address, Byte Count, FX Chip register, Memory Controller register, and         |          |
|          | Diagnostic register fields are undefined.                                      |          |
| 02782301 | The cache backup battery is not present. The Memory Address field contains     | 12       |
|          | the starting physical address of the CACHEA0 memory.                           |          |
| 02792301 | The cache backup battery covering the mirror cache is not present. The         | 12       |
|          | Memory Address field contains the starting physical address of the             |          |
|          | CACHEB1 memory.                                                                |          |

## 5–34 Event Reporting: Templates and Codes

|                  | Table 5–1 Instance Codes (Continued)                                                                                                    |          |
|------------------|----------------------------------------------------------------------------------------------------|----------|
| Instance<br>Code | Description                                                                                                    | Template |
| 027A2201         | The CACHEBO Memory Controller failed Cache Diagnostics testing performed<br>on the other cache during a cache failover attempt. The Memory Address<br>field contains the starting physical address of the CACHEBO memory.        | 14       |
| 027B2201         | The CACHEB1 Memory Controller failed Cache Diagnostics testing performed<br>on the other cache during a cache failover attempt. The Memory Address<br>field contains the starting physical address of the CACHEB1 memory.        | 14       |
| 027C2201         | The CACHEBO and CACHEB1 Memory Controllers failed Cache Diagnostics testing performed on the other cache during a cache failover attempt. The Memory Address field contains the starting physical address of the CACHEBO memory. | 14       |
| 027D5B01         | The Mirrorset associated with the logical unit has gone inoperative due to a disaster tolerance failsafe locked condition.                                                                                                    | 51       |
| 027E5B01         | The command failed because the disaster tolerance mirrorset went failsafe<br>locked prior to command completion. The Information field of the Device<br>Sense Data contains the block number of the first block in error.        | 51       |
| 027F2301         | The CACHE backup battery has been declared bad. The battery did not<br>become fully charged within the expected duration. The Memory Address<br>field contains the starting physical address of the CACHEA0 memory.              | 12       |
| 02805B01         | The command failed because the disaster tolerance mirrorset is failsafe<br>locked. The Information field of the Device Sense Data contains the block<br>number of the first block in error.                                      | 51       |
| 02815B01         | The command failed because the disaster tolerance mirrorset is failsafe<br>locked. The Information field of the Device Sense Data contains the block<br>number of the first block in error.                                      | 51       |
| 02825C64         | The Mirrorset associated with the logical unit has just had a membership change such that disaster tolerance failsafe error mode can now be enabled if desired.                                                                  | 51       |

|                  | Table 5–1 Instance Codes (Continued)                                                                                                    |          |
|------------------|----------------------------------------------------------------------------------------------------|----------|
| Instance<br>Code | Description                                                                                                    | Template |
| 02864002         | The controller has set the specified unit Data Safety Write Protected due to<br>an unrecoverable device failure which prevents writing cached data.                                                                                                    | 51       |
| 02872301         | The CACHE backup battery has exceeded the maximum number of deep<br>discharges. Battery capacity may be below specified values. The Memory<br>Address field contains the starting physical address of the CACHEAO<br>memory.                                                                                                    | 12       |
| 02882301         | The CACHE backup battery covering the mirror cache has exceeded the maximum number of deep discharges. Battery capacity may be below specified values. The Memory Address field contains the starting physical address of the CACHEB1 memory                                                                                                    | 12       |
| 02892301         | The CACHE backup battery is near its end of life. The Memory Address field contains the starting physical address of the CACHEA0 memory.                                                                                                    | 12       |
| 028A2301         | The CACHE backup battery covering the mirror cache is near its end of life.<br>The Memory Address field contains the starting physical address of the<br>CACHEB1 memory.                                                                                                    | 12       |
| 028B3801         | Memory diagnostics performed during controller initialization detected that<br>the DIMM in location 1 failed on the cache module. The failed DIMM should<br>be replaced as soon as possible. Control Structures have been moved to<br>secondary memory and are now unprotected against additional memory<br>failures. Note that in this instance the Byte Count filed is undefined. | 14       |
| 028C3801         | Memory diagnostics performed during controller initialization detected that<br>the DIMM in location 2 failed on the cache module. The failed DIMM should<br>be replaced as soon as possible. Control Structures have been moved to<br>secondary memory and are now unprotected against additional memory<br>failures. Note that in this instance the Byte Count filed is undefined. | 14       |

## 5–36 Event Reporting: Templates and Codes

| Table 5–1 Instance Codes (Continued) |                                                                                                    |          |
|--------------------------------------|----------------------------------------------------------------------------------------------------|----------|
| Instance<br>Code                     | Description                                                                                                    | Template |
| 028D0064                             | The device specified in the Device Locator field has been removed from the SPARESET into the FAILEDSET. The new nominal number of members for the SPARESET is specified in the Device Sense Data Information field.                                                                  | 51       |
| 028F8901                             | The host command failed because the remote copy set went failsafe locked<br>prior to command completion. The remote copy set is specified by the<br>Remote Copy Name filed. The Information field of the Device Sense Data<br>contains the block number of the first block in error. | 51       |
| 02908901                             | The host command failed because the remote copy set went failsafe locked<br>prior to command completion. The remote copy set is specified by the<br>Remote Copy Name filed. The Information field of the Device Sense Data<br>contains the block number of the first block in error. | 51       |
| 02918901                             | The host command failed because the remote copy set went failsafe locked<br>prior to command completion. The remote copy set is specified by the<br>Remote Copy Name filed. The Information field of the Device Sense Data<br>contains the block number of the first block in error. | 51       |
| 02925D01                             | The device specified in the Device Locator field has been removed from the SPARESET into the FAILEDSET; there are no devices left in the SPARESET. The new nominal number of members for the SPARESET is specified in the Device Sense Data Information field.                       | 51       |
| 03010101                             | No command control structures available for disk operation. Note that in this instance the Associated Additional Sense Code and Associated Additional Sense Code Qualifier fields are undefined.                                                                                     | 41       |
| 03022002                             | SCSI interface chip command timeout during disk operation. Note that in this instance the Associated Additional Sense Code and Associated Additional Sense Code Qualifier fields are undefined.                                                                                      | 41       |

|                  | Table 5–1 Instance Codes (Continued)                                                                                                    |          |
|------------------|----------------------------------------------------------------------------------------------------|----------|
| Instance<br>Code | Description                                                                                                    | Template |
| 03034002         | Byte transfer timeout during disk operation. Note that in this instance the Associated Additional Sense Code and Associated Additional Sense Code Qualifier fields are undefined.                                      | 41       |
| 03044402         | SCSI bus errors during disk operation. Note that in this instance the<br>Associated Additional Sense Code and Associated Additional Sense Code<br>Qualifier fields are undefined.                                      | 41       |
| 03052002         | Device port SCSI chip reported gross error during disk operation. Note that in this instance the Associated Additional Sense Code and Associated Additional Sense Code Qualifier fields are undefined.                 | 41       |
| 03062002         | Non-SCSI bus parity error during disk operation. Note that in this instance<br>the Associated Additional Sense Code and Associated Additional Sense Code<br>Qualifier fields are undefined.                            | 41       |
| 03070101         | Source driver programming error encountered during disk operation. Note that in this instance the Associated Additional Sense Code and Associated Additional Sense Code Qualifier fields are undefined.                | 41       |
| 03080101         | Miscellaneous SCSI Port Driver coding error detected during disk operation.<br>Note that in this instance the Associated Additional Sense Code and<br>Associated Additional Sense Code Qualifier fields are undefined. | 41       |
| 03094002         | An unrecoverable disk drive error was encountered while performing work related to disk unit operations.                                                                                                    | 51       |
| 030C4002         | A Drive failed because a Test Unit Ready command or a Read Capacity command failed.                                                                                                    | 51       |
| 030D000A         | Drive was failed by a Mode Select command received from the host.                                                                                                    | 51       |
| 030E4002         | Drive failed due to a deferred error reported by drive.                                                                                                    | 51       |
| 030F4002         | Unrecovered Read or Write error.                                                                                                    | 51       |
| 03104002         | No response from one or more drives.                                                                                                    | 51       |

| 5–38 Event Reportin | g: Templates and Codes |
|---------------------|------------------------|
|---------------------|------------------------|

| Instance<br>Code | Description                                                                      | Template |
|------------------|----------------------------------------------------------------------------------|----------|
| 0311430A         | Nonvolatile memory and drive metadata indicate conflicting drive configurations. | 51       |
| 0312430A         | The Synchronous Transfer Value differs between drives in the same storageset.    | 51       |
| 03134002         | Maximum number of errors for this data transfer operation exceeded.              | 51       |
| 03144002         | Drive reported recovered error without transferring all data.                    | 51       |
| 03154002         | Data returned from drive is invalid.                                             | 51       |
| 03164002         | Request Sense command to drive failed.                                           | 51       |
| 03170064         | Illegal command for pass through mode.                                           | 51       |
| 03180064         | Data transfer request error.                                                     | 51       |
| 03194002         | Premature completion of a drive command.                                         | 51       |
| 031A4002         | Command timeout.                                                                 | 51       |
| 031B0101         | Watchdog timer timeout.                                                          | 51       |
| 031C4002         | Disconnect timeout.                                                              | 51       |
| 031D4002         | Unexpected bus phase.                                                            | 51       |
| 031E4002         | Disconnect expected.                                                             | 51       |
| 031F4002         | ID Message not sent by drive.                                                    | 51       |
| 03204002         | Synchronous negotiation error.                                                   | 51       |
| 03214002         | The drive unexpectedly disconnected from the SCSI bus.                           | 51       |
| 03224002         | Unexpected message.                                                              | 51       |
| 03234002         | Unexpected Tag message.                                                          | 51       |
| 03244002         | Channel busy.                                                                    | 51       |
| 03254002         | Message Reject received on a valid message.                                      | 51       |
| 0326450A         | The disk device reported Vendor Unique SCSI Sense Data.                          | 51       |

5-39

| Instance<br>Code | Description                                                                                                    | Template    |
|------------------|----------------------------------------------------------------------------------------------------|-------------|
| 03270101         | A disk related error code was reported which was unknown to the Fault<br>Management firmware. Note that in this instance the Associated Additional<br>Sense Code and Associated Additional Sense Code Qualifier fields are<br>undefined. | 41          |
| 0328450A         | The disk device reported standard SCSI Sense Data.                                                                                                    | 51          |
| 03324002         | SCSI bus selection timeout.                                                                                                    | Passthrough |
| 03330002         | Device power on reset.                                                                                                    | Passthrough |
| 03344002         | Target assertion of REQ after WAIT DISCONNECT.                                                                                                    | Passthrough |
| 03354002         | During device initialization a Test Unit Ready command or a Read Capacity command to the device failed.                                                                                                    | Passthrough |
| 03364002         | During device initialization the device reported a deferred error.                                                                                                    | Passthrough |
| 03374002         | During device initialization the maximum number of errors for a data transfer operation was exceeded.                                                                                                    | Passthrough |
| 03384002         | Request Sense command to the device failed.                                                                                                    | Passthrough |
| 03394002         | Command timeout.                                                                                                    | Passthrough |
| 033A4002         | Disconnect timeout.                                                                                                    | Passthrough |
| 033B4002         | Unexpected bus phase.                                                                                                    | Passthrough |
| 033C4002         | The device unexpectedly disconnected from the SCSI bus.                                                                                                    | Passthrough |
| 033D4002         | Unexpected message.                                                                                                    | Passthrough |
| 033E4002         | Message Reject received on a valid message.                                                                                                    | Passthrough |
| 033F0101         | No command control structures available for passthrough device operation.                                                                                                    | Passthrough |
| 03402002         | Device port SCSI chip reported gross error.                                                                                                    | Passthrough |
| 03410101         | Miscellaneous SCSI Port Driver coding error.                                                                                                    | Passthrough |
| 03420101         | A passthrough device related internal error code was reported which is not recognized by the Fault Management firmware.                                                                                                    | Passthrough |

## 5–40 Event Reporting: Templates and Codes

| Table 5–1 Instance Codes (Continued) |                                                                                                    |          |
|--------------------------------------|----------------------------------------------------------------------------------------------------|----------|
| Instance<br>Code                     | Description                                                                                                    | Template |
| 03BE0701                             | The EMU for the cabinet indicated by the Associated Port field has powered<br>down the cabinet because there are less than four working power supplies<br>present. Note that in this instance the Associated Target, Associated<br>Additional Sense Code, and Associated Additional Sense Code Qualifier<br>fields are undefined.          | 41       |
| 03BF0D01                             | The EMU for the cabinet indicated by the Associated Port field has powered<br>down the cab because the temperature has reached its allowable maximum.<br>Note that in this instance the Associated Target, Associated Additional Sense<br>Code, and Associated Additional Sense Code Qualifier fields are undefined.                       | 41       |
| 03C00601                             | The EMU for the cabinet indicated by the Associated Port field has powered<br>down the cabinet because a fan has been missing for more than eight<br>minutes. Note that in this instance the Associated Target, Associated<br>Additional Sense Code, and Associated Additional Sense Code Qualifier<br>fields are undefined.               | 41       |
| 03C10F64                             | The EMU for the cabinet indicated by the Associated Port field has allowed<br>the cab to receive power because the number of power supplies is greater or<br>equal to four. Note that in this instance the Associated Target, Associated<br>Additional Sense Code, and Associated Additional Sense Code Qualifier<br>fields are undefined. | 41       |
| 03C20F64                             | The EMU for the cabinet indicated by the Associated Port field has allowed<br>the cab to receive power because the high temperature problem has been<br>fixed. Note that in this instance the Associated Target, Associated Additional<br>Sense Code, and Associated Additional Sense Code Qualifier fields are<br>undefined.              | 41       |

| Instance<br>Code | Description                                                                                                    | Template    |
|------------------|----------------------------------------------------------------------------------------------------|-------------|
| 03C30F64         | The EMU for the cabinet indicated by the Associated Port field has allowed<br>the cab to receive power because the fan that was missing has been<br>replaced. Note that in this instance the Associated Target, Associated<br>Additional Sense Code, and Associated Additional Sense Code Qualifier<br>fields are undefined. | 41          |
| 03434002         | During device initialization the device reported unexpected standard SCSI Sense Data.                                                                                                    | Passthrough |
| 03C80101         | No command control structures available for operation to a device which is<br>unknown to the controller. Note that in this instance the Associated<br>Additional Sense Code and Associated Additional Sense Code Qualifier fields<br>are undefined.                                                                          | 41          |
| 03C92002         | SCSI interface chip command timeout during operation to a device which is<br>unknown to the controller. Note that in this instance the Associated<br>Additional Sense Code and Associated Additional Sense Code Qualifier fields<br>are undefined.                                                                           | 41          |
| 03CA4002         | Byte transfer timeout during operation to a device which is unknown to the controller. Note that in this instance the Associated Additional Sense Code and Associated Additional Sense Code Qualifier fields are undefined.                                                                                                  | 41          |
| 03CB0101         | Miscellaneous SCSI Port Driver coding error detected during operation to a device which is unknown to the controller. Note that in this instance the Associated Additional Sense Code and Associated Additional Sense Code Qualifier fields are undefined.                                                                   | 41          |
| 03CC0101         | An error code was reported which was unknown to the Fault Management<br>software. Note that in this instance the Associated Additional Sense Code<br>and Associated Additional Sense Code Qualifier fields are undefined.                                                                                                    | 41          |

## 5–42 Event Reporting: Templates and Codes

| Table 5–1 Instance Codes (Continued) |                                                                                                    |          |
|--------------------------------------|----------------------------------------------------------------------------------------------------|----------|
| Instance<br>Code                     | Description                                                                                                    | Template |
| 03CD2002                             | Device port SCSI chip reported gross error during operation to a device<br>which is unknown to the controller. Note that in this instance the Associated<br>Additional Sense Code and Associated Additional Sense Code Qualifier fields<br>are undefined.                                    | 41       |
| 03CE2002                             | Non-SCSI bus parity error during operation to a device which is unknown to the controller. Note that in this instance the Associated Additional Sense Code and Associated Additional Sense Code Qualifier fields are undefined.                                                              | 41       |
| 03CF0101                             | Source driver programming error encountered during operation to a device<br>which is unknown to the controller. Note that in this instance the Associated<br>Additional Sense Code and Associated Additional Sense Code Qualifier fields<br>are undefined.                                   | 41       |
| 03D04002                             | A failure occurred while attempting a SCSI Test Unit Ready or Read Capacity<br>command to a device. The device type is unknown to the controller. Note<br>that in this instance the Associated Additional Sense Code and Associated<br>Additional Sense Code Qualifier fields are undefined. | 41       |
| 03D14002                             | The identification of a device does not match the configuration information.<br>The actual device type is unknown to the controller. Note that in this<br>instance the Associated Additional Sense Code, and Associated Additional<br>Sense Code Qualifier fields are undefined.             | 41       |
| 03D24402                             | SCSI bus errors during device operation. The device type is unknown to the controller. Note that in this instance the Associated Additional Sense Code and Associated Additional Sense Code Qualifier fields are undefined.                                                                  | 41       |

5-43

| Table 5–1 Instance Codes (Continued) |                                                                                                    |          |
|--------------------------------------|----------------------------------------------------------------------------------------------------|----------|
| Instance<br>Code                     | Description                                                                                                    | Template |
| 03D3450A                             | During device initialization, the device reported the SCSI Sense Key NO<br>SENSE. This indicates that there is no specific sense key information to be<br>reported for the designated logical unit. This would be the case for a<br>successful command or a command that received CHECK CONDITION or<br>COMMAND TERMINATED status because one of the FM, EOM, or ILI bits is set<br>to one in the sense data flags field.                | 41       |
| 03D4450A                             | During device initialization, the device reported the SCSI Sense Key<br>RECOVERED ERROR. This indicates the last command completed<br>successfully with some recovery action performed by the target.                                                                                                    | 41       |
| 03D5450A                             | During device initialization, the device reported the SCSI Sense Key NOT<br>READY. This indicates that the logical unit addressed cannot be accessed.<br>Operator intervention may be required to correct this condition.                                                                                                    | 41       |
| 03D6450A                             | During device initialization, the device reported the SCSI Sense Key MEDIUM<br>ERROR. This indicates that the command terminated with a non-recovered<br>error condition that was probably caused by a flaw in the medium or an error<br>in the recorded data. This sense key may also be returned if the target is<br>unable to distinguish between a flaw in the medium and a specific hardware<br>failure (HARDWARE ERROR sense key). | 41       |
| 03D7450A                             | During device initialization, the device reported the SCSI Sense Key<br>HARDWARE ERROR. This indicates that the target detected a non-<br>recoverable hardware failure (for example, controller failure, device failure,<br>parity error, etc.) while performing the command or during a self test.                                                                                                    | 41       |

## 5–44 Event Reporting: Templates and Codes

|                  | Table 5–1 Instance Codes (Continued)                                                                                                    |          |
|------------------|----------------------------------------------------------------------------------------------------|----------|
| Instance<br>Code | Description                                                                                                    | Template |
| 03D8450A         | During device initialization, the device reported the SCSI Sense Key ILLEGAL<br>REQUEST. Indicates that there was an illegal parameter in the command<br>descriptor block or in the additional parameters supplied as data for some<br>commands (FORMAT UNIT, SEARCH DATA, etc.). If the target detects an<br>invalid parameter in the command descriptor block, then it shall terminate<br>the command without altering the medium. If the target detects an invalid<br>parameter in the additional parameters supplied as data, then the target<br>may have already altered the medium. This sense key may also indicate that<br>an invalid IDENTIFY message was received. | 41       |
| 03D9450A         | During device initialization, the device reported the SCSI Sense Key UNIT<br>ATTENTION. This indicates that the removable medium may have been<br>changed or the target has been reset.                                                                                                    | 41       |
| 03DA450A         | During device initialization, the device reported the SCSI Sense Key DATA<br>PROTECT. This indicates that a command that reads or writes the medium<br>was attempted on a block that is protected from this operation. The read or<br>write operation is not performed.                                                                                                    | 41       |
| 03DB450A         | During device initialization, the device reported the SCSI Sense Key BLANK<br>CHECK. This indicates that a write-once device encountered blank medium<br>or format-defined end-of-data indication while reading or a write-once<br>device encountered a non-blank medium while writing.                                                                                                    | 41       |
| 03DC450A         | During device initialization, the device reported a SCSI Vendor Specific<br>Sense Key. This sense key is available for reporting vendor specific<br>conditions.                                                                                                    | 41       |
| 03DD450A         | During device initialization, the device reported the SCSI Sense Key COPY<br>ABORTED. This indicates a COPY, COMPARE, or COPY AND VERIFY command<br>was aborted due to an error condition on the source device, the destination<br>device, or both.                                                                                                    | 41       |

|                  | Table 5–1 Instance Codes (Continued)                                                                                                    |          |
|------------------|----------------------------------------------------------------------------------------------------|----------|
| Instance<br>Code | Description                                                                                                    | Template |
| 03DE450A         | During device initialization, the device reported the SCSI Sense Key<br>ABORTED COMMAND. This indicates the target aborted the command. The<br>initiator may be able to recover by trying the command again.                                                                                                    | 41       |
| 03DF450A         | During device initialization, the device reported the SCSI Sense Key EQUAL.<br>This indicates a SEARCH DATA command has satisfied an equal comparison.                                                                                                    | 41       |
| 03E0450A         | During device initialization, the device reported the SCSI Sense Key VOLUME<br>OVERFLOW. This indicates a buffered peripheral device has reached the end-<br>of-partition and data may remain in the buffer that has not been written to<br>the medium. A RECOVER BUFFERED DATA command(s) may be issued to read<br>the unwritten data from the buffer. | 41       |
| 03E1450A         | During device initialization, the device reported the SCSI Sense Key<br>MISCOMPARE. This indicates the source data did not match the data read<br>from the medium.                                                                                                    | 41       |
| 03E2450A         | During device initialization, the device reported a reserved SCSI Sense Key.                                                                                                    | 41       |
| 03E40F64         | The EMU has indicated that Termination Power is good on all ports.                                                                                                    | 41       |
|                  | <b>NOTE:</b> In this instance the Associated Target, Associated Additional Sense Code, and Associated Additional Sense Code Qualifier fields are undefined.                                                                                                    |          |
| 03E58002         | The EMU has detected bad Termination Power on the indicated port.                                                                                                    | 41       |
|                  | <b>NOTE:</b> In this instance the Associated Target, Associated Additional Sense Code, and Associated Additional Sense Code Qualifier fields are undefined.                                                                                                    |          |
| 03EE0064         | The EMU for the cabinet indicated by the Associated Port field has become available.                                                                                                    | 41       |
|                  | <b>NOTE:</b> The Associated Target, Associated Additional Sense Code, and the Associated Additional Sense Code Qualifier fields are undefined.                                                                                                    |          |

## 5–46 Event Reporting: Templates and Codes

| Table 5–1 Instance Codes (Continued) |                                                                                                    |          |
|--------------------------------------|----------------------------------------------------------------------------------------------------|----------|
| Instance<br>Code                     | Description                                                                                                    | Template |
| 03EF8301                             | The EMU for the cabinet indicated by the Associated Port field has become unavailable.                                                                                                    | 41       |
|                                      | <b>NOTE:</b> The Associated Target, Associated Additional Sense Code, and the Associated Additional Sense Code Qualifier fields are undefined.                                                                                                    |          |
| 03F10502                             | The SWAP interrupt from the device port indicated by the Associated Port<br>field can not be cleared. All SWAP interrupts from all ports will be disabled<br>until corrective action is taken. When SWAP interrupts are disabled, both<br>controller front panel button presses and removal/insertion of devices are<br>not detected by the controller. | 41       |
|                                      | <b>NOTE:</b> In this instance the Associated Target, Associated Additional Sense Code, and Associated Additional Sense Code Qualifier fields are undefined.                                                                                                    |          |
| 03F20064                             | The SWAP interrupts have been cleared and re-enabled for all device ports.                                                                                                    | 41       |
|                                      | <b>NOTE:</b> In this instance the Associated Port, Associated Target, Associated Additional Sense Code, and Associated Additional Sense Code Qualifier fields are undefined.                                                                                                    |          |
| 03F30064                             | An asynchronous SWAP interrupt was detected by the controller for the device port indicated by the Associated Port field. Possible reasons for this occurrence include:                                                                                                    | 41       |
|                                      | device insertion or removal                                                                                                    |          |
|                                      | ■ shelf power failure                                                                                                    |          |
|                                      | SWAP interrupts reenabled                                                                                                    |          |
|                                      | <b>NOTE:</b> In this instance the Associated Target, Associated Additional Sense Code, and Associated Additional Sense Code Qualifier fields are undefined.                                                                                                    |          |
| 03F40064                             | Device services had to reset the port to clear a bad condition.                                                                                                    | 41       |
|                                      | <b>NOTE:</b> In this instance the Associated Target, Associated Additional Sense Code, and Associated Additional Sense Code Qualifier fields are undefined.                                                                                                    |          |

| Instance Description Template |                                                                                                    |    |  |  |
|-------------------------------|----------------------------------------------------------------------------------------------------|----|--|--|
| Code                          |                                                                                                    |    |  |  |
| 03F60402                      | The controller shelf is reporting a problem. This could mean one or both of the following:                                                                  |    |  |  |
|                               | ■ If the shelf is using dual power supplies, one power supply has failed.                                                                                   |    |  |  |
|                               | One of the shelf cooling fans has failed.                                                                                                    |    |  |  |
|                               | <b>NOTE:</b> In this instance the Associated Target, Associated Additional Sense Code, and Associated Additional Sense Code Qualifier fields are undefined. |    |  |  |
| 03F70401                      | The shelf indicated by the Associated Port field is reporting a problem. This could mean one or both of the following:                                      | 41 |  |  |
|                               | ■ If the shelf is using dual power supplies, one power supply has failed.                                                                                   |    |  |  |
|                               | One of the shelf cooling fans has failed.                                                                                                    |    |  |  |
|                               | <b>NOTE:</b> In this instance the Associated Target, Associated Additional Sense Code, and Associated Additional Sense Code Qualifier fields are undefined. |    |  |  |
| 03F80701                      | The EMU has detected one or more bad power supplies.                                                                                                    | 41 |  |  |
|                               | <b>NOTE:</b> In this instance the Associated Target, Associated Additional Sense Code, and Associated Additional Sense Code Qualifier fields are undefined. |    |  |  |
| 03F90601                      | The EMU has detected one or more bad fans.                                                                                                    | 41 |  |  |
|                               | <b>NOTE:</b> In this instance the Associated Target, Associated Additional Sense Code, and Associated Additional Sense Code Qualifier fields are undefined. |    |  |  |
| 03FA0D01                      | The EMU has detected an elevated temperature condition.                                                                                                    | 41 |  |  |
|                               | <b>NOTE:</b> In this instance the Associated Target, Associated Additional Sense Code, and Associated Additional Sense Code Qualifier fields are undefined. |    |  |  |
| 03FB0E01                      | The EMU has detected an external air sense fault.                                                                                                    | 41 |  |  |
|                               | <b>NOTE:</b> In this instance the Associated Target, Associated Additional Sense Code, and Associated Additional Sense Code Qualifier fields are undefined. |    |  |  |

## 5–48 Event Reporting: Templates and Codes

| Table 5–1 Instance Codes (Continued) |                                                                                                    |          |  |
|--------------------------------------|----------------------------------------------------------------------------------------------------|----------|--|
| Instance<br>Code                     | Description                                                                                                    | Template |  |
| 03FC0F01                             | The EMU-detected power supply fault is now fixed.                                                                                                    | 41       |  |
|                                      | <b>NOTE:</b> In this instance the Associated Target, Associated Additional Sense Code, and Associated Additional Sense Code Qualifier fields are undefined.                                                                                                    |          |  |
| 03FD0F01                             | The EMU-detected bad-fan fault is now fixed. Note that in this instance the Associated Target, Associated Additional Sense Code, and Associated Additional Sense Code Qualifier fields are undefined.                                                                            | 41       |  |
| 03FE0F01                             | The EMU-detected elevated temperature fault is now fixed. Note that in this instance the Associated Target, Associated Additional Sense Code, and Associated Additional Sense Code Qualifier fields are undefined.                                                               | 41       |  |
| 03FF0F01                             | The EMU-detected external air sense fault is now fixed. Note that in this instance the Associated Target, Associated Additional Sense Code, and Associated Additional Sense Code Qualifier fields are undefined.                                                                 | 41       |  |
| 07030B0A                             | Failover Control detected a receive packet sequence number mismatch. The controllers are out of synchronization with each other and are unable to communicate. Note that in this instance the Last Failure Code and Last Failure Parameters fields are undefined.                | 05       |  |
| 07040B0A                             | Failover Control detected a transmit packet sequence number mismatch.<br>The controllers are out of synchronization with each other and are unable to<br>communicate. Note that in this instance the Last Failure Code and Last<br>Failure Parameters fields are undefined.      | 05       |  |
| 07050064                             | Failover Control received a Last Gasp message from the other controller. The other controller is expected to restart itself within a given time period. If it does not, it will be held reset with the "Kill" line.                                                              | 05       |  |
| 07060C01                             | Failover Control detected that both controllers are acting as SCSI ID 6. Since<br>ids are determined by hardware, it is unknown which controller is the real<br>SCSI ID 6. Note that in this instance the Last Failure Code and Last Failure<br>Parameters fields are undefined. | 05       |  |

5-49

| Table 5–1 Instance Codes (Continued) |                                                                                                    |          |  |
|--------------------------------------|----------------------------------------------------------------------------------------------------|----------|--|
| Instance<br>Code                     | Description                                                                                                    | Template |  |
| 07070C01                             | Failover Control detected that both controllers are acting as SCSI ID 7. Since<br>ids are determined by hardware, it is unknown which controller is the real<br>SCSI ID 7. Note that in this instance the Last Failure Code and Last Failure<br>Parameters fields are undefined. | 05       |  |
| 07080B0A                             | Failover Control was unable to send keepalive communication to the other controller. It is assumed that the other controller is hung or not started. Note that in this instance the Last Failure Code and Last Failure Parameters fields are undefined.                          | 05       |  |
| 0C00370A                             | Memory System Error Analysis is indicated in the information preserved<br>during a previous last failure but no error conditions are indicated in the<br>available Memory Controller registers. The Quadrant 0 Memory Controller<br>(CACHEA0) registers content is supplied.     | 14       |  |
| 0C103E02                             | The Quadrant 0 Memory Controller (CACHEA0) detected an Address Parity error.                                                                                                    | 14       |  |
| 0C113E02                             | The Quadrant 1 Memory Controller (CACHEA1) detected an Address Parity error.                                                                                                    | 14       |  |
| 0C123E02                             | The Quadrant 2 Memory Controller (CACHEB0) detected an Address Parity error.                                                                                                    | 14       |  |
| 0C133E02                             | The Quadrant 3 Memory Controller (CACHEB1) detected an Address Parity error.                                                                                                    | 14       |  |
| 0C203E02                             | The Quadrant 0 Memory Controller (CACHEA0) detected a Data Parity error.                                                                                                    | 14       |  |
| 0C213E02                             | The Quadrant 1 Memory Controller (CACHEA1) detected a Data Parity error.                                                                                                    | 14       |  |
| 0C223E02                             | The Quadrant 2 Memory Controller (CACHEB0) detected a Data Parity error.                                                                                                    | 14       |  |
| 0C233E02                             | The Quadrant 3 Memory Controller (CACHEB1) detected a Data Parity error.                                                                                                    | 14       |  |
| 0C303F02                             | The Quadrant 0 Memory Controller (CACHEA0) detected a Multibit ECC error.                                                                                                    | 14       |  |
| 0C313F02                             | The Quadrant 1 Memory Controller (CACHEA1) detected a Multibit ECC error.                                                                                                    | 14       |  |

| 5–50 Event Reporting | : Templates and Codes |
|----------------------|-----------------------|
|----------------------|-----------------------|

| Table 5–1 Instance Codes (Continued) |                                                                                                    |          |  |
|--------------------------------------|----------------------------------------------------------------------------------------------------|----------|--|
| Instance<br>Code                     | Description                                                                                                    | Template |  |
| 0C323F02                             | The Quadrant 2 Memory Controller (CACHEB0) detected a Multibit ECC error.                                                                                                    | 14       |  |
| 0C333F02                             | The Quadrant 3 Memory Controller (CACHEB1) detected a Multibit ECC error.                                                                                                    | 14       |  |
| 0C403E02                             | The Quadrant 0 Memory Controller (CACHEA0) detected a Firewall error.                                                                                                    | 14       |  |
| 0C413E02                             | The Quadrant 1 Memory Controller (CACHEA1) detected a Firewall error.                                                                                                    | 14       |  |
| 0C423E02                             | The Quadrant 2 Memory Controller (CACHEB0) detected a Firewall error.                                                                                                    | 14       |  |
| 0C433E02                             | The Quadrant 3 Memory Controller (CACHEB1) detected a Firewall error.                                                                                                    | 14       |  |
| 0E010064                             | A remote copy set has been created specified by the Remote Copy Set Name field. The initiator unit of the Remote Copy Set is specified by the Initiator WWLID field.                           | 90       |  |
| 0E020064                             | The remote copy set specified by the Remote Copy Set Name field has been deleted by the operator.                                                                                              | 90       |  |
| 0E030064                             | The logical unit specified by the Target WWLID has transitioned from the normalizing or copying state to the normal state.                                                                     | 90       |  |
| 0E050064                             | The logical unit specified by the Target WWLID has been added to the remote<br>copy set specified by the Remote Copy Set Name field. The new target<br>member is now in the normalizing state. | 90       |  |
| 0E068A01                             | The logical unit specified by the Target WWLID has been removed from the remote copy set specified by the Remote Copy Set Name field.                                                          | 90       |  |
| 0E078A01                             | The logical unit specified by the Target WWLID has been removed from the remote copy set specified by the Remote Copy Set Name field. The target was removed by the operator.                  | 90       |  |
| 0E088864                             | The remote copy set specified by the Remote Copy Set Name field has just had a membership change such that disaster tolerance failsafe error mode can now be enabled if desired.               | 90       |  |
| 0E098901                             | The remote copy set specified by the Remote Copy Set Name field has gone inoperative due to a disaster tolerance failsafe locked condition.                                                    | 90       |  |

| Instance<br>Code | Description                                                                                                    | Template |
|------------------|----------------------------------------------------------------------------------------------------|----------|
| 0E0A8D01         | The unit is not made available to the host for the remote copy set specified in the Remote Copy Set Name field. This controller cannot verify a site failover did not occur; hence, it is not safe to present the WWLID. | 90       |
| 0E0B8E01         | The unit is not made available to the host for the remote copy set specified in the Remote Copy Set Name field. This controller discovered a site failover occurred; hence, it cannot present the WWLID.                 | 90       |
| 0E0C8C01         | The copy was terminated due to a read failure on the initiator unit. The initiator unit is specified by the Initiator WWLID field.                                                                                       | 90       |
| 0E0E8B01         | The copy was terminated due to a write failure on the target unit. The initiator unit is specified by the Initiator WWLID field.                                                                                         | 90       |
| 43010064         | Host Port Protocol component has detected that the other controller has failed and that this controller has taken over the units specified in the extended sense data.                                                   | 05       |
| 43020064         | Host Port Protocol component has detected that this controller has taken over (failed back) the units specified in the extended sense data.                                                                              | 05       |
| 82042002         | A spurious interrupt was detected during the execution of a Subsystem Built-In Self Test.                                                                                                    | 13       |
| 82052002         | An unrecoverable error was detected during execution of the HOST PORT<br>Subsystem Test. The system will not be able to communicate with the host.                                                                       | 13       |
| 82062002         | An unrecoverable error was detected during execution of the UART/DUART<br>Subsystem Test. This will cause the console to be unusable. This will cause<br>failover communications to fail.                                | 13       |

## 5–52 Event Reporting: Templates and Codes

| Table 5–1 Instance Codes (Continued) |                                                                                                    |          |  |
|--------------------------------------|----------------------------------------------------------------------------------------------------|----------|--|
| Instance<br>Code                     | Description                                                                                                    | Template |  |
| 82072002                             | An unrecoverable error was detected during execution of the FX Subsystem<br>Test.                                                                                                    | 13       |  |
| 820A2002                             | An unrecoverable error was detected during execution of the PCI9060ES Test.                                                                                                    | 13       |  |
| 820B2002                             | An unrecoverable error was detected during execution of the Device Port<br>Subsystem Built-In Self Test. One or more of the device ports on the<br>controller module has failed; some/all of the attached storage is no longer<br>accessible via this controller. | 13       |  |

# **Last Failure Codes**

A Last Failure Code is a number that uniquely-describes an unrecoverable condition. It is found at byte offset 104 to 107 and will only appear in Figure 5-2, "Template 01-Last Failure Event Sense Data Response Format" on page 5-4, and Figure 5-4, "Template 05—Failover Event Sense Data Response Format" on page 5-8.

#### Last Failure Code Structure

Figure 5-14 shows the structure of a Last Failure Code. If you understand its structure, you will be able to translate it, bypassing the FMU.

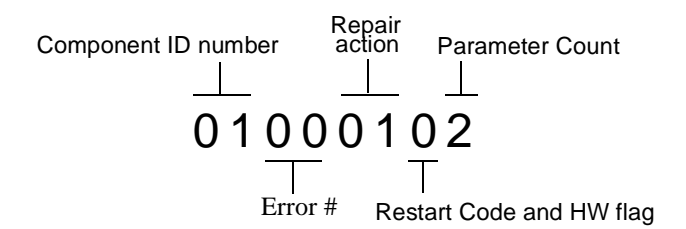

Figure 5–14. Structure of a Last Failure Code

#### Last Failure Codes and FMU

The format of an Last Failure Code is shown in Figure 5–15.

| off bit | 7  | 6             | 5        | 4  | 3 | 2      | 1        | 0 |
|---------|----|---------------|----------|----|---|--------|----------|---|
| 104     | HW | Re            | start Co | de |   | Parame | ter Code | ) |
| 105     |    | Repair Action |          |    |   |        |          |   |
| 106     |    | Error Number  |          |    |   |        |          |   |
| 107     |    | Component ID  |          |    |   |        |          |   |

CXO6469A

Figure 5–15. Last Failure Code Format

5-53

#### 5–54 Event Reporting: Templates and Codes

**NOTE:** Do not confuse the Last Failure Code with the Instance Code (see page 5–22). They appear at different byte offsets and convey different information.

#### HW

This hardware/software flag is located at byte offset 104, bit 7. If this flag is equal to 1, the unrecoverable condition is due to a hardware-detected fault. If this flag is equal to 0, the unrecoverable condition is due to an inconsistency with the software, or an intentional restart or shutdown of the controller was requested.

#### **Restart Code**

Located at byte offset 104, bits 4-6, the Restart Code describes the actions taken to restart the controller after the unrecoverable condition was detected. Table 5–2 gives a description of restart codes and their descriptions.

| Table 5–2 Controller Restart Codes |                            |  |
|------------------------------------|----------------------------|--|
| Restart Code                       | Description                |  |
| 0                                  | Full software restart      |  |
| 1                                  | No restart                 |  |
| 2                                  | Automatic hardware restart |  |

#### **Parameter Count**

The Parameter Count, located at byte offset 104, bits 0-3, indicates the number of Last Failure Parameters containing supplemental information supplied.

#### **Repair Action**

The Repair Action found at byte offset 105 indicates the recommended repair action code assigned to the event. This value is used during Symptom-Directed Diagnosis procedures to determine what notification/recovery action should be taken. For more details, see "Recommended Repair Action Codes," page 5–102.

#### **Error Numbers**

Located at byte offset 106, the Error Number, when combined with the value contained in the Component ID field, uniquely-identifies the condition detected.

#### **Component IDs**

A component ID uniquely identifies the software component that detected the event and is found at byte offset {11}35 (see "Component Identifier Codes," page 5–109). Table 5–3 contains the last failure codes that can be issued by the controller's faultmanagement software

|          | Table 5–3 Last Failure Codes                                                                    |  |  |
|----------|-------------------------------------------------------------------------------------------------|--|--|
| Code     | Description                                                                                     |  |  |
| 01000100 | Memory allocation failure during executive initialization.                                      |  |  |
| 01010100 | An interrupt without any handler was triggered.                                                 |  |  |
| 01020100 | Entry on timer queue was not of type AQ or BQ.                                                  |  |  |
| 01030100 | Memory allocation for a facility lock failed.                                                   |  |  |
| 01040100 | Memory initialization called with invalid memory type.                                          |  |  |
| 01082004 | The core diagnostics reported a fault.                                                          |  |  |
|          | Last Failure Parameter[0] contains the error code value (same as blinking OCP LEDs error code). |  |  |
|          | Last Failure Parameter[1] contains the address of the fault.                                    |  |  |
|          | ■ Last Failure Parameter[2] contains the actual data value.                                     |  |  |
|          | Last Failure Parameter[3] contains the expected data value.                                     |  |  |

## 5–56 Event Reporting: Templates and Codes

|          | Table 5–3 Last Failure Codes (Continued)                                                                                                    |
|----------|----------------------------------------------------------------------------------------------------|
| Code     | Description                                                                                                    |
| 01090105 | An NMI occurred during EXEC\$BUGCHECK processing.                                                                                                    |
|          | Last Failure Parameter[0] contains the executive flags value.                                                                                                    |
|          | ■ Last Failure Parameter[1] contains the RIP from the NMI stack.                                                                                                    |
|          | Last Failure Parameter[2] contains the read diagnostic register 0 value.                                                                                                    |
|          | ■ Last Failure Parameter[3] contains the FX Chip CSR value.                                                                                                    |
|          | Last Failure Parameter[4] contains the SIP last failure code value                                                                                                    |
| 010D0110 | The System Information structure within the System Information Page has been reset to default settings. The only known cause for this event is an 1960 processor hang caused by a reference to a memory region that is not implemented. When such a hang occurs, controller modules equipped with inactivity watchdog timer circuitry will spontaneously reboot after the watchdog timer expires (within seconds of the hang). Controller modules not so equipped will just hang as indicated by the green LED on the OCP remaining in a steady state. |
| 010E0110 | All structures contained in the System Information Page (SIP) and the Last Failure entries<br>have been reset to their default settings. This is a normal occurrence for the first boot<br>following manufacture of the controller module and during the transition from one software<br>version to another if and only if the format of the SIP is different between the two versions. If<br>this event is reported at any other time, follow the recommended repair action associated<br>with this Last Failure code.                                |
| 010F0110 | All structures contained in the System Information Page and the Last Failure entries have<br>been reset to their default settings as the result of certain controller manufacturing<br>configuration activities. If this event is reported at any other time, follow the recommended<br>repair action associated with this Last Failure code.                                                                                                    |
| 01100100 | Non-maskable interrupt entered but no Non-maskable interrupt pending. This is typically caused by an indirect call to address 0.                                                                                                    |

|          | Table 5–3 Last Failure Codes (Continued)                                               |
|----------|----------------------------------------------------------------------------------------|
| Code     | Description                                                                            |
| 01110106 | A bugcheck occurred during EXEC\$BUGCHECK processing.                                  |
|          | Last Failure Parameter [0] contains the executive flags value.                         |
|          | ■ Last Failure Parameter [1] contains the RIP from the bugcheck call stack.            |
|          | ■ Last Failure Parameter [2] contains the first SIP last failure parameter value.      |
|          | ■ Last Failure Parameter [3] contains the second SIP last failure parameter value.     |
|          | ■ Last Failure Parameter [4] contains the SIP last failure code value.                 |
|          | ■ Last Failure Parameter [5] contains the EXEC\$BUGCHECK call last failure code value. |
| 01150106 | A bugcheck occurred before subsystem initialization completed.                         |
|          | Last Failure Parameter [0] contains the executive flags value.                         |
|          | Last Failure Parameter [1] contains the RIP from the bugcheck call stack.              |
|          | ■ Last Failure Parameter [2] contains the first SIP last failure parameter value.      |
|          | ■ Last Failure Parameter [3] contains the second SIP last failure parameter value.     |
|          | Last Failure Parameter [4] contains the SIP last failure code value.                   |
|          | ■ Last Failure Parameter [5] contains the EXEC\$BUGCHECK call last failure code value. |
| 01160108 | The 1960 reported a machine fault (parity error).                                      |
|          | Last Failure Parameter [0] contains the RESERVED value.                                |
|          | Last Failure Parameter [1] contains the access type value.                             |
|          | Last Failure Parameter [2] contains the access address value.                          |
|          | Last Failure Parameter [3] contains the number of faults value.                        |
|          | Last Failure Parameter [4] contains the PC value.                                      |
|          | ■ Last Failure Parameter [5] contains the AC value.                                    |
|          | ■ Last Failure Parameter [6] contains the fault type and subtype values.               |
|          | Last Failure Parameter [7] contains the RIP value.                                     |

## 5–58 Event Reporting: Templates and Codes

|          | Table 5–3 Last Failure Codes (Continued)                                           |
|----------|------------------------------------------------------------------------------------|
| Code     | Description                                                                        |
| 01170108 | The I960 reported a machine fault (parity error) while an NMI was being processed. |
|          | ■ Last Failure Parameter [0] contains the RESERVED value.                          |
|          | ■ Last Failure Parameter [1] contains the access type value.                       |
|          | ■ Last Failure Parameter [2] contains the access address value.                    |
|          | ■ Last Failure Parameter [3] contains the number of faults value.                  |
|          | ■ Last Failure Parameter [4] contains the PC value.                                |
|          | ■ Last Failure Parameter [5] contains the AC value.                                |
|          | Last Failure Parameter [6] contains the fault type and subtype values.             |
|          | ■ Last Failure Parameter [7] contains the RIP value.                               |
| 01180105 | A machine fault (parity error) occurred during EXEC\$BUGCHECK processing.          |
|          | ■ Last Failure Parameter [0] contains the executive flags value.                   |
|          | ■ Last Failure Parameter [1] contains the RIP from the machine fault stack.        |
|          | Last Failure Parameter [2] contains the read diagnostic register 0 value.          |
|          | ■ Last Failure Parameter [3] contains the FX Chip CSR value.                       |
|          | ■ Last Failure Parameter [4] contains the SIP last failure code value.             |
| 011B0108 | The I960 reported a machine fault (nonparity error).                               |
|          | ■ Last Failure Parameter [0] contains the Fault Data (2) value.                    |
|          | ■ Last Failure Parameter [1] contains the Fault Data (1) value.                    |
|          | ■ Last Failure Parameter [2] contains the Fault Data (0) value.                    |
|          | ■ Last Failure Parameter [3] contains the Number of Faults value.                  |
|          | ■ Last Failure Parameter [4] contains the PC value.                                |
|          | ■ Last Failure Parameter [5] contains the AC value.                                |
|          | Last Failure Parameter [6] contains the Fault Flags, Type and Subtype values.      |
|          | Last Failure Parameter [7] contains the RIP value (actual).                        |
|          | Table 5–3 Last Failure Codes (Continued)                                                                                                    |
|----------|----------------------------------------------------------------------------------------------------|
| Code     | Description                                                                                                    |
| 011C0011 | Controller execution terminated via display of solid fault code in OCP LEDs. Note that upon receipt of this Last Failure in a last gasp message the other controller in a dual controller configuration will inhibit assertion of the KILL line. |
|          | ■ Last Failure Parameter [0] contains the OCP LED solid fault code value.                                                                                                    |
| 011D0100 | Relocated zero (for example, C0000000) entered cia call or branch.                                                                                                    |
| 018000A0 | A powerfail interrupt occurred.                                                                                                    |
| 018600A0 | A processor interrupt was generated with an indication that the other controller in a dual<br>controller configuration asserted the KILL line to disable this controller.                                                                        |
| 018700A0 | A processor interrupt was generated with an indication that the (//) RESET button on the controller module was depressed.                                                                                                    |
| 018800A0 | A processor interrupt was generated with an indication that the program card was removed.                                                                                                    |
| 018900A0 | A processor interrupt was generated with an indication that the controller inactivity watch dog timer expired.                                                                                                    |
| 018E2582 | A NMI interrupt was generated with an indication that a memory system problem occurred.                                                                                                    |
|          | Last Failure Parameter [0] contains the memory controller register address which<br>encountered the error.                                                                                                    |
|          | Last Failure Parameter [1] contains the memory controller's Command Status Register value.                                                                                                    |
| 018F2087 | A NMI interrupt was generated with an indication that a controller system problem occurred.                                                                                                    |
|          | Last Failure Parameter [0] contains the value of read diagnostic register 0.                                                                                                    |
|          | Last Failure Parameter [1] contains the value of read diagnostic register 1.                                                                                                    |
|          | Last Failure Parameter [2] contains PCI status. Bits 31::24 hold PCFX PSCR status and<br>bits 15::08 hold PLX PSCR status.                                                                                                    |
|          | ■ Last Failure Parameter [3] contains the PCFX PDAL control/status register.                                                                                                    |
|          | Last Failure Parameter [4] contains the IBUS address of error register.                                                                                                    |
|          | ■ Last Failure Parameter [5] contains the previous PDAL address of error register.                                                                                                    |
|          | Last Failure Parameter [6] contains the current PDAL address of error register.                                                                                                    |

# **5–60** Event Reporting: Templates and Codes

|          | Table 5–3 Last Failure Codes (Continued)                                                        |
|----------|-------------------------------------------------------------------------------------------------|
| Code     | Description                                                                                     |
| 01902080 | The PCI bus on the controller will not allow a master to initiate a transfer. Unable to provide |
|          | further diagnosis of the problem.                                                               |
| 01902086 | The PCI bus on the controller will not allow a master to initiate a transfer. Unable to provide |
|          | further diagnosis of the problem.                                                               |
|          | ■ Last Failure Parameter [0] contains the value of read diagnostic register 0.                  |
|          | ■ Last Failure Parameter [1] contains the value of read diagnostic register 1.                  |
|          | Last Failure Parameter [2] contains the value of read diagnostic register 2.                    |
|          | Last Failure Parameter [3] contains the value of write diagnostic register 0.                   |
|          | Last Failure Parameter [4] contains the value of write diagnostic register 1.                   |
|          | Last Failure Parameter [5] contains the IBUS address of error register.                         |
| 01910084 | A Cache Module was inserted or removed.                                                         |
|          | ■ Last Failure Parameter [0] contains the value of actual Cache Module A exists state.          |
|          | ■ Last Failure Parameter [1] contains the value of actual Cache Module B exists state.          |
|          | ■ Last Failure Parameter [2] contains the value of expected Cache Module A exists state.        |
|          | ■ Last Failure Parameter [3] contains the value of expected Cache Module B exists state.        |
| 01920186 | Unable to read the FX because a Device Port or a Host Port locked the PDAL bus.                 |
|          | Last Failure Parameter [0] contains the value of read diagnostic register 0.                    |
|          | Last Failure Parameter [1] contains the value of read diagnostic register 1.                    |
|          | Last Failure Parameter [2] contains the value of read diagnostic register 2.                    |
|          | ■ Last Failure Parameter [3] contains the value of write diagnostic register 0.                 |
|          | ■ Last Failure Parameter [4] contains the value of write diagnostic register 1.                 |
|          | ■ Last Failure Parameter [5] contains the IBUS address of error register.                       |

|          | Table 5–3 Last Failure Codes (Continued)                                           |
|----------|------------------------------------------------------------------------------------|
| Code     | Description                                                                        |
| 01932588 | An error has occurred on the CDAL.                                                 |
|          | ■ Last Failure Parameter [0] contains the value of read diagnostic register 0.     |
|          | ■ Last Failure Parameter [1] contains the value of read diagnostic register 1.     |
|          | ■ Last Failure Parameter [2] contains the value of write diagnostic register 0.    |
|          | ■ Last Failure Parameter [3] contains the value of write diagnostic register 1.    |
|          | ■ Last Failure Parameter [4] contains the IBUS address of error register.          |
|          | ■ Last Failure Parameter [5] contains the PCFX CDAL control / status register.     |
|          | ■ Last Failure Parameter [6] contains the previous CDAL address of error register. |
|          | ■ Last Failure Parameter [7] contains the current CDAL address of error register.  |
| 01942088 | An error has occurred on the PDAL.                                                 |
|          | ■ Last Failure Parameter [0] contains the value of read diagnostic register 0.     |
|          | ■ Last Failure Parameter [1] contains the value of read diagnostic register 1.     |
|          | ■ Last Failure Parameter [2] contains the value of write diagnostic register 0.    |
|          | ■ Last Failure Parameter [3] contains the value of write diagnostic register 1.    |
|          | ■ Last Failure Parameter [4] contains the IBUS address of error register.          |
|          | ■ Last Failure Parameter [5] contains the PCFX PDAL control / status register.     |
|          | ■ Last Failure Parameter [6] contains the previous PDAL address of error register. |
|          | ■ Last Failure Parameter [7] contains the current PDAL address of error register.  |

# 5–62 Event Reporting: Templates and Codes

|          | Table 5–3 Last Failure Codes (Continued)                                          |
|----------|-----------------------------------------------------------------------------------|
| Code     | Description                                                                       |
| 01950188 | An error has occurred that caused the FX to be rest, when not permissible.        |
|          | ■ Last Failure Parameter [0] contains the value of read diagnostic register 0.    |
|          | ■ Last Failure Parameter [1] contains the value of read diagnostic register 1.    |
|          | ■ Last Failure Parameter [2] contains the value of write diagnostic register 0.   |
|          | ■ Last Failure Parameter [3] contains the value of write diagnostic register 1.   |
|          | ■ Last Failure Parameter [4] contains the IBUS address of error register.         |
|          | ■ Last Failure Parameter [5] contains the PCFX PDAL control / status register.    |
|          | ■ Last Failure Parameter [6] contains the PCFX CDAL control / status register.    |
|          | ■ Last Failure Parameter [7] contains the current PDAL address of error register. |
| 01960186 | The Ibus is inaccessible.                                                         |
|          | ■ Last Failure Parameter [0] contains the value of read diagnostic register 0.    |
|          | ■ Last Failure Parameter [1] contains the value of read diagnostic register 1.    |
|          | ■ Last Failure Parameter [2] contains the value of read diagnostic register 2.    |
|          | ■ Last Failure Parameter [3] contains the value of write diagnostic register 0.   |
|          | ■ Last Failure Parameter [4] contains the value of write diagnostic register 1.   |
|          | ■ Last Failure Parameter [5] contains the IBUS address of error register.         |
| 01970188 | Software indicates all NMI causes cleared, but some remain.                       |
|          | ■ Last Failure Parameter [0] contains the value of read diagnostic register 0.    |
|          | ■ Last Failure Parameter [1] contains the value of read diagnostic register 1.    |
|          | ■ Last Failure Parameter [2] contains the value of read diagnostic register 2.    |
|          | ■ Last Failure Parameter [3] contains the value of write diagnostic register 0.   |
|          | ■ Last Failure Parameter [4] contains the value of write diagnostic register 1.   |
|          | ■ Last Failure Parameter [5] contains the IBUS address of error register.         |
|          | ■ Last Failure Parameter [6] contains the PCFX PDAL control / status register.    |
|          | Last Failure Parameter [7] contains the PCFX CDAL control / status register.      |

|          | Table 5–3 Last Failure Codes (Continued)                                                                 |
|----------|----------------------------------------------------------------------------------------------------|
| Code     | Description                                                                                              |
| 01982087 | The Ibus encountered a parity error.                                                                     |
|          | ■ Last Failure Parameter [0] contains the value of read diagnostic register 0.                           |
|          | ■ Last Failure Parameter [1] contains the value of read diagnostic register 1.                           |
|          | ■ Last Failure Parameter [2] contains the value of read diagnostic register 2.                           |
|          | ■ Last Failure Parameter [3] contains the value of write diagnostic register 0.                          |
|          | ■ Last Failure Parameter [4] contains the value of write diagnostic register 1.                          |
|          | ■ Last Failure Parameter [5] contains the IBUS address of error register.                                |
|          | ■ Last Failure Parameter [6] contains the RIP.                                                           |
| 01992088 | An error was detected by the PLX.                                                                        |
|          | ■ Last Failure Parameter [0] contains the value of read diagnostic register 0.                           |
|          | ■ Last Failure Parameter [1] contains the value of read diagnostic register 1.                           |
|          | ■ Last Failure Parameter [2] contains the value of write diagnostic register 0.                          |
|          | ■ Last Failure Parameter [3] contains the value of write diagnostic register 1.                          |
|          | ■ Last Failure Parameter [4] contains the IBUS address of error register.                                |
|          | ■ Last Failure Parameter [5] contains the PLX status register.                                           |
|          | ■ Last Failure Parameter [6] contains the previous PDAL address of error register.                       |
|          | ■ Last Failure Parameter [7] contains the RIP.                                                           |
| 02010100 | Initialization code was unable to allocate enough memory to set up the send data                         |
|          | descriptors.                                                                                             |
| 02040100 | Unable to allocate memory necessary for data buffers.                                                    |
| 02050100 | Unable to allocate memory for the Free Buffer Array.                                                     |
| 02080100 | A call to EXEC\$ALLOCATE_MEM_ZEROED failed to return memory when populating the disk<br>read DWD stack.  |
| 02090100 | A call to EXEC\$ALLOCATE_MEM_ZEROED failed to return memory when populating the disk<br>write DWD stack. |

# 5–64 Event Reporting: Templates and Codes

|          | Table 5–3 Last Failure Codes (Continued)                                             |
|----------|--------------------------------------------------------------------------------------|
| Code     | Description                                                                          |
| 020C0100 | A call to EXEC\$ALLOCATE_MEM_ZEROED failed to return memory when populating the      |
|          | miscellaneous DWD stack.                                                             |
| 02100100 | A call to EXEC\$ALLOCATE_MEM_ZEROED failed to return memory when creating the device |
|          | services state table.                                                                |
| 02170100 | Unable to allocate memory for the Free Node Array.                                   |
| 021D0100 | Unable to allocate memory for the Free Buffer Array.                                 |
| 021F0100 | Unable to allocate memory for WARPs and RMDs.                                        |
| 02210100 | Invalid parameters in CACHE\$OFFER_META call.                                        |
| 02220100 | No buffer found for CACHE\$MARK_META_DIRTY call.                                     |
| 02270104 | A callback from DS on a transfer request has returned a bad or illegal DWD status.   |
|          | ■ Last Failure Parameter [0] contains the DWD Status.                                |
|          | Last Failure Parameter [1] contains the DWD address.                                 |
|          | ■ Last Failure Parameter [2] contains the PUB address.                               |
|          | ■ Last Failure Parameter [3] contains the Device Port                                |
| 022C0100 | A READ_LONG operation was requested for a Local Buffer Transfer. READ_LONG is not    |
|          | supported for Local Buffer Transfers.                                                |
| 022D0100 | A WRITE_LONG operation was requested for a Local Buffer Transfer. WRTE_LONG is not   |
|          | supported for Local Buffer Transfers.                                                |
| 02380102 | An invalid status was returned from CACHE\$LOCK_READ().                              |
|          | ■ Last Failure Parameter [0] contains the DD address.                                |
|          | Last Failure Parameter [1] contains the invalid status.                              |

| Code     | Description                                                                                                    |
|----------|----------------------------------------------------------------------------------------------------|
| 023A2084 | A processor interrupt was generated by the controller's XOR engine (FX), indicating an<br>unrecoverable error condition. |
|          | ■ Last Failure Parameter [0] contains the FX Control and Status Register (CSR).                                          |
|          | ■ Last Failure Parameter [1] contains the FX DMA Indirect List Pointer register (DILP).                                  |
|          | ■ Last Failure Parameter [2] contains the FX DMA Page Address register (DADDR).                                          |
|          | ■ Last Failure Parameter [3] contains the FX DMA Command and control register (DCMD)                                     |
| 02440100 | The logical unit mapping type was detected invalid in va_set_disk_geometry()                                             |
| 02530102 | An invalid status was returned from CACHE\$LOOKUP_LOCK().                                                                |
|          | ■ Last Failure Parameter[0] contains the DD address.                                                                     |
|          | Last Failure Parameter[1] contains the invalid status.                                                                   |
| 02560102 | An invalid status was returned from CACHE\$LOOKUP_LOCK().                                                                |
|          | Last Failure Parameter[0] contains the DD address.                                                                       |
|          | ■ Last Failure Parameter[1] contains the invalid status.                                                                 |
| 02570102 | An invalid status was returned from VA\$XFER() during an operation.                                                      |
|          | ■ Last Failure Parameter[0] contains the DD address.                                                                     |
|          | Last Failure Parameter[1] contains the invalid status.                                                                   |
| 025A0102 | An invalid status was returned from CACHE\$LOOKUP_LOCK().                                                                |
|          | Last Failure Parameter[0] contains the DD address.                                                                       |
|          | Last Failure Parameter[1] contains the invalid status.                                                                   |
| 02690102 | An invalid status was returned from CACHE\$OFFER_WRITE_DATA().                                                           |
|          | Last Failure Parameter[0] contains the DD address.                                                                       |
|          | Last Failure Parameter[1] contains the invalid status.                                                                   |
| 027B0102 | An invalid status was returned from VA\$XFER() in a complex ACCESS operation.                                            |
|          | Last Failure Parameter[0] contains the DD address.                                                                       |
|          | Last Failure Parameter[1] contains the invalid status.                                                                   |
| 027D0100 | Unable to allocate memory for a Failover Control Block.                                                                  |

# 5–66 Event Reporting: Templates and Codes

|          | Table 5–3 Last Failure Codes (Continued)                                                    |
|----------|---------------------------------------------------------------------------------------------|
| Code     | Description                                                                                 |
| 027E0100 | Unable to allocate memory for a Failover Control Block.                                     |
| 027F0100 | Unable to allocate memory for a Failover Control Block.                                     |
| 02800100 | Unable to allocate memory for a Failover Control Block.                                     |
| 02840100 | Unable to allocate memory for the XNode Array.                                              |
| 02860100 | Unable to allocate memory for the Fault Management Event Information Packet used by the     |
|          | Cache Manager in generating error logs to the host.                                         |
| 02880100 | Invalid FOC Message in cmfoc_snd_cmd.                                                       |
| 028A0100 | Invalid return status from DIAG\$CACHE_MEMORY_TEST.                                         |
| 028B0100 | Invalid return status from DIAG\$CACHE_MEMORY_TEST.                                         |
| 028C0100 | Invalid error status given to cache_fail.                                                   |
| 028E0100 | Invalid DCA state detected in init_crashover.                                               |
| 02910100 | Invalid metadata combination detected in build_raid_node.                                   |
| 02920100 | Unable to handle that many bad dirty pages (exceeded MAX_BAD_DIRTY). Cache memory is        |
|          | bad.                                                                                        |
| 02930100 | There was no free or freeable buffer to convert bad metadata or to borrow a buffer during   |
|          | failover of bad dirty.                                                                      |
| 02940100 | A free Device Correlation Array entry could not be found during write-back cache failover.  |
| 02950100 | Invalid DCA state detected in start_crashover.                                              |
| 02960100 | Invalid DCA state detected in start_failover.                                               |
| 02970100 | Invalid DCA state detected in init_failover.                                                |
| 02990100 | A free RAID Correlation Array entry could not be found during write-back cache failover.    |
| 029A0100 | Invalid cache buffer metadata detected while scanning the Buffer Metadata Array. Found a    |
|          | page containing dirty data but the corresponding Device Correlation Array entry does exist. |
| 029D0100 | Invalid metadata combination detected in build_bad_raid_node.                               |
| 029F0100 | The Cache Manager software has insufficient resources to handle a buffer request pending.   |
| 02A00100 | VA change state is trying to change device affinity and the cache has data for this device. |

|          | Table 5–3 Last Failure Codes (Continued)                                                                                                    |
|----------|----------------------------------------------------------------------------------------------------|
| Code     | Description                                                                                                    |
| 02A10100 | Pubs not one when transportable                                                                                                    |
| 02A20100 | Pubs not one when transportable                                                                                                    |
| 02A30100 | No available data buffers. If the cache module exists then this is true after testing the whole cache. Otherwise there were no buffers allocated from BUFFER memory on the controller module.   |
| 02A40100 | A call to EXEC\$ALLOCATE_MEM_ZEROED failed to return memory when allocating VAXDs.                                                                                                    |
| 02A50100 | A call to EXEC\$ALLOCATE_MEM_ZEROED failed to return memory when allocating DILPs.                                                                                                    |
| 02A60100 | A call to EXEC\$ALLOCATE_MEM_ZEROED failed to return memory when allocating Change<br>State Work Items.                                                                                         |
| 02A70100 | A call to EXEC\$ALLOCATE_MEM_ZEROED failed to return memory when allocating VA<br>Request Items.                                                                                                |
| 02A90100 | Too many pending FOC\$SEND requests by the Cache Manager. Code is not designed to<br>handle more than one FOC\$SEND to be pending because there's no reason to expect more<br>than one pending. |
| 02AA0100 | An invalid call was made to CACHE\$DEALLOCATE_CLD. Either that device had dirty data or it was bound to a RAIDset.                                                                              |
| 02AB0100 | An invalid call was made to CACHE\$DEALLOCATE_SLD. A RAIDset member either had dirty<br>data or write-back already turned on.                                                                   |
| 02AC0100 | An invalid call was made to CACHE\$DEALLOCATE_SLD. The RAIDset still has data (strip nodes).                                                                                                    |
| 02AD0180 | The FX detected a compare error for data that was identical. This error has always previously occurred due to a hardware problem.                                                               |
| 02AE0100 | The mirrorset member count and individual member states are inconsistent. Discovered during a mirrorset write or erase.                                                                         |
| 02AF0102 | An invalid status was returned from VA\$XFER() in a write operation.                                                                                                    |
|          | ■ Last Failure Parameter[0] contains the DD address.                                                                                                    |
|          | Last Failure Parameter[1] contains the invalid status.                                                                                                    |

# 5–68 Event Reporting: Templates and Codes

|          | Table 5–3 Last Failure Codes (Continued)                                                     |
|----------|----------------------------------------------------------------------------------------------|
| Code     | Description                                                                                  |
| 02B00102 | An invalid status was returned from VA\$XFER () in an erase operation.                       |
|          | ■ Last Failure Parameter [0] contains the DD address.                                        |
|          | Last Failure Parameter [1] contains the invalid status.                                      |
| 02B10100 | A mirrorset read operation was received and the round robin selection algorithm found        |
|          | no normal members in the mirrorset. Internal inconsistency.                                  |
| 02B20102 | An invalid status was returned from CACHE\$LOCK_READ during a mirror copy operation.         |
|          | ■ Last Failure Parameter[0] contains the DD address.                                         |
|          | ■ Last Failure Parameter[1] contains the invalid status.                                     |
| 02B30100 | CACHE\$CHANGE_MIRROR_MODE invoked illegally (cache bad, dirty data still resident in the     |
|          | cache.)                                                                                      |
| 02B90100 | Invalid code loop count attempting to find the Cache ID Blocks.                              |
| 02BD0100 | A mirrorset metadata online operation found no normal members in the mirrorset. Internal     |
|          | inconsistency.                                                                               |
| 02BE0100 | No free pages in the other cache. In performing mirror cache failover, a bad page was found, |
|          | and an attempt was made to recover the data from the good copy (primary/mirror), but no      |
|          | free good page was found on the other cache to copy the data to.                             |
| 02BF0100 | Report_error routine encountered an unexpected failure status returned from                  |
|          | DIAG\$LOCK_AND_TEST_CACHE_B.                                                                 |
| 02C00100 | Copy_buff_on_this routine expected the given page to be marked bad and it wasn't.            |
| 02C10100 | Copy_buff_on_other routine expected the given page to be marked bad and it wasn't.           |
| 02C30100 | CACHE\$CREATE_MIRROR was invoked by C_SWAP under unexpected conditions                       |
|          | (e.g., other controller not dead, bad lock state).                                           |
| 02C60100 | Mirroring transfer found CLD with writeback state OFF.                                       |
| 02C70100 | Bad BBR offsets for active shadowset, detected on write.                                     |
| 02C80100 | Bad BBR offsets for active shadowset, detected on write.                                     |
| 02C90100 | Illegal call made to CACHE\$PURGE_META when the storageset was not quiesced.                 |

|          | Table 5–3 Last Failure Codes (Continued)                                                      |
|----------|-----------------------------------------------------------------------------------------------|
| Code     | Description                                                                                   |
| 02CA0100 | Illegal call made to VA\$RAID5_META_READ when another read (of metadata) is already in        |
|          | progress on the same strip.                                                                   |
| 02CB0000 | A restore of the configuration has been done. This cleans up and restarts with the new        |
|          | configuration.                                                                                |
| 02CC0100 | On an attempt, which is not allowed to fail, to allocate a cache node, no freeable cache node |
|          | was found.                                                                                    |
| 02D00100 | Not all alter_device requests from VA_SAVE_CONFIG completed within the timeout interval.      |
| 02D30100 | The controller has insufficient memory to allocate enough data structures used to manage      |
|          | metadata operations.                                                                          |
| 02D60100 | An invalid storage set type was specified for metadata initialization.                        |
| 02D90100 | Bad CLD pointer passed setwb routine.                                                         |
| 02DA0100 | A fatal logic error occurred while trying to restart a stalled data transfer stream.          |
| 02DB0100 | A call to EXEC\$ALLOCATE_MEM_ZEROED failed to return memory when populating the disk          |
|          | read PCX DWD stack.                                                                           |
| 02DC0100 | A call to EXEC\$ALLOCATE_MEM_ZEROED failed to return memory when populating the disk          |
|          | write PCX DWD stack.                                                                          |
| 02DD0101 | The VA state change deadman timer expired, and at least one VSI was still interlocked.        |
|          | ■ Last Failure Parameter [0] contains the nv_index.                                           |
| 02DE0100 | An attempt to allocate memory for a null pub failed to get the memory.                        |
| 02DF0101 | License identified in Last Failure Parameter [0] was not forced valid.                        |
| 02E00180 | Mirror functionality is broken.                                                               |

# 5–70 Event Reporting: Templates and Codes

|          | Table 5–3 Last Failure Codes (Continued)                                                                                                    |
|----------|----------------------------------------------------------------------------------------------------|
| Code     | Description                                                                                                    |
| 02E11016 | While attempting to restore saved configuration information, data for two unrelated<br>controllers was found. The restore code is unable to determine which disk contains the |
|          | correct information. The Port/Target/LUN information for the two disks is contained in the                                                                                    |
|          | parameter list. Remove the disk containing the incorrect information, reboot the controller,                                                                                  |
|          | and issue the SET THIS_CONTROLLER INITIAL_CONFIGURATION command. When the                                                                                                    |
|          | controller reboots, the proper configuration will be loaded.                                                                                                    |
|          | ■ Last Failure Parameter [0] contains the first disk port.                                                                                                    |
|          | Last Failure Parameter [1] contains the first disk target.                                                                                                    |
|          | Last Failure Parameter [2] contains the first disk LUN.                                                                                                    |
|          | Last Failure Parameter [3] contains the second disk port.                                                                                                    |
|          | Last Failure Parameter [4] contains the second disk target.                                                                                                    |
|          | ■ Last Failure Parameter [5] contains the second disk LUN.                                                                                                    |
| 02E20100 | An attempt to allocate a va_cs_work item from the S_va_free_cs_work_queue failed.                                                                                             |
| 02E30100 | An attempt to allocate a free VAR failed.                                                                                                    |
| 02E40100 | An attempt to allocate a free VAR failed.                                                                                                    |
| 02E50100 | An attempt to allocate a free VAR failed.                                                                                                    |
| 02E60100 | An attempt to allocate a free VAR failed.                                                                                                    |
| 02E70100 | An attempt to allocate a free VAR failed.                                                                                                    |
| 02E80100 | An attempt to allocate a free VAR failed.                                                                                                    |
| 02E90100 | An attempt to allocate a free VAR failed.                                                                                                    |
| 02EA0100 | An attempt to allocate a free VAR failed.                                                                                                    |
| 02EB0100 | An attempt to allocate a free metadata WARP failed.                                                                                                    |
| 02EC0101 | An online request was received for a unit when both controllers had dirty data for the unit.                                                                                  |
|          | The crash is to allow the surviving controller to copy over all of the dirty data. Last Failure                                                                               |
|          | Parameter [0] contains the nv_index of the unit.                                                                                                    |
| 02ED0100 | On an attempt, which is not allowed to fail, to allocate a BDB, no freeable BDB was found.                                                                                    |

|          | Table 5–3 Last Failure Codes (Continued)                                                                         |
|----------|----------------------------------------------------------------------------------------------------|
| Code     | Description                                                                                                    |
| 02EE0102 | A CLD is already allocated when it should be free.                                                               |
|          | Last Failure Parameter [0] contains the requesting entity.                                                       |
|          | ■ Last Failure Parameter [1] contains the CLD index.                                                             |
| 02EF0102 | A CLD is free when it should be allocated.                                                                       |
|          | Last Failure Parameter [0] contains the requesting entity.                                                       |
|          | ■ Last Failure Parameter [1] contains the CLD index.                                                             |
| 02F00100 | The controller has insufficient free resources for the configuration restore process to obtain a facility lock.  |
| 02F10102 | The configuration restore process encountered an unexpected non-volatile parameter store                         |
|          | format. The process cannot restore from this version.                                                            |
|          | Last Failure Parameter [0] contains the version found.                                                           |
|          | Last Failure Parameter [1] contains the expected version.                                                        |
| 02F20100 | The controller has insufficient free resources for the configuration restore process to release a facility lock. |
| 02F34083 | A device read operation failed during the configuration restore operation. The controller is                     |
|          | crashed to prevent possible loss of saved configuration information on other functioning devices.                |
|          | ■ Last Failure Parameter [0] contains the disk port.                                                             |
|          | Last Failure Parameter [1] contains the disk target.                                                             |
|          | ■ Last failure Parameter [2] contains the disk LUN.                                                              |
| 02F44083 | The calculated error detection code on the saved configuration information is bad. The                           |
|          | controller is crashed to prevent destruction of other copies of the saved configuration                          |
|          | information. Remove the device with the bad information and retry the operation.                                 |
|          | ■ Last Failure Parameter [0] contains the disk port.                                                             |
|          | Last Failure Parameter [1] contains the disk target.                                                             |
|          | Last Failure Parameter [2] contains the disk LUN.                                                                |

# 5–72 Event Reporting: Templates and Codes

|          | Table 5–3 Last Failure Codes (Continued)                                                                                                    |
|----------|----------------------------------------------------------------------------------------------------|
| Code     | Description                                                                                                    |
| 02F54083 | The device saved configuration information selected for the restore process is from an<br>unsupported controller type. Remove the device with the unsupported information and retry<br>the operation.                                                                                                    |
|          | ■ Last Failure Parameter [0] contains the disk port.                                                                                                    |
|          | <ul> <li>Last Failure Parameter [1] contains the disk target.</li> <li>Last Failure Parameter [2] contains the disk LUN.</li> </ul>                                                                                                    |
| 02F60103 | An invalid modification to the no_interlock VSI flag was attempted.                                                                                                    |
|          | Last Failure Parameter [0] contains the nv_index of the config on which the problem was found.                                                                                                    |
|          | Last Failure Parameter [1] contains modification flag.                                                                                                    |
|          | ■ Last Failure Parameter [2] contains the current value of the no_interlock flag.                                                                                                    |
|          | If the modification flag is 1, then an attempt was being made to set the no_interlock flag, and the no_interlock flag was not clear at the time. If the modification flag is 0, then an attempt was being made to clear the no_interlock flag, and the no_interlock flag was not set (== 1) at the time.                                                               |
| 02F70100 | During boot testing, one or more device ports (SCSI) were found to be bad. Due to a problem<br>in the SYMBIOS 770 chip, the diagnostic may occasionally fail the port even though the<br>hardware is OKAY. A reboot should clear up the problem. If the port is actually broken, logic<br>to detect a loop that repeatedly causes the same bugcheck will cause a halt. |
| 02F80103 | An attempt was made to bring a unit online when the cache manager says that a member CLD was not in the appropriate state.                                                                                                    |
|          | Last Failure Parameter [0] contains the nv_index of the config on which the problem was found.                                                                                                    |
|          | ■ Last Failure Parameter [1] contains the map type of that config.                                                                                                    |
|          | Last Failure Parameter [2] contains the value from CACHE\$CHECK_CID that was not acceptable.                                                                                                    |

|          | Table 5–3 Last Failure Codes (Continued)                                                                                          |
|----------|----------------------------------------------------------------------------------------------------|
| Code     | Description                                                                                                    |
| 02F90100 | A call to EXEC\$ALLOCATE_MEM_ZEROED failed to return memory when allocating structures<br>for read ahead caching.                 |
| 02FA0100 | A read ahead caching data structure (RADD) is inconsistent.                                                                       |
| 02FB2084 | A processor interrupt was generated by the controller's XOR engine (FX), indicating an<br>unrecoverable error condition.          |
|          | ■ Last Failure Parameter [0] contains the FX Control and Status Register (CSR).                                                   |
|          | ■ Last Failure Parameter [1] contains the FX DMA Indirect List Pointer register (DILP).                                           |
|          | ■ Last Failure Parameter [2] contains the FX DMA Page Address register (DADDR).                                                   |
|          | ■ Last Failure Parameter [3] contains the FX DMA Command and control register (DCMD).                                             |
| 02FC0180 | The FX detected a compare error for data that was identical. This error has always previously occurred due to a hardware problem. |
| 02FD0100 | The controller has insufficient free memory to restore saved configuration information from disk.                                 |
| 02FE0105 | A field in the VSI was not cleared when an attempt was made to clear the interlock.                                               |
|          | Last Failure Parameter [0] contains the NV index of the VSI on which the problem was found.                                       |
|          | Last Failure Parameter [1] contains the contents of the enable_change field of the VSI,<br>which should be zero.                  |
|          | Last Failure Parameter [2] contains the contents of the desired_state field of the VSI,<br>which should be zero.                  |
|          | Last Failure Parameter [3] contains the contents of the completion_routine field of the<br>VSI, which should be zero.             |
|          | Last Failure Parameter [4] contains the contents of the open_requests field of the VSI,<br>which should be zero.                  |
| 03010100 | Failed request for port-specific scripts memory allocation.                                                                       |
| 03020101 | Invalid SCSI direct-access device opcode in misc command DWD.                                                                     |
|          | ■ Last Failure Parameter [0] contains the SCSI command opcode.                                                                    |

# 5–74 Event Reporting: Templates and Codes

|          | Table 5–3 Last Failure Codes (Continued)                                                     |
|----------|----------------------------------------------------------------------------------------------|
| Code     | Description                                                                                  |
| 03040101 | Invalid SCSI CDROM device opcode in misc command DWD.                                        |
|          | ■ Last Failure Parameter [0] contains the SCSI command opcode.                               |
| 03060101 | Invalid SCSI device type in PUB.                                                             |
|          | ■ Last Failure Parameter [0] contains the SCSI device type.                                  |
| 03070101 | Invalid CDB Group Code detected during create of misc cmd DWD                                |
|          | ■ Last Failure Parameter [0] contains the SCSI command opcode.                               |
| 03080101 | Invalid SCSI OPTICAL MEMORY device opcode in misc command DWD.                               |
|          | ■ Last Failure Parameter [0] contains the SCSI command opcode.                               |
| 03090101 | Failed request for allocation of pci miscellaneous block Last Failure Parameter [0] contains |
|          | the failed dwd command class.                                                                |
| 030A0100 | Error DWD not found in port in_proc_q.                                                       |
| 030B0188 | A dip error was detected when pcb_busy was set.                                              |
|          | Last Failure Parameter [0] contains the PCB port_ptr value.                                  |
|          | ■ Last Failure Parameter [1] contains the new info NULL-SSTAT0-DSTAT-ISTAT.                  |
|          | ■ Last Failure Parameter [2] contains the PCB copy of the device port DBC register.          |
|          | ■ Last Failure Parameter [3] contains the PCB copy of the device port DNAD register.         |
|          | ■ Last Failure Parameter [4] contains the PCB copy of the device port DSP register.          |
|          | ■ Last Failure Parameter [5] contains the PCB copy of the device port DSPS register.         |
|          | ■ Last Failure Parameter [6] contains the PCB copies of the device port SSTAT2/SSTAT1/       |
|          | SSTATO/DSTAT registers.                                                                      |
|          | ■ Last Failure Parameter [7] contains the PCB copies of the device port LCRC/RESERVED/       |
|          | ISTAT/DFIFO registers.                                                                       |
| 031E0100 | Can't find in_error dwd on in-process queue.                                                 |
| 031F0100 | Either DWD_ptr is null or bad value in dsps.                                                 |
| 03280100 | SCSI CDB contains an invalid group code for a transfer command.                              |

Table 5–3 Last Failure Codes (Continued) Description Code 03290100 The required Event Information Packet (EIP) or Device Work Descriptor (DWD) were not supplied to the Device Services error logging code. 032B0100 A Device Work Descriptor (DWD) was supplied with a NULL Physical Unit Block (PUB) pointer. 03320101 An invalid code was passed to the error recovery thread in the error\_stat field of the PCB. Last Failure Parameter[0] contains the PCB error\_stat code. 03330188 A parity error was detected by a device port while sending data out onto the SCSI bus. Last Failure Parameter [0] contains the PCB port\_ptr value. Last Failure Parameter [1] contains the PCB copy of the device port TEMP register. Last Failure Parameter [2] contains the PCB copy of the device port DBC register. Last Failure Parameter [3] contains the PCB copy of the device port DNAD register. Last Failure Parameter [4] contains the PCB copy of the device port DSP register. Last Failure Parameter [5] contains the PCB copy of the device port DSPS register. Last Failure Parameter [6] contains the PCB copies of the device port SSTAT2/SSTAT1/ SSTATO/DSTAT registers. Last Failure Parameter [7] contains the PCB copies of the device port LCRC/RESERVED/ ISTAT/DFIF0 registers.

# 5–76 Event Reporting: Templates and Codes

|          | Table 5–3 Last Failure Codes (Continued)                                                                        |
|----------|----------------------------------------------------------------------------------------------------|
| Code     | Description                                                                                                    |
| 03350188 | The TEA (bus fault) signal was asserted into a device port.                                                     |
|          | ■ Last Failure Parameter [0] contains the PCB port_ptr value.                                                   |
|          | ■ Last Failure Parameter [1] contains the PCB copy of the device port TEMP register.                            |
|          | ■ Last Failure Parameter [2] contains the PCB copy of the device port DBC register.                             |
|          | ■ Last Failure Parameter [3] contains the PCB copy of the device port DNAD register.                            |
|          | ■ Last Failure Parameter [4] contains the PCB copy of the device port DSP register.                             |
|          | ■ Last Failure Parameter [5] contains the PCB copy of the device port DSPS register.                            |
|          | ■ Last Failure Parameter [6] contains the PCB copies of the device port SSTAT2/SSTAT1/                          |
|          | SSTATO/DSTAT registers.                                                                                         |
|          | ■ Last Failure Parameter [7] contains the PCB copies of the device port LCRC/RESERVED/                          |
|          | ISTAT/DFIFO registers.                                                                                          |
| 03370108 | A device port detected an illegal script instruction.                                                           |
|          | Last Failure Parameter [0] contains the PCB port_ptr value.                                                     |
|          | ■ Last Failure Parameter [1] contains the PCB copy of the device port TEMP register.                            |
|          | ■ Last Failure Parameter [2] contains the PCB copy of the device port DBC register.                             |
|          | ■ Last Failure Parameter [3] contains the PCB copy of the device port DNAD register.                            |
|          | ■ Last Failure Parameter [4] contains the PCB copy of the device port DSP register.                             |
|          | ■ Last Failure Parameter [5] contains the PCB copy of the device port DSPS register.                            |
|          | Last Failure Parameter [6] contains the PCB copies of the device port SSTAT2/SSTAT1/<br>SSTAT0/DSTAT registers. |
|          | Last Failure Parameter [7] contains the PCB copies of the device port LCRC/RESERVED/<br>ISTAT/DFIFO registers.  |

|          | Table 5–3 Last Failure Codes (Continued)                                                                        |
|----------|----------------------------------------------------------------------------------------------------|
| Code     | Description                                                                                                    |
| 03380188 | A device port's DSTAT register contains multiple asserted bits, or an invalidily asserted bit, or both.         |
|          | Last Failure Parameter [0] contains the PCB port_ptr value.                                                     |
|          | ■ Last Failure Parameter [1] contains the PCB copy of the device port TEMP register.                            |
|          | ■ Last Failure Parameter [2] contains the PCB copy of the device port DBC register.                             |
|          | ■ Last Failure Parameter [3] contains the PCB copy of the device port DNAD register.                            |
|          | ■ Last Failure Parameter [4] contains the PCB copy of the device port DSP register.                             |
|          | ■ Last Failure Parameter [5] contains the PCB copy of the device port DSPS register.                            |
|          | Last Failure Parameter [6] contains the PCB copies of the device port SSTAT2/SSTAT1/<br>SSTAT0/DSTAT registers. |
|          | Last Failure Parameter [7] contains the PCB copies of the device port LCRC/RESERVED/<br>ISTAT/DFIFO registers.  |
| 03390108 | An unknown interrupt code was found in a device port's DSPS register.                                           |
|          | ■ Last Failure Parameter [0] contains the PCB port_ptr value.                                                   |
|          | ■ Last Failure Parameter [1] contains the PCB copy of the device port TEMP register.                            |
|          | ■ Last Failure Parameter [2] contains the PCB copy of the device port DBC register.                             |
|          | ■ Last Failure Parameter [3] contains the PCB copy of the device port DNAD register.                            |
|          | ■ Last Failure Parameter [4] contains the PCB copy of the device port DSP register.                             |
|          | ■ Last Failure Parameter [5] contains the PCB copy of the device port DSPS register.                            |
|          | Last Failure Parameter [6] contains the PCB copies of the device port SSTAT2/SSTAT1/<br>SSTAT0/DSTAT registers. |
|          | Last Failure Parameter [7] contains the PCB copies of the device port LCRC/RESERVED/ISTAT/<br>DFIFO registers.  |
| 033C0101 | An invalid code was seen by the error recovery thread in the er_funct_step field of the PCB.                    |
|          | ■ Last Failure Parameter [0] contains the PCB er_funct_step code.                                               |

# 5–78 Event Reporting: Templates and Codes

|          | Table 5–3 Last Failure Codes (Continued)                                                                         |
|----------|----------------------------------------------------------------------------------------------------|
| Code     | Description                                                                                                    |
| 033E0108 | An attempt was made to restart a device port at the SDP DBD.                                                     |
|          | ■ Last Failure Parameter [0] contains the PCB port_ptr value.                                                    |
|          | ■ Last Failure Parameter [1] contains the PCB copy of the device port TEMP register.                             |
|          | ■ Last Failure Parameter [2] contains the PCB copy of the device port DBC register.                              |
|          | ■ Last Failure Parameter [3] contains the PCB copy of the device port DNAD register.                             |
|          | ■ Last Failure Parameter [4] contains the PCB copy of the device port DSP register.                              |
|          | ■ Last Failure Parameter [5] contains the PCB copy of the device port DSPS register.                             |
|          | Last Failure Parameter [6] contains the PCB copies of the device port SSTAT2/SSTAT1/<br>SSTAT0/DSTAT registers.  |
|          | Last Failure Parameter [7] contains the PCB copies of the device port LCRC/RESERVED/<br>ISTAT/DFIFO registers.   |
| 033F0108 | An EDC error was detected on a read of a soft-sectored device path not yet implemented.                          |
|          | ■ Last Failure Parameter [0] contains the PCB port_ptr value.                                                    |
|          | ■ Last Failure Parameter [1] contains the PCB copy of the device port TEMP register.                             |
|          | ■ Last Failure Parameter [2] contains the PCB copy of the device port DBC register.                              |
|          | ■ Last Failure Parameter [3] contains the PCB copy of the device port DNAD register.                             |
|          | ■ Last Failure Parameter [4] contains the PCB copy of the device port DSP register.                              |
|          | ■ Last Failure Parameter [5] contains the PCB copy of the device port DSPS register.                             |
|          | Last Failure Parameter [6] contains the PCB copies of the device port SSTAT2/SSTAT1/<br>SSTAT0/DSTAT registers.  |
|          | ■ Last Failure Parameter [7] contains the PCB copies of the device port LCRC/RESERVED/<br>ISTAT/DFIFO registers. |
| 03410101 | Invalid SCSI device type in PUB.                                                                                 |
|          | ■ Last Failure Parameter [0] contains the PUB SCSI device type.                                                  |

|          | Table 5–3 Last Failure Codes (Continued)                                                                                           |
|----------|----------------------------------------------------------------------------------------------------|
| Code     | Description                                                                                                    |
| 03450188 | A Master Data Parity Error was detected by a port.                                                                                 |
|          | ■ Last Failure Parameter [0] contains the PCB port_ptr value.                                                                      |
|          | <ul> <li>Last Failure Parameter [1] contains the PCB copies of the device port DCMD/DBC registers.</li> </ul>                      |
|          | ■ Last Failure Parameter [2] contains the PCB copy of the device port DNAD register.                                               |
|          | ■ Last Failure Parameter [3] contains the PCB copy of the device port DSP register.                                                |
|          | ■ Last Failure Parameter [4] contains the PCB copy of the device port DSPS register.                                               |
|          | Last Failure Parameter [5] contains the PCB copies of the device port DSTAT/SSTAT0/<br>SSTAT1/SSTAT2 registers.                    |
|          | Last Failure Parameter [6] contains the PCB copies of the device port DFIFO/ISTAT/<br>SBCL/RESERVED registers.                     |
|          | <ul> <li>Last Failure Parameter [7] contains the PCB copies of the device port SISTO/SIST1/<br/>SXFER/SCNTL3 registers.</li> </ul> |
| 03470100 | Insufficient memory available for target block allocation.                                                                         |
| 03480100 | Insufficient memory available for device port info block allocation.                                                               |
| 03490100 | Insufficient memory available for autoconfig buffer allocation.                                                                    |
| 034A0100 | Insufficient memory available for PUB allocation.                                                                                  |
| 034B0100 | Insufficient memory available for DS init buffer allocation.                                                                       |
| 034C0100 | Insufficient memory available for static structure allocation.                                                                     |
| 034D0100 | DS init DWDs exhausted.                                                                                                    |
| 034E2080 | Diagnostics report all device ports are broken.                                                                                    |
| 034F0100 | Insufficient memory available for reselect target block allocation.                                                                |
| 03500100 | Insufficient memory available for command disk allocation.                                                                         |
| 03520100 | A failure resulted when an attempt was made to allocate a DWD for use by DS CDI.                                                   |

-1\

T.L.L. F

# **5–80** Event Reporting: Templates and Codes

|          | Table 5–3 Last Failure Codes (Continued)                                                     |
|----------|----------------------------------------------------------------------------------------------|
| Code     | Description                                                                                  |
| 03530102 | A DWD with an illegal address has been found.                                                |
|          | ■ Last Failure Parameter [0] contains the bad DWD pointer.                                   |
|          | ■ Last Failure Parameter [1] contains the corresponding PCB pointer.                         |
| 035A0100 | Invalid SCSI message byte passed to DS.                                                      |
| 035B0100 | Insufficient DWD resources available for SCSI message passthrough.                           |
| 03640100 | Processing run_switch disabled for LOGDISK associated with the other controller.             |
| 03650100 | Processing pub unblock for LOGDISK associated with the other controller.                     |
| 03660100 | No memory available to allocate pub to tell the other controller of reset to one if its LUNs |
| 03670100 | No memory available to allocate pub to tell the other controller of a BDR to one if its LUNs |
| 036F0101 | Either send_sdtr or send_wdtr flag set in a non-miscellaneous DWD.                           |
|          | ■ Last Failure Parameter [0] contains the invalid command class type.                        |
| 03780181 | In ds_get_resume_addr, the buffer address is non-longword aligned for FX access.             |
|          | ■ Last Failure Parameter [0] contains the re-entry dbd address value.                        |
| 03790188 | A PCI bus fault was detected by a device port.                                               |
|          | ■ Last Failure Parameter [0] contains the PCB port_ptr value.                                |
|          | ■ Last Failure Parameter [1] contains the PCB copy of the device port TEMP register.         |
|          | ■ Last Failure Parameter [2] contains the PCB copy of the device port DBC register.          |
|          | ■ Last Failure Parameter [3] contains the PCB copy of the device port DNAD register.         |
|          | ■ Last Failure Parameter [4] contains the PCB copy of the device port DSP register.          |
|          | ■ Last Failure Parameter [5] contains the PCB copy of the device port DSPS register.         |
|          | ■ Last Failure Parameter [6] contains the PCB copies of the device port                      |
|          | SSTAT2/SSTAT1/SSTAT0/DSTAT registers.                                                        |
|          | ■ Last Failure Parameter [7] contains the PCB copies of the device port LCRC/RESERVED/       |
|          | ISTAT/DFIFO registers.                                                                       |
| 03820100 | Failed request for mapping table memory allocation.                                          |
| 03830100 | Failed request pci 875 block memory allocation.                                              |

|          | Table 5–3 Last Failure Codes (Continued)                                                                                                    |
|----------|----------------------------------------------------------------------------------------------------|
| Code     | Description                                                                                                    |
| 03850101 | ds_alloc_mem called with invalid memory type Last Failure Parameter [0] contains the                                                                                                    |
|          | invalid memory type.                                                                                                    |
| 03860100 | ds_alloc_mem was unable to get requested memory allocated: NULL pointer returned.                                                                                                    |
| 038C0100 | Insufficient memory available for completion dwd array allocation.                                                                                                    |
| 03980100 | Failed to allocate expandable EMU static work structures.                                                                                                    |
| 03990100 | Failed to allocate expandable EMU work entry.                                                                                                    |
| 039A0100 | Failed to allocate expandable EMU FOC work entry.                                                                                                    |
| 039B0100 | EMU request work queue corrupted.                                                                                                    |
| 039C0100 | EMU response work queue corrupted.                                                                                                    |
| 039D0100 | EMU work queue corrupted.                                                                                                    |
| 039E0100 | EMU foc request work queue corrupted.                                                                                                    |
| 039F0100 | EMU foc response work queue corrupted.                                                                                                    |
| 03A08093 | A configuration or hardware error was reported by the EMU.                                                                                                    |
|          | Last Failure Parameter [0] contains the solid OCP pattern which identifies the type of<br>problem encountered.                                                                                 |
|          | ■ Last Failure Parameter [1] contains the cabinet ID reporting the problem.                                                                                                    |
|          | Last Failure Parameter [2] contains the SCSI Port number where the problem exists (if port-specific).                                                                                          |
| 03A28193 | The EMU reported Terminator Power out of range.                                                                                                    |
|          | Last Failure Parameter [0] contains a bit mask indicating which SCSI Port number(s) where the problem exists for cab 0. Bit 0 set indicates SCSI Port 1, Bit 1 set indicates SCSI port 2, etc. |
|          | Last Failure Parameter [1] contains a bit mask indicating which SCSI Port number(s) where the problem exists for cab 2.                                                                        |
|          | Last Failure Parameter [2] contains a bit mask indicating which SCSI Port number(s) where the problem exists for cab 3.                                                                        |

# 5–82 Event Reporting: Templates and Codes

|          | Table 5–3 Last Failure Codes (Continued)                                                      |
|----------|-----------------------------------------------------------------------------------------------|
| Code     | Description                                                                                   |
| 03A30790 | The EMU in cab 0 is performing an emergency shutdown because there are less than four         |
|          | functioning power supplies.                                                                   |
| 03A40D90 | The EMU in cab 0 is performing an emergency shutdown because it has determined that the       |
|          | temperature is above the maximum limit.                                                       |
| 03A50690 | The EMU in cab 0 is performing an emergency shutdown because a fan has been missing for       |
|          | more than eight minutes.                                                                      |
| 04010101 | The requester id component of the instance code passed to FM\$REPORT_EVENT is larger          |
|          | than the maximum allowed for this environment.                                                |
|          | Last Failure Parameter[0] contains the instance code value.                                   |
| 04020102 | The requester's error table index passed to FM\$REPORT_EVENT is larger than the maximum       |
|          | allowed for this requester.                                                                   |
|          | Last Failure Parameter[0] contains the instance code value.                                   |
|          | Last Failure Parameter[1] contains the requester error table index value.                     |
| 04030102 | The USB index supplied in the Event Information Packet (EIP) is larger than the maximum       |
|          | number of USBs.                                                                               |
|          | Last Failure Parameter[0] contains the instance code value.                                   |
|          | Last Failure Parameter[1] contains the USB index value.                                       |
| 04040103 | The event log format found in V_fm_template_table is not supported by the Fault Manager.      |
|          | The bad format was discovered while trying to fill in a supplied Event Information Packet     |
|          | (EIP).                                                                                        |
|          | Last Failure Parameter[0] contains the instance code value.                                   |
|          | Last Failure Parameter[1] contains the format code value.                                     |
|          | Last Failure Parameter[2] contains the requester error table index value.                     |
| 04050100 | The Fault Manager could not allocate memory for its Event Information Packet (EIP) buffers.   |
| 040A0100 | The caller of FM\$CANCEL_SCSI_DE_NOTIFICATION passed an address of a deferred error           |
|          | notification routine which doesn't match the address of any routines for which deferred error |
|          | notification is enabled.                                                                      |

|          | Table 5–3 Last Failure Codes (Continued)                                                                                                    |
|----------|----------------------------------------------------------------------------------------------------|
| Code     | Description                                                                                                    |
| 040E0100 | FM\$ENABLE_DE_NOTIFICATION was called to enable deferred error notification but the<br>specified routine was already enabled to receive deferred error notification. |
| 040F0102 | The Event Information Packet (EIP)->generic.mscp1.flgs field of the EIP passed to FM\$REPORT_EVENT contains an invalid flag.                                         |
|          | Last Failure Parameter[0] contains the instance code value.                                                                                                    |
|          | Last Failure Parameter[1] contains the value supplied in the Event Information Packet<br>(EIP)->generic.mscp1.flgs field.                                            |
| 04100101 | Unexpected template type found during fmu_display_errlog processing.                                                                                                 |
|          | Last Failure Parameter[0] contains the unexpected template value.                                                                                                    |
| 04110101 | Unexpected instance code found during fmu_memerr_report processing.                                                                                                  |
|          | Last Failure Parameter[0] contains the unexpected instance code value.                                                                                               |
| 04120101 | CLIB\$SDD_FAO call failed.                                                                                                    |
|          | Last Failure Parameter[0] contains the failure status code value.                                                                                                    |
| 04140103 | The template value found in the eip is not supported by the Fault Manager. The bad template value was discovered while trying to build an esd.                       |
|          | Last Failure Parameter [0] contains the instance code value.                                                                                                    |
|          | Last Failure Parameter [1] contains the template code value.                                                                                                    |
|          | ■ Last Failure Parameter [2] contains the requester error table index value.                                                                                         |
| 04170102 | The template value found in the esd is not supported by the Fault Manager. The bad template value was discovered while trying to translate an esd into an eip.       |
|          | Last Failure Parameter [0] contains the instance code value.                                                                                                    |
|          | ■ Last Failure Parameter [1] contains the template code value.                                                                                                    |

# 5–84 Event Reporting: Templates and Codes

|          | Table 5–3 Last Failure Codes (Continued)                                                     |
|----------|----------------------------------------------------------------------------------------------|
| Code     | Description                                                                                  |
| 04180103 | The COMMON\$MEM_FAIL_TEMPLATE template found in the esd is not supported by the Fault        |
|          | Manager. The bad template was discovered while trying to translate an esd into an eip.       |
|          | ■ Last Failure Parameter [0] contains the instance code value.                               |
|          | Last Failure Parameter [1] contains the template code value.                                 |
|          | Last Failure Parameter [2] contains the template flags value.                                |
| 05010100 | In recursive_nonconflict could not get enough memory for scanning the keyword tables for     |
|          | configuration name conflicts.                                                                |
| 06010100 | The DUART was unable to allocate enough memory to establish a connection to the CLI.         |
| 06020100 | A port other than terminal port A was referred to by a set terminal characteristics command. |
|          | This is illegal.                                                                             |
| 06030100 | A DUP question or default question message type was passed to the DUART driver, but the      |
|          | pointer to the input area to receive the response to the question was NULL.                  |
| 06040100 | Attempted to detach unattached maintenance terminal.                                         |
| 06050100 | Attempted output to unattached maintenance terminal.                                         |
| 06060100 | Attempted input from output only maintenance terminal service.                               |
| 06070100 | The DUART was unable to allocate enough memory for its input buffers                         |
| 06080000 | Controller was forced to restart due to entry of a CNTRL-K character on the maintenance      |
|          | terminal.                                                                                    |
| 07010100 | All available slots in the FOC notify table are filled.                                      |
| 07020100 | FOC\$CANCEL_NOTIFY() was called to disable notification for a rtn that did not have          |
|          | notification enabled.                                                                        |
| 07030100 | Unable to start the Failover Control Timer before main loop.                                 |
| 07040100 | Unable to restart the Failover Control Timer.                                                |
| 07050100 | Unable to allocate flush buffer.                                                             |
| 07060100 | Unable to allocate active receive fcb.                                                       |
| 07070100 | The other controller killed this, but could not assert the kill line because nindy on or in  |
|          | debug. So it killed this now.                                                                |

Table 5–3 Last Failure Codes (Continued) Description Code 07080000 The other controller crashed, so this one must crash too. 07090100 A call to EXEC\$ALLOCATE\_MEM\_ZEROED failed to return memory when allocating VA Request Items. 08010101 A remote state change was received from the FOC thread that NVFOC does not recognize. Last Failure Parameter[0] contains the unrecognized state value. 08020100 No memory could be allocated for a NVFOC information packet. 08030101 Work received on the S\_nvfoc\_bque did not have a NVFOC work id. Last Failure Parameter[0] contains the id type value that was received on the NVFOC work queue. 08040101 Unknown work value received by the S\_nvfoc\_bque. Last Failure Parameter[0] contains the unknown work value. 08060100 A really write command was received when the NV memory was not locked. 08070100 A write to NV memory was received while not locked. 08080000 The other controller requested this controller to restart. 08090010 The other controller requested this controller to shutdown. 080A0000 The other controller requested this controller to selftest. 080B0100 Could not get enough memory to build a FCB to send to the remote routines on the other controller. 080C0100 Could not get enough memory for FCBs to receive information from the other controller. 080D0100 Could not get enough memory to build a FCB to reply to a request from the other controller. 080E0101 An out-of-range receiver ID was received by the NVFOC communication utility (master send to slave send ACK). Last Failure Parameter[0] contains the bad id value. 080F0101 An out-of-range receiver ID was received by the NVFOC communication utility (received by

master). Last Failure Parameter[0] contains the bad id value.

# 5–86 Event Reporting: Templates and Codes

|          | Table 5–3 Last Failure Codes (Continued)                                                   |
|----------|--------------------------------------------------------------------------------------------|
| Code     | Description                                                                                |
| 08100101 | A call to NVFOC\$TRANSACTION had a from field (id) that was out of range for the NVFOC     |
|          | communication utility.                                                                     |
|          | Last Failure Parameter [0] contains the bad id value.                                      |
| 08110101 | NVFOC tried to defer more than one FOC send. Last Failure Parameter[0] contains the master |
|          | ID of the connection that had the multiple delays.                                         |
| 08140100 | Could not allocate memory to build a workblock to queue to the NVFOC thread.               |
| 08160100 | A request to clear the remote configuration was received but the memory was not locked.    |
| 08170100 | A request to read the next configuration was received but the memory was not locked.       |
| 08180100 | Could not get enough memory for FLS FCBs to receive information from the other controller. |
| 08190100 | An unlock command was received when the NV memory was not locked.                          |
| 081A0100 | Unable to allocate memory for remote work.                                                 |
| 081B0101 | Bad remote work received on remote work queue.                                             |
|          | ■ Last Failure Parameter[0] contains the id type value that was received on the NVFOC      |
|          | remote work queue.                                                                         |
| 081C0101 | Bad member management work received.                                                       |
|          | Last Failure Parameter[0] contains the bad member management value that was                |
|          | detected.                                                                                  |
| 081D0000 | In order to go into mirrored cache mode, the controllers must be restarted.                |
| 081E0000 | In order to go into nonmirrored cache mode, the controllers must be restarted.             |
| 081F0000 | An FLM\$INSUFFICIENT_RESOURCES error was returned from a FLM lock or unlock call.          |
| 08200000 | Expected restart so the write_instance may recover from a configuration mismatch.          |
| 08210100 | Unable to allocate memory to setup NVFOC lock/unlock notification routines.                |
| 09010100 | Unable to acquire memory to initialize the FLM structures.                                 |
| 09640101 | Work that was not FLM work was found on the FLM queue. Bad format is detected or the       |
|          | formatted string overflows the output buffer.                                              |
|          | Last Failure Parameter [0] contains the work found.                                        |

|          | Table 5–3 Last Failure Codes (Continued)                                                     |
|----------|----------------------------------------------------------------------------------------------|
| Code     | Description                                                                                  |
| 09650101 | Work that was not FLM work was found on the FLM queue.                                       |
|          | ■ Last Failure Parameter [0] contains the structure found.                                   |
| 09670101 | Local FLM detected an invalid facility to act upon.                                          |
|          | Last Failure Parameter [0] contains the facility found.                                      |
| 09680101 | Remote FLM detected an error and requested the local controller to restart.                  |
|          | Last Failure Parameter [0] contains the reason for the request.                              |
| 09C80101 | Remote FLM detected an invalid facility to act upon.                                         |
|          | Last Failure Parameter [0] contains the facility found.                                      |
| 09C90101 | Remote FLM detected an invalid work type.                                                    |
|          | Last Failure Parameter [0] contains the work type found.                                     |
| 09CA0101 | Remote FLM detected an invalid work type.                                                    |
|          | Last Failure Parameter [0] contains the work type found.                                     |
| 09CB0012 | Remote FLM detected that the other controller has a facility lock manager at an incompatible |
|          | revision level with this controller.                                                         |
|          | ■ Last Failure Parameter [0] contains the controller's FLM revision.                         |
|          | ■ Last Failure Parameter [1] contains the other controller's FLM revision.                   |
| 0A020100 | ILF\$CACHE_READY unable to allocate necessary DWDs.                                          |
| 0A030100 | ILF\$CACHE_READY buffers_obtained > non-zero stack entry count.                              |
| 0A040100 | ILF\$CACHE_READY DWD overrun.                                                                |
| 0A050100 | ILF\$CACHE_READY DWD underrun.                                                               |
| 0A060100 | ILF\$CACHE_READY found buffer marked for other controller.                                   |
| 0A070100 | CACHE\$FIND_LOG_BUFFERS returned continuation handle > 0.                                    |
| 0A080100 | Not processing a bugcheck.                                                                   |
| 0A090100 | No active DWD.                                                                               |
| 0A0A0100 | Current entry pointer is not properly aligned.                                               |
| 0A0B0100 | Next entry pointer is not properly aligned.                                                  |

# 5–88 Event Reporting: Templates and Codes

|          | Table 5–3 Last Failure Codes (Continued)                               |
|----------|------------------------------------------------------------------------|
| Code     | Description                                                            |
| 0A0C0100 | Next entry was partially loaded.                                       |
| 0A0E0100 | Active DWD is not a DISK WRITE DWD as expected.                        |
| 0A0F0100 | New active DWD is not a DISK WRITE DWD as expected.                    |
| 0A100100 | Data buffer pointer is not properly aligned.                           |
| 0A120100 | Data buffer pointer is not properly aligned.                           |
| 0A130100 | Data buffer pointer is not properly aligned.                           |
| 0A140100 | New entry pointer is not properly aligned.                             |
| 0A150100 | New entry record type is out of range.                                 |
| 0A190102 | ilf_depopulate_DWD_to_cache first page guard check failed.             |
|          | ■ Last Failure Parameter [0] contains the DWD address value            |
|          | ■ Last Failure Parameter [1] contains the buffer address value.        |
| 0A1C0102 | ILF\$LOG_ENTRY page guard check failed.                                |
|          | Last Failure Parameter [0] contains the DWD address value              |
|          | ■ Last Failure Parameter [1] contains the buffer address value.        |
| 0A1D0102 | ILF\$LOG_ENTRY page guard check failed.                                |
|          | Last Failure Parameter [0] contains the DWD address value              |
|          | ■ Last Failure Parameter [1] contains the buffer address value.        |
| 0A1E0102 | ILF\$LOG_ENTRY page guard check failed.                                |
|          | Last Failure Parameter [0] contains the DWD address value              |
|          | Last Failure Parameter [1] contains the buffer address value.          |
| 0A1F0100 | ilf_rebind_cache_buffs_to_DWDs found duplicate buffer for current DWD. |
| 0A200101 | Unknown bugcheck code passed to ilf_cache_interface_crash.             |
|          | Last Failure Parameter [0] contains the unknown bugcheck code value.   |
| 0A210100 | ilf_rebind_cache_buffs_to_DWDs found buffer type not IDX_ILF.          |
| 0A220100 | ilf_rebind_cache_buffs_to_DWDs found buffer DBD index too big.         |
| 0A240100 | ilf_check_handle_array_edc found ihiea EDC bad.                        |

|          | Table 5–3 Last Failure Codes (Continued)                                                    |
|----------|---------------------------------------------------------------------------------------------|
| Code     | Description                                                                                 |
| 0A250100 | ilf_get_next_handle found no free ihiea entry.                                              |
| 0A260100 | ilf_remove_handle could not find specified handle.                                          |
| 0A270100 | ilf_depopulate_DWD_to_cache could not find handle for first buffer.                         |
| 0A280100 | ilf_depopulate_DWD_to_cache buffer handle does not match current handle.                    |
| 0A290100 | ilf_rebind_cache_buffs_to_DWDs could not find handle for DWD being rebound.                 |
| 0A2B0100 | ILF\$CACHE_READY cache manager did not return multiple of DWD DBDs worth of buffers.        |
| 0A2C0100 | ilf_rebind_cache_buffs_to_DWDs page guard check failed.                                     |
| 0A2D0100 | ilf_populate_DWD_from_cache buffer stack entry zero or not page aligned.                    |
| 0A2E0100 | ilf_populate_DWD_from_cache returned buffer type not IDX_ILF.                               |
| 0A2F0100 | ilf_rebind_cache_buffs_to_DWDs buffer stack entry not page aligned.                         |
| 0A300100 | ilf_depopulate_DWD_to_cache buffer stack entry zero or not page aligned.                    |
| 0A310100 | ilf_distribute_cache_DWDs active handle count not as expected.                              |
| 0A320102 | ILF\$LOG_ENTRY, page guard check failed.                                                    |
|          | ■ Last Failure Parameter [0] contains the DWD address value.                                |
|          | ■ Last Failure Parameter [1] contains the buffer address value.                             |
| 0A330100 | ilf_ouput_error, message_keeper_array full.                                                 |
| 0A340101 | ilf_output_error, no memory for message display.                                            |
|          | ■ Last Failure Parameter [0] contains the message address value.                            |
| 0B010010 | Due to an operator request, the controllers non-volatile configuration information has been |
|          | reset to its initial state.                                                                 |
| 0B020100 | The controller has insufficient free memory to allocate a Configuration Manager work item   |
|          | needed to perform the requested configuration reset.                                        |
| 0B030100 | The controller has insufficient free memory to allocate a Configuration Manager work item   |
|          | needed to perform the requested configuration restore.                                      |
| 0B040100 | The controller has insufficient free memory to allocate a Configuration Manager WWL work    |
|          | item needed to perform the requested world-wide LDN ID change.                              |

# **5–90** Event Reporting: Templates and Codes

|          | Table 5–3 Last Failure Codes (Continued)                                                      |
|----------|-----------------------------------------------------------------------------------------------|
| Code     | Description                                                                                   |
| 0B050100 | More requests to WWL\$NOTIFY have been made than can be supported.                            |
| 0B060100 | A call to WWL\$UPDATE resulted in the need for another World-Wide LUN ID slot, and no free    |
|          | slots were available.                                                                         |
| 0B070100 | The controller has insufficient free memory to allocate a Configuration Manager DNN work      |
|          | item needed to perform the requested Device Nickname change.                                  |
| 0B080100 | More requests to DNN\$NOTIFY have been made than can be supported.                            |
| 0B090100 | A call to DNN\$UPDATE resulted in the need for another Device Nickname slot, and no free      |
|          | slots were available.                                                                         |
| 0D000011 | The EMU firmware returned a bad status when told to poweroff.                                 |
|          | ■ Last Failure Parameter [0] contains the value of the bad status.                            |
| 0E000100 | VA\$ENABLE_NOTIFICATION failed with insufficient resources at controller initialization time. |
| 0E010102 | An invalid status was returned from CACHE\$LOCK_READ during a remote copy.                    |
|          | ■ Last Failure Parameter [0] contains the DD address.                                         |
|          | Last Failure Parameter [1] contains the invalid status.                                       |
| 0E020100 | Unable to allocate memory for the Fault Management Event Information Packet used in           |
|          | generating error logs to the host.                                                            |
| 0E030100 | Unable to allocate memory for a Failover Control Block.                                       |
| 0E040100 | Unable to allocate memory for a Failover Control Block.                                       |
| 0E050100 | Unable to allocate memory for a Failover Control Block.                                       |
| 0E060100 | Unable to allocate memory for a Failover Control Block.                                       |
| 0E096980 | This controller has detected a failed link during the heartbeat to a remote target. The other |
|          | controller has a good link to the remote target. In order to resume operations to that remote |
|          | target, this controller is restarted to failover the initiator unit to the other controller.  |
| 0E0A6980 | A remote copy write has failed all recovery attempts on this controller. As part of further   |
|          | error recovery, this controller is restarted, to force the initiator unit over to the other   |
|          | controller so the remote copy can be retried.                                                 |

|          | Table 5–3 Last Failure Codes (Continued)                                                                                                    |
|----------|----------------------------------------------------------------------------------------------------|
| Code     | Description                                                                                                    |
| 0E0B6980 | This controller has detected a failed link upon dual controllers restarting. The other                                                                                                    |
|          | controller has a good link to the remote target. In order to resume operations to that remote target, this controller is restarted to failover to the initiator unit to the other controller. |
| 12000103 | Two values found not equal.                                                                                                    |
|          | ■ Last Failure Parameter [0] contains the ASSUME instance address.                                                                                                    |
|          | ■ Last Failure Parameter [1] contains the first variable value.                                                                                                    |
|          | ■ Last Failure Parameter [2] contains the second variable value.                                                                                                    |
| 12010103 | Two values found equal.                                                                                                    |
|          | ■ Last Failure Parameter [0] contains the ASSUME instance address.                                                                                                    |
|          | ■ Last Failure Parameter [1] contains the first variable value.                                                                                                    |
|          | ■ Last Failure Parameter [2] contains the second variable value.                                                                                                    |
| 12020103 | First value found bigger or equal.                                                                                                    |
|          | ■ Last Failure Parameter [0] contains the ASSUME instance address.                                                                                                    |
|          | ■ Last Failure Parameter [1] contains the first variable value.                                                                                                    |
|          | ■ Last Failure Parameter [2] contains the second variable value.                                                                                                    |
| 12030103 | First value found bigger.                                                                                                    |
|          | ■ Last Failure Parameter [0] contains the ASSUME instance address.                                                                                                    |
|          | ■ Last Failure Parameter [1] contains the first variable value.                                                                                                    |
|          | ■ Last Failure Parameter [2] contains the second variable value.                                                                                                    |
| 12040103 | First value found smaller or equal.                                                                                                    |
|          | ■ Last Failure Parameter [0] contains the ASSUME instance address.                                                                                                    |
|          | ■ Last Failure Parameter [1] contains the first variable value.                                                                                                    |
|          | ■ Last Failure Parameter [2] contains the second variable value.                                                                                                    |

# **5–92** Event Reporting: Templates and Codes

|          | Table 5–3 Last Failure Codes (Continued)                                                                                                    |
|----------|----------------------------------------------------------------------------------------------------|
| Code     | Description                                                                                                    |
| 12050103 | First value found smaller.                                                                                                    |
|          | ■ Last Failure Parameter [0] contains the ASSUME instance address.                                                                                    |
|          | ■ Last Failure Parameter [1] contains the first variable value.                                                                                       |
|          | Last Failure Parameter [2] contains the second variable value.                                                                                        |
| 12060102 | vsi_ptr->no_interlock not set.                                                                                                    |
|          | ■ Last Failure Parameter [0] contains the ASSUME instance address.                                                                                    |
|          | Last Failure Parameter [1] contains nv_index value.                                                                                                   |
| 12070102 | vsi_ptr->allocated_this not set.                                                                                                    |
|          | ■ Last Failure Parameter [0] contains the ASSUME instance address.                                                                                    |
|          | Last Failure Parameter [1] contains nv_index value.                                                                                                   |
| 12080102 | vsi_ptr->cs_interlocked not set.                                                                                                    |
|          | ■ Last Failure Parameter [0] contains the ASSUME instance address.                                                                                    |
|          | Last Failure Parameter [1] contains nv_index value.                                                                                                   |
| 12090102 | Unhandled switch case.                                                                                                    |
|          | ■ Last Failure Parameter [0] contains the ASSUME instance address.                                                                                    |
|          | Last Failure Parameter [1] contains nv_index value.                                                                                                   |
| 120A0103 | WARP expand point value does not match blocks.                                                                                                    |
|          | Last Failure Parameter [0] contains the warp address.                                                                                                 |
|          | Last Failure Parameter [1] contains the warp expand point value.                                                                                      |
|          | ■ Last Failure Parameter [2] contains the warp blocks value.                                                                                          |
| 120B2380 | Forced restart of the controller upon a cache battery failure. This is only done when under                                                           |
|          | conditions which require the restart for error recovery.                                                                                              |
| 20010100 | The action for work on the CLI queue should be CLI_CONNECT, CLI_COMMAND_IN or                                                                         |
| 00000400 | CLI_PRUMP1. If it isn't one of these three, this bugcheck will result.                                                                                |
| 20020100 | The FAU returned a non-successful response. This will only happen if a bad format is<br>detected or the formatted string overflows the output buffer. |
|          | detected of the formatied string overnows the output buriet.                                                                                          |

|          | Table 5–3 Last Failure Codes (Continued)                                                                            |
|----------|----------------------------------------------------------------------------------------------------|
| Code     | Description                                                                                                    |
| 20030100 | The type of work received on the CLI work queue wasn't of type CLI.                                                 |
| 20060100 | A work item of an unknown type was placed on the CLI's SCSI Virtual Terminal thread's work<br>queue by the CLI.     |
| 20080000 | This controller requested this controller to restart.                                                               |
| 20090010 | This controller requested this controller to shutdown.                                                              |
| 200A0000 | This controller requested this controller to selftest.                                                              |
| 200B0100 | Could not get enough memory for FCBs to receive information from the other controller.                              |
| 200D0101 | After many calls to DS\$PORT_BLOCKED, we never got a FALSE status back (which signals that nothing is blocked).     |
|          | Last Failure Parameter[0] contains the port number (1 - n) that we were waiting on to be<br>unblocked.              |
| 200E0101 | While traversing the structure of a unit, a config_info node was discovered with an<br>unrecognized structure type. |
|          | ■ Last Failure Parameter[0] contains the structure type number that was unrecognized.                               |
| 200F0101 | A config_info node was discovered with an unrecognized structure type.                                              |
|          | ■ Last Failure Parameter[0] contains the structure type number that was unrecognized.                               |
| 20100101 | A config_node of type VA_MA_DEVICE had an unrecognized SCSI device type.                                            |
|          | ■ Last Failure Parameter[0] contains the SCSI device type number that was unrecognized.                             |
| 20110100 | An attempt to allocate memory so the CLI prompt messages could be deleted failed.                                   |
| 20120101 | While traversing the structure of a unit, a config_info node was discovered with an                                 |
|          | unrecognized structure type.                                                                                        |
|          | ■ Last Failure Parameter[0] contains the structure type number that was unrecognized.                               |
| 20130101 | While traversing the structure of a unit, the device was of an unrecognized type.                                   |
|          | ■ Last Failure Parameter[0] contains the SCSI device type that was unrecognized.                                    |
| 20160000 | In order to go into mirrored cache mode, the controllers must be restarted.                                         |
| 20160100 | Unable to allocate resources needed for the CLI local program.                                                      |

# 5–94 Event Reporting: Templates and Codes

|          | Table 5–3 Last Failure Codes (Continued)                                                   |
|----------|--------------------------------------------------------------------------------------------|
| Code     | Description                                                                                |
| 20170000 | In order to go into unmirrored cache mode, the controllers must be restarted.              |
| 20190010 | A cache state of a unit remains WRITE_CACHE_UNWRITTEN_DATA. The unit is not ONLINE,        |
|          | thus this state would only be valid for a very short period of time.                       |
| 201A0100 | An attempt to allocate memory so a CLI prompt message could be reformatted failed.         |
| 201B0100 | Insufficient resources to get memory to lock CLI.                                          |
| 201C0100 | Insufficient resources to get memory to unlock CLI.                                        |
| 201D0100 | With "set failover copy=other", the controller which is having the configuration copied to |
|          | will automatically be restarted via this bugcheck.                                         |
| 201E0101 | CLI\$ALLOCATE_STRUCT() was called by a process which it does not support                   |
|          | ■ Last Failure Parameter [0] contains pscb address.                                        |
| 201F0101 | CLI\$DEALLOCATE_ALL_STRUCT() was called by a process which it does not support.            |
|          | ■ Last Failure Parameter [0] contains pscb address.                                        |
| 20200100 | CLI\$ALLOCATE_STRUCT() could not obtain memory for a new nvfoc_rw_remote_nvmem             |
|          | structure.                                                                                 |
| 20220020 | This controller requested this subsystem to poweroff.                                      |
| 20230000 | A restart of both controllers is required when exiting multibus failover.                  |
| 20240000 | A restart of both controllers is required when entering multibus failover.                 |
| 20260000 | With "set failover copy=other", the controller which is having the configuration copied to |
|          | will automatically be restarted via this bugcheck.                                         |
| 20640000 | Nindy was turned on.                                                                       |
| 20650000 | Nindy was turned off.                                                                      |
| 20692010 | To enter dual-redundant mode, both controllers must be of the same type.                   |
| 206A0000 | Controller restart forced by DEBUG CRASH REBOOT command.                                   |
| 206B0010 | Controller restart forced by DEBUG CRASH NOREBOOT command.                                 |
| 206C0020 | Controller was forced to restart in order for new controller code image to take effect.    |
| 206D0000 | Controller code load was not completed because the controller could not rundown all units. |
Table 5–3 Last Failure Codes (Continued) Description Code 43000100 Encountered an unexpected structure type on hp\_work\_q. 43030100 Unable to allocate the necessary number of large Sense Data buckets in HPP\_init(). 43100100 Encountered a NULL completion routine pointer in a DD. 43130100 Could not allocate a large sense bucket. 43160100 A sense data bucket of unknown type (neither LARGE or SMALL) was passed to deallocate\_SDB(). 43170100 Call to VA\$ENABLE\_NOTIFICATION() failed due to INSUFFICIENT\_RESOURCES. 43190100 Unable to allocate necessary memory in HPP\_int(). 431A0100 Unable to allocate necessary timer memory in HPP\_int(). 43210101 HPP detected unknown error indicated by HPT. Last Failure Parameter [0] contains the error value. 43220100 Unable to obtain Free CSR in HPP(). 43230101 During processing to maintain consistency of the data for Persistent Reserve SCSI commands, an internal inconsistency was detected. Last Failure Parameter [0] contains a code defining the precise nature of the inconsistency. 44640100 Not enough abort requests in the system. 44650100 Exceeded the number of SEST abort retries. 44660100 Unable to allocate enough abort requests for Fibre Channel Host Port Transport software layer. 44670100 Unable to allocate enough command HTBs for Fibre Channel Host Port Transport software layer. 44680100 Unable to allocate enough FC HTBs for Fibre Channel Host Port Transport software layer. 44690100 Unable to allocate enough work requests for Fibre Channel Host Port Transport software layer. 446A0100 Unable to allocate enough HTBs for Fibre Channel Host Port Transport software layer.

#### **5–96** Event Reporting: Templates and Codes

|          | Table 5–3 Last Failure Codes (Continued)                                                    |
|----------|---------------------------------------------------------------------------------------------|
| Code     | Description                                                                                 |
| 446B0100 | Unable to allocate enough TIS structures for Fibre Channel Host Port Transport software     |
|          | layer.                                                                                      |
| 446C0100 | Unable to allocate enough MFSs for Fibre Channel Host Port Transport software layer.        |
| 446D0100 | Unable to allocate enough Tachyon headers for Fibre Channel Host port Transport software    |
|          | layer.                                                                                      |
| 446E0100 | Unable to allocate enough EDB structures for Fibre Channel Host Port Tansport software      |
|          | layer.                                                                                      |
| 446F0100 | Unable to allocate enough LSFS structures for Fibre Channel Host Port Transport software    |
|          | layer.                                                                                      |
| 44700100 | Unable to allocate enough TPS structures for Fibre Channel Host Port Transport software     |
|          | layer.                                                                                      |
| 44720101 | An illegal status was returned to the FLOGI command error handler.                          |
|          | ■ Last Failure Parameter [0] contains error value.                                          |
| 44730101 | An illegal completion message was returned by the Tachyon to 1960.                          |
|          | Last Failure Parameter [0] contains the completion message type.                            |
| 44740101 | The Host Port Transport process handler received an illegal timer.                          |
|          | ■ Last Failure Parameter [0] contains the timer pointer. type.                              |
| 44750100 | The Host Port Transport work handler received an illegal work request.                      |
| 44760100 | The Host Port Transport ran out of work requests.                                           |
| 44770102 | An illegal script return value was received by the Host Port Transport init script handler. |
|          | ■ Last Failure Parameter [0] contains the init function.                                    |
|          | Last Failure Parameter [1] contains return value.                                           |
|          | The Host Port Transport ran out of work requests.                                           |

|          | Table 5-3 Last Failure Codes (Continued)                                                           |
|----------|----------------------------------------------------------------------------------------------------|
| Code     | Description                                                                                        |
| 44780102 | An illegal script return value was received by the Host Port Transport send script handler.        |
|          | ■ Last Failure Parameter [0] contains the send function.                                           |
|          | ■ Last Failure Parameter [1] contains return value.                                                |
|          | The Host Port Transport ran out of work requests.                                                  |
| 44790102 | An illegal script return value was received by the Host Port Transport response script<br>handler. |
|          | ■ Last Failure Parameter [0] contains the rsp function.                                            |
|          | ■ Last Failure Parameter [1] contains return value.                                                |
|          | The Host Port Transport ran out of work requests.                                                  |
| 447A0102 | An illegal script return value was received by the Host Port Transport error script handler.       |
|          | ■ Last Failure Parameter [0] contains the error function.                                          |
|          | ■ Last Failure Parameter [1] contains return value.                                                |
|          | The Host Port Transport ran out of work requests.                                                  |
| 447B0100 | The Host Port Transport response script handler received a response before a command was<br>sent.  |
| 447C0101 | Unhandled command HTB status.                                                                      |
|          | ■ Last Failure Parameter [0] contains the status value.                                            |
|          | The Host Port Transport ran out of work requests.                                                  |
| 447D0100 | The Host Port Transport ran out of command HTBs.                                                   |
| 44800101 | An illegal status was returned to the name service command error handler.                          |
|          | ■ Last Failure Parameter [0] contains error value.                                                 |
| 44810101 | An illegal status was returned to the PLOGI command error handler.                                 |
|          | ■ Last Failure Parameter [0] contains error value.                                                 |
| 44820101 | An illegal abort type was given to the Host Port Transport abort handler.                          |
|          | ■ Last Failure Parameter [0] contains abort type.                                                  |

#### 5–98 Event Reporting: Templates and Codes

|          | Table 5-3 Last Failure Codes (Continued)                                                              |
|----------|----------------------------------------------------------------------------------------------------|
| Code     | Description                                                                                           |
| 44830101 | An illegal failover request was given to the Host Port Transport request handler.                     |
|          | ■ Last Failure Parameter [0] contains failover request.                                               |
| 44840101 | An illegal failover response was given to the Host Port Transport failover response handler.          |
|          | ■ Last Failure Parameter [0] contains failover response.                                              |
| 44850100 | The Host Port Transport failover control had a bad send count.                                        |
| 44860100 | Unable to allocate enough ESD structures for Fibre Channel Host Port Transport software<br>layer.     |
| 44870101 | An illegal abort type was given to the Host Port Transport abort handler.                             |
|          | ■ Last Failure Parameter [0] contains abort type.                                                     |
| 448B0100 | Host Port Transport software layer unable to allocate work item for updating NV memory during LOGI.   |
| 448C0100 | Host Port Transport software layer unable to allocate work item for updating LOGI completion routine. |
| 448D0100 | Host port transport software layer ran out of temporary HCBs.                                         |
| 448E0100 | Host Port Transport software layer unable to allocate memory for quick FC responses.                  |
| 448F0100 | Host Port Transport software layer unable to allocate memory for quick responses.                     |
| 44900100 | Host Port Transport software layer unable to allocate memory for HCBs.                                |
| 44910100 | Host Port Transport software layer unable to allocate memory for HTB Tachyon header.                  |
| 44920101 | An invalid work item was detected on abort pending work queue.                                        |
|          | ■ Last Failure Parameter [0] contains invalid work type.                                              |
| 44930100 | Unable to allocate enough Peer to Peer Remote Copy Tachyon headers for Fibre Channel Host             |
|          | Port Transport software layer.                                                                        |
| 44940100 | Host Port Transport software layer detected an error during buffer-to-buffer credit check.            |
| 44950100 | Host Port Transport software layer unable to acquire an FC quick response resource.                   |
| 44960101 | An invalid work item was detected on work pending queue.                                              |
|          | Last Failure Parameter [0] contains invalid work type.                                                |

5-99

|          | Table 5–3 Last Failure Codes (Continued)                                                          |
|----------|---------------------------------------------------------------------------------------------------|
| Code     | Description                                                                                       |
| 44970100 | Host Port Transport software layer unable to access Tachyon register.                             |
| 449A0101 | An invalid work item was detected on abort pending work queue.                                    |
|          | ■ Last Failure Parameter [0] contains work type.                                                  |
| 44892091 | Host Port Hardware diagnostic field at system initialization.                                     |
|          | ■ Last Failure Parameter [0] contains failed port number.                                         |
| 64000100 | Insufficient buffer memory to allocate data structures needed to propagate SCSI Mode Select       |
|          | changes to other controller.                                                                      |
| 64010100 | During an initialization of LUN specific mode pages, an unexpected device type was<br>encountered |
| 64020100 | A DD is already in use by a BCV DIAC command cannot get two BCV. DIACc without conding            |
| 04020100 | the data for the first.                                                                           |
| 64030104 | A DD is already in use by an RCV DIAG command—cannot get two RCV_DIAGs without                    |
|          | sending the data for the first.                                                                   |
|          | ■ Last Failure Parameter [0] contains DD_PTR.                                                     |
|          | ■ Last Failure Parameter [1] contains blocking HTB_PTR.                                           |
|          | ■ Last Failure Parameter [2] contains HTB_PTR flags.                                              |
|          | ■ Last Failure Parameter [3] contains this HTB_PTR.                                               |
| 80010100 | An HTB was not available to issue an I/O when it should have been.                                |
| 80030100 | DILX tried to release a facility that wasn't reserved by DILX.                                    |
| 80040100 | DILX tried to change the unit state from MAINTENANCE_MODE to NORMAL but was rejected              |
|          | because of insufficient resources.                                                                |
| 80050100 | DILX tried to change the usb unit state from MAINTENANCE_MODE to NORMAL but DILX never            |
|          | received notification of a successful state change.                                               |
| 80060100 | DILX tried to switch the unit state from MAINTENANCE_MODE to NORMAL but was not<br>successful.    |
| 80070100 | DILX aborted all cmds via va\$d_abort() but the HTBS haven't been returned.                       |
| 80090100 | DILX received an end msg which corresponds to an op code not supported by DILX.                   |

-1\

T.L.L. F

#### 5–100 Event Reporting: Templates and Codes

|          | Table 5–3 Last Failure Codes (Continued)                                                     |
|----------|----------------------------------------------------------------------------------------------|
| Code     | Description                                                                                  |
| 800A0100 | DILX was not able to restart his timer.                                                      |
| 800B0100 | DILX tried to issue an I/O for an opcode not supported.                                      |
| 800C0100 | DILX tried to issue a oneshot I/O for an opcode not supported.                               |
| 800D0100 | A DILX device control block contains an unsupported unit_state.                              |
| 800F0100 | A DILX cmd completed with a sense key that DILX does not support.                            |
| 80100100 | DILX could not compare buffers because no memory was available from                          |
|          | EXEC\$ALLOCATE_MEM_ZEROED.                                                                   |
| 80110100 | While DILX was deallocating his deferred error buffers, at least one could not be found.     |
| 80120100 | DILX expected an Event Information Packet (EIP) to be on the receive EIP queue but no EIPs   |
|          | were there.                                                                                  |
| 80130100 | DILX was asked to fill a data buffer with an unsupported data pattern.                       |
| 80140100 | DILX could not process an unsupported answer in dx\$reuse_params().                          |
| 80150100 | A deferred error was received with an unsupported template.                                  |
| 83020100 | An unsupported message type or terminal request was received by the CONFIG virtual           |
|          | terminal code from the CLI.                                                                  |
| 83030100 | Not all alter_device requests from the CONFIG utility completed within the timeout interval. |
| 84010100 | An unsupported message type or terminal request was received by the CLONE virtual            |
|          | terminal code from the CLI.                                                                  |
| 85010100 | HSUTIL tried to release a facility that wasn't reserved by HSUTIL.                           |
| 85020100 | HSUTIL tried to change the unit state from MAINTENANCE_MODE to NORMAL but was                |
|          | rejected because of insufficient resources.                                                  |
| 85030100 | HSUTIL tried to change the usb unit state from MAINTENANCE_MODE to NORMAL but HSUTIL         |
|          | never received notification of a successful state change.                                    |
| 85040100 | HSUTIL tried to switch the unit state from MAINTENANCE_MODE to NORMAL but was not            |
|          | successful.                                                                                  |
| 86000020 | Controller was forced to restart in order for new code load or patch to take effect.         |

|          | Table 5–3 Last Failure Codes (Continued)                                                                                                    |
|----------|----------------------------------------------------------------------------------------------------|
| Code     | Description                                                                                                    |
| 86010010 | The controller code load function is about to update the program card. This requires controller activity to cease. This code is used to inform the other controller this controller will stop responding to inter-controller communications during card update. An automatic restart of the controller at the end of the program card update will cause normal controller activity to resume. |
| 86020011 | The EMU firmware returned a bad status when told to prepare for a code load. Last Failure Parameter [0] contains the value of the bad status.                                                                                                    |
| 8A040080 | New cache module failed diagnostics. The controller has been reset to clear the error.                                                                                                    |
| 8A050080 | Could not initialize new cache module. The controller has been reset to clear the error.                                                                                                    |
| 8B000186 | An single bit error was found by software scrubbing.                                                                                                    |
|          | <ul> <li>Last Failure Parameter [0] contains the address of the first single bit ecc error found.</li> <li>Last Failure Parameter [1] contains the count of single bit ecc errors found in the same region below this address.</li> </ul>                                                                                                    |
|          | <ul> <li>Last Failure Parameter [2] contains the lower 32-bits of the actual data read at the<br/>Parameter [0] address.</li> </ul>                                                                                                    |
|          | Last Failure Parameter [3] contains the higher 32-bits of the actual data read at the<br>Parameter [0] address.                                                                                                    |
|          | Last Failure Parameter [4] contains the lower 32-bits of the expected data at the<br>Parameter [0] address.                                                                                                    |
|          | Last Failure Parameter [5] contains the higher 32-bits of the expected data at the<br>Parameter [0] address.                                                                                                    |

5–102 Event Reporting: Templates and Codes

#### **Recommended Repair Action Codes**

Recommended Repair Action Codes are embedded in Instance and Last Failure codes. Refer to "Instance Codes," page -22, and "Last Failure Codes," page -53, for a more detailed description of the relationship between these codes.

Table 5–4 contains the repair action codes assigned to each significant event in the system.

| Code | Description                                                                                                    |
|------|----------------------------------------------------------------------------------------------------|
| 00   | No action necessary.                                                                                                    |
| 01   | An unrecoverable hardware detected fault occurred or an unrecoverable software                                                                                 |
|      | inconsistency was detected. Proceed with controller support avenues.                                                                                           |
| 03   | Follow the recommended repair action contained as indicated in the Last Failure Code.                                                                          |
| 04   | Two possible problem sources are indicated:                                                                                                    |
|      | In the case of a shelf with dual power supplies, one of the power supplies has failed.<br>Follow repair action 07 for the power supply with the Power LED out. |
|      | One of the shelf blowers has failed. Follow repair action 06.                                                                                                  |
| 05   | Four possible problem sources are indicated:                                                                                                    |
|      | ■ Total power supply failure on a shelf. Follow repair action 09.                                                                                              |
|      | A device inserted into a shelf that has a broken internal SBB connector. Follow repair action 0A.                                                              |
|      | A standalone device is connected to the controller with an incorrect cable. Follow repair action 08.                                                           |
|      | ■ A controller hardware failure. Follow repair action 20.                                                                                                    |
| 06   | Determine which blower has failed and replace it.                                                                                                    |
| 07   | Replace power supply.                                                                                                    |
| 08   | Replace the cable. Refer to the specific device documentation.                                                                                                 |
| 09   | Determine power failure cause.                                                                                                    |

Table 5–4 Recommended Repair Action Codes

|      | Table 5–4 Recommended Repair Action Codes (Continued)                                                                                                    |
|------|----------------------------------------------------------------------------------------------------|
| Code | Description                                                                                                    |
| 0A   | Determine which SBB has a failed connector and replace it.                                                                                                    |
| 0B   | The other controller in a dual-redundant configuration has been reset with the "Kill" line by the controller that reported the event.                                                                             |
|      | To restart the "Killed" controller enter the CLI command RESTART OTHER on the "Surviving"<br>controller and then depress the (//) RESET button on the "Killed" controller.                                        |
|      | If the other controller is repeatedly being "Killed" for the same or a similar reason, follow repair action 20.                                                                                                   |
| 0C   | Both controllers in a dual-redundant configuration are attempting to use the same SCSI ID (either 6 or 7 as indicated in the event report).                                                                       |
|      | The other controller of the dual-redundant pair has been reset with the "Kill" line by the<br>controller that reported the event. Two possible problem sources are indicated:                                     |
|      | ■ A controller hardware failure.                                                                                                    |
|      | A controller backplane failure.                                                                                                    |
|      | First, follow repair action 20 for the "Killed" controller. If the problem persists follow repair<br>action 20 for the "Surviving" controller. If the problem still persists replace the controller<br>backplane. |
| 0D   | The Environmental Monitor Unit has detected an elevated temperature condition. Check the shelf and its components for the cause of the fault.                                                                     |
| 0E   | The Environmental Monitor Unit has detected an external air-sense fault. Check components outside of the shelf for the cause of the fault.                                                                        |
| OF   | An environmental fault previously detected by the Environmental Monitor Unit is now fixed.<br>This event report is notification that the repair was successful.                                                   |
| 10   | Restore on-disk configuration information to original state.                                                                                                    |
| 20   | Replace the controller module.                                                                                                    |
| 22   | Replace the indicated cache module or the appropriate memory DIMMs on the indicated cache module.                                                                                                    |

#### 5–104 Event Reporting: Templates and Codes

|      | Table 5–4 Recommended Repair Action Codes (Continued)                                                                                                    |
|------|----------------------------------------------------------------------------------------------------|
| Code | Description                                                                                                    |
| 23   | Replace the indicated write cache battery. CAUTION: BATTERY REPLACEMENT MAY CAUSE INJURY.                                                                                                    |
| 24   | Check for the following invalid write cache configurations:                                                                                                    |
|      | ■ If the wrong write cache module is installed, replace with the matching module or clear the invalid cache error via the CLI. Refer to HSG80 ACS Version 8.x Configuration and CLI Reference Guide for more information.                                           |
|      | ■ If the write cache module is missing, reseat cache if it is actually present, or add the missing cache module, or clear the invalid cache error via the CLI. Refer to HSG80 ACS Version 8.x Configuration and CLI Reference Guide for more details.               |
|      | If in a dual-redundant configuration and one of the write cache modules is missing,<br>match write cache boards with both controllers.                                                                                                    |
| 25   | An unrecoverable Memory System failure occurred. Upon restart the controller will generate<br>one or more Memory System Failure Event Sense Data Responses; follow the repair action(s)<br>contained therein.                                                       |
| 37   | The Memory System Failure translator could not determine the failure cause. Follow repair action 01.                                                                                                    |
| 38   | Replace the indicated cache memory DIMM.                                                                                                    |
| 39   | Check that the cache memory DIMMs are properly configured.                                                                                                    |
| 3A   | This error applies to this controller's mirrored cache. Since the mirrored cache is physically located on the other controller's cache module, replace the other controller's cache module, or the appropriate memory DIMMs on the other controller's cache module. |
| 3C   | This error applies to this controller's mirrored cache. Since the mirrored cache is physically located on the other controller's cache module, replace the indicated cache memory DIMM on the other controller's cache module.                                      |

|      | Table 5–4 Recommended Repair Action Codes (Continued)                                                                                                    |
|------|----------------------------------------------------------------------------------------------------|
| Code | Description                                                                                                    |
| 3D   | Either the primary cache or the mirrored cache has inconsistent data. Check for the following conditions to determine appropriate means to restore mirrored copies.                                                                                  |
|      | If the mirrored cache is reported as inconsistent and a previous FRU Utility warmswap<br>of the mirrored cache module was unsuccessful, retry the procedure via the FRU Utility<br>by removing the module and re-inserting the same or a new module. |
|      | Otherwise, enter the CLI command SHUTDOWN THIS to clear the inconsistency upon<br>reboot.                                                                                                    |
| 3E   | Replace the indicated cache module.                                                                                                    |
| 3F   | No action necessary, cache diagnostics will determine whether the indicated cache module is faulty.                                                                                                    |
| 40   | If the Sense Data FRU field is non-zero, follow repair action 41. Otherwise, replace the appropriate FRU associated with the device's SCSI interface or the entire device.                                                                           |
| 41   | Consult the device's maintenance manual for guidance on replacing the indicated device FRU.                                                                                                    |
| 43   | Update the configuration data to correct the problem.                                                                                                    |
| 44   | Replace the SCSI cable for the failing SCSI bus. If the problem persists, replace the controlle backplane, drive backplane, or controller module.                                                                                                    |
| 45   | Interpreting the device supplied Sense Data is beyond the scope of the controller's firmware See the device's service manual to determine the appropriate repair action, if any.                                                                     |
| 50   | The RAIDset is inoperative for one or more of the following reasons:                                                                                                    |
|      | ■ More than one member malfunctioned. Perform repair action 55.                                                                                                    |
|      | ■ More than one member is missing. Perform repair action 58.                                                                                                    |
|      | Before reconstruction of a previously replaced member completes another member<br>becomes missing or malfunctions. Perform repair action 59.                                                                                                    |
|      | The members have been moved around and the consistency checks show mismatched<br>members. Perform repair action 58.                                                                                                    |

#### 5–106 Event Reporting: Templates and Codes

|      | Table 5–4 Recommended Repair Action Codes (Continued)                                        |
|------|----------------------------------------------------------------------------------------------|
| Code | Description                                                                                  |
| 51   | The mirrorset is inoperative for one or more of the following reasons:                       |
|      | ■ The last NORMAL member has malfunctioned. Perform repair actions 55 and 59.                |
|      | ■ The last NORMAL member is missing. Perform repair action 58.                               |
|      | ■ The members have been moved around and the consistency checks show mismatched              |
|      | members. Perform repair action 58.                                                           |
| 52   | The indicated Storageset member was removed for one of the following reasons:                |
|      | ■ The member malfunctioned. Perform repair action 56.                                        |
|      | By operator command. Perform repair action 57.                                               |
| 53   | The STORAGESET may be in a state that prevents the adding of a replacement member,           |
|      | check the state of the STORAGESET and its associated UNIT and resolve the problems found     |
|      | before adding the replacement member.                                                        |
| 54   | The device may be in a state that prevents adding it as a replacement member or may not be   |
|      | large enough for the STORAGESET. Use another device for the ADD action and perform repair    |
|      | action 57 for the device that failed to be added.                                            |
| 55   | Perform the repair actions indicated in any and all event reports found for the devices that |
|      | are members of the STORAGESET.                                                               |
| 56   | Perform the repair actions indicated in any and all event reports found for the member       |
|      | device that was removed from the STORAGESET. Then perform repair action 57.                  |
| 57   | Delete the device from the FAILEDSET and redeploy, perhaps by adding it to the SPARESET so   |
|      | it will be available to be used to replace another failing device.                           |
| 58   | Install the physical devices that are members of the STORAGESET in the proper Port, Target,  |
|      | and LUN locations.                                                                           |
| 59   | Delete the STORAGESET, recreate it with the appropriate ADD, INITIALIZE, and ADD UNIT        |
|      | commands and reload its contents from backup storage.                                        |
| 5A   | Restore the MIRRORSET data from backup storage.                                              |

|      | Table 5–4 Recommended Repair Action Codes (Continued)                                                                                                    |
|------|----------------------------------------------------------------------------------------------------|
| Code | Description                                                                                                    |
| 5B   | The mirrorset is inoperative due to a disaster tolerance failsafe locked condition, as a result of the loss of all local or remote NORMAL/NORMALIZING members while ERROR_MODE=FAILSAFE was enabled. To clear the failsafe locked condition, enter the CLI command SET unit-number ERROR_MODE=NORMAL. |
| 5C   | The mirrorset has at least one local NORMAL/NORMALIZING member and one remote<br>NORMAL/NORMALIZING member. Failsafe error mode can now be enabled by entering the CLI<br>command SET unit-number ERROR_MODE=FAILSAFE.                                                                                |
| 5D   | The last member of the SPARESET has been removed. Add new drives to the SPARESET.                                                                                                    |
| 69   | An unrecoverable fault occurred at the host port. There may be more than one entity attempting to use the same SCSI ID, or some other bus configuration error, such as improper termination, may exist. If no SCSI host bus configuration problems are found, follow repair action 01.                |
| 80   | An EMU fault has occurred.                                                                                                    |
| 81   | The EMU reported terminator power out of range. Replace the indicated I/O module(s).                                                                                                    |
| 83   | <ul> <li>An EMU (Environmental Monitoring Unit) has become unavailable.</li> <li>This EMU Unit (and associated cabinet) may have been removed from the subsystem; no action is required.</li> <li>The achieve has last power rectare power to the achieve.</li> </ul>                                 |
|      | <ul> <li>The cabinet has lost power, restore power to the cabinet.</li> <li>The EM- to-EMU communications bus cable has been disconnected or broken; replace or reconnect the cable to reestablish communications.</li> </ul>                                                                         |
|      | <ul> <li>The specified EMU is broken; replace the EMU module.</li> <li>The EMU in cabinet 0 is broken; replace the EMU module.</li> </ul>                                                                                                    |
| 88   | The remote copy set has an online initiator unit and at least one remote NORMAL/<br>NORMALIZING target member. Failsafe error mode can now be enabled by entering the CLI<br>command set rc-set-name FRROR_MODF=FAILSAFF.                                                                             |

#### 5–108 Event Reporting: Templates and Codes

|      | Table 5–4 Recommended Repair Action Codes (Continued)                                                                                                    |  |  |
|------|----------------------------------------------------------------------------------------------------|--|--|
| Code | Description                                                                                                    |  |  |
| 89   | The remote copy set is inoperative due to a disaster tolerance failsafe locked condition, as a result of the loss of the local initiator unit or remote NORMAL/NORMALIZING target members while ERROR_MODE=FAILSAFE was enabled. To clear the failsafe locked condition, enter the CLI command SET rc-set-name ERROR_MODE=NORMAL. |  |  |
| 8A   | The indicated remote copy set target member was removed for one of the following reasons:                                                                                                    |  |  |
|      | <ul> <li>By operator command.</li> <li>The member malfunctioned. Perform the repair actions indicated in any and all event reports found for that target member.</li> </ul>                                                                                                    |  |  |
| 8B   | Unable to communicate to the target member of the remote copy set for one of the following reasons:                                                                                                    |  |  |
|      | The target malfunctioned. Perform the repair actions indicated in any and all event<br>reports found for that target unit.                                                                                                    |  |  |
|      | The target controller malfunctioned. Perform the repair actions indicated in any and all event reports found for that target controller.                                                                                                    |  |  |
|      | ■ Malfunction that occurred in the Fibre Channel fabric between the peer controllers.                                                                                                    |  |  |
| 8C   | Unable to communicate to an initiator unit of the remote copy set because the unit<br>malfunctioned. Perform the repair actions indicated in any and all event reports found for<br>that initiator unit.                                                                                                    |  |  |
| 8D   | It is not safe to present the WWLID to the host because a site failover may have taken place, but cannot confirm with the remote controller. Perform one of the following repair actions:                                                                                                    |  |  |
|      | ■ Follow repair action 8B.                                                                                                    |  |  |
|      | If a site failover took place, and you don't plan to perform a future site failback, then<br>delete the remote copy set on this controller.                                                                                                    |  |  |
| 8E   | It is not safe to present the WWLID to the host because a site failover has taken place.<br>Perform one of the following repair actions:                                                                                                    |  |  |
|      | Perform a site failback.                                                                                                    |  |  |
|      | Delete the remote copy set on this controller.                                                                                                    |  |  |

5-109

#### **Component Identifier Codes**

Component Identifier Codes are embedded in Instance and Last Failure codes. Refer to "Instance Codes," page 5–22, and "Last Failure Codes," page 5–53, for a more detailed description of the relationship between these codes.

Table 5–5 lists the component identifier codes.

| Table 5–5   Component Identifier Codes |                                                           |  |
|----------------------------------------|-----------------------------------------------------------|--|
| Code                                   | Description                                               |  |
| 01                                     | Executive Services                                        |  |
| 02                                     | Value Added Services                                      |  |
| 03                                     | Device Services                                           |  |
| 04                                     | Fault Manager                                             |  |
| 05                                     | Common Library Routines                                   |  |
| 06                                     | Dual Universal Asynchronous Receiver/Transmitter Services |  |
| 07                                     | Failover Control                                          |  |
| 08                                     | Nonvolatile Parameter Memory Failover Control             |  |
| 09                                     | Facility Lock Manager                                     |  |
| 0A                                     | Integrated Logging Facility                               |  |
| 0B                                     | Configuration Manager Process                             |  |
| 00                                     | Memory Controller Event Analyzer                          |  |
| 0D                                     | Poweroff Process                                          |  |
| 12                                     | Value Added Services (extended)                           |  |
| 20                                     | Command Line Interpreter                                  |  |
| 43                                     | Host Port Protocol Layer                                  |  |
| 44                                     | Host Port Transport Layer                                 |  |
| 64                                     | SCSI Host Value Added Services                            |  |
| 80                                     | Disk Inline Exercise (DILX)                               |  |

#### 5–110 Event Reporting: Templates and Codes

| Table 5–5 Component Identifier Codes (Continued) |                                              |  |
|--------------------------------------------------|----------------------------------------------|--|
| Code                                             | Description                                  |  |
| 82                                               | Subsystem Built-In Self Tests (BIST)         |  |
| 83                                               | Device Configuration Utilities (CONFIG)      |  |
| 84                                               | Clone Unit Utility (CLONE)                   |  |
| 85                                               | Format and Device Code Load Utility (HSUTIL) |  |
| 86                                               | Code Load/Code Patch Utility (CLCP)          |  |
| 8A                                               | Field Replacement Utility (FRUTIL)           |  |
| 8B                                               | Periodic Diagnostics (PDIAG)                 |  |

## **Event Threshold Codes**

Table 5–6 lists the classifications for event notification and recovery threshold values.

|                    | Table 5–6 Event N | otification/Recovery Threshold Classifications                                                                                                    |
|--------------------|-------------------|----------------------------------------------------------------------------------------------------|
| Threshold<br>Value | Classification    | Description                                                                                                    |
| 01                 | IMMEDIATE         | Failure or potential failure of a component critical to proper<br>controller operation is indicated; immediate attention is required.                                                                                                    |
| 02                 | HARD              | Failure of a component that affects controller performance or<br>precludes access to a device connected to the controller is<br>indicated.                                                                                                    |
| 0A                 | SOFT              | An unexpected condition detected by a controller firmware<br>component (e.g., protocol violations, host buffer access errors,<br>internal inconsistencies, uninterpreted device errors, etc.) or an<br>intentional restart or shutdown of controller operation is indicated. |
| 64                 | INFORMATIONAL     | An event having little or no effect on proper controller or device operation is indicated.                                                                                                    |

5–112 Event Reporting: Templates and Codes

#### ASC/ASCQ Codes

Table 5–7 lists HSG80-specific SCSI ASC and ASCQ codes. These codes are Template-specific and appear at byte offsets 12 and 13.

**NOTE:** Additional codes that are common to all SCSI devices can be found in the SCSI specification.

|          |           | Table 5–7 ASC and ASCQ Codes                                            |
|----------|-----------|-------------------------------------------------------------------------|
| ASC Code | ASCQ Code | Description                                                             |
| 04       | 80        | Logical unit is disaster tolerant failsafe locked (inoperative).        |
| 3F       | 85        | Test Unit Ready or Read Capacity Command failed                         |
| 3F       | 87        | Drive failed by a Host Mode Select command.                             |
| 3F       | 88        | Drive failed due to a deferred error reported by drive.                 |
| 3F       | 90        | Unrecovered Read/Write error.                                           |
| 3F       | C0        | No response from one or more drives.                                    |
| 3F       | C2        | NV memory and drive metadata indicate conflicting drive configurations. |
| 3F       | D2        | Synchronous Transfer Value differences between drives.                  |
| 80       | 00        | Forced error on Read                                                    |
| 82       | 01        | No Command control structures available.                                |
| 84       | 04        | Command failed - SCSI ID verification failed.                           |
| 85       | 05        | Data returned from drive is invalid.                                    |
| 89       | 00        | Request Sense command to drive failed.                                  |
| 8A       | 00        | Illegal command for pass through mode.                                  |
| 8C       | 04        | Data transfer request error.                                            |
| 8F       | 00        | Premature completion of a drive command.                                |
| 93       | 00        | Drive returned vendor unique sense data.                                |

|          |           | able 5–7 ASC and ASCQ Codes (Continued)                    |
|----------|-----------|------------------------------------------------------------|
| ASC Code | ASCQ Code | Description                                                |
| A0       | 00        | Last failure event report.                                 |
| A0       | 01        | Nonvolatile parameter memory component event report.       |
| A0       | 02        | Backup battery failure event report.                       |
| A0       | 03        | Subsystem built-in self test failure event report.         |
| A0       | 04        | Memory system failure event report.                        |
| A0       | 05        | Failover event report.                                     |
| A0       | 07        | RAID membership event report.                              |
| A0       | 08        | Multiple Bus failover event.                               |
| A0       | 09        | Multiple Bus failback event.                               |
| A0       | 0A        | Disaster Tolerance failsafe error mode can now be enabled. |
| A1       | 00        | Shelf OK is not properly asserted.                         |
| A1       | 01        | Unable to clear SWAP interrupt. Interrupt disabled.        |
| A1       | 02        | Swap interrupt re-enabled.                                 |
| A1       | 03        | Asynchronous SWAP detected.                                |
| A1       | 04        | Controller shelf OK is not properly asserted.              |
| A1       | 0A        | EMU fault: Power Supplies not OK.                          |
| A1       | 0B        | EMU fault: Fans not OK.                                    |
| A1       | 0C        | EMU fault: Temperature not OK.                             |
| A1       | 0D        | EMU fault: External Air Sense not OK.                      |
| A1       | 10        | Power supply fault is now fixed.                           |
| A1       | 11        | Fans fault is now fixed.                                   |
| A1       | 12        | Temperature fault is now fixed.                            |
| A1       | 13        | External Air Sense fault is now fixed.                     |

|          | Та        | able 5–7 ASC and ASCQ Codes (Continued)                     |
|----------|-----------|-------------------------------------------------------------|
| ASC Code | ASCQ Code | Description                                                 |
| A1       | 14        | EMU and cabinet now available.                              |
| A1       | 15        | EMU and cabinet now unavailable.                            |
| B0       | 00        | Command timeout.                                            |
| B0       | 01        | Watchdog timer timeout.                                     |
| D0       | 01        | Disconnect timeout.                                         |
| D0       | 02        | Chip command timeout.                                       |
| D0       | 03        | Byte transfer timeout.                                      |
| D1       | 00        | Bus errors.                                                 |
| D1       | 02        | Unexpected bus phase.                                       |
| D1       | 03        | Disconnect expected.                                        |
| D1       | 04        | ID Message not sent.                                        |
| D1       | 05        | Synchronous negotiation error.                              |
| D1       | 07        | Unexpected disconnect.                                      |
| D1       | 08        | Unexpected message.                                         |
| D1       | 09        | Unexpected Tag message.                                     |
| D1       | 0A        | Channel busy.                                               |
| D1       | 0B        | Device initialization failure. Device sense data available. |
| D2       | 00        | Miscellaneous SCSI driver error.                            |
| D2       | 03        | Device services had to reset the bus.                       |
| D3       | 00        | Drive SCSI chip reported gross error.                       |
| D4       | 00        | Non-SCSI bus parity error.                                  |
| D5       | 02        | Message Reject received on a valid message.                 |
| D7       | 00        | Source driver programming error.                            |

#### 5–114 Event Reporting: Templates and Codes

|          | Т         | able 5-7 ASC and ASCQ Codes (Continued)                       |
|----------|-----------|---------------------------------------------------------------|
| ASC Code | ASCQ Code | Description                                                   |
| EO       | 03        | Fault Manager detected an unknown error code.                 |
| EO       | 06        | Maximum number of errors for this I/O exceeded.               |
| EO       | 07        | Drive reported recovered error without transferring all data. |

## *Chapter 6* Connectors, Switches, and LEDs

This chapter provides connector, switches, and LED information for the HSG80 Array Controller.

6–2 Connectors, Switches, and LEDs

## **Controller Front Panel**

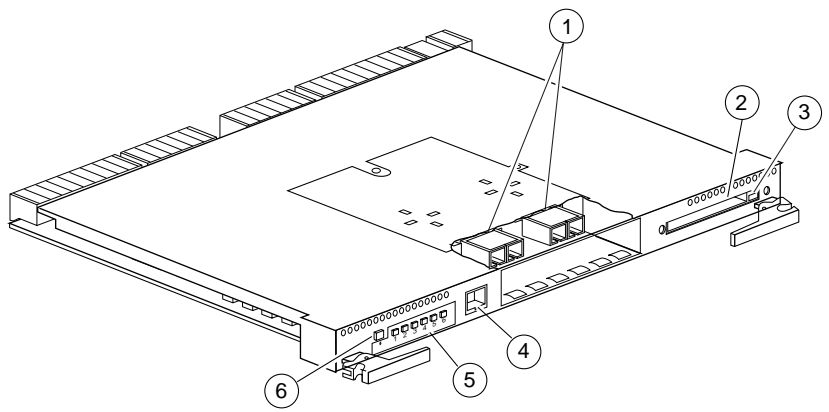

CXO6582A

Figure 6–1. Controller Front Panel Connectors, Switches, and LEDS

| Table 6–1 Controller Front Panel Connectors, Switches, and LEDs |                              |  |
|-----------------------------------------------------------------|------------------------------|--|
| Location                                                        | Description                  |  |
| 1                                                               | GLM connection ports         |  |
| 2                                                               | Program-card slot            |  |
| 3                                                               | Program-card ejection button |  |
| 4                                                               | Maintenance port             |  |
| 5                                                               | Operator control panel       |  |
| 6                                                               | Controller reset button      |  |

## **Operator Control Panel LEDs**

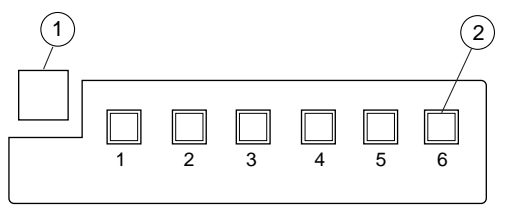

CXO6216B

Figure 6–2. Operator Control Panel Switches and LEDs

| Table 6–2 Operator Control Panel Switches and LEDs |                                 |  |
|----------------------------------------------------|---------------------------------|--|
| Location                                           | Description                     |  |
| 1                                                  | Controller reset button         |  |
| 2                                                  | Port buttons/LEDs (1 through 6) |  |

**6–4** Connectors, Switches, and LEDs

## Gigabit Link Module (GLM) Connectors

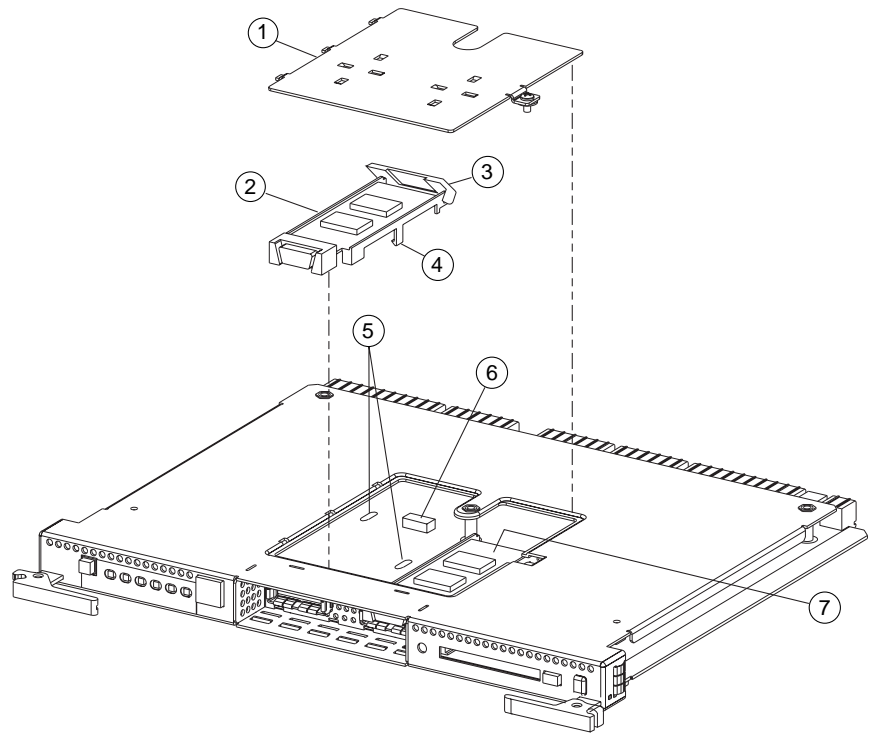

Figure 6–3. GLM Connectors

CXO6245B

| Table 6–3 GLM Connectors |               |  |
|--------------------------|---------------|--|
| Location                 | Description   |  |
| 1                        | Access Door   |  |
| 2                        | Port 1 GLM    |  |
| 3                        | Release Lever |  |
| 4                        | Locking Tab   |  |
| 5                        | Guide Holes   |  |
| 6                        | GLM Connector |  |
| $\bigcirc$               | Port 2 GLM    |  |

**6–6** Connectors, Switches, and LEDs

## Power Verification and Addressing Module

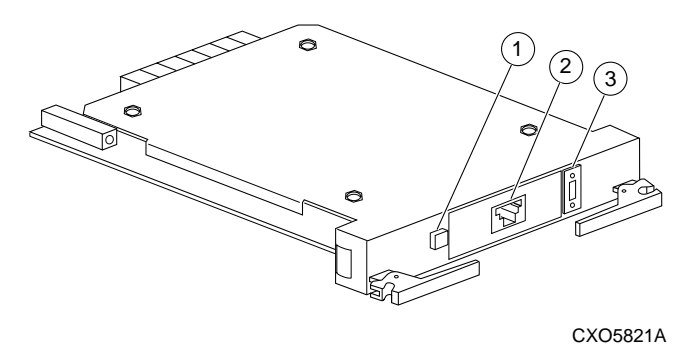

Figure 6–4. PVA Module Connectors and Switches

| Table 6–4 PVA Connectors and Switches |                      |  |
|---------------------------------------|----------------------|--|
| Location                              | Description          |  |
| 1                                     | Standby power switch |  |
| 2                                     | Communications port  |  |
| 3                                     | SCSI ID switch       |  |

## Environmental Monitoring Unit (EMU)

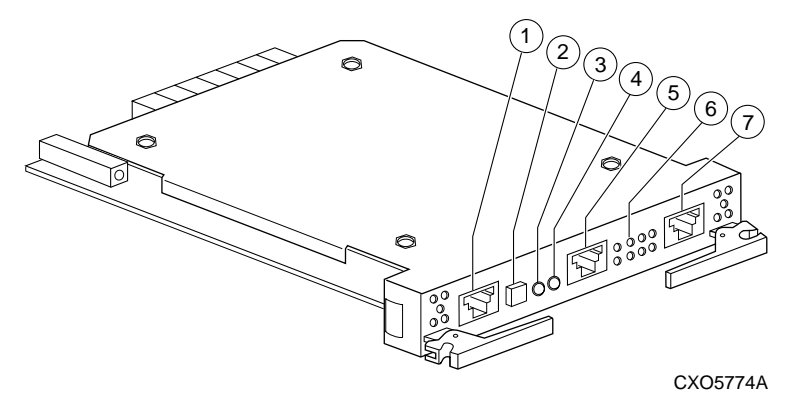

Figure 6–5. EMU Connectors, Switches, and LEDs

| Table 6–5 EMU Connectors, Switches, and LEDs |                                            |  |  |  |
|----------------------------------------------|--------------------------------------------|--|--|--|
| Location                                     | Description                                |  |  |  |
| 1                                            | EMU communications connector (labeled IIC) |  |  |  |
| 2                                            | System fault LED and alarm control switch  |  |  |  |
| 3                                            | Temperature fault LED                      |  |  |  |
| 4                                            | Power status LED                           |  |  |  |
| 5                                            | Maintenance terminal connector             |  |  |  |
| 6                                            | Blower fault LEDs (8 LEDs)                 |  |  |  |
| $\bigcirc$                                   | EMU communications connector (labeled IIC) |  |  |  |

6-7

# *Chapter 7* Controller Specifications

This chapter contains physical, electrical, and environmental specifications for the HSG80 array controller.

7–2 Controller Specifications

## Physical and Electrical Specifications for the Controller

Table 7–1 lists the physical and electrical specifications for the controller and cache modules.

| Table 7–1 Controller Specifications |        |        |         |                 |                   |
|-------------------------------------|--------|--------|---------|-----------------|-------------------|
| Hardware                            | Length | Width  | Power   | Current at +5 V | Current at +12 V  |
| HSG80 Array Controller<br>module    | 12 in  | 9.5 in | 23.27 W | 6.04 A          |                   |
| Write-back Cache,                   | 5.5 in | 9.5 in | 2.48 W  |                 | Cache idle, no    |
| 512 MB                              |        |        | 8.72 W  |                 | battery 230 mA    |
| (Battery charging)                  |        |        |         |                 | Cache running     |
|                                     |        |        |         |                 | diagnostics, no   |
|                                     |        |        |         |                 | battery 400 mA    |
|                                     |        |        |         |                 | Cache idle, fully |
|                                     |        |        |         |                 | discharged        |
|                                     |        |        |         |                 | battery 710 mA    |

Voltage measurements in Table 7–1 are nominal measurements (at +5 and +12 V). This table does not included tolerances.

#### **Environmental Specifications**

The HSG80 array controller is intended for installation in a Class A computer room environment.

The optimum operating environmental specifications are listed in Table 7–2; the maximum operating environmental specifications are listed in Table 7–3; and the maximum nonoperating environmental specifications are listed in Table 7–4. These are the same as for other Compaq storage devices.

| Table 7–2 Optimum Operating Environmental Specifications |                                                                                                    |  |  |  |
|----------------------------------------------------------|----------------------------------------------------------------------------------------------------|--|--|--|
| Condition                                                | Specification                                                                                      |  |  |  |
| Temperature                                              | +18 °C to +24 °C (+65 °F to +75 °F)                                                                |  |  |  |
| Temperature rate of change                               | 11 °C (20 °F per hour)                                                                             |  |  |  |
| Relative humidity                                        | 40% to 60% (noncondensing) with a step change of 10% or less (noncondensing)                       |  |  |  |
| Altitude                                                 | From sea level to 2400 m (8000 ft)                                                                 |  |  |  |
| Air quality                                              | Maximum particle count 0.5 micron or larger, not to exceed 500,000 particles per cubic foot of air |  |  |  |
| Inlet air volume                                         | 0.026 cubic m per second (50 cubic ft per minute)                                                  |  |  |  |

#### 7–4 Controller Specifications

| Table 7–3 Maximum Operating Environmental Specifications |                                                                                |  |  |
|----------------------------------------------------------|--------------------------------------------------------------------------------|--|--|
| Condition                                                | Specification                                                                  |  |  |
| Temperature                                              | +10 °C to +40 °C (+50 °F to +104 °F)                                           |  |  |
|                                                          | Derate 1.8 °C for each 1000 m (1.0 °F for each 1000 ft) of altitude            |  |  |
|                                                          | Maximum temperature gradient 11 °C/hour (20 °F/hour)<br>±2 °C/hour (4 °F/hour) |  |  |
| Relative humidity                                        | 10% to 90% (noncondensing)                                                     |  |  |
|                                                          | Maximum wet bulb temperature: 28 °C (82 °F)                                    |  |  |
|                                                          | Minimum dew point: 2 °C (36 °F)                                                |  |  |

| Table 7–4 Maximum Nonoperating Environmental Specifications            |  |  |  |  |
|------------------------------------------------------------------------|--|--|--|--|
| Specification                                                          |  |  |  |  |
| -40 °C to +66 °C (-40 °F to +151 °F)                                   |  |  |  |  |
| (During transportation and associated short-term storage)              |  |  |  |  |
| 8% to 95% in original shipping container (noncondensing);              |  |  |  |  |
| otherwise, 50% (noncondensing)                                         |  |  |  |  |
| From -300 m (-1000 ft) to +3600 m (+12,000 ft) Mean Sea<br>Level (MSL) |  |  |  |  |
|                                                                        |  |  |  |  |

## Appendix A Spare Part Number Cross Reference

This appendix contains the spare part number cross reference list for the Compaq spare part numbers and the DIGITAL spare part numbers.

A–1

A-2 Spare Part Number Cross Reference

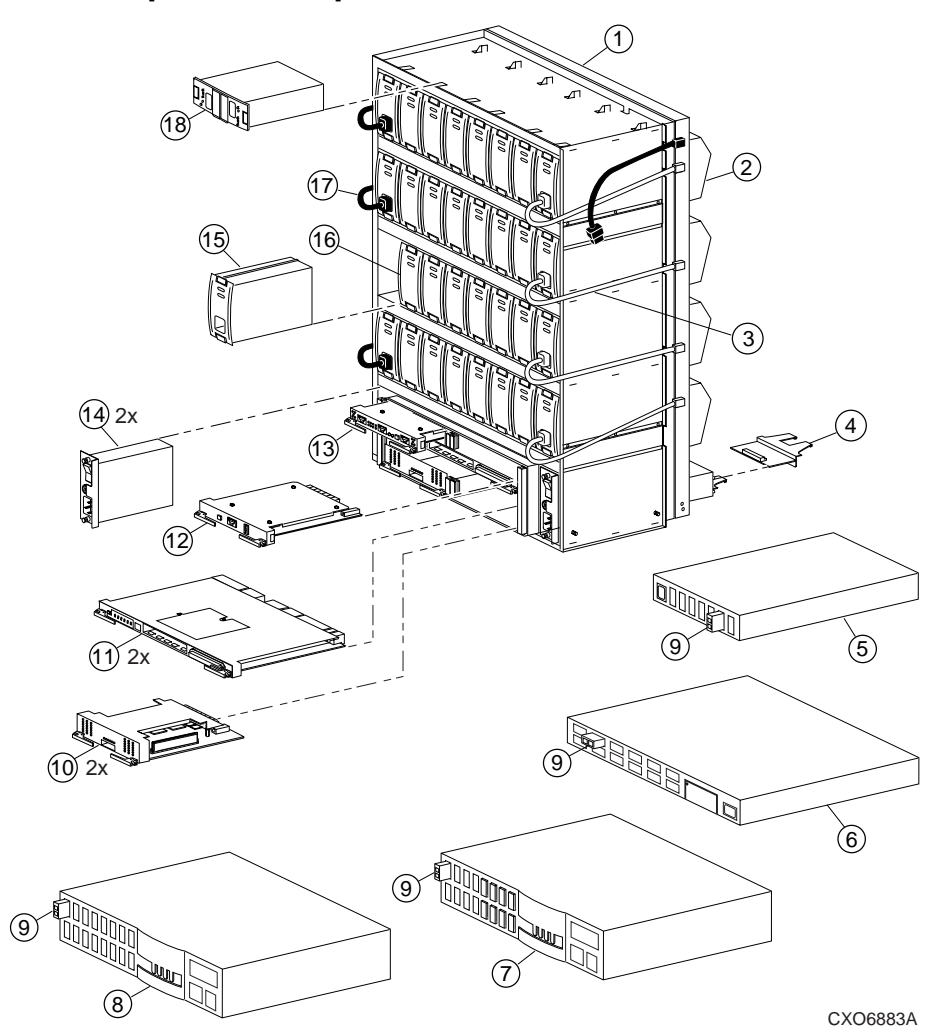

## System Components Exploded View

Figure A-1. The HSG80 Subsystem
| Table A-1 The HSG80 Subsystem |                                |             |             |
|-------------------------------|--------------------------------|-------------|-------------|
| Item                          | Description                    | Compaq      | DIGITAL     |
|                               |                                | Part Number | Part Number |
| 1                             | BA370 rack-mountable enclosure | 401914-001  | DS-BA370-MA |
| 2                             | Cooling fan, blue              | 400293-001  | FC-BA35X-MK |
|                               | Cooling fan, gray              | 402602-001  | FC-BA35X-ML |
| 3                             | Power cable kit, white         | 401916-001  | 17-03718-10 |
| 4                             | I/O module, blue               | 400294-001  | FC-BA35X-MN |
|                               | I/O module, gray               | 401911-001  | 70-32856-S2 |
| 5                             | Fibre Channel hub, 7-port      | 234454-001  | FE-09061-01 |
| 6                             | Fibre Channel hub, 12-port     | 340858-001  | 30-50549-01 |
| 7                             | Fibre channel switch, 8-port   | 127660-001  | 30-56042-S1 |
| 8                             | Fibre channel switch, 16-port  | 127660-002  | 30-56042-S2 |
| 9                             | GBIC                           | 234458-001  | FE-09086-01 |
| 10                            | Cache module                   | 400295-001  | 70-33256-S1 |
| 11                            | HSG80 controller               | 400285-001  | 70-33259-S1 |
| 12                            | PVA module                     | 400299-001  | FC-BA35X-EC |
| 13                            | EMU                            | 400286-001  | FC-BA35X-EB |
| 14                            | AC input module                | 400287-001  | FC-BA35X-HE |
| 15                            | 180-watt power supply          | 400288-001  | FC-BA35X-HH |
| 16                            | Disk drive, 4 GB, 7200         | 402153-001  | FC-RZ1CF-VW |
|                               | Disk drive, 9 GB, 7200         | 400289-001  | FC-RZ1DF-VW |
|                               | Disk drive, 18 GB, 7200        | 400290-001  | FC-RZ1EF-VW |
|                               | Disk drive, 9 GB, 10K          | 402154-001  | FC-RZ1DD-VW |
|                               | Disk drive, 18 GB, 10K         | 402229-001  | FC-RZ1ED-VW |
| 17                            | Power cable, black             | 401915-001  | 17-03718-09 |
| 18                            | ECB, dual (shown)              | 400291-001  | FC-HS35X-BD |
|                               | ECB, single (not shown)        | 400292-001  | FC-HS35X-BC |

A–3

A-4 Spare Part Number Cross Reference

# HSG80 Array Controller

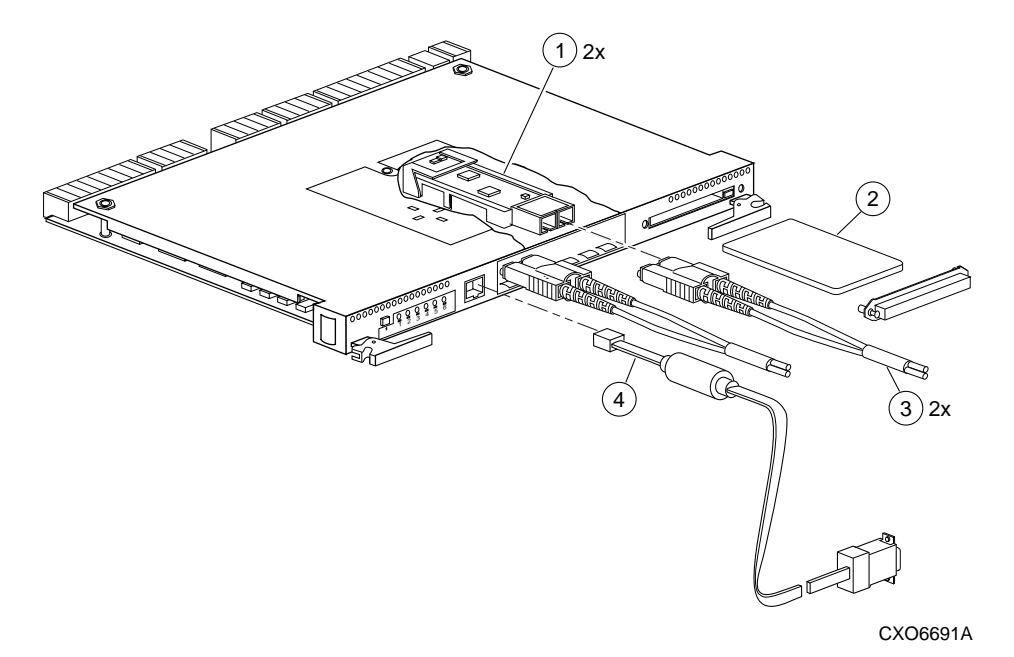

Figure A-2. HSG80 Array Controller-Fibre Channel Optical Cabling

| Table A-2 HSG80 Fibre Channel Array Controller |                                       |                       |                        |
|------------------------------------------------|---------------------------------------|-----------------------|------------------------|
| ltem                                           | Description                           | Compaq<br>Part Number | DIGITAL<br>Part Number |
| 1                                              | Gigabit Link Module (GLM)             | 402603-001            | 70-GLMS1-02            |
| 2                                              | Program card                          | 402604-001            | BG-RFNUA-BA            |
| 3                                              | Fibre channel optical cable, 2 meter  | 242796-001            | 17-04820-03            |
|                                                | Fibre channel optical cable, 5 meter  | 242796-002            | 17-04820-05            |
|                                                | Fibre channel optical cable, 15 meter | 242796-003            | 17-04820-13            |
|                                                | Fibre channel optical cable, 30 meter | 401937-001            | 17-04820-08            |
|                                                | Fibre channel optical cable, 50 meter | 401938-001            | 17-04820-09            |
| 4                                              | Maintenance port cable                | 402605-001            | 70-32873-02            |

A-5

**A–6** Spare Part Number Cross Reference

# Cache Module

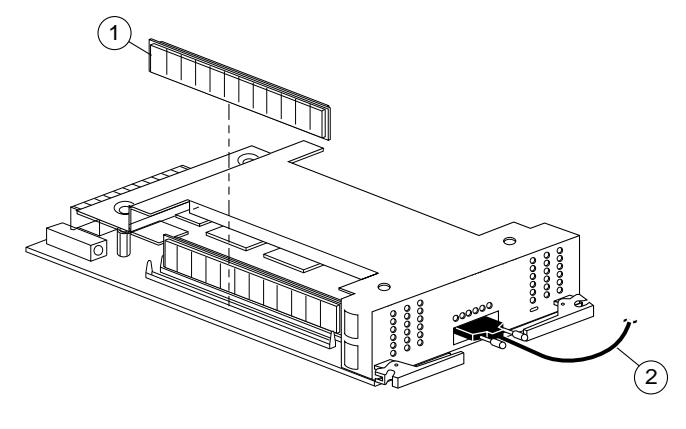

CXO6570A

Figure A–3. Cache Module

| Table A-3 Cache Module |                                                         |            |                        |
|------------------------|---------------------------------------------------------|------------|------------------------|
| ltem                   | m Description Compaq DIGITAL<br>Part Number Part Number |            | DIGITAL<br>Part Number |
| 1                      | DIMM, 32 MB                                             | 400296-001 | 70-DIMS1-01            |
|                        | DIMM, 128 MB                                            | 400297-001 | 70-DIMS1-02            |
| 2                      | ECB Y cable for the BA370 Enclosure                     | 400298-001 | 17-04479-03            |
|                        | ECB Y cable for the Data Center Cabinet                 | 401913-001 | 17-04479-04            |

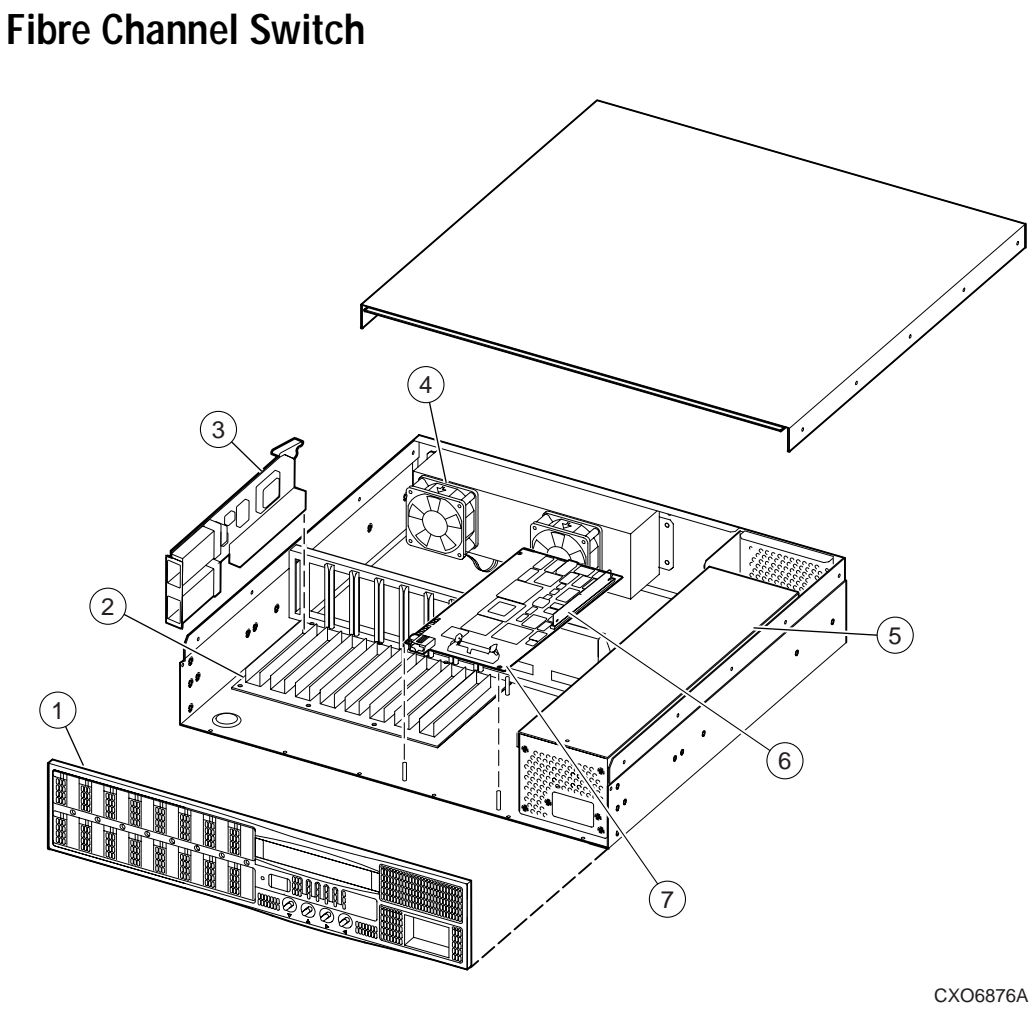

# Figure A-4. Switch Components

A–7

# **A–8** Spare Part Number Cross Reference

| Table A-4 Fibre Channel Switch |                       |                       |                        |
|--------------------------------|-----------------------|-----------------------|------------------------|
| ltem                           | Description           | Compaq<br>Part Number | DIGITAL<br>Part Number |
| 1                              | Front panel assembly  | 128328-001            | 29-34468-01            |
| 2                              | Motherboard           | 401930-001            | 2934243-01             |
| 3                              | G-port interface card | 401932-001            | 29-34245-01            |
| 4                              | Fan assembly          | 401934-001            | 29-34249-01            |
| 5                              | Power supply          | 401933-001            | 29-34246-01            |
| 6                              | Memory module         | 128329-001            | 20-47330-17            |
| 7                              | CPU card              | 401931-001            | 29-34244-01            |

# Environmental Monitoring Unit (EMU)

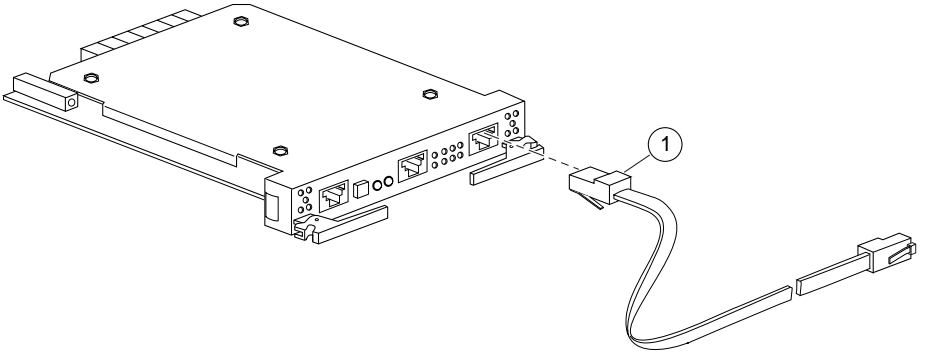

CXO6604A

Figure A-5. EMU

| Table A–5 EMU |                                  |                       |                        |
|---------------|----------------------------------|-----------------------|------------------------|
| ltem          | Description                      | Compaq<br>Part Number | DIGITAL<br>Part Number |
| 1             | EMU communication cable, 4 meter | 401949-001            | 17-03194-04            |

A-9

### GL–1

# Glossary

| J                                   | This glossary defines terms pertaining to the HSG80 Fibre Channel array controller. It is not a comprehensive glossary of computer terms.                                                               |
|-------------------------------------|----------------------------------------------------------------------------------------------------|
| 8B/10B                              | A type of byte encoding and decoding to reduce errors in data transmission<br>patented by the IBM Corporation. This process of encoding and decoding<br>data for transmission has been adopted by ANSI. |
| adapter                             | A device that converts the protocol and hardware interface of one bus type into another without changing the function of the bus.                                                                       |
| ACS                                 | See array controller software.                                                                                                    |
| AL_PA                               | See arbitrated loop physical address.                                                                                                    |
| alias address                       | An AL_PA value recognized by an Arbitrated Loop port in addition to its assigned AL_PA.                                                                                                    |
| ANSI                                | American National Standards Institute. An organization who develops<br>standards used voluntarily by many manufacturers within the USA. ANSI is<br>not a government agency.                             |
| arbitrate                           | A process of selecting one L_Port from a collection of several ports that request use of the arbitrated loop concurrently.                                                                              |
| arbitrated loop                     | A loop type of topology where two or more ports can be interconnected, but only two ports at a time can communicate.                                                                                    |
| arbitrated loop<br>physical address | Abbreviated AL_PA. A one-byte value used to identify a port in an Arbitrated Loop topology. The AL_PA value corresponds to bits 7:0 of the 24-bit Native Address Indentifier.                           |
| array controller                    | See controller.                                                                                                    |
| array controller<br>software        | Abbreviated ACS. Software contained on a removable ROM program card that provides the operating system for the array controller.                                                                        |
| asynchronous                        | Pertaining to events that are scheduled as the result of a signal asking for the event; pertaining to that which is without any specified time relation. <i>See also</i> synchronous.                   |

Compaq HSG80 Array Controller ACS Version 8.3 and 8.4 Maintenance and Service Guide

# GL-2 Glossary

| autospare                | A controller feature that automatically replaces a failed disk drive. To aid<br>the controller in automatically replacing failed disk drives, you can enable<br>the AUTOSPARE switch for the failedset causing physically replaced disk<br>drives to be automatically placed into the spareset. Also called<br>"autonewspare." |
|--------------------------|----------------------------------------------------------------------------------------------------|
| bad block                | A data block that contains a physical defect.                                                                                                    |
| bad block<br>replacement | Abbreviated BBR. A replacement routine that substitutes defect-free disk blocks for those found to have defects. This process takes place in the controller, transparent to the host.                                                                                                    |
| backplane                | The electronic printed circuit board into which you plug subsystem devices—for example, the SBB or power supply.                                                                                                    |
| BBR                      | See bad block replacement.                                                                                                    |
| BIST                     | See built-in self-test.                                                                                                    |
| bit                      | A single binary digit having a value of either 0 or 1. A bit is the smallest unit of data a computer can process.                                                                                                    |
| block                    | Also called a sector. The smallest collection of consecutive bytes<br>addressable on a disk drive. In integrated storage elements, a block contains<br>512 bytes of data, error codes, flags, and the block's address header.                                                                                                  |
| bootstrapping            | A method used to bring a system or device into a defined state by means of<br>its own action. For example, a machine routine whose first few instructions<br>are enough to bring the rest of the routine into the computer from an input<br>device.                                                                            |
| built-in self-test       | A diagnostic test performed by the array controller software on the controller's policy processor.                                                                                                    |
| byte                     | A binary character string made up of 8 bits operated on as a unit.                                                                                                    |
| cache memory             | A portion of memory used to accelerate read and write operations.                                                                                                    |
|                          |                                                                                                    |

GL-3

| CCITT                       | Acronym for Consultive Committee International Telephone and Telegraph.<br>An international association that sets worldwide communication standards, recently renamed International Telecommunications Union (ITU).                                                                                                    |
|-----------------------------|----------------------------------------------------------------------------------------------------|
| CDU                         | Cable distribution unit. The power entry device for StorageWorks cabinets.<br>The CDU provides the connections necessary to distribute power to the<br>cabinet shelves and fans.                                                                                                    |
| channel                     | An interface which allows high speed transfer of large amounts of data.<br>Another term for a SCSI bus. <i>See also</i> SCSI.                                                                                                    |
| chunk                       | A block of data written by the host.                                                                                                    |
| chunk size                  | The number of data blocks, assigned by a system administrator, written to<br>the primary RAIDset or stripeset member before the remaining data blocks<br>are written to the next RAIDset or stripeset member.                                                                                                    |
| CLCP                        | An abbreviation for code-load code-patch utility.                                                                                                    |
| CLI                         | See command line interpreter.                                                                                                    |
| coax                        | See coaxial cable.                                                                                                    |
| coaxial cable               | A two-conductor wire in which one conductor completely wraps the other<br>with the two separated by insulation.                                                                                                    |
| cold swap                   | A method of device replacement that requires the entire subsystem to be<br>turned off before the device can be replaced. <i>See also</i> hot swap and warm<br>swap.                                                                                                    |
| command line<br>interpreter | The configuration interface to operate the controller software.                                                                                                    |
| configuration file          | A file that contains a representation of a storage subsystem's configuration.                                                                                                    |
| container                   | 1) Any entity that is capable of storing data, whether it is a physical device<br>or a group of physical devices. (2) A virtual, internal controller structure<br>representing either a single disk or a group of disk drives linked as a<br>storageset. Stripesets and mirrorsets are examples of storageset containers<br>the controller uses to create units. |

# GL-4 Glossary

| controller                 | A hardware device that, with proprietary software, facilitates<br>communications between a host and one or more devices organized in an<br>array. HS family controllers are examples of array controllers.                                                                                                    |
|----------------------------|----------------------------------------------------------------------------------------------------|
| copying                    | A state in which data to be copied to the mirrorset is inconsistent with other members of the mirrorset. <i>See also</i> normalizing.                                                                                                    |
| copying member             | Any member that joins the mirrorset after the mirrorset is created is<br>regarded as a copying member. Once all the data from the normal member<br>(or members) is copied to a normalizing or copying member, the copying<br>member then becomes a normal member. <i>See also</i> normalizing member.                                                                                                    |
| CSR                        | An acronym for control and status register.                                                                                                    |
| DAEMON                     | Pronounced "demon." A program usually associated with a UNIX system<br>that performs a utility (housekeeping or maintenance) function without<br>being requested or even known of by the user. A daemon is a diagnostic and<br>execution monitor.                                                                                                    |
| data center cabinet        | A generic reference to large DIGITAL subsystem cabinets, such as the SW600-series and 800-series cabinets in which StorageWorks components can be mounted.                                                                                                    |
| data striping              | The process of segmenting logically sequential data, such as a single file, so that segments can be written to multiple physical devices (usually disk drives) in a round-robin fashion. This technique is useful if the processor is capable of reading or writing data faster than a single disk can supply or accept the data. While data is being transferred from the first disk, the second disk can locate the next segment. |
| device                     | See node and peripheral device.                                                                                                    |
| differential I/O<br>module | A 16-bit I/O module with SCSI bus converter circuitry for extending a differential SCSI bus. <i>See also</i> I/O module.                                                                                                    |
| differential SCSI<br>bus   | A bus in which a signal's level is determined by the potential difference<br>between two wires. A differential bus is more robust and less subject to<br>electrical noise than is a single-ended bus.                                                                                                    |
| DIMM                       | Dual inline Memory Module.                                                                                                    |

GL-5

| dirty data                      | The write-back cached data that has not been written to storage media, even though the host operation processing the data has completed.                                                                                                    |
|---------------------------------|----------------------------------------------------------------------------------------------------|
| DMA                             | Direct Memory Access.                                                                                                    |
| DOC                             | DWZZA-On-a-Chip. An NCR53C120 SCSI bus extender chip used to connect a SCSI bus in an expansion cabinet to the corresponding SCSI bus in another cabinet.                                                                                         |
| driver                          | A hardware device or a program that controls or regulates another device.<br>For example, a device driver is a driver developed for a specific device that<br>allows a computer to operate with the device, such as a printer or a disk<br>drive. |
| dual-redundant<br>configuration | A controller configuration consisting of two active controllers operating as a single controller. If one controller fails, the other controller assumes control of the failing controller's devices.                                              |
| dual-simplex                    | A communications protocol that allows simultaneous transmission in both directions in a link, usually with no flow control.                                                                                                    |
| DUART                           | Dual universal asynchronous receiver and transmitter. An integrated circuit containing two serial, asynchronous transceiver circuits.                                                                                                    |
| ECB                             | External cache battery. The unit that supplies backup power to the cache module in the event the primary power source fails or is interrupted.                                                                                                    |
| ECC                             | Error checking and correction.                                                                                                    |
| EDC                             | Error detection code.                                                                                                    |
| EIA                             | The abbreviation for Electronic Industries Association. EIA is a standards<br>organization specializing in the electrical and functional characteristics of<br>interface equipment. Same as Electronic Industries Association.                    |

### **EMU** Environmental monitoring unit. A unit that provides increased protection against catastrophic failures. Some subsystem enclosures include an EMU which works with the controller to detect conditions such as failed power supplies, failed blowers, elevated temperatures, and external air sense faults. The EMU also controls certain cabinet hardware including DOC chips, alarms, and fan speeds. ESD Electrostatic discharge. The discharge of potentially harmful static electrical voltage as a result of improper grounding. extended subsystem A subsystem in which two cabinets are connected to the primary cabinet. See ECB. external cache battery F Port A port in a fabric where an N\_Port or NL\_Port may attach. fabric A group of interconnections between ports that includes a fabric element. failedset A group of failed mirrorset or RAIDset devices automatically created by the controller. The process that takes place when one controller in a dual-redundant failover configuration assumes the workload of a failed companion controller. Failover continues until the failed controller is repaired or replaced. FC-AL The Fibre Channel Arbitrated Loop standard. FC-ATM ATM AAL5 over Fibre Channel FC-FG Fibre Channel Fabric Generic Requirements FG-FP Fibre Channel Framing Protocol (HIPPI on FC) FC-GS-1 Fibre Channel Generic Services-1 FC-GS-2 Fibre Channel Generic Services-2

FC-IG Fibre Channel Implementation Guide

GL-6 Glossary

GL-7

| FC-LE             | Fibre Channel Link Encapsulation (ISO 8802.2)                                                                                                    |
|-------------------|----------------------------------------------------------------------------------------------------|
| FC-PH             | The Fibre Channel Physical and Signaling standard.                                                                                                    |
| FC-SB             | Fibre Channel Single Byte Command Code Set                                                                                                    |
| FC–SW             | Fibre Channel Switched Topology and Switch Controls                                                                                                    |
| FCC               | Federal Communications Commission. The federal agency responsible for<br>establishing standards and approving electronic devices within the United<br>States.                                                   |
| FCC Class A       | This certification label appears on electronic devices that can only be used<br>in a commercial environment within the United States.                                                                           |
| FCC Class B       | This certification label appears on electronic devices that can be used in<br>either a home or a commercial environment within the United States.                                                               |
| FCP               | The mapping of SCSI-3 operations to Fibre Channel.                                                                                                    |
| FDDI              | Fiber Distributed Data Interface. An ANSI standard for 100 megabaud transmission over fiber optic cable.                                                                                                    |
| FD SCSI           | The fast, narrow, differential SCSI bus with an 8-bit data transfer rate of 10 MB/s. <i>See also</i> FWD SCSI and SCSI.                                                                                         |
| fiber             | A fiber or optical strand. Spelled <b>fibre</b> in Fibre Channel.                                                                                                    |
| fiber optic cable | A transmission medium designed to transmit digital signals in the form of pulses of light. Fiber optic cable is noted for its properties of electrical isolation and resistance to electrostatic contamination. |
| FL_Port           | A port in a fabric where N_Port or an NL_Port may be connected.                                                                                                    |
| flush             | The act of writing dirty data from cache to a storage media.                                                                                                    |
| FMU               | Fault management utility.                                                                                                    |
| forced errors     | A data bit indicating a corresponding logical data block contains unrecoverable data.                                                                                                    |

Compaq HSG80 Array Controller ACS Version 8.3 and 8.4 Maintenance and Service Guide

# GL-8 Glossary

| frame             | An invisible unit used to transfer information in Fibre Channel.                                                                                                    |
|-------------------|----------------------------------------------------------------------------------------------------|
| FRU               | Field replaceable unit. A hardware component that can be replaced at the customer's location by DIGITAL service personnel or qualified customer service personnel.                                                 |
| full duplex (n)   | A communications system in which there is a capability for 2-way<br>transmission and acceptance between two sites at the same time.                                                                                |
| full duplex (adj) | Pertaining to a communications method in which data can be transmitted<br>and received at the same time.                                                                                                    |
| FWD SCSI          | A fast, wide, differential SCSI bus with a maximum 16-bit data transfer rate of 20 MB/s. <i>See also</i> SCSI and FD SCSI.                                                                                         |
| GLM               | Gigabit link module                                                                                                    |
| giga              | A prefix indicating a billion $(10^9)$ units, as in gigabaud or gigabyte.                                                                                                    |
| gigabaud          | An encoded bit transmission rate of one billion $(10^9)$ bits per second.                                                                                                    |
| gigabyte          | A value normally associated with a disk drives storage capacity, meaning a billion $(10^9)$ bytes. The decimal value 1024 is usually used for one thousand.                                                        |
| half-duplex (adj) | Pertaining to a communications system in which data can be either<br>transmitted or received but only in one direction at one time.                                                                                |
| hard address      | The AL_PA which an NL_Port attempts to acquire during loop initialization.                                                                                                    |
| HIPPI-FC          | Fibre Channel over HIPPI                                                                                                    |
| host              | The primary or controlling computer to which a storage subsystem is attached.                                                                                                    |
| host adapter      | A device that connects a host system to a SCSI bus. The host adapter<br>usually performs the lowest layers of the SCSI protocol. This function may<br>be logically and physically integrated into the host system. |

GL-9

| hot disks     | A disk containing multiple hot spots. Hot disks occur when the workload is<br>poorly distributed across storage devices which prevents optimum<br>subsystem performance. <i>See also</i> hot spots.                                                                                         |
|---------------|----------------------------------------------------------------------------------------------------|
| hot spots     | A portion of a disk drive frequently accessed by the host. Because the data being accessed is concentrated in one area, rather than spread across an array of disks providing parallel access, I/O performance is significantly reduced. <i>See als</i> o hot disks.                        |
| hot swap      | A method of device replacement that allows normal I/O activity on a device's bus to remain active during device removal and insertion. The device being removed or inserted is the only device that cannot perform operations during this process. <i>See also</i> cold swap and warm swap. |
| IBR           | Initial Boot Record.                                                                                                    |
| ILF           | Illegal function.                                                                                                    |
| INIT          | Initialize input and output.                                                                                                    |
| initiator     | A SCSI device that requests an I/O process to be performed by another SCSI device, namely, the SCSI target. The controller is the initiator on the device bus. The host is the initiator on the host bus.                                                                                   |
| instance code | A four-byte value displayed in most text error messages and issued by the controller when a subsystem error occurs. The instance code indicates when during software processing the error was detected.                                                                                     |
| interface     | A set of protocols used between components, such as cables, connectors, and signal levels.                                                                                                    |
| I/O           | Refers to input and output functions.                                                                                                    |
| I/O driver    | The set of code in the kernel that handles the physical I/O to a device. This is implemented as a fork process. Same as driver.                                                                                                    |
| I/O interface | See interface.                                                                                                    |
| I/O module    | A 16-bit SBB shelf device that integrates the SBB shelf with either an 8-bit single ended, 16-bit single-ended, or 16-bit differential SCSI bus.                                                                                                    |

Compaq HSG80 Array Controller ACS Version 8.3 and 8.4 Maintenance and Service Guide

# GL-10 Glossary

| I/O operation           | The process of requesting a transfer of data from a peripheral device to<br>memory (or visa versa), the actual transfer of the data, and the processing<br>and overlaying activity to make both of those happen.                 |
|-------------------------|----------------------------------------------------------------------------------------------------|
| IPI                     | Intelligent Peripheral Interface. An ANSI standard for controlling peripheral devices by a host computer.                                                                                                    |
| IPI-3 Disk              | Intelligent Peripheral Interface Level 3 for Disk                                                                                                    |
| IPI-3 Tape              | Intelligent Peripheral Interface Level 3 for Tape                                                                                                    |
| JBOD                    | Just a bunch of disks. A term used to describe a group of single-device logical units.                                                                                                    |
| kernel                  | The most privileged processor access mode.                                                                                                    |
| LBN                     | Logical Block Number.                                                                                                    |
| L_port                  | A node or fabric port capable of performing arbitrated loop functions and protocols. NL_Ports and FL_Ports are loop-capable ports.                                                                                               |
| LED                     | Light Emitting Diode.                                                                                                    |
| link                    | A connection between two Fibre Channel ports consisting of a transmit fibre and a receive fibre.                                                                                                    |
| logical block<br>number | See LBN.                                                                                                    |
| local connection        | A connection to the subsystem using either its serial maintenance port or the host's SCSI bus. A local connection enables you to connect to one subsystem controller within the physical range of the serial or host SCSI cable. |
| local terminal          | A terminal plugged into the EIA-423 maintenance port located on the front bezel of the controller. <i>See also</i> maintenance terminal.                                                                                         |
| logical bus             | A single-ended bus connected to a differential bus by a SCSI bus signal converter.                                                                                                    |
|                         |                                                                                                    |

GL-11

| logical unit            | A physical or virtual device addressable through a target ID number. LUNs use their target's bus connection to communicate on the SCSI bus.                                                                                                    |
|-------------------------|----------------------------------------------------------------------------------------------------|
| logical unit number     | A value that identifies a specific logical unit belonging to a SCSI target ID number. A number associated with a physical device unit during a task's I/O operations. Each task in the system must establish its own correspondence between logical unit numbers and physical devices.            |
| logon                   | Also called login. A procedure whereby a participant, either a person or<br>network connection, is identified as being an authorized network<br>participant.                                                                                                    |
| loop                    | See arbitrated loop.                                                                                                    |
| loop_ID                 | A seven-bit value numbered contiguously from zero to 126-decimal and represent the 127 legal AL_PA values on a loop (not all of the 256 hex values are allowed as AL_PA values per FC-AL.                                                                                                    |
| loop tenancy            | The period of time between the following events: when a port wins loop arbitration and when the port returns to a monitoring state.                                                                                                    |
| L_Port                  | A node or fabric port capable of performing Arbitrated Loop functions and protocols. NL_Ports and FL_Ports are loop-capable ports.                                                                                                    |
| LRU                     | Least recently used. A cache term used to describe the block replacement policy for read cache.                                                                                                    |
| Mbps                    | Approximately one million $(10^6)$ bits per second—that is, megabits per second.                                                                                                    |
| MBps                    | Approximately one million $(10^6)$ bytes per second—that is, megabytes per second.                                                                                                    |
| maintenance<br>terminal | An EIA-423-compatible terminal used with the controller. This terminal is used to identify the controller, enable host paths, enter configuration information, and check the controller's status. The maintenance terminal is not required for normal operations. <i>See also</i> local terminal. |
| member                  | A container that is a storage element in a RAID array.                                                                                                    |

# GL-12 Glossary

| metadata                  | The data written to a disk for the purposes of controller administration.<br>Metadata improves error detection and media defect management for the<br>disk drive. It is also used to support storageset configuration and<br>partitioning. Nontransportable disks also contain metadata to indicate they<br>are uniquely configured for StorageWorks environments. Metadata can be<br>thought of as "data about data." |
|---------------------------|----------------------------------------------------------------------------------------------------|
| mirroring                 | The act of creating an exact copy or image of data.                                                                                                    |
| mirrorset                 | See RAID level 1.                                                                                                    |
| MIST                      | Module Integrity Self-Test.                                                                                                    |
| N_port                    | A port attached to a node for use with point-to-point topology or fabric topology.                                                                                                    |
| NL_port                   | A port attached to a node for use in all three topologies.                                                                                                    |
| network                   | A data communication, a configuration in which two or more terminals or<br>devices are connected to enable information transfer.                                                                                                    |
| node                      | In data communications, the point at which one or more functional units connect transmission lines.                                                                                                    |
| Non-L_Port                | A Node of Fabric port that is not capable of performing the Arbitrated Loop functions and protocols. N_Ports and F_Ports loop-capable ports.                                                                                                    |
| non-participating<br>mode | A mode within an L_Port that inhibits the port from participating in loop activities. L_Ports in this mode continue to retransmit received transmission words but are not permitted to arbitrate or originate frames. An L_Port in non-participating mode may or may not have an AL_PA. <i>See also</i> participating mode.                                                                                            |
| nominal<br>membership     | The desired number of mirrorset members when the mirrorset is fully<br>populated with active devices. If a member is removed from a mirrorset, the<br>actual number of members may fall below the "nominal" membership.                                                                                                    |
| node                      | In data communications, the point at which one or more functional units connect transmission lines. In fibre channel, a device that has at least one N_Port or NL_Port.                                                                                                    |

GL–13

| nonredundant<br>controller<br>configuration | (1) A single controller configuration. (2) A controller configuration that does not include a second controller.                                                                                                    |
|---------------------------------------------|----------------------------------------------------------------------------------------------------|
| normal member                               | A mirrorset member that, block-for-block, contains the same data as other<br>normal members within the mirrorset. Read requests from the host are<br>always satisfied by normal members.                                                                                                    |
| normalizing                                 | Normalizing is a state in which, block-for-block, data written by the host to<br>a mirrorset member is consistent with the data on other normal and<br>normalizing members. The normalizing state exists only after a mirrorset is<br>initialized. Therefore, no customer data is on the mirrorset.                                                                                             |
| normalizing<br>member                       | A mirrorset member whose contents is the same as all other normal and<br>normalizing members for data that has been written since the mirrorset was<br>created or lost cache data was cleared. A normalizing member is created by<br>a normal member when either all of the normal members fail or all of the<br>normal members are removed from the mirrorset. <i>See also</i> copying member. |
| NVM                                         | Non-Volatile Memory. A type of memory where the contents survive power loss. Also sometimes referred to as NVMEM.                                                                                                    |
| ОСР                                         | Operator control panel. The control or indicator panel associated with a device. The OCP is usually mounted on the device and is accessible to the operator.                                                                                                    |
| other controller                            | The controller in a dual-redundant pair that is connected to the controller serving your current CLI session. <i>See also</i> this controller.                                                                                                    |
| outbound fiber                              | One fiber in a link that carries information away from a port.                                                                                                    |
| parallel data<br>transmission               | A data communication technique in which more than one code element (for example, bit) of each byte is sent or received simultaneously.                                                                                                    |
| parity                                      | A method of checking if binary numbers or characters are correct by<br>counting the ONE bits. In odd parity, the total number of ONE bits must be<br>odd; in even parity, the total number of ONE bits must be even.                                                                                                    |
| parity bit                                  | A binary digit added to a group of bits that checks to see if errors exist in the transmission.                                                                                                    |

# GL-14 Glossary

| parity check                 | A method of detecting errors when data is sent over a communications line.<br>With even parity, the number of ones in a set of binary data should be even.<br>With odd parity, the number of ones should be odd.                                                                                                    |
|------------------------------|----------------------------------------------------------------------------------------------------|
| participating mode           | A mode within an L_Port that allows the port to participate in loop activities. A port must have a valid AL_PA to be in participating mode.                                                                                                    |
| РСМ                          | Polycenter Console Manager.                                                                                                    |
| PCMCIA                       | Personal Computer Memory Card Industry Association. An international association formed to promote a common standard for PC card-based peripherals to be plugged into notebook computers. The card commonly known as a PCMCIA card is about the size of a credit card.                                                                        |
| parity                       | A method of checking if binary numbers or characters are correct by<br>counting the ONE bits. In odd parity, the total number of ONE bits must be<br>odd; in even parity, the total number of ONE bits must be even. Parity<br>information can be used to correct corrupted data. RAIDsets use parity to<br>improve the availability of data. |
| parity bit                   | A binary digit added to a group of bits that checks to see if there are errors in the transmission.                                                                                                    |
| parity RAID                  | See RAIDset.                                                                                                    |
| partition                    | A logical division of a container, represented to the host as a logical unit.                                                                                                    |
| peripheral device            | Any unit, distinct from the CPU and physical memory, that can provide the system with input or accept any output from it. Terminals, printers, tape drives, and disks are peripheral devices.                                                                                                    |
| point-to-point<br>connection | A network configuration in which a connection is established between two, and only two, terminal installations. The connection may include switching facilities.                                                                                                    |
| port                         | (1) In general terms, a logical channel in a communications system. (2) The hardware and software used to connect a host controller to a communications bus, such as a SCSI bus or serial bus.                                                                                                    |

GL-15

|                   | Regarding the controller, the port is (1) the logical route for data in and out of a controller that can contain one or more channels, all of which contain the same type of data. (2) The hardware and software that connects a controller to a SCSI device.                                               |
|-------------------|----------------------------------------------------------------------------------------------------|
| port_name         | A 64-bit unique identifier assigned to each Fibre Channel port. The<br>Port_Name is communicated during the logon and port discovery process.                                                                                                    |
| preferred address | The AL_PA which an NL_Port attempts to acquire first during initialization.                                                                                                    |
| primary cabinet   | The primary cabinet is the subsystem enclosure that contains the controllers, cache modules, external cache batteries, and the PVA module.                                                                                                    |
| private NL_Port   | An NL_Port which does not attempt login with the fabric and only communicates with NL_Ports on the same loop.                                                                                                    |
| public NL_Port    | An NL_Port that attempts login with the fabric and can observe the rules of either public or private loop behavior. A public NL_Port may communicate with both private and public NL_Ports.                                                                                                    |
| program card      | The PCMCIA card containing the controller's operating software.                                                                                                    |
| protocol          | The conventions or rules for the format and timing of messages sent and received.                                                                                                    |
| PTL               | Port-Target-LUN. The controller's method of locating a device on the controller's device bus.                                                                                                    |
| PVA module        | Power Verification and Addressing module.                                                                                                    |
| quiesce           | The act of rendering bus activity inactive or dormant. For example, "quiesce the SCSI bus operations during a device warm-swap."                                                                                                    |
| RAID              | Redundant Array of Independent Disks. Represents multiple levels of storage access developed to improve performance or availability or both.                                                                                                    |
| RAID level 0      | A RAID storageset that stripes data across an array of disk drives. A single logical disk spans multiple physical disks, allowing parallel data processing for increased I/O performance. While the performance characteristics of RAID level 0 is excellent, this RAID level is the only one that does not |

# GL–16 Glossary

|                    | provide redundancy. Raid level 0 storagesets are sometimes referred to as stripesets.                                                                                                    |
|--------------------|----------------------------------------------------------------------------------------------------|
| RAID level 0+1     | A RAID storageset that stripes data across an array of disks (RAID level 0) and mirrors the striped data (RAID level 1) to provide high I/O performance and high availability. This RAID level is alternatively called a striped mirrorset. Raid level 0+1 storagesets are sometimes referred to as striped mirrorsets.                                                                                                    |
| RAID level 1       | A RAID storageset of two or more physical disks that maintains a complete<br>and independent copy of the entire virtual disk's data. This type of<br>storageset has the advantage of being highly reliable and extremely tolerant<br>of device failure. Raid level 1 storagesets are sometimes referred to as<br>mirrorsets.                                                                                                    |
| RAID level 3       | A RAID storageset that transfers data parallel across the array's disk drives<br>a byte at a time, causing individual blocks of data to be spread over several<br>disks serving as one enormous virtual disk. A separate redundant check disk<br>for the entire array stores parity on a dedicated disk drive within the<br>storageset. <i>See also</i> RAID level 5.                                                                                     |
| RAID Level 5       | A RAID storageset that, unlike RAID level 3, stores the parity information across all of the disk drives within the storageset. <i>See also</i> RAID level 3.                                                                                                    |
| RAID level 3/5     | A DIGITAL-developed RAID storageset that stripes data and parity across<br>three or more members in a disk array. A RAIDset combines the best<br>characteristics of RAID level 3 and RAID level 5. A RAIDset is the best<br>choice for most applications with small to medium I/O requests, unless the<br>application is write intensive. A RAIDset is sometimes called parity RAID.<br>Raid level 3/5 storagesets are sometimes referred to as RAIDsets. |
| RAIDset            | See RAID level 3/5.                                                                                                    |
| RAM                | Random access memory.                                                                                                    |
| read ahead caching | A caching technique for improving performance of synchronous sequential reads by prefetching data from disk.                                                                                                    |

GL–17

| read caching       | A cache management method used to decrease the subsystem's response<br>time to a read request by allowing the controller to satisfy the request from<br>the cache memory rather than from the disk drives.                                                                                                    |
|--------------------|----------------------------------------------------------------------------------------------------|
| reconstruction     | The process of regenerating the contents of a failed member's data. The reconstruct process writes the data to a spareset disk and then incorporates the spareset disk into the mirrorset, striped mirrorset, or RAIDset from which the failed member came. <i>See also</i> regeneration.                                                      |
| reduced            | Indicates that a mirrorset or RAIDset is missing one member because the member has failed or has been physically removed.                                                                                                    |
| redundancy         | The provision of multiple interchangeable components to perform a single<br>function in order to cope with failures and errors. A RAIDset is considered<br>to be redundant when user data is recorded directly to one member and all<br>of the other members include associated parity information.                                            |
| regeneration       | (1) The process of calculating missing data from redundant data. (2) The process of recreating a portion of the data from a failing or failed drive using the data and parity information from the other members within the storageset. The regeneration of an entire RAIDset member is called reconstruction. <i>See also</i> reconstruction. |
| request rate       | The rate at which requests are arriving at a servicing entity.                                                                                                    |
| RFI                | Radio frequency interference. The disturbance of a signal by an unwanted radio signal or frequency.                                                                                                    |
| replacement policy | The policy specified by a switch with the SET FAILEDSET command<br>indicating whether a failed disk from a mirrorset or RAIDset is to be<br>automatically replaced with a disk from the spareset. The two switch<br>choices are AUTOSPARE and NOAUTOSPARE.                                                                                     |
| SBB                | StorageWorks building block. (1) A modular carrier plus the interface required to mount the carrier into a standard StorageWorks shelf. (2) any device conforming to shelf mechanical and electrical standards installed in a 3.5-inch or 5.25-inch carrier, whether it is a storage device or power supply.                                   |
| SCSI               | Small computer system interface. (1) An ANSI interface standard defining the physical and electrical parameters of a parallel I/O bus used to connect                                                                                                    |

# GL-18 Glossary

|                              | initiators to devices. (2) a processor-independent standard protocol for<br>system-level interfacing between a computer and intelligent devices<br>including hard drives, floppy disks, CD-ROMs, printers, scanners, and<br>others.                                                                                                    |
|------------------------------|----------------------------------------------------------------------------------------------------|
| SCSI-A cable                 | A 50-conductor (25 twisted-pair) cable generally used for single-ended, SCSI-bus connections.                                                                                                    |
| SCSI bus signal<br>converter | Sometimes referred to as an adapter. (1) A device used to interface between<br>the subsystem and a peripheral device unable to be mounted directly into<br>the SBB shelf of the subsystem. (2) a device used to connect a differential<br>SCSI bus to a single-ended SCSI bus. (3) A device used to extend the length<br>of a differential or single-ended SCSI bus. <i>See also</i> I/O module. |
| SCSI device                  | (1) A host computer adapter, a peripheral controller, or an intelligent peripheral that can be attached to the SCSI bus. (2) Any physical unit that can communicate on a SCSI bus.                                                                                                    |
| SCSI device ID<br>number     | A bit-significant representation of the SCSI address referring to one of the signal lines, numbered 0 through 7 for an 8-bit bus, or 0 through 15 for a 16-bit bus. <i>See also</i> target ID number.                                                                                                    |
| SCSI ID number               | The representation of the SCSI address that refers to one of the signal lines numbered 0 through 15.                                                                                                    |
| SCSI-P cable                 | A 68-conductor (34 twisted-pair) cable generally used for differential bus connections.                                                                                                    |
| SCSI port                    | (1) Software: The channel controlling communications to and from a specific SCSI bus in the system. (2) Hardware: The name of the logical socket at the back of the system unit to which a SCSI device is connected.                                                                                                    |
| serial transmission          | A method transmission in which each bit of information is sent sequentially<br>on a single channel rather than simultaneously as in parallel transmission.                                                                                                    |
| service rate                 | The rate at which an entity is able to service requests For example, the rate at which an Arbitrated Loop is able to service arbitrated requests.                                                                                                    |
| signal converter             | See SCSI bus signal converter.                                                                                                    |

GL–19

| SIMM                       | Single Inline Memory Module.                                                                                                    |
|----------------------------|----------------------------------------------------------------------------------------------------|
| single ended I/O<br>module | A 16-bit I/O module. See also I/O module.                                                                                                    |
| single-ended SCSI<br>bus   | An electrical connection where one wire carries the signal and another wire<br>or shield is connected to electrical ground. Each signal's logic level is<br>determined by the voltage of a single wire in relation to ground. This is in<br>contrast to a differential connection where the second wire carries an<br>inverted signal.  |
| spareset                   | A collection of disk drives made ready by the controller to replace failed members of a storageset.                                                                                                    |
| storage array              | An integrated set of storage devices.                                                                                                    |
| storage array<br>subsystem | See storage subsystem.                                                                                                    |
| storageset                 | (1) A group of devices configured with RAID techniques to operate as a single container. (2) Any collection of containers, such as stripesets, mirrorsets, striped mirrorsets, and RAIDsets.                                                                                                    |
| storage subsystem          | The controllers, storage devices, shelves, cables, and power supplies used to form a mass storage subsystem.                                                                                                    |
| storage unit               | The general term that refers to storagesets, single-disk units, and all other<br>storage devices that are installed in your subsystem and accessed by the<br>host. A storage unit can be any entity that is capable of storing data, whether<br>it is a physical device or a group of physical devices.                                 |
| StorageWorks               | A family of DIGITAL modular data storage products that allow customers<br>to design and configure their own storage subsystems. Components include<br>power, packaging, cabling, devices, controllers, and software. Customers<br>can integrate devices and array controllers in StorageWorks enclosures to<br>form storage subsystems. |
|                            | StorageWorks systems include integrated SBBs and array controllers to<br>form storage subsystems. System-level enclosures to house the shelves and<br>standard mounting devices for SBBs are also included.                                                                                                    |

# **GL–20** Glossary

| stripe               | The data divided into blocks and written across two or more member disks in an array.                                                                                                    |
|----------------------|----------------------------------------------------------------------------------------------------|
| striped mirrorset    | See RAID level 0+1.                                                                                                    |
| stripeset            | See RAID level 0.                                                                                                    |
| stripe size          | The stripe capacity as determined by $n-1$ times the chunksize, where $n$ is the number of RAIDset members.                                                                                                    |
| striping             | The technique used to divide data into segments, also called chunks. The segments are striped, or distributed, across members of the stripeset. This technique helps to distribute hot spots across the array of physical devices to prevent hot spots and hot disks. |
|                      | Each stripeset member receives an equal share of the I/O request load, improving performance.                                                                                                    |
| surviving controller | The controller in a dual-redundant configuration pair that serves its companion's devices when the companion controller fails.                                                                                                    |
| switch               | A method that controls the flow of functions and operations in software.                                                                                                    |
| synchronous          | Pertaining to a method of data transmission which allows each event to operate in relation to a timing signal. <i>See also</i> asynchronous.                                                                                                    |
| tape                 | A storage device supporting sequential access to variable sized data records.                                                                                                    |
| target               | (1) A SCSI device that performs an operation requested by an initiator. (2) Designates the target identification (ID) number of the device.                                                                                                    |
| this controller      | The controller that is serving your current CLI session through a local or remote terminal. <i>See also</i> other controller.                                                                                                    |
| topology             | An interconnection scheme that allows multiple Fibre Channel ports to communicate with each other. For example, point-to-point, Arbitrated Loop, and switched fabric are all Fibre Channel topologies.                                                                |
| transfer data rate   | The speed at which data may be exchanged with the central processor, expressed in thousands of bytes per second.                                                                                                    |

GL–21

| ULP                      | Upper Layer Protocol.                                                                                                    |
|--------------------------|----------------------------------------------------------------------------------------------------|
| ULP process              | A function executing within a Fibre Channel node which conforms to the Upper Layer Protocol (ULP) requirements when interacting with other ULP processes.                                                                                                    |
| Ultra-SCSI bus           | A wide, Fast-20 SCSI bus.                                                                                                    |
| unit                     | A container made accessible to a host. A unit may be created from a single disk drive or tape drive. A unit may also be created from a more complex container such as a RAIDset. The controller supports a maximum of eight units on each target. <i>See also</i> target and target ID number.                                          |
| unwritten cached<br>data | Sometimes called unflushed data. See dirty data.                                                                                                    |
| UPS                      | Uninterruptible power supply. A battery-powered power supply guaranteed<br>to provide power to an electrical device in the event of an unexpected<br>interruption to the primary power supply. Uninterruptible power supplies are<br>usually rated by the amount of voltage supplied and the length of time the<br>voltage is supplied. |
| VHDCI                    | Very high-density-cable interface. A 68-pin interface. Required for Ultra-SCSI connections.                                                                                                    |
| virtual terminal         | A software path from an operator terminal on the host to the controller's CLI interface, sometimes called a host console. The path can be established via the host port on the controller (using HSZterm) or via the maintenance port through an intermediary host.                                                                     |
| VTDPY                    | An abbreviation for Virtual Terminal Display Utility.                                                                                                    |
| warm swap                | A device replacement method that allows the complete system remains<br>online during device removal or insertion. The system bus may be halted, or<br>quiesced, for a brief period of time during the warm-swap procedure.                                                                                                    |
| Worldwide name           | A unique 64-bit number assigned to a subsystem by the Institute of<br>Electrical and Electronics Engineers (IEEE) and set by DIGITAL<br>manufacturing prior to shipping. This name is referred to as the node ID<br>within the CLI.                                                                                                    |

# GL-22 Glossary

| write-back caching       | A cache management method used to decrease the subsystem's response<br>time to write requests by allowing the controller to declare the write<br>operation "complete" as soon as the data reaches its cache memory. The<br>controller performs the slower operation of writing the data to the disk<br>drives at a later time.                                                                                                    |
|--------------------------|----------------------------------------------------------------------------------------------------|
| write-through<br>caching | A cache management method used to decrease the subsystem's response<br>time to a read. This method allows the controller to satisfy the request from<br>the cache memory rather than from the disk drives.                                                                                                    |
| write hole               | The period of time in a RAID level 1 or RAID level 5 write operation when<br>an opportunity emerges for undetectable RAIDset data corruption. Write<br>holes occur under conditions such as power outages, where the writing of<br>multiple members can be abruptly interrupted. A battery backed-up cache<br>design eliminates the write hole because data is preserved in cache and<br>unsuccessful write operations can be retried.            |
| write-through cache      | A cache management technique for retaining host write requests in read<br>cache. When the host requests a write operation, the controller writes data<br>directly to the storage device. This technique allows the controller to<br>complete some read requests from the cache, greatly improving the<br>response time to retrieve data. The operation is complete only after the data<br>to be written is received by the target storage device. |
|                          | This cache management method may update, invalidate, or delete data from                                                                                                    |

This cache management method may update, invalidate, or delete data from the cache memory accordingly, to ensure that the cache contains the most current data.

# Index

### A

AC input module part number, 1–3, A–3 Adding DIMMs, 3–22 Adding cache memory, 3–22 Adding DIMMs, 3–22 Array Controller. *See* Controller ASC/ASCQ codes, 5–112 ASC\_ASCQ codes, 4–40

### B

BA370 enclosure ECB Y cable, 1–6, A–6 BA370 rack-mountable enclosure part number, 1–3, A–3 Backup power source enabling write-back caching, 4–18 Battery hysteresis, 4–3

### С

Cables ECB Y cable part numbers BA370 enclosure, 1–6, A–6 data center cabinet, 1–6, A–6 Cache module companion cache module, 1–6, A–6 general description, 1–6, A–6 illustration of parts, 1–6, A–6 installing dual-redundant controller configuration, 2–37 single-controller configuration, 2–17

part number, 1-3, A-3 removing dual-redundant controller configuration, 2 - 34single-controller configuration, 2-16 replacing dual-redundant controller configuration, 2 - 34single-controller configuration, 2-16 replacing cache modules with FRUTIL, 4-67 Cache policies fault-tolerance for write-back caching, 4-18 Caution, defined, xx Change volume serial number utility. See CHVSN utility Charging diagnostics battery hysteresis, 4-3 general description, 4-2 Checking fibre channel link errors, 4-54 CHVSN utility general description, 4-68 CLCP downloading new software, 3-4 patches installing, 3-8 CLCP utility general description, 4-66 Cleaning instructions fibre channel optical cable, 2-6 CLI event reporting no controller termination, 4-36 Clone utility general description, 4-67

#### I–2 Index

Code load and code patch utility. See CLCP utility Codes ASC/ASCQ, 5-112 ASC\_ASCQ, 4-40 component identifier codes, 5-109 device type, 4-40 event codes, 4-40 event threshold codes, 5-111 instance, 4-40, 5-24 to 5-52 last failure, 4-40 last-failure, ?? to 5–101 repair action, 5-102 to 5-107 repair action, 4-40 structure of events and last-failures, 4-41 translating, 4–40 types of, 4-40 Component codes, 4–40 Component identifier codes, 5-109 CONFIG utility general description, 4-64 Configuration map of devices in subsystem, 4-48 upgrading to dual-redundant controller, 3-17 Configuration utility. See CONFIG utility Connecting local connection to the controller. 2-3PC connection to the controller, 2-3terminal connection to the controller, 2-3 Controller "this" and "other" defined, xix checking communication with devices, 4-47 checking communication with host, 4-46 checking transfer rate with host, 4-46 ECB diagnostics, 4-2

Fibre channel optical cabling part numbers of parts used in configuring, 1-5, A-5 parts used in configuring, 1-5, A-5 fibre channel optical cabling illustration of parts, 1-4, A-4 general description, 1-3, A-3 installing dual-redundant controller configuration, 2 - 31single-controller configuration, 2-14 local connection, 2-3 patching controller software with the CLCP utility, 4–66 removing dual-redundant controller configuration, 2 - 28single-controller configuration, 2–12 replacing dual-redundant controller configuration, 2 - 28single-controller configuration, 2–12 replacing a failed controller with FRUTIL, 4-67 self-test, 4-2 shutting down, 2-8 upgrading software, 3–2 Controller and its cache module installing dual-redundant controller configuration, 2 - 24removing dual-redundant controller configuration, 2 - 20

replacing dual-redundant controller configuration, 2 - 20single-controller configuration, 2–12 Controller termination events, 4-25 flashing OCP, 4-26 last failure reporting, 4-34 solid OCP, 4-28 Controller, cache module, and ECB upgrade installation, 3–17 Conventions typographical, xix warnings, cautions, tips, notes, xix Cooling fan part number, 1–3, A–3

### D

DAEMON tests, 4–2 Data duplicating with the Clone utility, 4-67 Data center cabinet ECB Y cable, 1-6, A-6 Data patterns for DILX write test, 4-62 Deleting patches, 3–8, 3–10 software patches, 3-8, 3-10 Describing event codes, 4-40 Device ports checking status, 4-50 Device statistics utility. See DSTAT utility Device type codes, 4–40 Devices adding with the CONFIG utility, 4-64 checking communication with controller, 4-47

checking I/O, 4-48 checking port status, 4-50 checking status, 4-48 exercising, 4-59 finding, 4-59 generating a new volume serial number with the CHVSN utility, 4–68 mapping in subsystem, 4-48 renaming the volume serial number with the CHVSN utility, 4–68 replacing, 2–64 testing read and write capability, 4-61 testing read capability, 4-59 upgrading firmware, 3–14 Diagnostics ECB charging, 4–2 DILX, 4–59 **DIMMs** installing, 2-59 dual-redundant controller configuration, 2 - 59single-configuration controller, 2-59 removing, 2-59 dual-redundant controller configuration, 2 - 59single-configuration controller, 2-59 replacing, 2-58 replacing in a dual-redundant controller configuration, 2-58 replacing in a single-configuration controller, 2 - 58Disabling the ECBs shutting down the subsystem, 2-8 Disk drive. See devices Disk drives adding with the CONFIG utility, 4-64

#### I-3

#### I–4 Index

generating a new volume serial number with the CHVSN utility, 4-68 part number, 1-3, A-3 renaming the volume serial number with the CHVSN utility, 4-68 Displaying current FMU settings, 4-44 event codes, 4-40 last-failure codes, 4–38 memory-system failures, 4-38 Documentation, related, xxii Downloading software, 3-4 **Dual-battery ECB** part number, 1-3, A-3 Dual-redundant controller configuration installing cache module, 2–37 controller, 2-31 controller and its cache module, 2-24 DIMMs, 2–59 GLM, 2-48 removing cache module, 2-34 controller, 2–28 controller and its cache module, 2-20 DIMMs, 2–59 GLM, 2-46 to 2-47

replacing cache module, 2–34 controller, 2–28 controller and its cache module, 2–20 DIMMs, 2–58 ECB, 2–41 ECB with cabinet powered off, 2–43 ECB with cabinet powered on, 2–42 I/O module, 2–52 PCMCIA card, 2–62 replacing modules, 2–19 upgrading from single controller, 3–17

# Е

ECB battery hysteresis, 4-3 diagnostics, 4-2 disabling shutting down the subsystem, 2–8 dual-battery ECB part number, 1-3, A-3 dual-redundant controller configuration replacing with cabinet powered off, 2-43 replacing with cabinet powered on, 2-42 enabling shutting down the subsystem, 2–8 replacing, 2-41 replacing ECBs with FRUTIL, 4-67 replacing in a dual-redundant controller configuration, 2-41 replacing in a single-configuration controller, 2 - 41replacing with cabinet powered off, 2-43 replacing with cabinet powered on, 2-42 single-battery ECB part number, 1-3, A-3

single-controller configuration replacing with cabinet powered off, 2-43 replacing with cabinet powered on, 2–42 ECB Y cable BA370 enclosure part numbers, 1-6, A-6 data center cabinet part numbers, 1-6, A-6 Electrostatic discharge precautions, xvi, 2-2, 3-1 EMU part number, 1-3, A-3 Enabling the ECBs shutting down the subsystem, 2-8 Event codes list. 5–111 structure, 4-41 translating, 4–40 types, 4-40 Event threshold codes, 4-40 Events controller termination, 4-25 flashing OCP, 4-26 last failure reporting, 4-34 solid OCP, 4-28 no controller termination, 4-34 CLI event reporting, 4–36 spontaneous event log, 4-35 Exercising drives and units, 4–59

### F

Fault remedy table, 4–6 Fault-tolerance for write-back caching general description, 4–18 nonvolatile memory, 4–18 Fiber cable installing, 2–61 installing in a dual-redundant controller configuration, 2-61 installing in a single-configuration controller, 2 - 61removing, 2-61 removing in a dual-redundant controller configuration, 2-61 removing in a single-configuration controller, 2 - 61replacing, 2-61 replacing in a dual-redundant controller configuration, 2–61 replacing in a single-configuration controller, 2 - 61Fibre channel link error. 4–54 Fibre channel host status display, 4-54 Fibre Channel hub part number, 1-3, A-3 Fibre channel optical cable cleaning instructions, 2-6 Fibre Channel switch part number, 1-3, A-3 Field Replacement utility. See FRUTIL Finding devices, 4-59 Firmware upgrading with HSUTIL, 3-14 Flashing OCP events controller termination, 4-26 FMU displaying current display settings, 4-44

# I–5

enabling event logging, 4-42

#### I–6 Index

enabling repair-action logging, 4–42 enabling timestamp, 4–43 enabling verbose logging, 4–42 general description, 4–37 interpreting last-failures, 4–37 interpreting memory-system failures, 4–37 logging last-failure codes, 4–42 setting display for, 4–41 translating event codes, 4–40 FRUTIL general description, 4–67

# G

GBIC part number, 1-3, A-3 GLM installing, 2-48 installing in a dual-redundant controller configuration, 2-48 installing in a single-configuration controller, 2 - 48removing, 2-47 removing in a dual-redundant controller configuration, 2–47 removing in a single-configuration controller, 2-47 replacing, 2–46 replacing in a dual-redundant controller configuration, 2-46 replacing in a single-configuration controller, 2 - 46

### Η

History, revision of this manual, xxiii Host checking transfer rate to controller, 4–46 Host port checking status, 4-46 HSG80 Array Controller. See Controller **HSUTIL** general description, 4-65 upgrading device firmware, 3-14 Hub installing, 2-61 installing in a dual-redundant controller configuration, 2-61 installing in a single-configuration controller, 2 - 61removing, 2-61 removing in a dual-redundant controller configuration, 2–61 removing in a single-configuration controller, 2-61 replacing, 2-61 replacing in a dual-redundant controller configuration, 2–61 replacing in a single-configuration controller, 2 - 61Hysteresis. See Battery hysteresis

### **I** I/O

checking to devices, 4–48 checking to host, 4–46 checking to units, 4–51 logging I/O activity with DSTAT, 4–68 I/O module part number, 1–3, A–3 replacing, 2–52 replacing in a dual-redundant controller configuration, 2–52
replacing in a single-configuration controller, 2 - 52Installing cache module dual-redundant controller configuration, 2 - 37single-controller configuration, 2–17 controller dual-redundant controller configuration, 2 - 31single-controller configuration, 2–14 controller and its cache module dual-redundant controller configuration, 2 - 24controller, cache module, and ECB, 3-17 DIMMs. 2-59 dual-redundant controller configuration, 2 - 59single-controller configuration, 2-59 dual-redundant controller configuration cache module, 2–37 controller. 2–31 controller and its cache module, 2-24 DIMMs, 2–59 fiber cable, 2-61 GLM, 2-48 hub, 2–61 switch, 2-61 fiber cable, 2–61 dual-redundant controller configuration, 2-61single-controller configuration, 2–61 GLM, 2–48

hub. 2–61 dual-redundant controller configuration, 2 - 61single-controller configuration, 2-61 mirrorset member, 2–65 patches, 3–8 PCMCIA card, new, 3–3 RAIDset member, 2–65 single-controller configuration cache module, 2-17 controller. 2–14 DIMMs, 2-59 fiber cable, 2-61 GLM, 2–48 hub, 2–61 software patches, 3–8 switch, 2–61 dual-redundant controller configuration, 2 - 61single-controller configuration, 2-61 Instance codes, 5–24 to 5–52 structure, 4–41 translating, 4-40 Interpreting event codes, 4-41

#### L

Last failure codes list, ?? to 5–101 Last failure reporting events controller termination, 4–34 Last-failure codes displaying, 4–38 logging, 4–42 structure, 4–41 translating, 4–40

Compaq HSG80 Array Controller ACS Version 8.3 and 8.4 Maintenance and Service Guide

#### *I*–7

#### I-8 Index

Link errors fibre channel, 4–54 Listing patches, 3–8, 3–12 software patches, 3–8, 3–12 Local connection connecting to the controller, 2–3 Locating devices, 4–59 Locking the program card, 3–5 Logging enabling in FMU, 4–42 enabling verbose logging, 4–42 timestamping, 4–43

#### Μ

Maintenance port precautions, xvii terminal or PC connection, 2-3 See also Maintenance port cable, Terminal connection Maintenance port cable See also Maintenance port, Terminal connection Map of devices in subsystem, 4-48 Member replacing, 2–64 Memory-system failures, 4-38 Mirrorset member installing, 2-65 removing, 2-64 Mirrorsets duplicating data with the Clone utility, 4-67

## Ν

Nonvolatile memory fault-tolerance for write-back caching, 4–18 Note, defined, xx

# Р

Part numbers AC input module, 1-3, A-3 BA370 rack-mountable enclosure, 1-3, A-3 cache module, 1–3, A–3 cooling fan, 1–3, A–3 disk drives, 1-3, A-3 dual-battery ECB, 1-3, A-3 ECB, 1-3, A-3 ECB Y cable BA370 enclosure, 1-6, A-6 data center cabinet, 1-6, A-6 EMU, 1-3, A-3 Fibre Channel hub, 1-3, A-3 Fibre channel optical cabling parts used in configuring the controller, 1-5, A-5 Fibre Channel switch, 1-3, A-3 GBIC, 1-3, A-3 I/O module, 1-3, A-3 power cable, 1-3, A-3 power cable kit, 1-3, A-3 power supply, 1–3, A–3 PVA module, 1-3, A-3 single-battery ECB, 1-3, A-3 Patches deleting, 3-10 installing, 3-8 listing, 3–12 listing, installing, deleting, 3-8

PCMCIA card installing a new card, 3-3 replacing, 2–62 dual-redundant controller configuration, 2 - 62single-configuration controller, 2–62 Power cable part number, 1-3, A-3 Power cable kit part number, 1-3, A-3 Power source enabling write-back caching, 4-18 Power supply part number, 1-3, A-3 Power, verification, and addressing module. See PVA module Precautions electrostatic discharge, xvi maintenance port, xvii Problem solving, 4-4 Program card write-protection switch, 3-5 Publications, related, xxii PVA module part number, 1-3, A-3 replacing, 2–49 replacing in a dual-redundant controller configuration, 2-49 replacing in a single-configuration controller, 2-49

# R

RAIDset member installing, 2–65 removing, 2–64 Rate of transfer, checking to host, 4-46 Read capability, testing, 4-59 Reduced storageset, 2-64 Related publications, xxii Remedies, 4–6 Removing cache module dual-redundant controller configuration, 2 - 34single-controller configuration, 2-16 controller dual-redundant controller configuration, 2 - 28single-controller configuration, 2–12 controller and its cache module dual-redundant controller configuration, 2 - 20DIMMs. 2-59 dual-redundant controller configuration, 2 - 59single-controller configuration, 2-59 dual-redundant controller configuration cache module, 2–34 controller, 2-28 controller and its cache module, 2-20 DIMMs, 2-59 fiber cable, 2-61 GLM, 2–47 hub, 2–61 switch, 2–61 failed mirrorset member, 2-64 failed RAIDset member, 2-64 fiber cable, 2–61 dual-redundant controller configuration, 2 - 61single-controller configuration, 2-61

#### 1–9

I–10 Index

GLM, 2-47 hub, 2–61 dual-redundant controller configuration, 2 - 61single-controller configuration, 2–61 single-controller configuration cache module, 2-16 controller, 2–12 DIMMs, 2–59 fiber cable, 2-61 GLM, 2–47 hub, 2–61 switch, 2-61 switch, 2–61 dual-redundant controller configuration, 2 - 61single-controller configuration, 2-61 Repair action codes list, 5-102 to 5-107 Repair-action codes logging, 4-42translating, 4-40 Replacing cache module dual-redundant controller configuration, 2 - 34single-controller configuration, 2–16 controller dual-redundant controller configuration, 2 - 28single-controller configuration, 2–12 controller and its cache module dual-redundant controller configuration, 2 - 20single-controller configuration, 2–12

DIMMs, 2-58 dual-redundant controller configuration, 2 - 58single-controller configuration, 2-58 dual-redundant controller configuration, 2-19 cache module, 2–34 controller. 2-28 controller and its cache module, 2-20 DIMMs, 2-58 ECB, 2-41 ECB with cabinet powered off, 2-43 ECB with cabinet powered on, 2-42 fibre cable, 2–61 GLM, 2–46 hub, 2–61 I/O module, 2–52 PCMCIA card, 2–62 PVA module, 2–49 PVA module, master enclosure, 2-49 switch, 2–61 ECB, 2-41 ECB with cabinet powered off, 2-43 ECB with cabinet powered on, 2-42 fiber cable, 2–61 dual-redundant controller configuration, 2 - 61single-controller configuration, 2-61 GLM, 2-46 hub, 2–61 dual-redundant controller configuration, 2 - 61single-controller configuration, 2-61 I/O module, 2-52 modules dual-redundant controller configuration, 2 - 19

I–11

modules in a single-controller configuration, 2 - 11PCMCIA card, 2-62 PVA module, 2–49 single-controller configuration, 2-11 cache module, 2–16 controller. 2–12 DIMMs, 2–58 ECB, 2–41 ECB with cabinet powered off, 2-43 ECB with cabinet powered on, 2–42 fiber cable, 2-61 GLM, 2-46 hub, 2–61 I/O module, 2-52 PCMCIA card. 2–62 PVA module, 2–49 PVA module, master enclosure, 2–49 switch, 2-61 storageset member, 2-64 switch, 2–61 dual-redundant controller configuration, 2 - 61single-controller configuration, 2-61 Required tools, xxi, 2-1, 3-1 Restart\_type codes, 4–40 Restarting the subsystem, 2–10 Revision history, xxiii Running controller self-test, 4–2 DAEMON tests, 4–2 DILX, 4–59 FMU, 4–38 VTDPY, 4-44

#### S

SCSI command operations, 4-40 Self-test, 4–2 Setting display characteristics for FMU, 4-41 Shutting down the subsystem, 2-8 disabling the ECBs, 2–8 enabling the ECBs, 2–8 Significant event reporting, 4–25 Single-battery ECB part number, 1-3, A-3 Single-controller configuration installing cache module, 2–17 controller, 2–14 DIMMs, 2–59 GLM, 2-48 removing cache module, 2–16 controller, 2–12 DIMMs, 2-59 GLM, 2–47 replacing cache module, 2–16 controller, 2–12 controller and its cache module, 2–12 DIMMs, 2–58 ECB, 2-41 ECB with cabinet powered off, 2-43 ECB with cabinet powered on, 2-42 GLM. 2-46 I/O module, 2-52PCMCIA card, 2–62 PVA module, 2–49 replacing modules, 2-11

#### I-12 Index

upgrading to dual-redundant controller configuration, 3-17 Software patches, 3-8 upgrading, 3-2 Software patches deleting, 3-10 installing, 3-8 listing, 3-12 listing, installing, deleting, 3-8 Solid OCP events controller termination, 4-28 Spontaneous event log no controller termination, 4-35 Starting the subsystem, 2–10 Status device ports, 4-50 devices, 4-48 host port, 4-46 units, 4–51 Storageset member replacing, 2-64 Storagesets adding devices with the CONFIG utility, 4-64 duplicating data with the Clone utility, 4-67 generating a new volume serial number with the CHVSN utility, 4-68 renaming the volume serial number with the CHVSN utility, 4-68 Structure of event codes, 4-41 Subsystem restarting, 2-10 shutting down, 2-8 upgrading, 3-1

# Switch

installing, 2-61 installing in a dual-redundant controller configuration, 2-61 installing in a single-configuration controller, 2 - 61removing, 2-61 removing in a dual-redundant controller configuration, 2-61 removing in a single-configuration controller, 2 - 61replacing, 2-61 replacing in a dual-redundant controller configuration, 2-61 replacing in a single-configuration controller, 2 - 61Symptoms, 4-6

## Т

Templates, 5–112 Terminal connection See also Maintenance port, Maintenance port cable Testing read capability, 4-59 This controller, defined, xix Timestamp for logging, 4–43 Tip, defined, xx Tools, xxi, 2–1, 3–1 Transfer rate checking to devices, 4-47 checking to host, 4-46 Translating event codes, 4-40 Troubleshooting checklist, 4-4 CLCP utility, 4-66

generating a new volume serial number with the CHVSN utility, 4-68 logging I/O activity with DSTAT, 4-68 patching controller software with the CLCP utility, 4–66 renaming the volume serial number with the CHVSN utility, 4-68 replacing a failed controller with FRUTIL, 4-67 replacing cache modules with FRUTIL, 4-67 replacing ECBs with FRUTIL, 4-67 table, 4–6 See also Config utility See also HSUTIL Turning off the subsystem, 2–8 Turning on the subsystem, 2–10 Typographical conventions, xix

#### U

Units checking I/O, 4-51 checking status, 4–51 exercising, 4–59 Unpartitioned mirrorsets duplicating data with the Clone utility, 4-67 Upgrading cache memory, 3–22 controller software, 3-2 controller software with the CLCP utility, 4-66 device firmware, 3-14 DIMMs, 3–22 downloading new software, 3-4 EMU software with the CLCP utility, 4-66 installing controller, cache module, and ECB, 3-17

installing a new program card, 3-3 single controller to dual-redundant controller, 3–17 using CLCP, 3-8 deleting patches, 3–10 deleting software patches, 3-10 installing patches, 3–8 installing software patches, 3-8 listing patches, 3–12 listing software patches, 3–12 Utilities and exercisers CHVSN utility, 4-68 CLCP utility, 4-66 Clone utility, 4-67 CONFIG utility, 4-64 DSTAT, 4-68 FRUTIL, 4–67 HSUTIL, 4–65

## V

Verbose logging, 4–42 Virtual terminal display. *See* VTDPY Volume serial number generating a new one with the CHVSN utility, 4–68 renaming with the CHVSN utility, 4–68 VTDPY checking communication with host, 4–46 commands, 4–45 general description, 4–44 running, 4–44

I–13

I–14 Index

# W

Warning, defined, xx Write capability, test for devices, 4–61 Write protection for program card, 3–5 Write-back caching fault-tolerance, 4–18